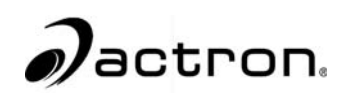

# **CP9190**

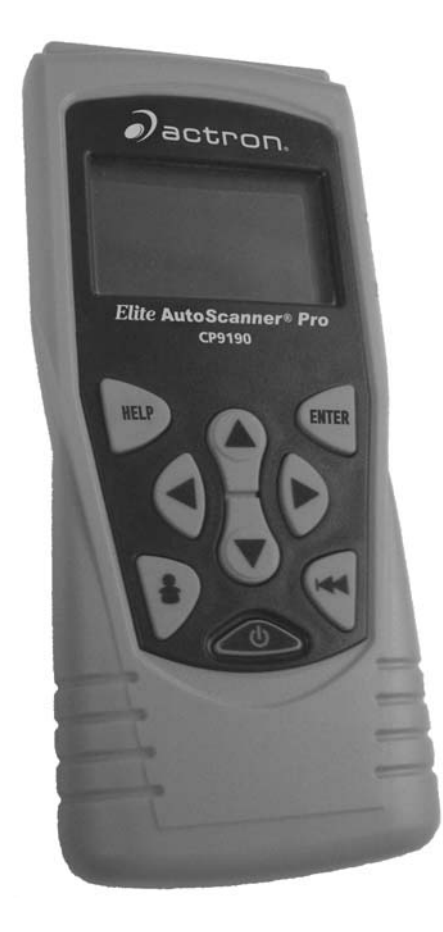

# Elite AutoScanner® Pro

P/N 0002-000-2933

| Scan Tool Information | Scan | Tool | Informatio | n |
|-----------------------|------|------|------------|---|
|-----------------------|------|------|------------|---|

Complete the following list using the function "**Tool Information**". Provide this information when contacting customer support.

| Serial No: |  |
|------------|--|
| SW ID:     |  |
| HW Ver:    |  |
| Boot Ver:  |  |
| Prod ID:   |  |
| Board ID:  |  |
| Burn Date: |  |
| Burn Loc:  |  |

If you have questions or concerns Contact **Technical Support**:

Phone: 1-800-228-7667
 Website: www.actron.com
 Mail:SPX Service Solutions
 15825 Industrial Parkway
 Cleveland, Ohio 44135
 Attn: Technical Support

**Copyright Information** 

Copyright © 2006 SPX Corporation

All rights reserved.

The information, specifications and illustrations in this guide are based on the latest information available at the time of printing. *SPX Corporation* reserves the right to make changes at any time without notice.

# **Table of Contents**

# **Safety Precautions**

Important Safety Messages ...... Safety - iii

# Section 1 – Using This Manual

# Section 2 – Getting Started

| Introduction                               |
|--------------------------------------------|
| Using the CD                               |
| Running Applications On Included CD        |
| Vehicle Service Information2-4             |
| Introduction to On-Board Diagnostics       |
| SAE Publications                           |
| Diagnostic Link Connector (DLC)2-9         |
| OBD II (J1962)                             |
| Ford Historic                              |
| GM Historic                                |
| Chrysler Historic2-14                      |
| OBD II Diagnostic Trouble Codes (DTCs)2-15 |

# Section 3– Using The Scan Tool

| The Scan Tool                           | 3-1 |
|-----------------------------------------|-----|
| Specifications                          | -2  |
| Accessories Included with the Scan Tool | -3  |
| Display                                 | -4  |
| Keypad                                  | -4  |
| Power                                   | -5  |
| Scan Tool Power UP                      | 3-7 |
| System Setup                            | 3-7 |
| Changing Measurement Units              | -8  |
| Changing Display Contrast               | -9  |
| Beeper                                  | 10  |
| Changing Auto-Power Off                 | 11  |
| View Tool Information                   | 12  |
| Display Test                            | 13  |
| Keyboard Test                           | 15  |
| Program Mode                            | 17  |

ToC

| Connecting The Scan Tool | 3-17 |
|--------------------------|------|
| Review Data              | 3-18 |
| Playback                 | 3-19 |
| Print Data               | 3-21 |
| Code Lookup              | 3-23 |
| Setup User Key           | 3-26 |
| Vehicle Selection        | 3-27 |

# Section 4 – Global OBD II Diagnostics

| Global OBD II Diagnostics     |
|-------------------------------|
| Global Function List          |
| Datastream Menu               |
| View Data                     |
| Record Data 4-9               |
| Diagnostic Codes Menu 4-12    |
| Read Codes 4-12               |
| Pending Codes 4-14            |
| Erase Codes 4-16              |
| View Freeze Data 4-18         |
| Special Tests Menu            |
| I/M Readiness 4-20            |
| Drive Cycle Monitor 4-23      |
| State OBD Check 4-26          |
| O2 Monitor Test 4-27          |
| Diagnostic Monitor Tests 4-30 |
| On-Board Systems 4-33         |
| Vehicle Info 4-34             |
| Modules Present 4-37          |

# Section 5 – GM Diagnostics

| GM Historic (OBD I) Diagnostics  |
|----------------------------------|
| GM Function List                 |
| Datastream Menu5-2               |
| View Data                        |
| Record Data 5-4                  |
| Diagnostic Codes Menu            |
| Read Codes                       |
| Erase Codes                      |
| Special Tests Menu5-10           |
| Field Service                    |
| GM Enhanced (OBD II) Diagnostics |
| GM Function List for OBD II 5-16 |
| Diagnostic Codes Menu5-16        |
| Read Codes                       |
| Erase Codes                      |

ToC

# **Section 6 – Ford Diagnostics**

| Ford Historic (OBD I) Diagnostics              |    |
|------------------------------------------------|----|
| Ford Function List                             |    |
| Datastream Menu                                |    |
| View Data                                      | 00 |
| Record Data                                    | H  |
| Diagnostic Codes Menu                          |    |
| Read KOEO Codes6-7                             |    |
| Read KOER Codes6-9                             |    |
| Erase Codes                                    |    |
| IVSC-Speed Ctrl (EEC_IV Vehicles)6-16          |    |
| On Demand Test Menu                            |    |
| Wiggle Test                                    |    |
| Output Switch Test6-22                         |    |
| Cylinder (Cyl) Balance Test6-24                |    |
| STAR Test Mode (EEC_IV, MECS and MCU Vehicles) |    |
| Ford Enhanced (OBD II) Diagnostics             |    |
| Ford Function List                             |    |
| Diagnostic Codes Menu6-31                      |    |
| Read Codes                                     |    |

# Section 7 – Chrysler Diagnostics

| Chrysler Diagnostics   |
|------------------------|
| Chrysler Function List |
| Datastream Menu        |
| View Data              |
| Record Data            |
| Sensor Test            |
| Diagnostic Codes Menu  |
| Read Codes             |
| Erase Codes            |
| Device Controls Menu   |
| Switch Test            |
| Actuator Test          |
| Idle Speed Test7-14    |

# **Section 8 – Import Diagnostics**

| Import Diagnostics    | 8-1 |
|-----------------------|-----|
| Import Function List  | 8-1 |
| Diagnostic Codes Menu | 8-2 |
| Read Codes            | 8-3 |

# Section 9 – Troubleshooting

| How to Use On-Line Help           | 9-1 |
|-----------------------------------|-----|
| Error Messages                    | 9-2 |
| Scan Tool Does Not Power Up       | 9-2 |
| Vehicle Communication Fault       | 9-3 |
| Operating Error or Erroneous Data | 9-4 |
| Battery Replacement               | 9-5 |
| Tool Self-Tests                   | 9-6 |
| Technical Support                 | 9-6 |

## Appendix A – PID Definitions

Appendix B – Data Link Connectors

Appendix C – Glossary

ToC

For your safety, read this manual thoroughly before operating your Scan Tool. Always refer to and follow safety messages and test procedures provided by the manufacturer of the vehicle or equipment being tested.

The safety messages presented below and throughout this user's manual are reminders to the operator to exercise extreme care when using this test instrument.

## **Read All Instructions**

Read, understand and follow all safety messages and instructions in this manual and on the test equipment. Safety messages in this section of the manual contain a signal word with a three-part message and, in some instances, an icon.

# **Safety Messages**

Safety messages are provided to help prevent personal injury and equipment damage. All safety messages are introduced by a signal word. The signal word indicates the level of the hazard in a situation. The types of safety messages are.

| ADANGER   | Indicates a possible hazardous situation which, if not avoided, will result in death or serious injury to operator or bystanders.  |
|-----------|----------------------------------------------------------------------------------------------------|
| AWARNING  | Indicates a possible hazardous situation which, if not avoided, could result in death or serious injury to operator or bystanders. |
| ACAUTION  | Indicates a possible hazardous situation which, if not avoided, may result in moderate or minor injury to operator or bystanders.  |
| IMPORTANT | Indicates a condition which, if not avoided, may result in damage to test equipment or vehicle.                                    |

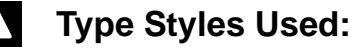

Safety messages contain three different type styles.

- Normal type states the hazard.
- Bold type states how to avoid the hazard.
- *Italic* type states the possible consequences of not avoiding the hazard.

## Icons used:

An icon, when present, gives a graphical description of a potential hazard.

Example:

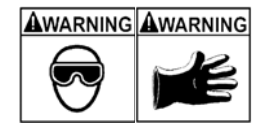

Engine systems can malfunction expelling fuel, oil vapors, hot steam, hot toxic exhaust gases, acid, refrigerant and other debris.

Safety goggles and protective gloves must be worn by the operator and any bystanders. Even if everyday eyeglasses have impact resistant lenses, they are NOT safety glasses.

Engine systems that malfunction can cause injury.

# **Important Safety Messages**

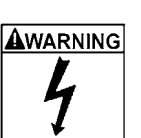

Risk of electric shock.

- Do not exceed voltage limits between inputs indicated in the Specifications.
- Use extreme caution when working with circuits that have voltage greater than 60 volts DC or 24 volts AC.

Electric shock can cause injury.

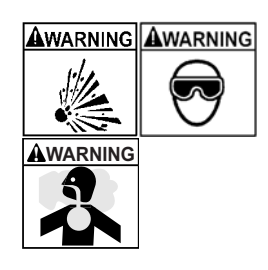

Risk of explosion.

- Safety goggles and protective clothing must be worn by the operator and any bystanders.
- Even if everyday glasses have impact resistant lenses, they are NOT safety glasses, and may not provide adequate protection.
- Do not use this scan tool in environments where explosive vapors may collect. These areas include:
- below-ground pits.
- confined areas.
- areas that are less than 18 inches above floor.
- Use this Scan Tool in locations with mechanical ventilation providing at least 4 air changes per hour.
- Flammable fuel and vapors can ignite.
- Do not smoke, strike a match, or cause a spark in the vicinity of the battery. Battery gases can ignite.

| Safety Precautions |                                                                                                    |
|--------------------|----------------------------------------------------------------------------------------------------|
|                    | <ul> <li>Avoid making an accidental connection between the<br/>battery terminals. Do not place uninsulated metal<br/>tools on the battery.</li> </ul>                                                                               |
|                    | • When removing battery cables, remove the ground cable first.                                                                                                    |
|                    | <ul> <li>Avoid sparks when connecting or disconnecting<br/>power leads to the battery.</li> </ul>                                                                                                    |
|                    | <ul> <li>Make sure ignition is off, headlights and other accessories are off and vehicle doors are closed before disconnecting the battery cables.</li> <li>This also helps prevent damage to on-board computer systems.</li> </ul> |
|                    | <ul> <li>Always disconnect the battery ground connections<br/>before servicing electrical system components.</li> </ul>                                                                                                    |
|                    | Explosion can cause injury.                                                                                                    |
| AWARNING           | Risk of poisoning.                                                                                                    |
|                    | • Use this Scan Tool in locations with mechanical ventilation providing at least 4 air changes per hour.                                                                                                    |

- Use this Scan Tool in locations with mechanical ventilation providing at least 4 air changes per hour. Engine exhaust contains odorless gas which can be lethal.
- Route the exhaust outside while testing with the engine running.

Poisoning can result in death or serious injury.

Awarning Awarning Battery acid is a highly corrosive sulfuric acid.

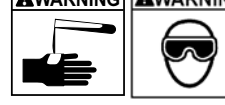

# • Safety goggles and protective gloves must be worn by the operator and any bystanders.

Â

- Even if your everyday glasses have impact resistant lenses, they are NOT safety glasses, and may not provide adequate protection.
- Make sure someone can hear you or is close enough to provide aid when working near a battery.
- Have plenty of fresh water and soap nearby.
- If battery acid contacts skin, clothing, or eyes, flush exposed area with soap and water for 10 minutes. Seek medical help.

••••••• Safety – v

• Do not touch eyes while working near battery.

Battery acid can burn eyes and skin.

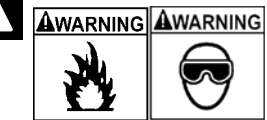

Risk of fire.

- Safety goggles and protective clothing must be worn by the operator and any bystanders.
  - Even if your everyday glasses have impact resistant lenses, they are NOT safety glasses, and may not provide adequate protection.
- Do not position your head directly in front of or over the throttle body.
- Do not pour gasoline down the throttle body when cranking or running the engine, when working with fuel delivery systems or any open fuel line.
- Engine backfire can occur when the air cleaner is out of position.
- Do not use fuel injector cleaning solvents when performing diagnostic testing.
- Keep cigarettes, sparks, open flame and other sources of ignition away from vehicle.
- Keep a dry chemical (Class B) fire extinguisher rated for gasoline, chemical and electrical fires in work area.

Fire can cause death or serious injury.

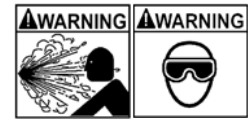

Cofety approach protective al

Risk of flying particles.

- Safety goggles and protective gloves must be worn by the operator and any bystanders while using electrical equipment.
- Electrical equipment or rotating engine parts can cause flying particles.
- Even if your everyday glasses have impact resistant lenses, they are NOT safety glasses, and may not provide adequate protection.

Flying particles can cause eye injury.

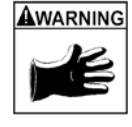

Risk of burns.

- Batteries can produce a short-circuit current high enough to weld jewelry to metal.
- Remove jewelry such as rings, bracelets and watches before working near batteries.

Short circuits can cause injury.

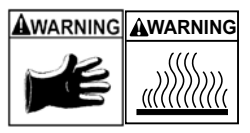

Risk of burns.

- Do not remove radiator cap unless engine is cold. - Pressurized engine coolant may be hot.
- Do not touch hot exhaust systems, manifolds, engines, radiators, sample probe.
- Wear insulated gloves when handling hot engine components.
- Tester leads can become hot after extended testing in close proximity to manifolds.

Hot components can cause injury.

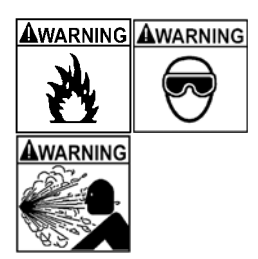

Risk of expelling fuel, oil vapors, hot steam, hot toxic exhaust gases, acid, refrigerant and other debris.

- Safety goggles and protective clothing must be worn by the operator and any bystanders.
- Even if your everyday glasses have impact resistant lenses, they are NOT safety glasses, and may not provide adequate protection.
- Engine systems can malfunction, expelling fuel, oil vapors, hot steam, hot toxic exhaust gases, acid, refrigerant and other debris.

Fuel, oil vapors, hot steam, hot toxic exhaust gases, acid, refrigerant and other debris can cause serious injury.

•••••• Safety – vii

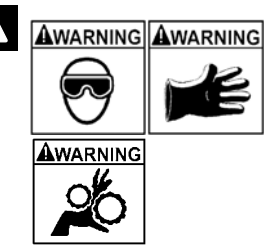

Engine compartment contains electrical connections and hot or moving parts.

- Keep yourself, test leads, clothing and other objects clear of electrical connections and hot or moving engine parts.
- Do not wear watches, rings, or loose fitting clothing when working in an engine compartment.
- Do not place tools or test equipment on fenders or other places in engine compartment.
- Barriers are recommended to help identify danger zones in test area.
- Prevent personnel from walking through test area.

Contacting electrical connections and hot or moving parts can cause injury.

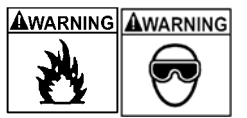

Risk of injury.

• The Scan Tool should be operated by qualified personnel only.

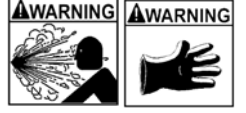

- Use the scan tool only as described in the user's manual.
- Use only manufacturer's recommended attachments.
- Do not operate the Scan Tool with damaged cables.
- Do not operate the Scan Tool if it has been dropped or damaged, until examined by a qualified service representative.

Operation of the Scan Tool by anyone other than qualified personnel may result in injury.

## 

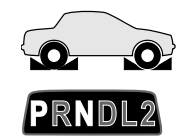

Risk of unexpected vehicle movement.

• Block drive wheels before performing a test with engine running.

Â

### • Unless instructed otherwise:

- set parking brake
- put gear selector in neutral for manual transmissions
- put gear selector in park for automatic transmissions
- disconnect release mechanism on the automatic parking brake release for testing and reconnect when testing is completed.
- Do not leave a running engine unattended.

A moving vehicle can cause injury.

# 

Risk of equipment or circuit damage.

- Unless specifically directed by manufacturer, make sure ignition is off before connecting or disconnecting connectors or any vehicle electrical terminals.
- Do not create a short between battery terminals with a jumper wire or tools.

*Improper equipment use can cause equipment or circuit damage.* 

| Safety Precautions |                                                                                                    |
|--------------------|----------------------------------------------------------------------------------------------------|
| A ACAUTION         | Misdiagnosis may lead to incorrect or improper repair and/or adjustment.                                                                                                    |
|                    | <ul> <li>Do not rely on erratic, questionable, or obviously erroneous test information or results.</li> <li>If test information or results are erratic, questionable, or obviously erroneous, make sure all connections and data entry information are correct and test procedures were performed correctly.</li> <li>If test information or results are still suspicious, do not use them for diagnosis.</li> </ul> |
| <b>A</b> DANGER    | Some vehicles are equipped with air bags.                                                                                                    |
|                    | <ul> <li>Follow service manual warnings when working around air bag components or wiring.</li> <li>If service manual instructions are not followed, an air bag may deploy unexpectedly, resulting in injury.</li> <li>Note an air bag can still deploy several minutes after ignition key is off (or even if vehicle battery is disconnected) because of a special energy reserve module.</li> </ul>                 |

An air bag opening can cause injury.

Safety – x •••••

# Section 1 – Using This Manual

This manual contains instructions for the use and setup of your Scan Tool. A table of contents and glossary are provided to make this manual easy to use.

Some of the information shown in text or illustrations is obtained using optional equipment. A Sales Representative can determine option availability.

This section contains a list of conventions used.

#### Safety Messages

Refer to Safety Precautions on page Safety - i.

. . . . . . . . . . . . . . . . .

#### **Check Note**

A check note provides additional information about the subject in the preceding paragraph.

Example:

English is the default measurement unit.

#### **Equipment Tips and Lists**

Equipment tips and lists provide information that applies to specific equipment. Each tip is introduced by this icon  $\Box$  for easy identification.

Example:

Observe all vehicle and/or equipment manufacturer's cautions and warnings when testing with the Scan Tool.

#### **Equipment Damage**

Situations arise during testing that could damage the vehicle or the test equipment. The word **IMPORTANT** signals these situations.

Example:

#### IMPORTANT

. . . . . . . . . . .

Failure to follow these instructions could damage the Scan Tool.

•••••

#### Using This Manual

#### **Functions and Selections**

Diagnostic and tool functions performed by the Scan Tool are highlighted in **bold**.

Example:

The **View Data** function allows you to view the vehicle's parameter identification (PID) data in real time.

#### Menus

The menus on the Scan Tool display are referenced in the procedures and are highlighted in *bold-italic* text.

Example:

When the OBDII Function List menu displays, the Scan Tool is ready for use.

#### **Questions and Responses**

Messages and user responses are CAPITALIZED.

Example:

The Scan Tool displays the pending DTCs or a message stating **SYSTEM PASS: NO FAULT DETECTED**.

#### Manual References

Used to reference other sections of the manual. References include the **Title** and page number (section-page).

Example:

For more information on DTCs, refer to "OBD II Diagnostic Trouble Codes (DTCs)" on page 2-15

#### Screens

Certain help messages, information, and data that are displayed on the scan tool are also shown in graphical text boxes. The screens are presented as examples and may change as the software is updated.

Example:

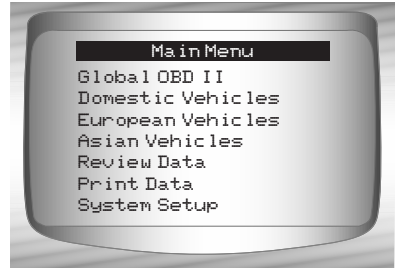

# Introduction

The Scan Tool was developed by experts in the automotive service industry to help diagnose vehicles and assist in troubleshooting procedures.

The Scan Tool monitors vehicle events and retrieves codes from the vehicle's control modules to help pinpoint problem areas.

# 2

All information, illustrations and specifications contained in this manual are based on the latest information available from industry sources at the time of publication.

No warranty (expressed or implied) can be made for its accuracy or completeness, nor is any responsibility assumed by the manufacturer or anyone connected with it for loss or damages suffered through reliance on any information contained in this manual or misuse of accompanying product. The manufacturer reserves the right to make changes at any time to this manual or accompanying product without obligation to notify any person or organization of such changes.

# Using the CD

- ✓ The included CD is **NOT** required to operate the Scan Tool
- Install the CD application prior to connecting the Scan Tool to the PC.
- Some of the items included on the CD are:
  - □ Manuals included with Scan Tool
- 2
- DTC lookup softwareScan Tool update software
- □ Adobe Acrobat Reader Installer
- □ Print Capture
- Other product information
- ✓ To be able to use the included CD the PC must meet the following minimum requirements:
  - 🗇 486 PC
  - 4 MB of RAM
  - Microsoft Windows 98 SE, ME, 2000, and XP
  - CD ROM Drive
  - Adobe Acrobat Reader
  - □ Internet Explorer 4.0 or newer
  - □ Screen Resolution of 800 x 600
    - If screen resolution is 800 x 600, in Display Properties, Settings Tab, set Font Size to Small Fonts.

2-2

# Installing Applications On Included CD

- 1. Close all programs on the computer.
- 2. Place the CD in CD-Drive.
- ✓ If CD does not start automatically;
  - Select the Start button.
  - □ Select Run...
  - □ Enter "X:\Setup.htm" in Open Box on Computer and select OK.

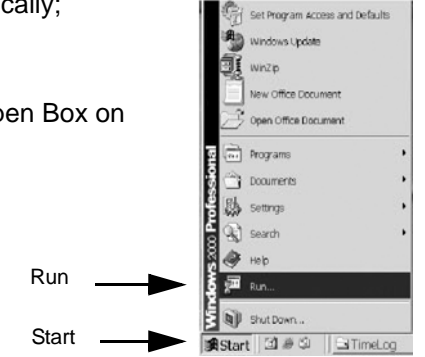

- "X" is the CD-ROM drive letter on the computer.

   "Type the name of a program, folder, document, or intermet resource, and Windows will open it for you.
   Open: X:\Setup.htm
   OK Cancel Browse...
- 3. Follow screen prompts on the computer to install the applications.

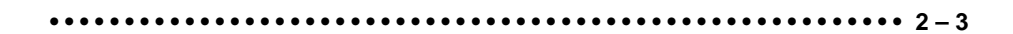

Getting Started

I

# **Vehicle Service Information**

The following is a list of web sites and phone numbers where electronic engine control (EEC) diagnostic information is available.

✓ Some manuals may be available at your local dealer, auto parts stores or local public libraries.

|   | Domestic Vehicles | Web Site              | Phone Number    |
|---|-------------------|-----------------------|-----------------|
|   | General Motors    |                       |                 |
| 2 | Chevrolet         | www.chevrolet.com     | 1-800-551-4123  |
|   | Pontiac           | www.pontiac.com       | 1-800-551-4123  |
|   | Oldsmobile        | www.oldsmobile.com    | 1-800-551-4123  |
|   | Buick             | www.buick.com         | 1-800-551-4123  |
|   | Cadillac          | www.cadillac.com      | 1-800-333-4CAD  |
|   | Saturn            | www.saturn.com        | 1-800-553-6000  |
|   | Ford              |                       |                 |
|   | Ford              | www.ford.com          | 1-800-392-3673  |
|   | Lincoln           | www.lincoln.com       | 1-800-392-3673  |
|   | Mercury           | www.mercury.com       | 1-800-392-3673  |
|   | Chrysler          |                       |                 |
|   | Chrysler          | www.chrysler.com      | 1-800-348-4696  |
|   | Dodge             | www.dodge.com         | 1-800-348-4696  |
|   | Plymouth          | Not Available         | 1-800-348-4696  |
|   | Eagle             | Not Available         | 1-800-348-4696  |
|   | European Vehicles |                       |                 |
|   | Audi              | www.audi.com          | 1-800-544-8021  |
|   | Volkswagon        | www.vw.com            | 1-800-544-8021  |
|   | BMW               | www.bmw.com           | 1-201-307-4000  |
|   | MINI              | www.mini.com          | 1-201-307-4000  |
|   | Jaguar            | www.jaguar.com        | 1-800-4-JAGUAR  |
|   | Volvo             | www.volvo.com         | 1-800-458-1552  |
|   | Mercedes-Benz     | www.mercedes-benz.com | 1-800-367-6372  |
|   | Land Rover        | www.landrover.com     | 1-800-637-6837  |
|   | Porsche           | www.porsche.com       | 1-800-PORSCHE   |
|   | Saab              | www.saab.com          | 1-800-955-9007  |
|   | Asian Vehicles    | Web Site              | Phone Number    |
|   | Acura             | www.acura.com         | 1-800-999-1009  |
|   | Honda             | www.honda.com         | 1-800-999-1009  |
|   | Lexus             | www.lexus.com         | 1-800-255-3987  |
|   | Scion             | www.scion.com         | 1.866.70.SCION  |
|   | Toyota            | www.toyota.com        | 1-800-GO-TOYOTA |
|   |                   |                       |                 |

2-4

| Getting Started                                                                                           |                                                                                                    |                                                                                                    |
|----------------------------------------------------------------------------------------------------|----------------------------------------------------------------------------------------------------|----------------------------------------------------------------------------------------------------|
| Hyundai<br>Infiniti<br>Nissan<br>Kia<br>Mazda<br>Daewoo<br>Subaru<br>Isuzu<br>Geo<br>Mitsubishi<br>Suzuki | www.hyundai.com<br>www.infiniti.com<br>www.nissanusa.com<br>www.kia.com<br>www.mazda.com<br>www.daewoo.com<br>www.subaru.com<br>www.subaru.com<br>Not Available<br>www.mitsubishi.com<br>www.suzukiauto.com | 1-800-633-5151<br>1-800-662-6200<br>1-800-nissan1<br>1-800-333-4542<br>1-800-222-5500<br>1-822-759-2114<br>1-800-SUBARU3<br>1-800-255-6727<br>Not Available<br>1-888-MITSU2004<br>1-800-934-0934 |
|                                                                                                    |                                                                                                    |                                                                                                    |

# **Other Manuals**

| Chilton Book Company |   | www.chiltonsonline.com    | 1-800-347-7707 |
|----------------------|---|---------------------------|----------------|
| Haynes Publications  |   | www.haynes.com            | 1-800-242-4637 |
| Bentley Publishers   | " | www.bentleypublishers.com | 1-800-423-4595 |

## **Repair Information Programs**

| Mitchell | www.mitchell1.com | 1-888-724-6742 |
|----------|-------------------|----------------|
| ALLDATA  | www.alldata.com   | 1-800-697-2533 |

# Suitable Manual Titles

Diagnostic Service Manuals PowerTrain Codes and Oxygen Sensors Automotive Emission Control Manual Fuel Injection Automotive Electrical Manual Automotive Electrics and Electronics Automotive Sensors Electronic Transmission Control Emission Control Technology Engine Management

or similar titles...

# Introduction to On-Board Diagnostics

The original on-board diagnostics (OBD I) lacked consistency in communication and interface while allowing different interpretations among vehicle manufacturers. Ford and Chrysler used different types of engine control computers and data link connectors (DLCs), and GM varied the trouble codes and communication protocols from year-to-year.

# OBD II

On-board diagnostics version II (OBD II) is a system that the Society of Automotive Engineers (SAE) developed to standardize automotive electronic diagnosis.

Beginning in 1996, most new vehicles sold in the United States were fully OBD II compliant.

- Technicians can now use the same tool to test any OBD II compliant vehicle without special adapters. SAE established guidelines that provide:
  - A universal connector, called the DLC, with dedicated pin assignments.
  - A standard location for the DLC, visible under the dash on driver's side.
  - A standard list of diagnostic trouble codes (DTCs) used by all manufacturers.
  - A standard list of parameter identification (PID) data used by all manufacturers.
  - Ability for vehicle systems to record operating conditions when a fault occurs.
  - Expanded diagnostic capabilities that records a code whenever a condition occurs that affects vehicle emissions.
  - Ability to clear stored codes from the vehicle's memory with a Scan Tool.

#### **Getting Started**

## **SAE Publications**

SAE has published hundreds of pages of text defining a standard communication protocol that establishes hardware, software, and circuit parameters of OBD II systems. Unfortunately, vehicle manufacturers have different interpretations of this standard communications protocol. As a result, the generic OBD II communications scheme varies, depending on the vehicle. SAE publishes recommendations, not laws, but the Environmental Protection Agency (EPA) and California Air Resources Board (CARB) made many of SAE's recommendations legal requirements that vehicle manufacturers were required to phase in over a three-year period. Beginning in 1994, vehicles with a new engine management computer (about 10% of each manufacturers fleet) were supposed to comply with OBD II standards. For 1995, OBD II systems were to appear on about 40% of the new vehicles sold in the United States. Some of the 1994-1995 OBD II systems were not fully compliant, so the Government granted waivers to give manufacturers time to fine-tune their systems. Beginning in 1996, most of the new vehicles sold in the United States were fully OBD II compliant.

The tables below highlight changes for GM, Ford, and Chrysler. If this seems confusing, don't worry. The Scan Tool makes it easy. Based on the vehicle identification (VIN) information selected during Scan Tool setup, the vehicle is automatically recognized. All you have to do is choose the correct adapter cable and jumper wires (if necessary). Details on adapter cables and jumper wires may be found in **Data Link Connector** on page 2-9

## System Years Description OBD I Control Module 1981–1995 Most vehicles used the 12-pin ALDL (Assembly Line Data Link) located under the dash on the driver side. Some 94-95 vehicles used the 16-pin OBD II (J1962) data link connector (DLC), but use the Historical application software. Refer to the vehicle's Vehicle Emission Control Information label. OBD II Control Module 1994\*-Present Complies with OBD II regulations and uses the J1962 DLC.

**GM On-Board Diagnostics** 

\* OBD II system is used on certain 1994-1995 vehicles equipped with a 2.2L, 2.3L, 3.8L, 4.3L or 5.7L engines.

2

--7

### Getting Started

| Tord on Board Blaghostics |                                                 |                 |                                                                                   |  |  |
|---------------------------|-------------------------------------------------|-----------------|-----------------------------------------------------------------------------------|--|--|
| System                    | Long Name                                       | Years           | Description                                                                       |  |  |
| MCU                       | Microprocessor Control Unit                     | 1980 –1991      | Used in police vehicles, containing carbureted engines. Uses the MCU DLC.         |  |  |
| EEC-IV                    | Electronic Engine Control,<br>Fourth generation | 1984 –1995      | Most Ford vehicles equipped with North<br>American engines. Uses the EEC-IV DLC.  |  |  |
| MECS                      | Mazda Electronic Control<br>System              | 1988 –1995      | Vehicles equipped with Mazda-sourced engines.<br>Uses MECS 6-pin and 17-pin DLCs. |  |  |
| EEC-V                     | Electronic Engine Control,<br>Fifth generation  | 1994* – present | Complies with OBD II regulations and uses the OBD II J1962 DLC.                   |  |  |
| PTEC                      | Powertrain Electronic<br>Controller             | 2000 – present  | Complies with OBD II regulations and uses the OBD II J1962 DLC.                   |  |  |

## Ford On-Board Diagnostics

2

\* EEC-V OBD II system used in 1994-1995 vehicles equipped with a 3.8L or 4.6L engine.

| Chirysler On-Doard Diagnostics |
|--------------------------------|
|--------------------------------|

| System        | Long Name                           | Years           | Description                                                                                                    |
|---------------|-------------------------------------|-----------------|----------------------------------------------------------------------------------------------------|
| SMEC          | Single Module Engine<br>Controller  | 1989–1990       | Used a 6-pin Serial Communication Interface (SCI)<br>DLC and has bidirectional capability.                                      |
| SBEC          | Single Board Engine<br>Controller   | 1989*–1995      | Used two types of DLCs: a 6-pin SCI and a 6-pin LH series.<br>The first to allow a tool to reset the EMR light on trucks.       |
| OBD II<br>PCM | OBD II Powertrain<br>Control Module | 1995**- present | Complies with OBD II regulations and uses the OBD II J1962 DLC.                                                                 |
| JTEC          | Jeep/Truck Engine<br>Controller     | 1996– present   | Complies with OBD II regulations and uses the OBD II<br>J1962 DLC.<br>The JTEC system is used on light-duty trucks and<br>Jeeps |

\* In 1989, the SBEC system was installed in selected vehicles with 3.0L V6 engines. \*\* Some vehicles in 1995 were equipped with the OBD II PCM.

2-8

# Data Link Connector (DLC)

The data link connector (DLC) allows the Scan Tool to communicate with the vehicle's computer(s). Before OBD II, manufacturers used different DLC's to communicate with the vehicle. use the proper DLC adapter cable to connect the Scan Tool to the vehicle. Also, the vehicle's DLC may be found in several different places and have many different configurations. The following describes the DLCs used by Ford, GM and Chrysler. The DLC location and types for domestic vehicles can be looked up in the charts in **Appendix B** - **Data Link Connectors**.

## OBD II (J1962)

Beginning in 1996, vehicles sold in the United States use the J1962 (OBD II) DLC, a term taken from a physical and electrical specification number assigned by the SAE (J1962). The DLC should be located under the dashboard on the driver's side of the vehicle. If the DLC is not located under the dashboard as stated, a decal describing its location should be attached to the dashboard in the area the DLC should have been located.

Because the OBD II J1962 connector has power and ground, you only need a single cable connection to the tool for both power and tool communications. Attach the OBD II adapter cable to the extender cable, (both supplied with the tool) to connect the tool. Certain pins in the connector are reserved.

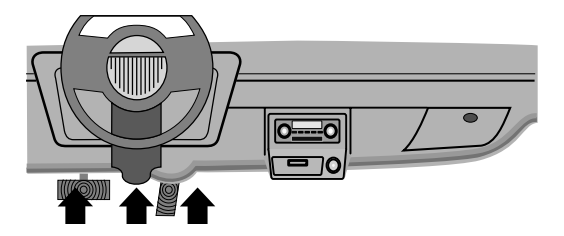

2 - 9

#### Data Link Connector (DLC) Pins

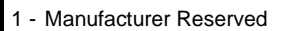

- 2 J1850 Bus+
- 3 Manufacturer Reserved
- 4 Chassis Ground 5 - Signal Ground
- 6 CAN High, J-2284
- 7 K Line, ISO 9141-2 & ISO/DIS 14230-4
- 8 Manufacturer Reserved
- 9 Manufacturer Reserved
- 10 J1850 Bus-
- 11 Manufacturer Reserved
- 12 Manufacturer Reserved

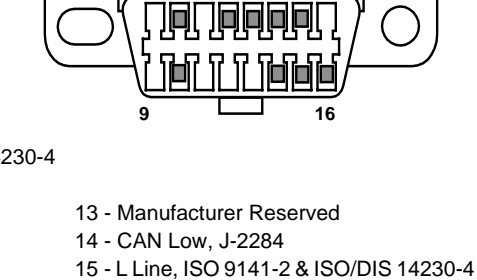

8

16 - Battery Power

## **Ford Historic**

Ford used three types of DLCs with their OBD I systems. Refer to **Appendix B - Data Link Connectors** for the adapter cable needed for your vehicle.

**IMPORTANT** Use the cigarette lighter cable to provide power to the Scan Tool for all systems.

## EEC-IV/MCU

The **EEC-IV/MCU** DLC is a large six-sided connector with a pigtail connector. The pigtail connector is not used on MCU vehicles – leave the pigtail unattached. The EEC-IV/MCU cable adapter is included with the Scan Tool.

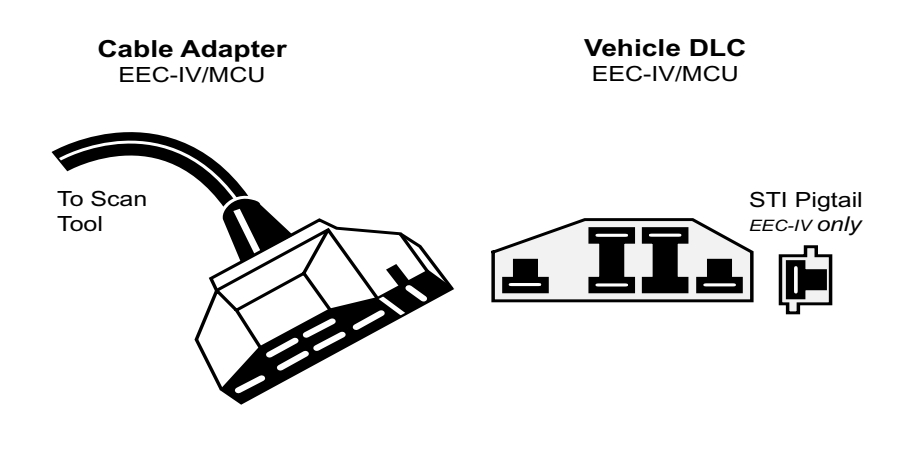

#### Getting Started

## MECS

**MECS** vehicles (1988–1995) use either a 6-pin (with pigtail) or a 17-pin DLC. Use the MECS 6-pin adapter cable kit (CP9131) for both configurations. The MECS adapter cable kit includes jumper wires to connect to the MECS 17-pin DLC. The MECS adapter cable kit is optional and must be purchased separately. Use the following diagrams to connect the adapter cable.

#### 6-Pin MECS

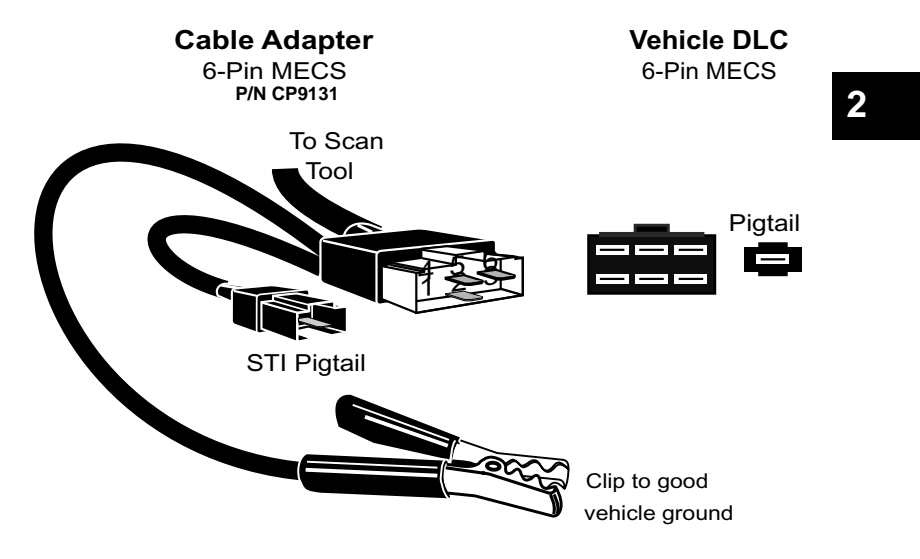

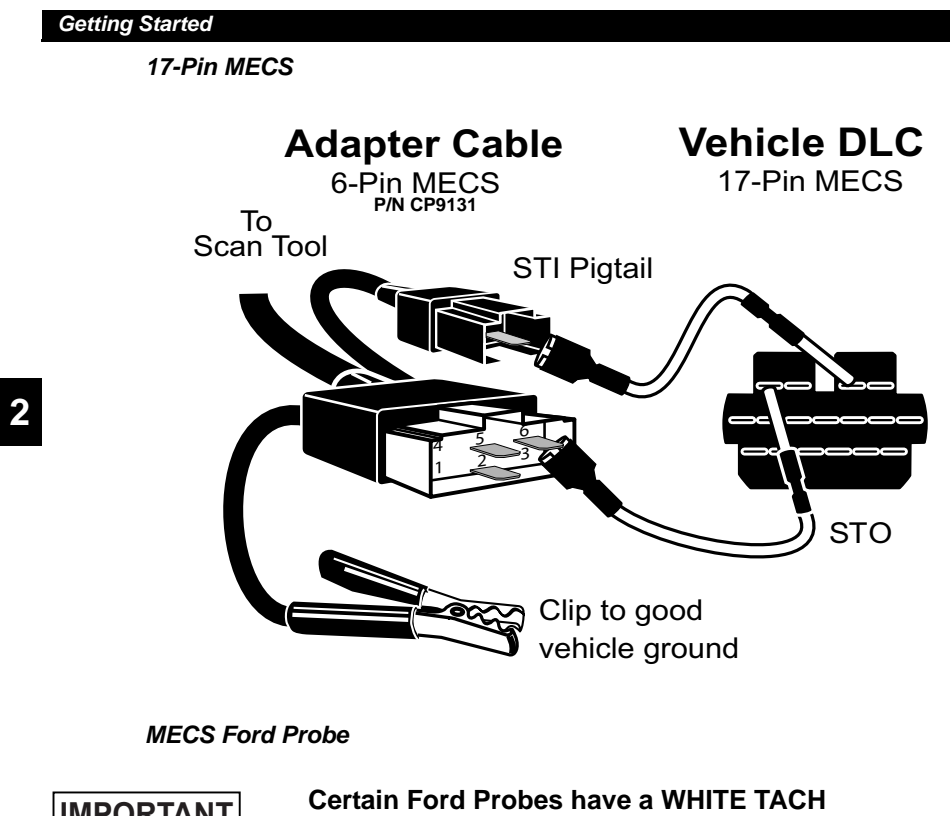

**IMPORTANT** 

**CONNECTOR** located very close to the 6-pin self-test connector and bundled in the same wiring harness. This is not the self-test input (STI) pigtail.

Connect the pigtail to the BLACK STI connector located farther back on the wire harness. If the tool is connected to the WHITE tach connector, serious damage may result and may void warranty. Refer to the illustration.

2 – 12 

### Getting Started

## **GM Historic**

Prior to1996, most GM vehicles used the 12-pin Assembly Line Diagnostic Link (ALDL) DLC. The GM ALDL cable kit includes the ALDL adapter and cigarette lighter power cable. This adapter cable is included with the Scan Tool. In 1994 and 1995, certain GM vehicles used the J1962 (OBD II) DLC, but are not OBD II compliant. Refer to **Appendix B - Data Link Connectors**.

# **IMPORTANT** Use the cigarette lighter cable to provide 12V to the tool.

The ALDL DLCs are usually located under the dashboard on the driver's side.

On Corvettes and Fieros, the DLC may be located in the center console behind the ashtray. Refer to service manual for exact location. It may be in full view,

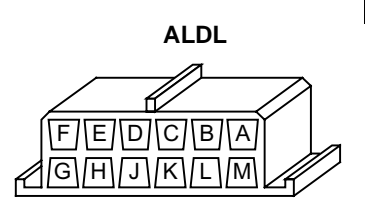

•••••• <u>2-13</u>

2

or it may be recessed behind a panel. An opening in the panel should allow access to the recessed connector.

#### Getting Started

## **Chrysler Historic**

Prior to 1996, most Chrysler vehicles used either the serial communications interface (SCI) or LH DLC. Refer to **Appendix B** - **Data Link Connectors** for DLC type and location. The SCI adapter cable is included with the Scan Tool. The LH adapter cable (CP9130) can be purchased from your dealer.

# **IMPORTANT** Use the cigarette lighter cable to provide 12V to the tool when using the SCI adapter cable.

2

#### Serial Communications Interface SCI

The SCI (serial communications interface) DLC is a 6-pin connector located in the engine compartment. The adapter cable to be used on these vehicles is supplied with the tool. This cable is labeled CHRY on the 15-pin DB style connector and SCI on the vehicle end.

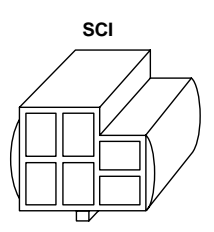

#### <u>LH</u>

This DLC is used on LH platform vehicles. The LH style DLC is a small, blue, rectangular 6-pin connector located in the passenger compartment below the dashboard to the right of the steering column.

The LH Adapter Cable (CP9130) is optional and must be purchased separately.

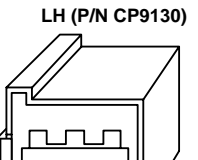

Д

#### 2-14

# OBD II Diagnostic Trouble Codes (DTCs)

- DTCs are used to help determine the cause of a problem or problems with a vehicle.
  - **D**TCs consist of a five-digit alphanumeric code.
  - □ The DTCs format and general code types are shown below.

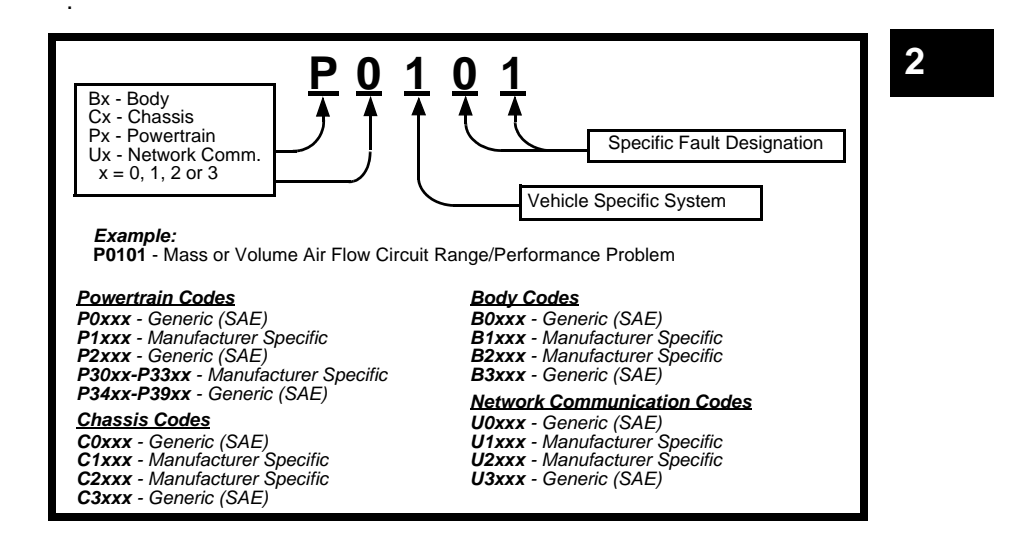

Within each category (Powertrain, Chassis, Body and Network) of DTCs there are assigned ranges for different vehicle systems.

#### Getting Started

| Lower | Upper | Assigned DTC System                                                         |
|-------|-------|-----------------------------------------------------------------------------|
| P0000 | P00FF | Fuel Air Metering Auxiliary<br>Emission Controls                            |
| P0100 | P02FF | Fuel Air Metering                                                           |
| P0300 | P03FF | Ignition System or Misfire                                                  |
| P0400 | P04FF | Auxiliary Emission Controls                                                 |
| P0500 | P05FF | Vehicle Speed Idle Control<br>Auxiliary Inputs                              |
| P0600 | P06FF | Computer and Auxiliary<br>Outputs                                           |
| P0700 | P09FF | Transmission                                                                |
| P0A00 | P0AFF | Hybrid Propulsion                                                           |
| P1000 | P10FF | Manufacturer Control Fuel &<br>Air Metering, Auxiliary<br>Emission Controls |
| P1100 | P12FF | Manufacturer Control Fuel & Air Metering                                    |
| P1300 | P13FF | Manufacturer Control Ignition<br>System or Misfire                          |
| P1400 | P14FF | Manufacturer Control<br>Auxiliary emission Controls                         |
| P1500 | P15FF | Manufacturer Cntrl Veh.Spd.<br>Idle Speed Control Auxiliary<br>Inputs       |

| Lower  | Unner  | Assigned DTC System                              |
|--------|--------|--------------------------------------------------|
| P1600  |        | Manufacturer Control                             |
| 1 1000 | 1 1011 | Outputs                                          |
| P1700  | P19FF  | Manufacturer Control<br>Transmission             |
| P2000  | P22FF  | Fuel Air Metering Auxiliary<br>emission Controls |
| P2300  | P23FF  | Ignition System or Misfire                       |
| P2400  | P24FF  | Auxiliary Emission Controls                      |
| P2500  | P25FF  | Auxiliary Inputs                                 |
| P2600  | P26FF  | Computer and Auxiliary<br>Outputs                |
| P2700  | P27FF  | Transmission                                     |
| P2900  | P32FF  | Fuel Air Metering Auxiliary<br>Emission Controls |
| P3300  | P33FF  | Ignition System                                  |
| P3400  | P34FF  | Cylinder Deactivation                            |
| U0000  | U00FF  | Network Electrical                               |
| U0100  | U02FF  | Network Communication                            |
| U0300  | U03FF  | Network Software                                 |
| U0400  | U04FF  | Network Data                                     |

- ✓ J2012 and ISO 15031-6 are standards for all DTCs, established by the SAE, International Organization for Standardization (ISO) and other governing bodies.
  - Codes and definitions assigned by these specifications are known as Generic OBD II codes.
  - OBD II requires compliance to these standards for all cars, light trucks, APVs, MPVs, and SUVs sold in the United States.
  - Codes not reserved by the SAE are reserved for the manufacturer and referred to as Manufacturer Specific Codes.

2

2-16

# Section 3 – Using The Scan Tool

# The Scan Tool

- (1) LCD Display backlit, 128 x 64 pixel display with contrast adjustment.
- ③ 🖷 ENTER key selects displayed items.
- ④ LEFT and ▶ RIGHT arrow keys selects YES or NO, and selects data parameters for custom data list.
- 5 G BACK key goes to the previous screen or level.
- 6 ON/OFF key turns power ON or OFF.
- (7) HELP key accesses the Help Function.
- (8) VSER key allows the operator to access a feature from the Diagnostic 3 Menu with a touch of a key.
- (9) **DLC Cable** provides connection for vehicle interface.
- **(1) USB Port** provides a USB connection for the computer.
- (1) 12V Power Jack- provides power to the Scan Tool when reprogramming from a personal computer, communicating with Ford, GM and Chrysler Historic vehicles, or off-vehicle reviewing of codes and printing.
- (2) Serial Number Plate provides serial number of Scan Tool.
- Battery Compartment provides power to the Scan Tool when reprogramming from a personal computer or off-vehicle reviewing of codes and printing.

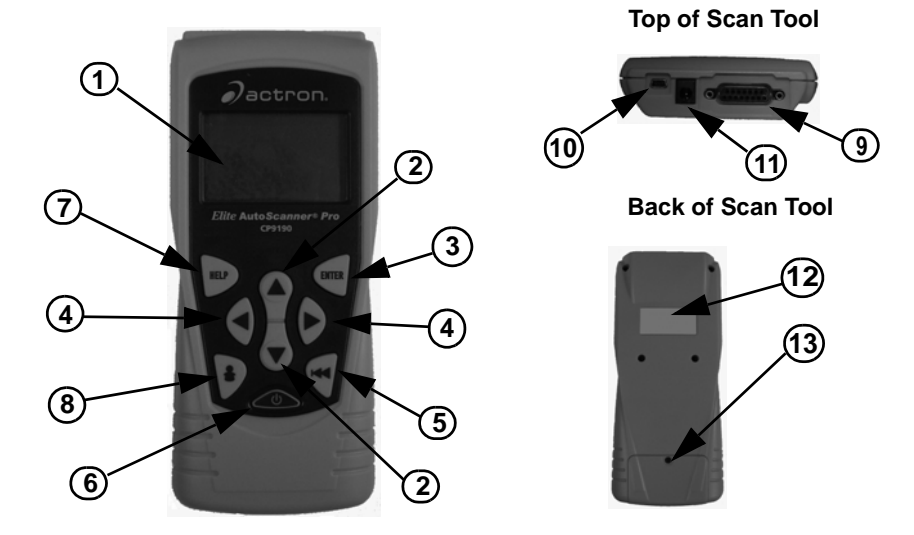

# **Specifications**

**Display:** Backlit, 128 x 64 pixel display with contrast adjust **Operating Temperature:** 0 to 50°C (32 to 122°F) **Storage Temperature:** -20 to 70°C (-4 to 158°F) **Internal Power:** 9V Battery **External Power:** 7 to 16 Volts

 A minimum of 8.0 V is required for most control modules to operate properly in a vehicle.

Power Dissipation: 5 Watts maximum.

| Dimensions: | <u>Height</u> | <u>Width</u> | <u>Length</u> |
|-------------|---------------|--------------|---------------|
|             | 1.25"         | 3.875"       | 9.125"        |
|             | 31.75 mm      | 98.4 mm      | 231.8 mm      |

3

3-2
# Included with Scan Tool

## **Table 1: Included with Scan Tool**

| Part                              | Part Description                                                                                                    |
|-----------------------------------|----------------------------------------------------------------------------------------------------|
| CD                                | The CD contains the Manual in English, French<br>and Spanish. The CD also includes a DTC lookup<br>program for looking up DTCs, and language appli-<br>cations for reprogramming the Scan Tool in Span-<br>ish and French. |
| USB Cable                         | Used to print and upgrade software depending on tool.                                                                                                    |
| OBD II Cable                      | Communicate between the vehicle and tool. Also supplies power to the tool.                                                                                                    |
| Carry Case                        | Place to store the Scan Tool when tool is not in use.                                                                                                    |
| Warranty & Registra-<br>tion Card | Provides you with the ability to keep up to date<br>with the newest updates and technology available.                                                                                                    |
| GM Historic Cable                 | Used to communicate with all GM vehicles using a 12-pin DLC.                                                                                                    |
| Ford EEC-IV/MCU<br>Cable          | Used to communicate with all Ford vehicles that use the large 6-sided connector.                                                                                                    |
| Chrysler SCI Cable                | Used to communicate with all Chrysler vehicles<br>using the L-shaped 6-pin connector located in the<br>engine compartment.                                                                                                 |
| Extension Cable                   | Used to attach the GM Historic cable, Ford EEC-<br>IV/MCU cable or Chrysler SCI cable to the Scan<br>Tool.                                                                                                    |
| Cigarette Lighter Cable           | Provides power to the Scan Tool for vehicles that<br>require the Ford EEC-IV/MCU cable, GM Historic<br>cable or Chrysler SCI cable.                                                                                        |

- **Replacement Parts** are available from the manufacturer by contacting customer service.
- Phone at 1-800-228-7667 (8:00 6:00 EST Monday Friday)

## Display

The display has a large viewing area displaying messages, instructions, and diagnostic information.

- ✓ The back-lit liquid crystal display (LCD) is a 128 x 64 pixel display.
  - □ Characters used to help operate the Scan Tool are:
    - Indicates cursor location.
    - ✓ Indicates information is available for an item or multiple items.
    - ? Indicates when Help is available.
    - Indicates additional information is available on previous screen by using the **UP** arrow key.
    - Indicates additional information is available on next screen by using the **DOWN** arrow key.
    - Indicates internal batteries need replaced or are not installed.
    - Indicates beeper is enabled.
    - Indicates graphical viewing available.

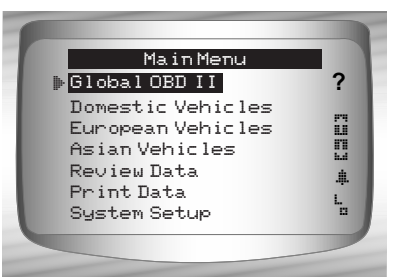

## **Keypad**

The keypad is used to move through the different menus of the Scan Tool. The Scan Tool's software is designed for ease in operating and navigating through menus.

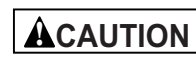

Do not use solvents such as alcohol to clean keypad or display. Use a mild nonabrasive detergent and a soft cotton cloth.

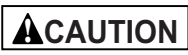

Do not soak keypad as water might find its way inside the Scan Tool.

## Power

- Refer to Scan Tool Does Not Power Up in section 9 Troubleshooting on page 9-2 if there are problems.
- ON/OFF button on Scan Tool turns tool on and off.
  - Press and hold ON/OFF key for at least 1 second to turn on Scan Tool.

## Internal Battery

When powered from the internal battery, the Scan Tool disables the display's backlighting and turns OFF after a period of inactivity.

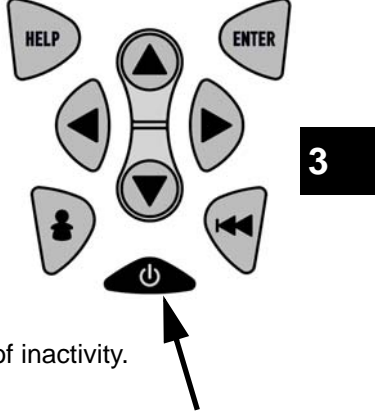

••••• 3-5

- Each time the Scan Tool is powered up, voltage of the internal battery is checked.
  - ☐ If voltage is low, the Low Battery Symbol (<sup>L</sup><sub>±</sub>) displays on screen.
  - Replace the battery using instructions provided in Battery Replacement.

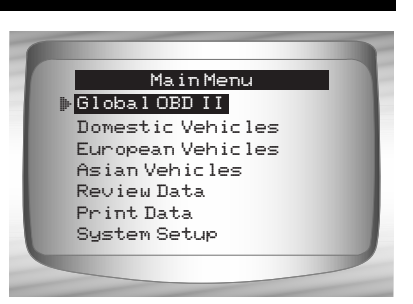

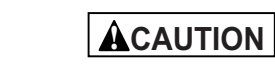

If the Scan Tool will not be used for an extended period of time, remove the battery to prevent battery leakage from damaging the battery compartment.

#### Vehicle Power

When using the OBD II Cable, the power to the Scan Tool comes from the vehicle DLC.

Some vehicle cigarette lighters are not powered when the ignition is in the OFF position. Therefore, you may wish to use battery clip adapters.

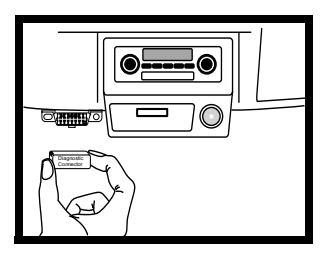

3-6

#### AC Power Adapter

An AC power adapter (not included) can be used to power the Scan Tool when reprogramming from a personal computer or for off-vehicle reviewing of codes and printing.12V AC-DC converters are available at most PC and electronic stores.

The Scan Tool is equipped to accept any 110 VAC - 12 VDC wall adapter with the following specifications:

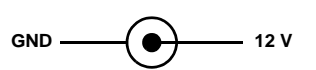

- 500 mA minimum current unregulated wall power adapter
- □ 5.5 mm outside diameter
- 2.5 mm inside diameter
- □ The inside tip is positive (+)

# Scan Tool Power UP

#### 1. Connect Power Source

- Internal Battery (9V Battery), or vehicle Power DLC
- AC Adapter, or cigarette lighter cable.

#### 2. Press and Hold ON/OFF key

• For 1 second until the Scan Tool turns on.

# **System Setup**

- ✓ System Setup allows:
  - Measurement units to be changed.
  - Display contrast to be changed.
  - □ Auto-Power off time to be changed.
  - □ Scan Tool information to be viewed.
  - Display to be checked.
  - Operation of the keypad to be checked.

- □ Memory of the tool to be checked.
- □ Scan Tool to be upgraded, or programmed for a different language.

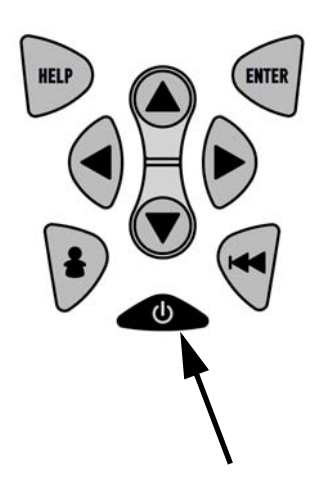

•••••••• 3-7

/

*System Setup* settings remain until internal battery becomes discharged or is removed.

#### From Main Menu:

- 1.Select System Setup.
  - •Use ( UP or DOWN arrow key until **System Setup** is highlighted.
  - •Press < ENTER.

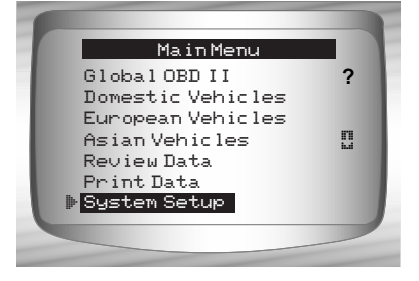

## 3

## **Changing Measurement Units**

- English is the default measurement unit.
- Measurement units can be changed in View and Record Data.

#### From System Setup screen:

#### 1.Select English/Metric.

- •Use ( UP or ) DOWN arrow key until *English/Metric* is highlighted.
- •Press < ENTER.

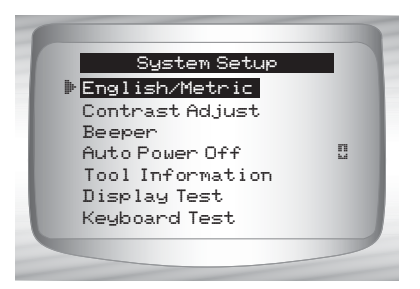

3-8

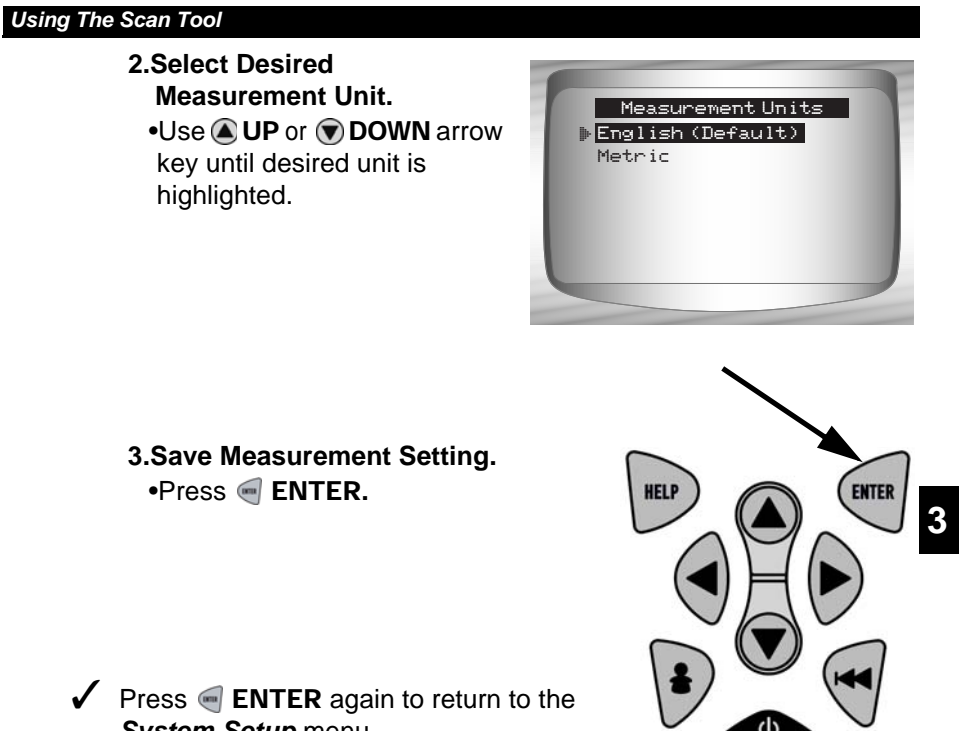

System Setup menu.

## **Changing Display Contrast**

From System Setup screen:

- 1.Select Contrast Adjust.
  - •Use ( UP or DOWN arrow key until Display Contrast is highlighted.
  - •Press 📻 ENTER.

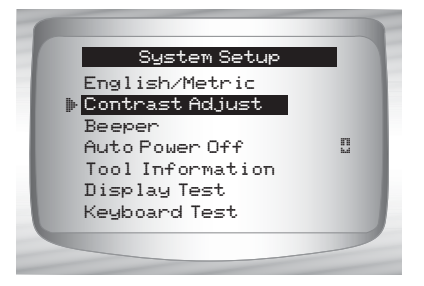

•••••• 3 – 9

- 2.Increase or Decrease Display Contrast.
  - •Use ( UP arrow key to increase Contrast.
- •Use **DOWN** arrow key to decrease Contrast.

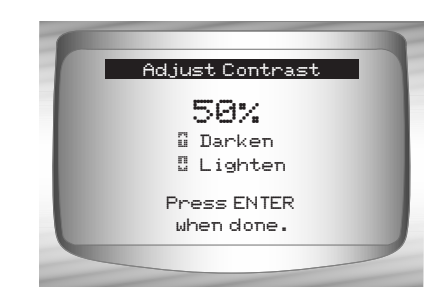

3.Save Contrast Setting and return to the System Setup menu.
•Press e ENTER.

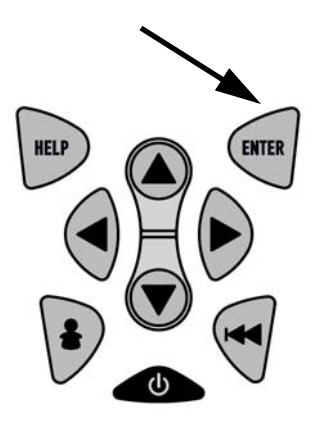

## **Beeper**

Beeper selection allows the user to turn off the Scan Tool's beeper. The bell symbol # will not appear in the lower right hand corner of the display when the beeper is off.

From System Setup menu:

#### 1.Select Beeper.

- Use UP or DOWN arrow key until Beeper is highlighted.
- Press e ENTER.

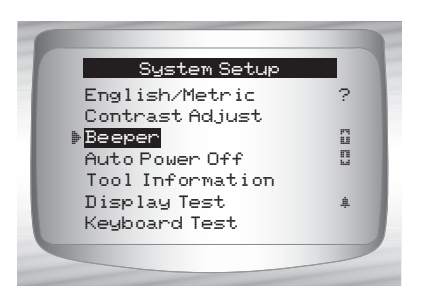

# 2.Select desired Beeper sound choice.

 Use UP or DOWN arrow key until desired choice is highlighted.

# 3.Save Beeper sound setting. Press — ENTER.

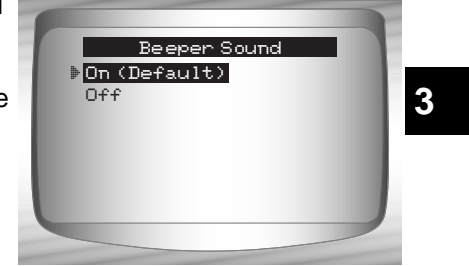

## **Changing Auto-Power Off**

The Auto-Power Off feature allows the tool to turn off automatically after a selected amount of time when tool is not being used.

From System Setup menu:

# 1.Select Auto Power Off. Use ( UP or DOWN arrow key until Auto Power Off is highlighted. Press ( ENTER.

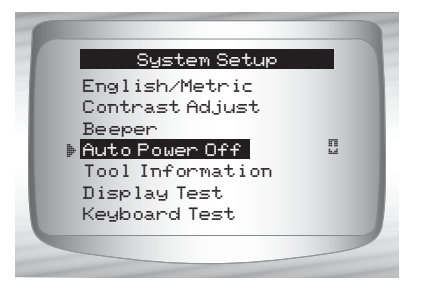

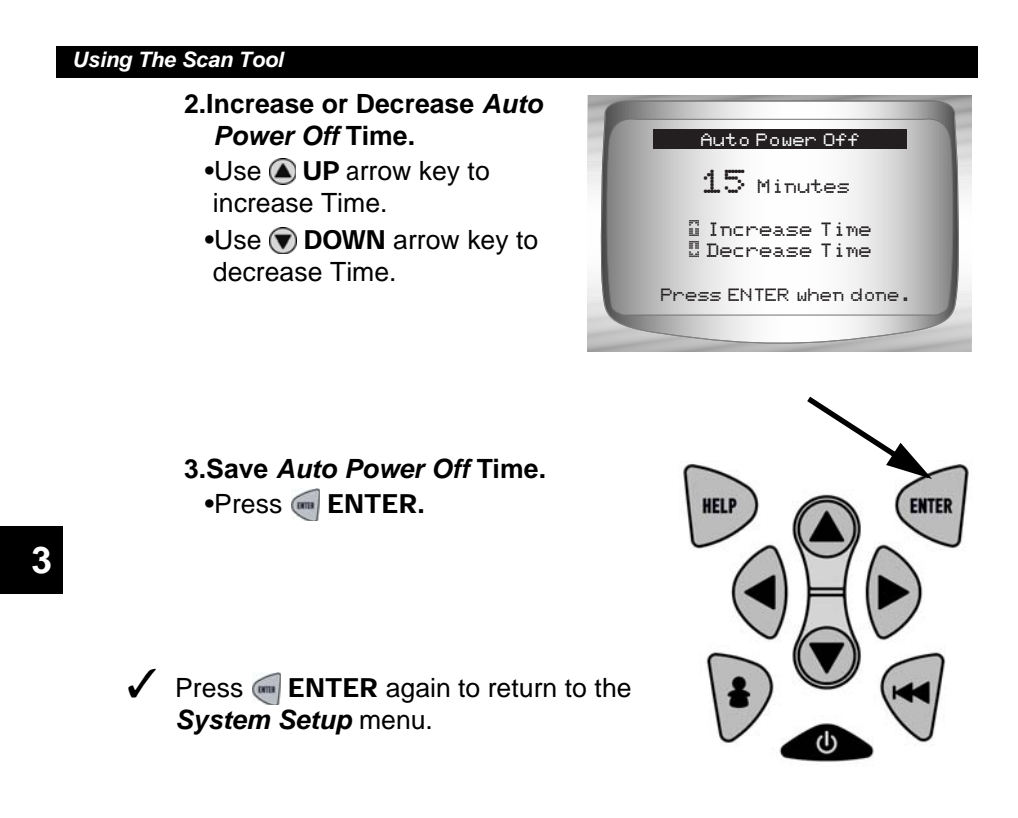

## **View Tool Information**

This function allows you to view specific tool information that may be needed when contacting customer service.

From System Setup menu:

- 1.Select Tool Information.
   Use ( UP or DOWN arrow key until Tool Information is highlighted.
  - •Press enter.

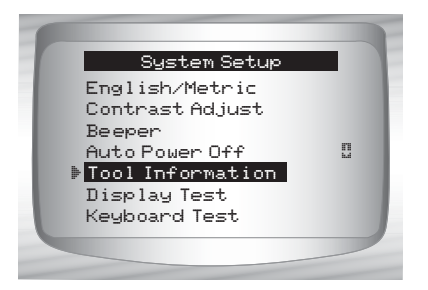

3 – 12

#### 2.View Information:

- Serial Number (Serial No:)
  Software ID (SW ID:)
  Hardware Version (HW Ver:)
  Boot Version (Boot Ver:)
  Product ID (Prod ID:)
  Board ID (Board ID:)
  Burn Date (Burn Date:)
  Burn Location (Burn Loc:)
- Tool InformationSerial No:10002076SW ID:0A46HHW Ver:1Boot Ver:1Prod ID:5Board ID:11Burn Date:04/25/04

#### 3.Write Down Scan Tool Information.

- Space is provided on inside front cover to record the Scan Tool 3 information.
- 4.Return to Setup Tool Menu.
- •Use the <del> BACK</del> key.
- OR
  - •Use the 📻 ENTER Key.

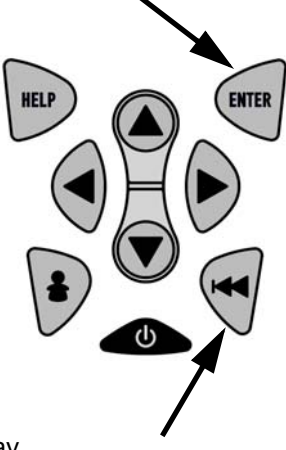

## **Display Test**

The Display Test is used to check the display.

✓ The test fills every pixel of the display with a solid black character.

#### From System Setup menu: 1.Select Display Test.

•Use ( UP or DOWN arrow key until *Display Test* is highlighted.

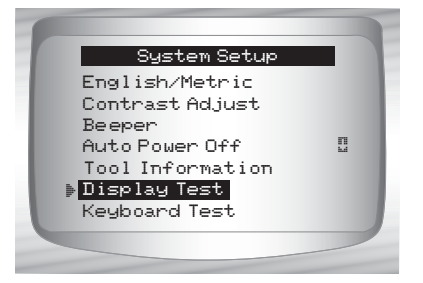

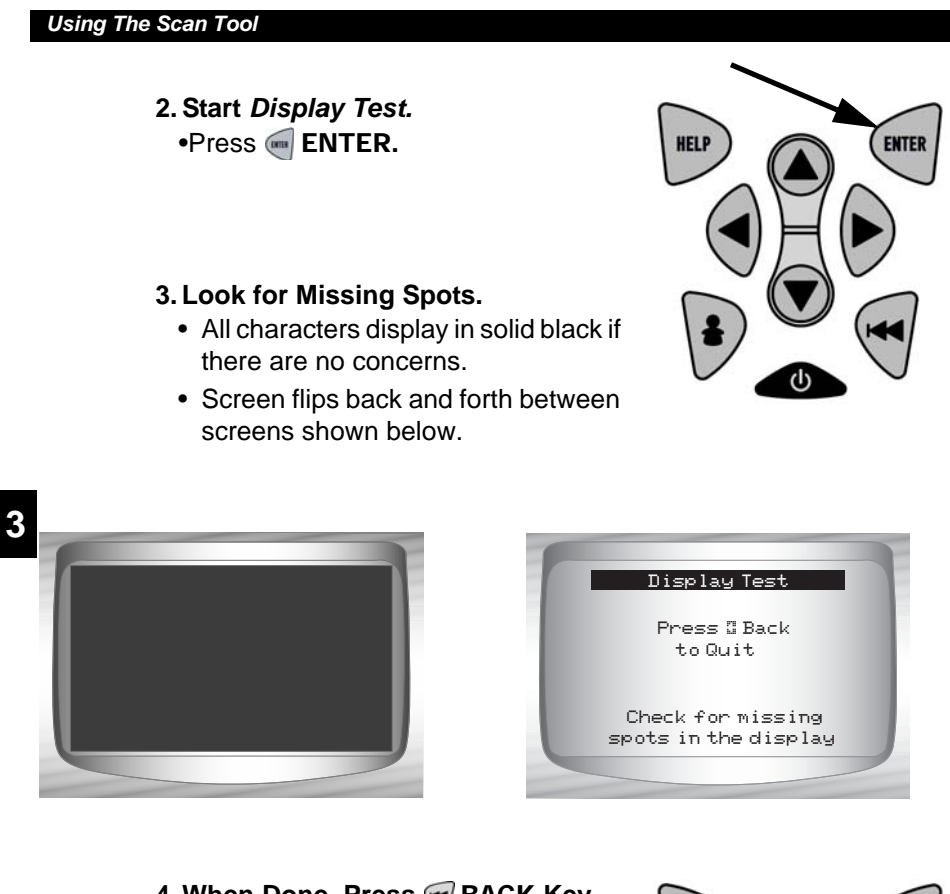

3 – 14

4. When Done, Press < BACK Key.

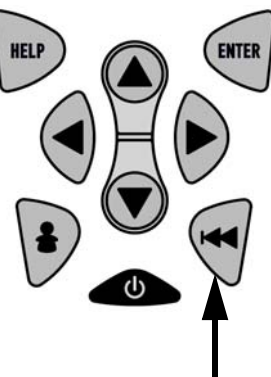

## **Keyboard Test**

The Keyboard Test is used to verify keys are working correctly.

#### From System Setup menu: 1.Select Keyboard Test. •Use ( UP or ( DOWN arrow System Setup key until Keyboard Test is English/Metric Contrast Adjust highlighted. Beeper Auto Power Off n La •Press e ENTER. Tool Information Display Test 🕨 Keyboard Test 3 2. Press a KEY. ENTER · Key name or scroll direction should HELP inverse colors on display. • The only exception is the *ACK* key. When 🕶 BACK key is pressed, System Setup menu returns. If System Setup menu does not return, then < BACK key is not working correctly.

## **Memory Test**

- ✓ The *Memory Test* will test RAM and Flash ROM.
- Run the *Memory Test* if the tool has trouble:
  - Playing back recorded data.
  - Displaying trouble code definitions.
  - Doing any function that uses internal memory.

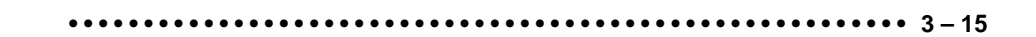

3-16

- From System Setup menu:
  - 1.Select Memory Test.
    •Use UP or DOWN arrow key until Memory Test is highlighted.
    - •Press 폐 ENTER.
- Dots along the bottom of the screen show progress of the Memory Test.
  - Memory Test may take several minutes to complete.
  - Memory Test results display.
     If no problems were detected, then PASS is displayed

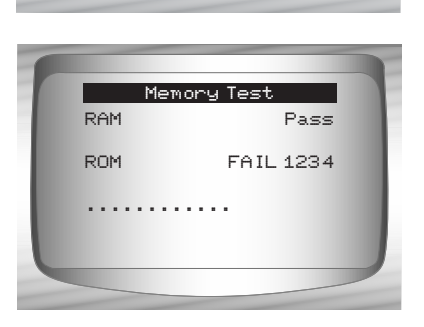

System Setup

РЧ ЦІ

Contrast Adjust

Tool Information Display Test Keyboard Test Memory Test

Auto Power Off

Beeper

- If RAM fails, an error message is shown.
  If ROM fails, a checksum is shown.
- 2. Return to System Setup menu. •Press e ENTER.

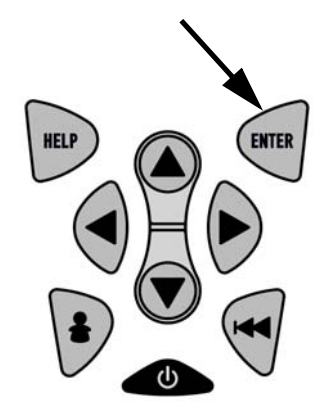

## **Program Mode**

The *Program Mode* is used for reprogramming the Scan Tool with English, Spanish or French languages. The Scan Tool is programmed with English by default.

The Program Mode is also used for updating the Scan Tool. Instructions are provided with upgrades.

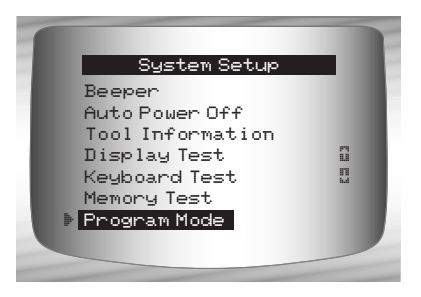

3

# **Connecting The Scan Tool**

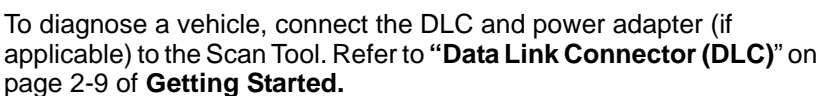

If you just want to power up the tool to do self-tests, code lookup, review or printing data from the last vehicle tested, then you do not need to attach the cable to the DLC. The internal battery provides power for this.

#### 1.Connect appropriate cable to Scan Tool

•Make sure pins are not bent.

 Depending on vehicle, either the OBD II Cable or Extension Cable is required.

. . . . . . . . . . . . . . . . .

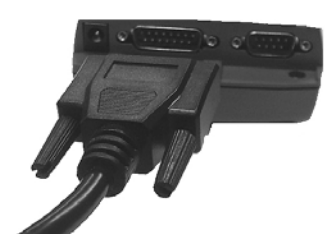

•••••• 3 – 17

- 2.Find DLC on vehicle.
  - •For OBD II vehicles, look under the dashboard on the driver's side of the vehicle.
  - •If the DLC is not located under the dashboard, a label should be there telling the location.

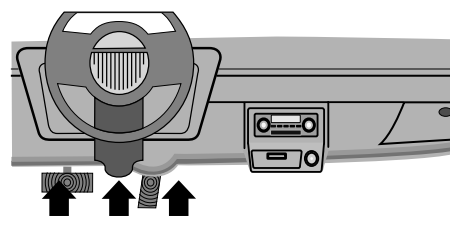

For GM, Ford, and Chrysler Historic vehicles refer to "Appendix B - Data Link Connectors".

3.Remove DLC cover if required.

**4.Connect cable to vehicle.** •Make sure pins are not bent.

 Use the appropriate vehicle cable for vehicles that require the extension cable.

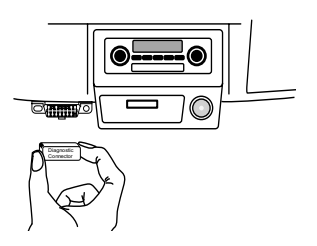

## **Review Data**

- The *Review Data* function allows the user to view the information from the previous vehicle tested.
- Scan Tool does not require power from the vehicle to use the *Review Data* function.
  - Select Review Data.
     Use ( UP or DOWN arrow key until Review Data is highlighted.
    - •Press 🥌 ENTER.

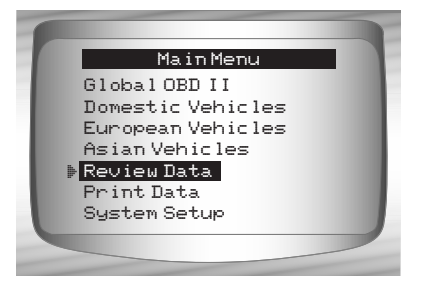

Scan Tool *Review Data* function has different types of data to review depending on vehicle selected.

Refer to appropriate section of this manual for what functions have data for review.

2.Follow prompts and instructions provided by Scan Tool.

- The Review Data menu shows a checkmark next to the item(s) that has data.
- If data does not exist for function selected to review, a message informs the user to run a function first.

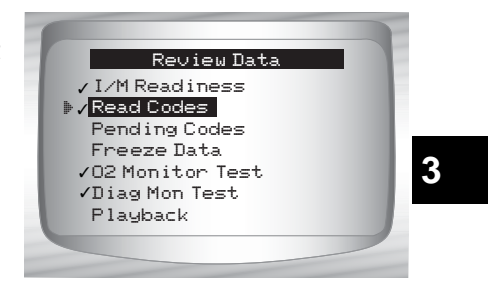

✓ Only 1 function, *Playback*, needs detailed instructions.

## Playback

The *Playback* function is used to playback a recording.

- This function is very similar to View Data. The only difference is that View Data is real time viewing of PIDs, while Playback is a viewing of previously recorded PIDs.
- From the *Review Data* menu: **1.Select** *Playback.* •Use **(a) UP** or **(b) DOWN** arrow
  - key until *Playback* is highlighted.
- Scan Tool displays a NO RECORDING PRESENT message if recording does not exist.

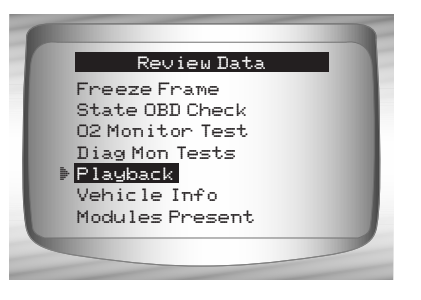

- 2. Play Back Recording. •Press e ENTER.
- On GM Historic and Ford Historic vehicles, you must select the data to playback as an Entire Data List or Custom Data List.

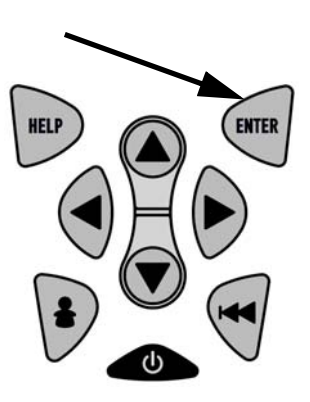

- ✓ The *Playback* has frame number and timestamp (in seconds).
  - Negative frames and timestamps indicate data recorded before trigger event.
  - Positive frames and timestamps indicate data recorded after trigger event.

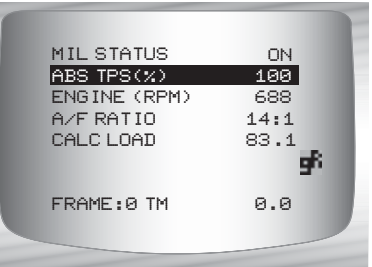

- □ Use ▲ UP or ▼ DOWN arrow keys to view recorded PID data of each frame.
- Use Use LEFT or RIGHT arrow keys to scroll back and forth through frames.
- If graphing is available for selected PID, the " f", icon is located on the side of the screen.
  - Press e ENTER to view graph.

Press e ENTER again to return

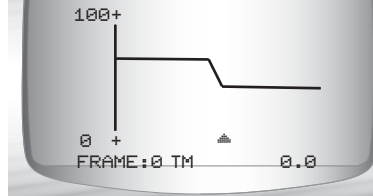

59%

ABS TPS (%)

to **Playback**.

Note: Graphing is only available on 1996 and newer vehicles equipped with an OBD II (J1962) connector.

- The triangle below the graph indicates the position of the frame in the graph.
  - □ Use ④ LEFT or ▶ RIGHT arrow keys to scroll back and forth through graph.

- Different vehicles communicate at different speeds and support a different number of PIDs. Therefore, the maximum number of frames that can be recorded varies.
- Some vehicles wait a long period of time to store a DTC after a driveability problem occurs. If the operator selected Trigger On Codes when making a recording, the operator might not see any drastic change in data parameters before and after trigger point.
  - 3.Return to Review Data menu. •Press • BACK.

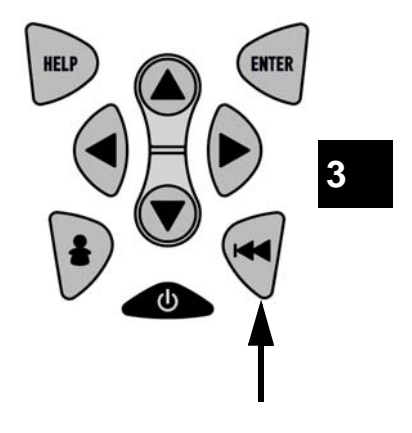

••••••••• 3 – 21

## **Print Data**

The **Print Data** function allows the printing of diagnostic information stored in the Scan Tool.

- Scan Tool Print Data function has different types of data to print, depending on vehicle selected. Refer to appropriate section of this manual for what functions have data to print.
- The Scan Tool's internal battery power can be used to print data.
- Make sure you have previously installed the PC software in Using the CD.
- ✓ Launch Scanning Suite and then start printing application.
- ✓ Follow all instructions on PC.

From Special Tests menu:

- Select Print Data.
   Use ( UP or DOWN arrow key until Print Data is highlighted.
  - •Press 📻 ENTER.

| Special Test Menu |  |
|-------------------|--|
| Diag Mon Tests    |  |
| On Board Systems  |  |
| Vehicle Info      |  |
| Modules Present   |  |
| Review Data       |  |
| 🕨 Print Data      |  |
|                   |  |
|                   |  |

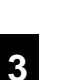

- ✓ On the *Print Menu*, Print All prints all data collected by the Scan Tool.
- When printing playback data, Start Frame and End Frame need to be defined.
  - 2.Select Data To Be Printed.
    •Use (a) UP or (c) DOWN arrow key.
    - •Press e ENTER.
- The Print Menu shows a check mark next to the item(s) that has data.

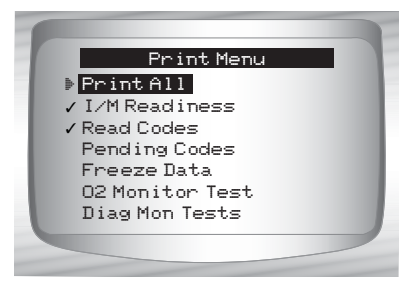

When selected data does not exist in the Scan Tool's memory, a message informs the user to run the function.

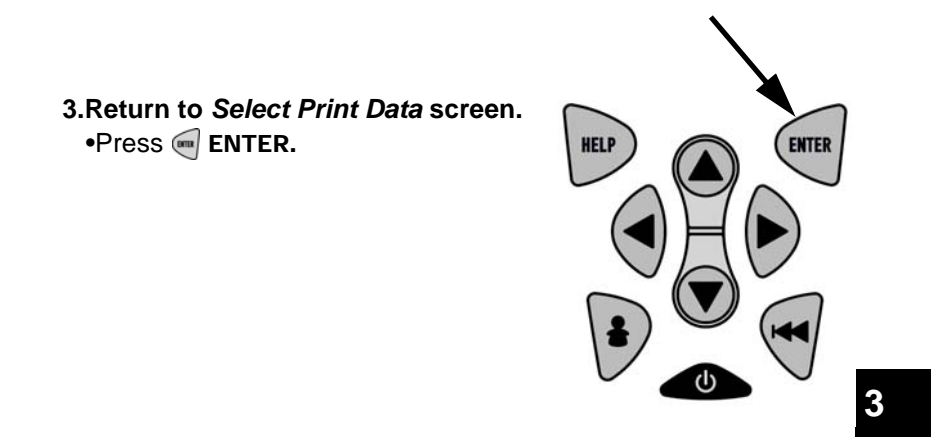

## Code Lookup

 ${\bf Code} \ {\bf Lookup}$  is used to look up definitions of DTCs stored in the Scan Tool.

The Scan Tool does not require power from the vehicle to perform this function.

1. Select Code Lookup.
Use UP or DOWN arrow key until Code Lookup is highlighted.
Press ENTER.

. . . . . . . . . . . . . . . . . . . .

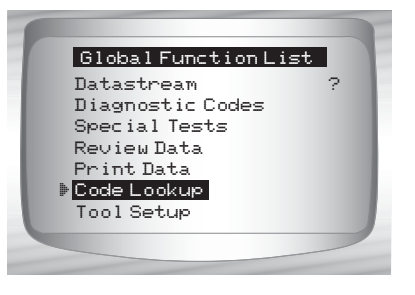

••••• 3 – 23

3

#### 2.Enter code.

- •All characters must be entered
- •Only one character can be changed at a time.
- •Use **() LEFT** or **() RIGHT** arrow keys to scroll to desired character.
- •Use ( UP or ) DOWN arrow keys to change selected character.

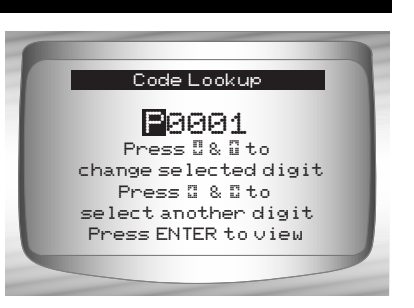

- Press enter.
- On GM Historic, Ford Historic and Chrysler vehicles the MIL (Blinky) code may also be entered.
- Chrysler and GM vehicles may have an additional screen asking in which system to look for a code.
- If definition could not be found (SAE or Enhanced), the Scan Tool displays No DTC Definition Found. See Service Manual. If the DTC is manufacturer specific the DTC is assigned to display. Refer to the vehicle service manual for exact definition.

3 – 24

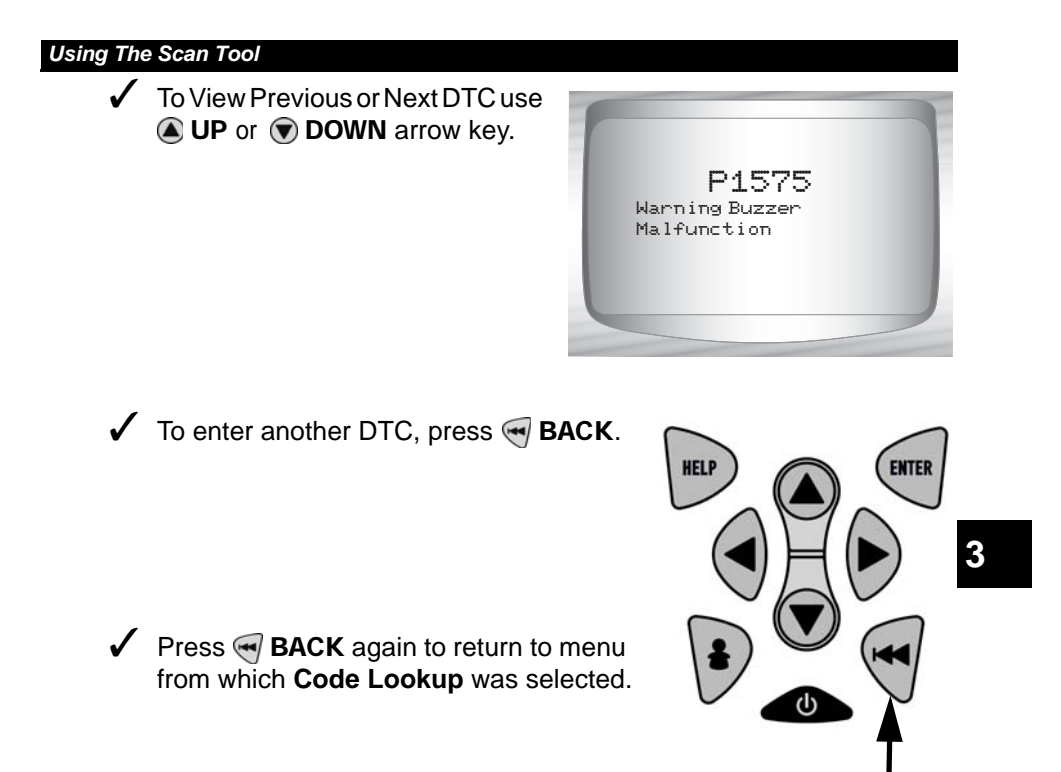

## Setup User Key

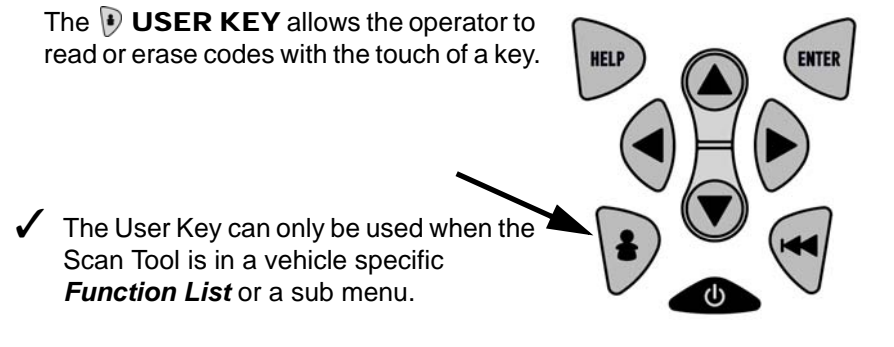

From Tool Setup Menu:

- 1.Select Setup User Key.
  •Use ▲ UP or ▼ DOWN arrow key until Setup User Key is highlighted.
  - •Press enter.

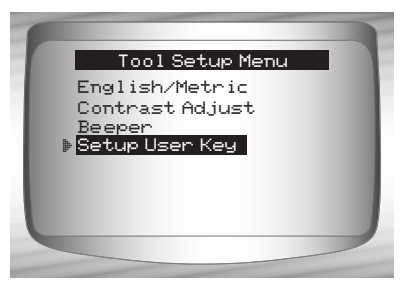

2.Choose desired setting(s).
•Use (a) UP or (b) DOWN arrow keys to move up and down list.

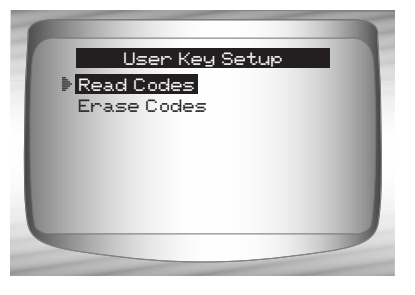

3.Press e ENTER key to save settings.

3 – 26

## **Vehicle Selection**

From Main Menu:

1.Select desired vehicle to diagnose.
Use UP or DOWN arrow key to highlight.
Global OBD II
Domestic Vehicles
European Vehicles
Asian Vehicles
Press ENTER.

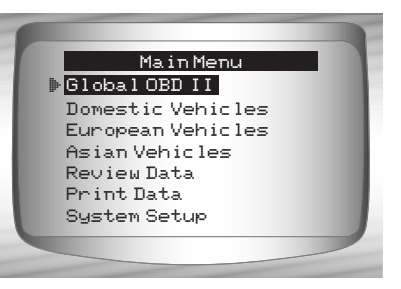

3

- ✓ If vehicle displayed is not the vehicle being diagnosed select CHANGE and go to step 3.
  - 2.Confirm selection.
    Use 
    LEFT or 
    RIGHT arrow keys.

    Press 
    ENTER.

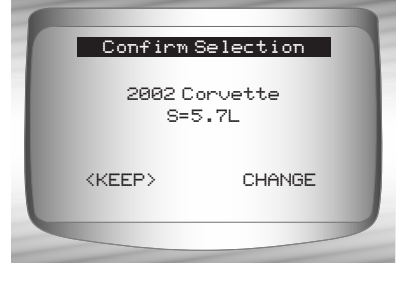

- ✓ If changing the selected vehicle, select CHANGE and press ENTER, then go to step 3.

- 3. Select erase data stored in the tool from the previous vehicle tested or not.
  •Use 
   LEFT or 
   RIGHT arrow key.
  - •Press 📻 ENTER.

Select New Vehicle Selecting a new vehicle erases data from previous vehicles Continue? < YES> NO

- On GM vehicles the tool may require you to look at the VIN to determine the Series, Model, Engine Size and more.
  - □ For example a GM Tahoe may be considered a K1500 series.

| GM Typical VIN        |   |   |   |   |        |              |              |             |   |            |    |    |    |    |    |    |    |
|-----------------------|---|---|---|---|--------|--------------|--------------|-------------|---|------------|----|----|----|----|----|----|----|
| VIN Position          | 1 | 2 | 3 | 4 | 5      | 6            | 7            | 8           | 9 | 10         | 11 | 12 | 13 | 14 | 15 | 16 | 17 |
| Description of Number |   |   |   |   | Series | Line Chassis | Chassis Type | Engine Type |   | Model Year |    |    |    |    |    |    |    |

- If Domestic, Asian or European Vehicles is selected, the tool may ask for the following information:
  - □ Manufacturer
  - Car/Truck
  - □ Year
  - Make
  - Model
  - **D** Engine
  - □ Special Information

#### 4. Confirm selection.

- •Use **() LEFT** or **() RIGHT** arrow key.
- •Press 🥌 ENTER.

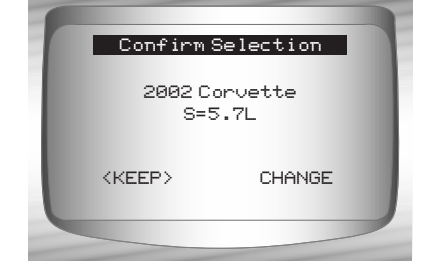

3 – 28

#### 3

#### (

The following screen only displays when power comes from vehicle.

# 5. Follow Instructions on the display.

- •Turn vehicle key off for 10 seconds.
- •Turn vehicle key back to the on position.
- •Press e ENTER on the Scan Tool.

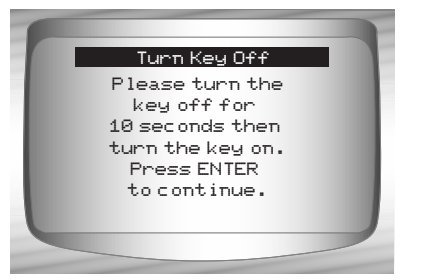

3

••••• 3 – 29

3

3 – 30

# Section 4 – Global OBD II Diagnostics

- The first time the scan tool links to the vehicle, the communication protocol is automatically detected, and is used until the Scan Tool is turned off or another vehicle is diagnosed.
- If an Error Message displays, make sure the OBDII connector is attached, and the ignition key is on. Cycle ignition key to off for 10 seconds, then on. This may be required to reset computer. If required, select yes to try again. If problem still exists, refer to "Error Messages" on page 9-2 of Troubleshooting.
- The Scan Tool keeps all data received from the last vehicle selected until any of the following occurs:
  - □ A new vehicle is selected.
  - □ The internal 9V battery is discharged or has been removed.
  - □ Scan Tool is flash programmed to update software, or to change language.

4

- Data from last vehicle tested is erased.
- On initial link to vehicle, Scan Tool checks the status of I/M Monitors no matter which function is selected.

# **Global Function List**

**IMPORTANT** Items marked with "-" are covered in section 3 of this manual. These items are not covered in this section.

## ✓ The Global Function List is

broken down into the following menus:

Datastream Menu

🗖 View Data

- Record Data
- Review Data
- Print Data
- Tool Setup

#### Diagnostic Codes Menu

- Read Codes
- Pending Codes
- Erase Codes
- View Freeze Data
- Review Data
- Print Data
- Code Lookup
- Tool Setup

#### Special Tests Menu

- I/M Readiness
- Drive Cycle Monitor
- □ State OBD Check
- O2 Monitor Test
- Diagnostic Monitor Test
- On-Board Systems
- Vehicle Information
- Modules Present
- Review Data
- Print Data
- Tool Setup

#### (List Continued)

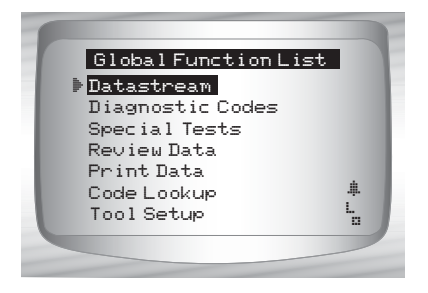

4

## 4 2.....

4 - 2

- □ Review Data
- Print Data
  - •I/M Readiness
  - •State OBD Check
  - •DTC (Codes)
  - Pending Codes
  - •Freeze Frame
  - O2 Monitor Test
  - Diag Monitor Tests
  - Playback
  - •Vehicle Info
  - Modules Present
- ✓ For Global OBD II Diagnostics, The above functions have data to review or print. For Print/Review instructions, refer to "Print Data" or "Review Data" on page 3-21 of Using The Scan Tool.
  - Code Lookup
  - Tool Setup Menu
    - English/Metric
    - Contrast Adjust
    - Beeper
    - Setup User Key

# **Datastream Menu**

**IMPORTANT** Items marked with "-" are covered in section 3 of this manual. These items are not covered in this section.

#### Datastream Menu

View Data

Record Data

- Review Data
- Print Data
- Tool Setup

## **View Data**

The *View Data* function allows real time viewing of the vehicle's computer module's PID data. As the computer monitors the vehicle, information is simultaneously transmitted to scan tool.

- ✓ View data allows the following items to be viewed on the scan tool:
  - Sensor data
  - Operation of switches
  - Operation of solenoids
  - Operation of relays

✓ View data can be shown as:

- Entire Data List
- Custom Data List
- Apart from *Read Codes*, *View Data* is the most useful diagnostic function for isolating the cause of a vehicle operation problem.

## From Datastream Menu:

- Select View Data.
   Use UP or DOWN arrow key until View Data is highlighted.
   Press ENTER.
- Datastream Menu View Data ? Record Data Review Data Print Data Tool Setup Å L
- 2. Observe while Scan Tool validates PID MAP.

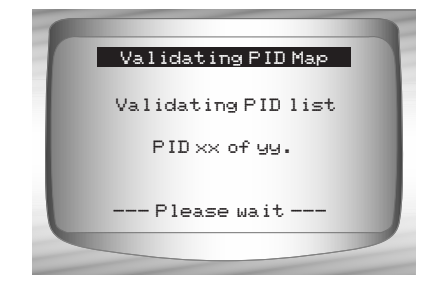

- Multiple PIDs may be sent if vehicle is equipped with more than one computer module (for example a powertrain control module [PCM] and a transmission control module [TCM]). The Scan Tool identifies them by their identification names (ID) assigned by manufacturer (i.e. \$10 or \$1A).
- If one or more control module stops responding, the Scan Tool displays a message.
  - □ If continuing, dashes will replace data in right hand column.
  - □ If no is selected, then the Scan Tool attempts to re-establish communication with that module.

#### View Entire List.

View Entire List shows all supported PID data for the vehicle being tested.

From Select Data to View menu:

Select Entire Data List.
 Use ( UP or DOWN arrow key until Entire Data List is highlighted.
 Press ( ENTER.

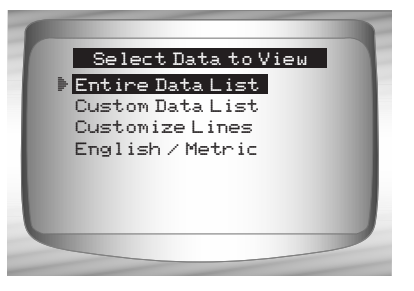

2. View PIDs on Scan Tool.
•Use ( UP or DOWN arrow key.

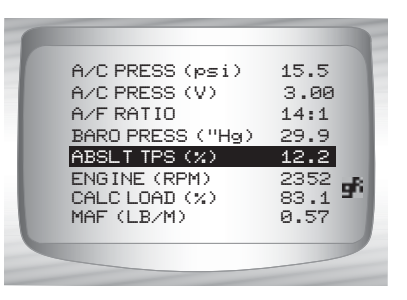

•••••••• 4 – 5

If the **G** icon displays while a PID is selected press **ENTER** to view graph.

- Graphing is only available on 1996 and newer vehicles using an OBD II (J1962) DLC.
  - 3. Return to PID Screen. ●Press BACK.
  - 4. Return to Select Data to View Menu.
     •Press BACK.
  - Return to Datastream Menu.
     Press BACK.

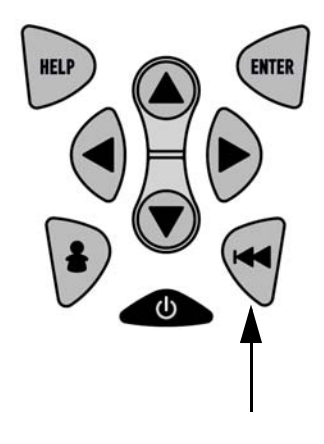

## **Custom List Select**

The Custom Data List allows certain PIDs from the View Entire Data List, such as those PIDs that apply to a specific driveability symptom or system, to be selected.

From Select Data to View menu:

- Select Custom List Select.
   Use UP or DOWN arrow key until Custom Data List is highlighted.
  - •Press < ENTER.

4-6....

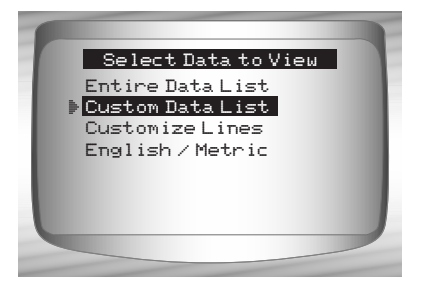

. . . . . . . . . . .

- Select View Instructions or Not.
  Use 
  LEFT or 
  RIGHT arrow key.
  Press 
  ENTER.
- Custom Setup View instructions for creating custom data list? <Yes> <No>
- Select PIDs to View.
   Use ( UP or DOWN RIGHT arrow keys to move up and down list
  - The RIGHT arrow selects or deselects data parameter. All selected data values are marked with ✓ symbol.

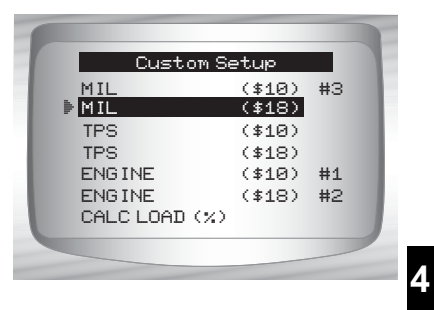

- •The I LEFT arrow deselects all marked data parameters.
- The e key starts recording data, or displaying selected data parameters.
- •The numbers to the right are the order that the PIDs were picked and will be displayed. This feature is not available on GM and Ford Historic vehicles.
- Selected PIDs are kept until:
  - Another vehicle is selected.
  - You erase data stored in the Scan Tool from the previous vehicle tests.
  - 4. View PIDs on Scan Tool.
    •Use ( UP or DOWN arrow key.

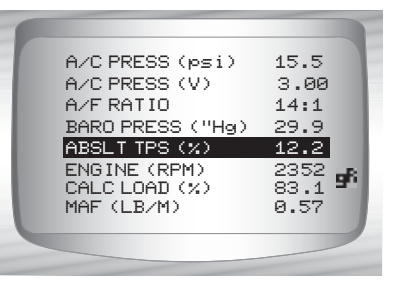

•••• 4-7

If the fi icon displays while a PID is selected press for view graph. Press BACK key to Return to PID Screen.

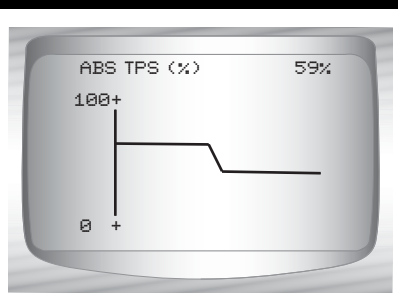

- Graphing is only available on 1996 and newer vehicles using an OBD II (J1962) DLC.
  - 5. Return to Select Data to View Menu.
    •Press BACK.
  - Return to Datastream Menu.
     •Press I BACK.

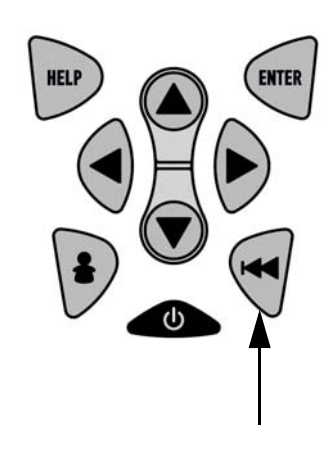

#### **Customize Lines**

- The Customize Lines allows the number of lines to be shown at one time to be set from 1 to 8.
- Selecting fewer lines provides faster update speeds. The default is a eight-line display.

#### From Select Data to View menu:

Select Customize Lines.
 Use UP or DOWN arrow key until Customize Lines is highlighted.

•Press 📻 ENTER.

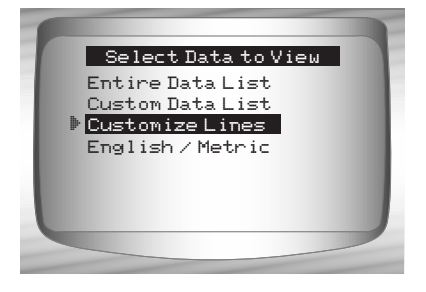
2. Select Display Lines.
•Use (a) UP or (b) DOWN arrow key.
•Press (c) ENTER.

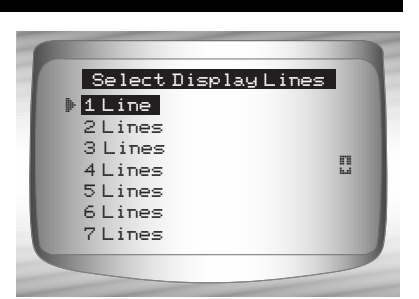

# **Changing Measurement Units**

 Refer to "Changing Measurement Units" on page 3-8 of Using The Scan Tool.

# **Record Data**

- The *Record Data* function records PIDs while vehicle is parked or being driven.
- The *Record Data* function is mainly used for diagnosing intermittent driveability problems that cannot be isolated by any other method.
- The recording time varies. A recording consists of frames of data prior to the trigger and several frames after the trigger.
- Some vehicles wait a long period of time to store a trouble code after a driveability problem occurs. If the operator selected *Trigger On Codes* when making a recording, the operator might not see any drastic change in the data parameters before and after trigger point.

# **A**CAUTION

Two people must be in vehicle when driving. One to drive and the other to operate the Scan Tool.

•••••• 4 - 9

From Datastream Menu:

- - •Press < ENTER.

| Datastream Menu<br>View Data | 2       |
|------------------------------|---------|
| Record Data                  |         |
| Review Data<br>Print Data    |         |
|                              | <u></u> |
|                              | -0      |
|                              |         |
|                              |         |

- ✓ Follow all instructions on display.
- The ScanTool can maintain only one recording. Make sure to thoroughly review old recording before erasing.
- If a recording currently exists in memory, a message prompting to erase data is displayed.

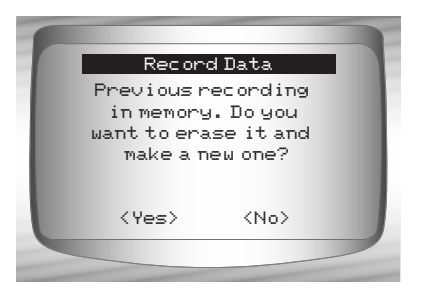

- ✓ Scan Tool validates list of global PIDs from vehicle.
  - 2. Refer to View Data to setup Custom List or View Entire List.
- ✓ There are 2 types of trigger methods used:

  - □ *Trigger On Codes -* automatically triggers when a diagnostic trouble code (DTC) is detected by vehicle.
- Trigger on Codes is not available on all vehicles.

3. From the Pick Trigger Method Screen.
•Use UP or DOWN arrow key until desired trigger method is highlighted.
•Press ENTER.

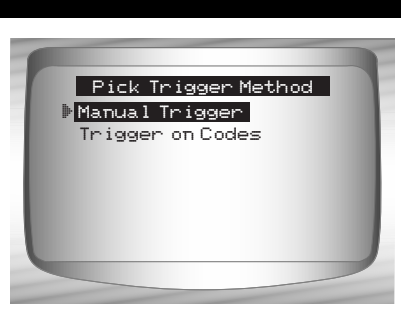

••••• 4 – 11

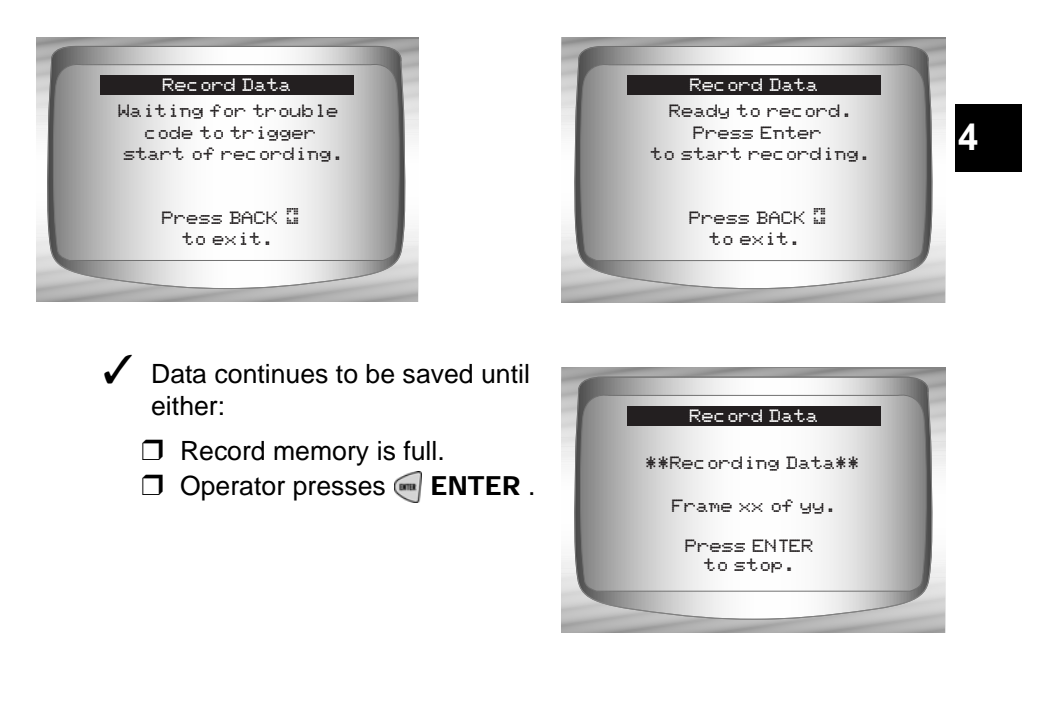

Scan Tool recording times vary. A recording consists of frames of data prior to trigger and several frames after trigger.

- 4. After recording, Scan Tool displays a prompt to *Playback Data*.
  - Answer No to return to Datastream Menu.
  - •Answer **Yes** to display recorded data.
    - □Refer to *Playback* from *Review Data* and press ■ ENTER .

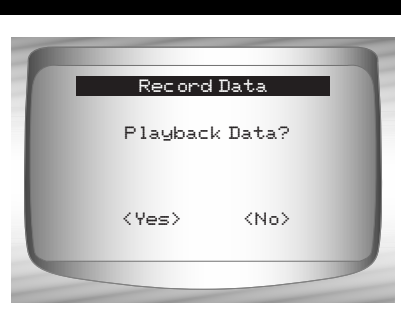

# **Diagnostic Codes Menu**

Items marked with "-" are covered in section 3 of this manual. These items are not covered in this section.

### Diagnostic Codes Menu

- Read Codes
- Pending Codes
- Erase Codes
- View Freeze Data
- Review Data
- Print Data
- Code Lookup
- Tool Setup

# **Read Codes**

IMPORTANT

4

The Read Codes function allows the Scan Tool to read the DTCs from the vehicle's control modules. DTCs are used to help determine the cause of a problem or problems with a vehicle. These codes cause the control module to illuminate the malfunction indicator lamp (MIL) when emission-related or driveability fault occurs. MIL is also known as service engine soon or check engine lamp.

Read Codes can be done with the key on engine off (KOEO) or with the key on engine running (KOER).

## From *Diagnostic Codes Menu*:

Select Read Codes.
 Use (UP or DOWN arrow key until Read Codes is highlighted.
 Press (ENTER.

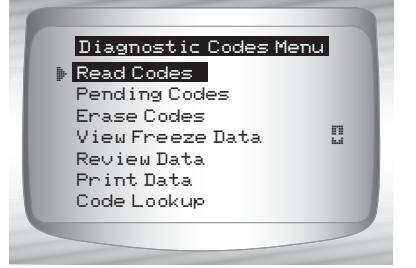

•••••••••• 4-13

- If no DTCs are present a message stating System Pass: No Faults Detected is displayed.
- <page-header><page-header><list-item><text><text>

- 3. Return to Diagnostic Codes Menu.
  - Press < BACK.

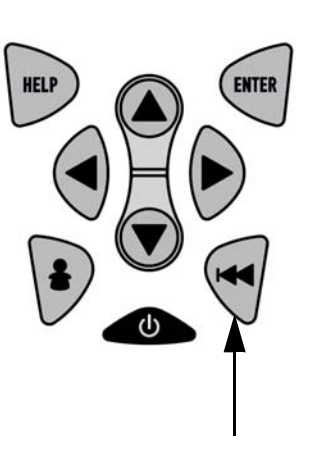

# **Pending Codes**

**Pending Codes** are also referred to as continuous monitor or maturing codes. An intermittent fault causes the control module to store a code in memory. If the fault does not occur within a certain number of warm-up cycles (depending on vehicle), the code clears from memory. If fault occurs a specific number of times, the code matures into a DTC and the MIL illuminates or blinks. This function can be used with KOEO or KOER

The *Pending Codes* function is used to read any pending codes which may be currently set.

- Pending Codes may be set by emission related powertrain components and systems.
- Pending Codes faults do not automatically indicate a faulty component or system.

From the *Diagnostic Codes Menu*:

Select Pending Codes

 Use IP or DOWN arrow key until Pending Codes is highlighted

•Press < ENTER.

| Diagnostic Codes Me | enu |
|---------------------|-----|
| Read Codes          |     |
| Pending Codes       |     |
| Erase Codes         |     |
| View Freeze Data    | 1.1 |
| Review Data         |     |
| Print Data          |     |
| Code Lookup         |     |
|                     |     |

- If no Pending Codes are present a message stating System Pass: No Faults Detected is displayed. (Do not mistake this message. It refers only to Pending Codes and is not a warning of DTCs.)
  - 2. If Pending Codes are Present.
    •View and write down codes using 
    UP or <a href="https://www.upickey.org">DOWN arrow key.</a>
- ✓ See "Read Codes" on page 4-12 for details of how DTCs are shown.
  - 3. Return to Diagnostic Codes Menu.
    Press BACK.

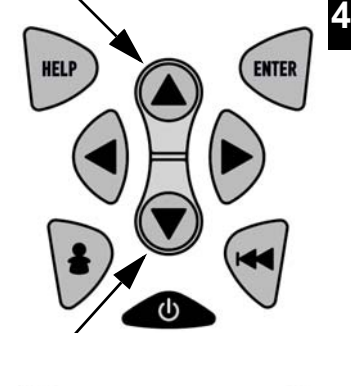

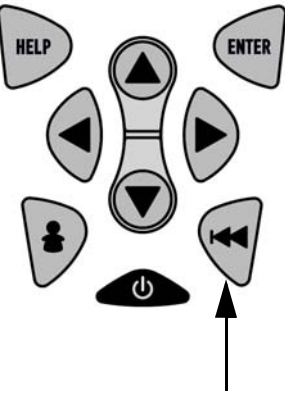

| ••••• | • • • • • • • • • • • • • • • • | ••••• | ••••••••••• 4-15 |
|-------|---------------------------------|-------|------------------|

## **Erase Codes**

The *Erase Codes* function deletes DTCs and *I/M Readiness* data from vehicle's control module(s). Perform this function with KOEO. **Do not start the engine.** 

- The Erase Codes function may also erase View Freeze Data, O2 Monitor Test, and Diagnostic Monitor Test results depending on vehicle.
- ✓ The Erase Codes function sets monitors to inc.
- Perform *Erase Codes* function only after systems have been checked completely and DTCs have been written down.
- After servicing the vehicle, erase stored DTCs and verify no codes have been reset. If a DTC returns, problem has not been fixed or other faults are present.
- Depending on which monitor sets a code the vehicle may need to be driven and the monitor ran before concluding that the fault is repaired.

### From Diagnostic Codes Menu:

- Select Erase Codes.
   Use (a) UP or (b) DOWN arrow key until Erase Codes is highlighted.
  - •Press < ENTER.

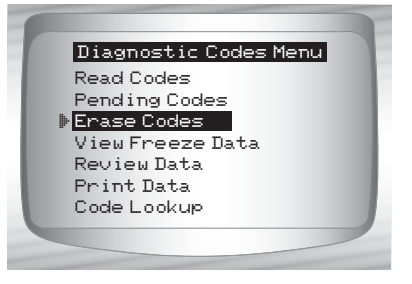

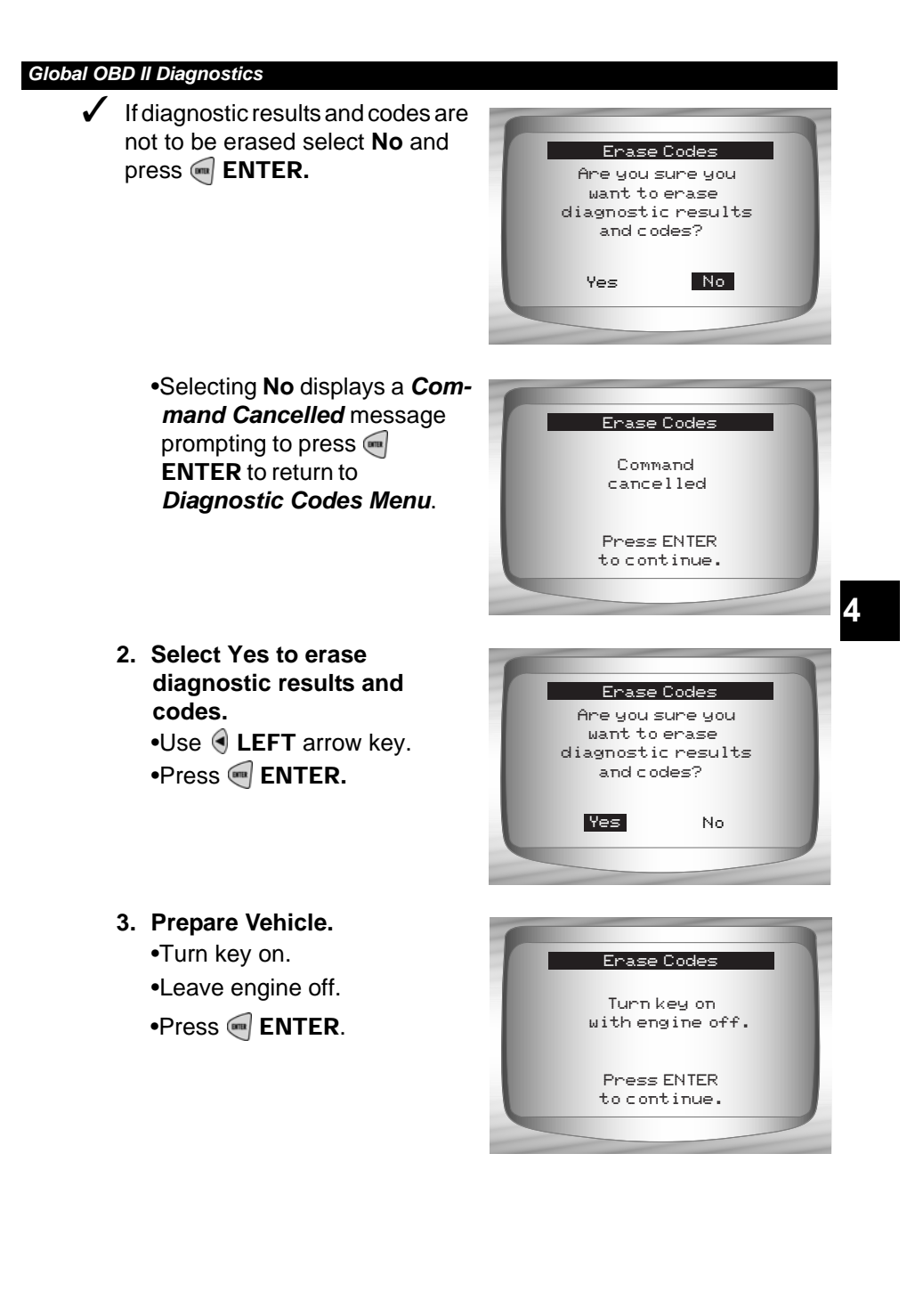

. . . . . . . . . . . . .

•••••• 4 – 17

- 4. Observe Command Sent message is displayed.
  •Press ENTER.
- Return to Diagnostic Codes Menu.
   Press e ENTER .

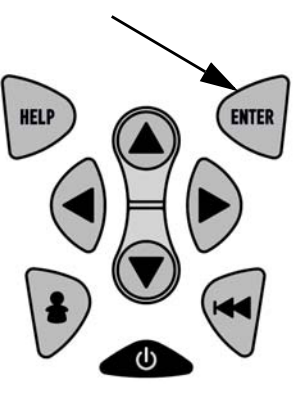

## **View Freeze Data**

- When an emission-related fault occurs, certain vehicle conditions are recorded by the on-board computer. This information is referred to as freeze frame data. *View Freeze Data* is a snapshot of the operating conditions at the time of an emission-related fault.
- ✓ View Freeze Data can be overwritten by faults with a higher priority.
- If codes were erased, View Freeze Data may not be stored in vehicle memory depending on vehicle.

From the Diagnostic Codes Menu:

- Select View Freeze Data.
   Use ( UP or DOWN arrow key until View Freeze Data is highlighted.
  - •Press 呵 ENTER.

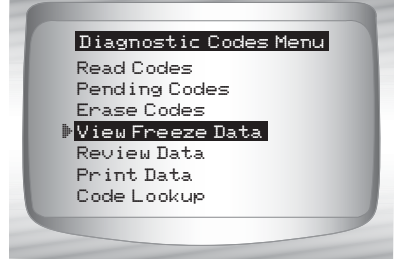

2. Select Frame (if more than 1 frame is present).
•Use (a) UP or (c) DOWN arrow key.
•Press (c) ENTER.

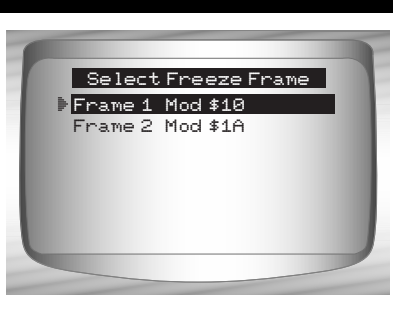

- 3. Select another frame to view (if available)
  •Press BACK.
- 4. Return to Diagnostic Codes Menu
  •Press BACK.

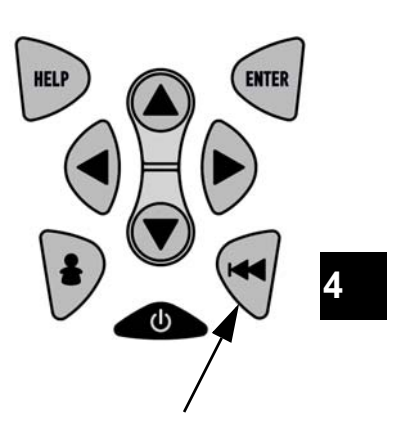

# **Special Tests Menu**

**IMPORTANT** Items marked with "-" are covered in section 3 of this manual. These items are not covered in this section.

#### □ Special Tests Menu

- □ I/M Readiness
- Drive Cycle Monitor
- □ State OBD Check
- O2 Monitor Test
- Diagnostic Monitor Test
- □ On-Board Systems
- Vehicle Information
- Modules Present
- Review Data
- Print Data
- Tool Setup

## I/M Readiness

The *I/M Readiness* (Inspection / Maintenance) function is used to view a **snapshot** of the operations for the emission system on OBD II vehicles.

- ✓ I/M Readiness is a very useful function. To guarantee no faults exist make sure all monitors are ok or n/a and no DTC's exist.
- Refer to the vehicles service manual for the drive cycle operation.

During normal driving conditions, the vehicle's computer scans the emission system. After a specific amount of drive time (each monitor has specific driving conditions and time required), the computer's monitors decide if the vehicles emission system is working correctly or not as well as detecting out of range values. When the monitor's status is:

- ok vehicle was driven enough to complete the monitor.
- inc (Incomplete) vehicle was not driven enough to complete the monitor.
- n/a (Not Applicable)- vehicle does not support that monitor.
- Depending on vehicle, disconnecting or a discharged battery may erase DTCs and clear monitor status.
- ✓ Monitors may be cleared by:
  - Erasing codes

- Vehicle control modules losing power
- ✓ *I/M Readiness* can be done with the KOER or KOEO.

From the Special Tests Menu:

Select I/M Readiness.
 Use a UP or DOWN arrow key until I/M Readiness is highlighted.
 Press ENTER.

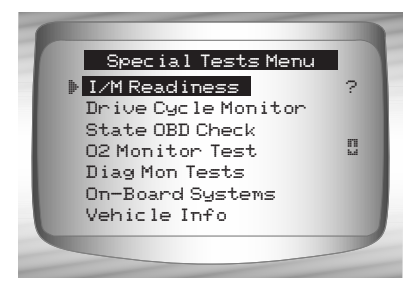

Two types of *I/M Readiness* test are:

- □ Since DTCs Cleared shows status of the monitors since the DTCs were last erased.
- This Drive Cycle shows status of monitors since the start of the current drive cycle. Refer to the vehicle service manual for more detailed information on emission-related monitors and their status.
- Some vehicles do not support This Drive Cycle. If vehicle supports both types of monitors the I/M Readiness Menu displays.

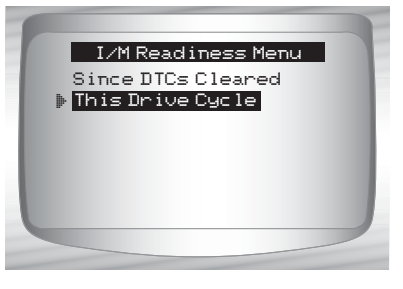

••••••• 4 – 21

2. View Summary of Monitor Status.
•Use UP or DOWN arrow key (if required).

Depending on Readiness Test one of these 2 screens will be present

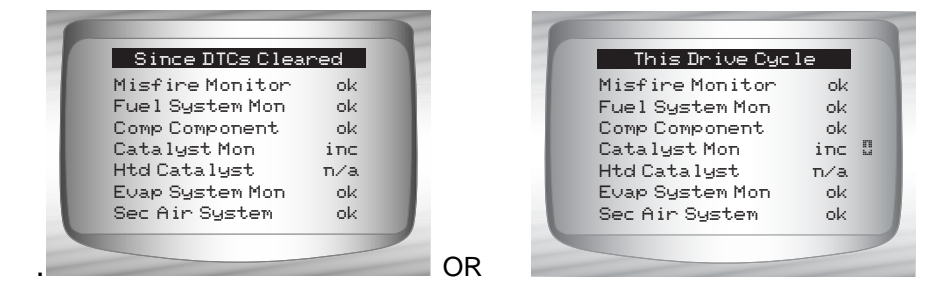

Abbreviations and names for OBD II Monitors supported by the Scan Tool are shown below. They are required by the United States Environmental Protection Agency (EPA). Not all monitors are supported by all vehicles.

#### •Abbreviated Name

# Expanded Name Misfire Monitor

- Misfire Monitor
- Fuel System Mon
- Comp Component
- Catalyst Mon
- Htd Catalyst
- Evap System Mon
- Sec Air System
- A/C Refrig Mon
- Oxygen Sens Mon
- Oxygen Sens Htr
- EGR System Mon

- Fuel System Monitor
- Comprehensive Components Monitor
- Catalyst Monitor
- Heated Catalyst Monitor
- Evaporative System Monitor
- Secondary Air System Monitor
- Air Conditioning Refrigerant Monitor
- Oxygen Sensor Monitor
  - Oxygen Sensor Heater Monitor
  - Exhaust Gas Recirculation System Monitor
- Return to Special Tests Menu.
   Press BACK.

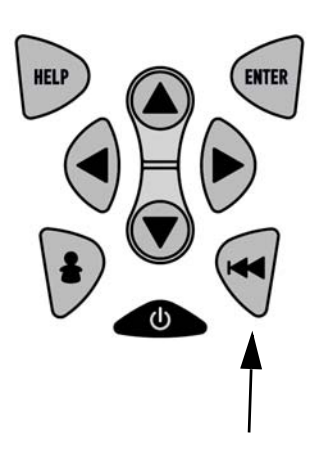

# **Drive Cycle Monitor**

The *Drive Cycle Monitor* function is very similar to the I/M Monitors though the *Drive Cycle Monitor* is used to view <u>**REAL TIME**</u> operations of the Emissions System on OBD II vehicles.

- Drive Cycle Monitor continuously updates as the vehicle reports operations of the Emission System.
- Refer to the vehicle service manual for the drive cycle operation.
- During normal driving conditions, the vehicle computer scans the emission system. After a specific amount of drive time (each monitor has specific driving conditions and time requirements), the computer's monitors will decide if the vehicle emissions system is working correctly or not as well as detecting out a range of values. When the monitor's status is:
  - "ok" vehicle has been driven enough for function.
  - "inc" (Incomplete) vehicle was not driven enough to complete all of the monitors.

4

••••• 4 – 23

• "n/a" (Not Applicable) - vehicle does not support that monitor.

### ✓ Clear Monitors by:

- **G** Erasing Codes.
- Vehicle Computer Module losing power (on some vehicles).

- From the Special Tests Menu:
  - Select Drive Cycle Monitor.
     Use (a) UP or (c) DOWN arrow key to highlight Drive Cycle Monitors.
     Press (c) ENTER.

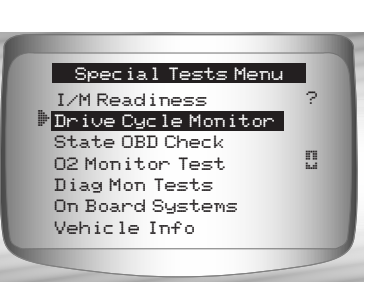

- Two types of Drive Cycle Monitors are:
  - □ SINCE DTCs CLEARED shows status of the monitors since the Diagnostic Trouble Codes were last erased.
  - ☐ **THIS DRIVE CYCLE** shows status of monitors since start of current drive cycle. Refer to the vehicle service manual for more detailed information on emission-related monitors and their status.
- Some vehicles DO NOT support Drive Cycle Monitors. If vehicle supports both types of Drive Cycle Monitors the Menu will display.

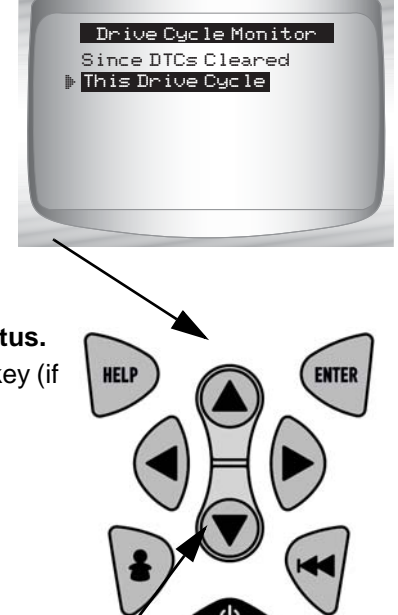

2.View Summary of Monitor Status.
Use UP or DOWN arrow key (if required).

**3.**Depending on the *Drive Cycle Monitors* one of these 2 screens will be present.

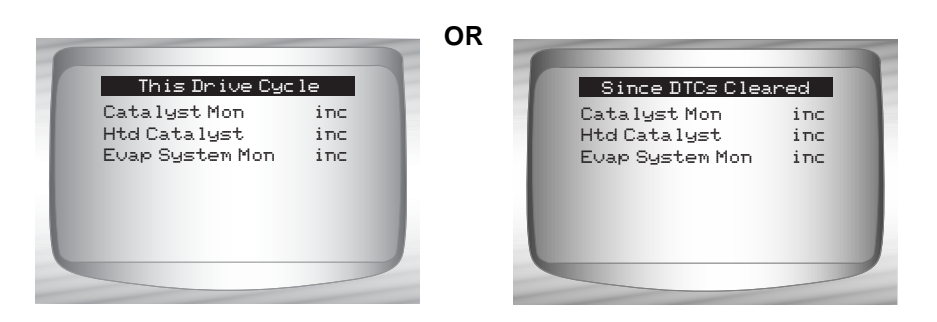

- 4.Return to Special Tests Menu.
  Press BACK key.
- The Scan Tool display is continuously updated. Monitors that are "ok" will disappear and only the "inc" monitors will remain displayed. Monitors designated "n/a" are not displayed.

. . . . . . . . . . . . . . . .

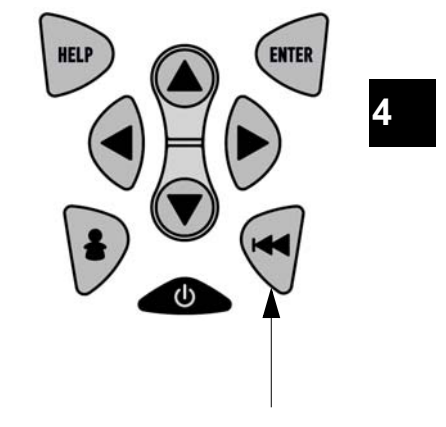

•••••• 4 – 25

✓ When all Monitors are "OK" the following Screen is shown.

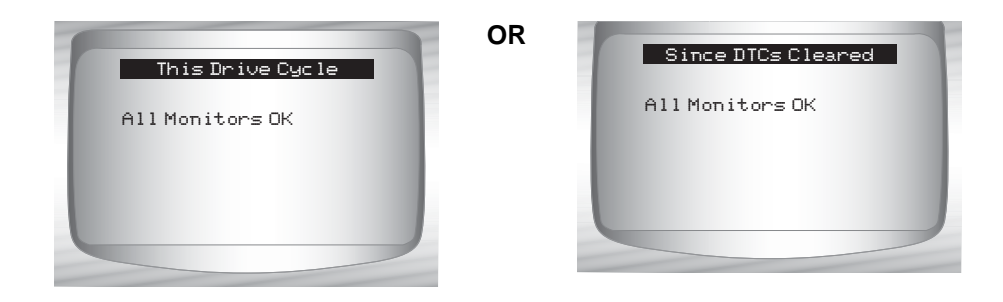

# State OBD Check

The *State OBD Check* function is used to display a basic status of the vehicles OBD system.

- Malfunction Indicator Lamp (MIL) Status
- Codes Found
- I/M Readiness

Erase Codes deletes DTCs and clears I/M Monitors from vehicle's computer module(s).

✓ The *State OBD Check* function has the following areas:

- MIL STATUS ON or OFF
- Number of Codes Found
- Number of Monitors OK
- Number of Monitors Inc
- Number of Monitors N/A
- State OBD Check should be done with the key on engine running (KOER) due to showing MIL status.
- The number of codes found are only Generic OBD II codes and not Pending codes.
- The number of Monitors that are either OK, INC or NA are only Since DTCs Cleared and not This Drive Cycle.
- Refer to *Read Codes* and *I/M Monitors* for more detailed information about the results.

From the Special Tests Menu:

- Select State OBD Check

   Use IP or DOWN arrow key until State OBD Check is highlighted
   Press I ENTER .
- Special Tests Menu I/M Readiness Drive Cycle Monitor State OBD Check O2 Monitor Test Diagnostic Monitor Test On Board Systems Vehicle Information
- 2. View State OBD Check Display
- Return to Special Tests Menu.
   Press BACK

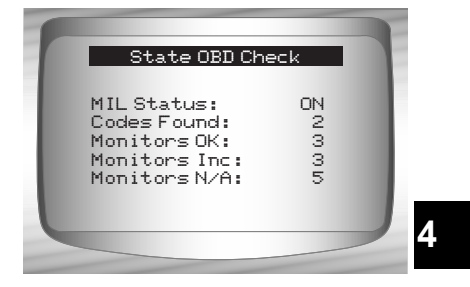

# **O2 Monitor Test**

OBD II regulations require applicable vehicles monitor and test oxygen (O2) sensors to determine problems related to fuel and emissions. The **O2 Monitor Test** allows retrieval of completed O2 sensors monitor test results.

- The O2 Monitor Test is not an on-demand test. O2 sensors are not tested when selected via the menu. O2 sensors are tested when engine operating conditions are within specified limits.
- If the vehicle communicates using a controller area network (CAN), O2 monitor tests are not supported by vehicle. A message is displayed. See "Diagnostic Monitor Tests" on page 4-30 to see O2 monitor data.

- O2 sensors are located before (upstream) and after (downstream) catalyst(s). Sensors are named (xy) for their position to both cylinder banks and catalysts.
  - The O2 sensor for cylinder bank 1 has prefix 1y while O2 sensor for cylinder bank 2 has prefix 2y.
  - The O2 sensor upstream of catalyst (closest to engine) has suffix x1 while O2 sensor downstream of catalyst has suffix x2. If vehicle contains more catalysts, O2 sensor downstream of second catalyst has suffix x3 and O2 sensor downstream of next catalyst has suffix x4.
  - □ For example, **O2S21** is upstream O2 sensor for cylinder bank 2.

#### The following O2 Sensor Tests are available:

- 1) Rich-to-lean sensor threshold voltage
- 2) Lean-to-rich sensor threshold voltage
- 3) Low sensor voltage for switch time
- 4) High sensor voltage for switch time
- 5) Rich-to-lean sensor switch time
- 6) Lean-to-rich sensor switch time
- 7) Minimum sensor voltage test cycle
- 8) Maximum sensor voltage test cycle
- 9) Time between sensor transitions
- 10) Sensor period
- 11) Manufacturer specific tests

#### From the Special Tests Menu:

- 1. Select Ó2 Monitor Test.
  - •Use ( UP or DOWN arrow key until *O2 Monitor Test* is highlighted.
  - •Press < ENTER.

4 – 28 • • • • • • • • •

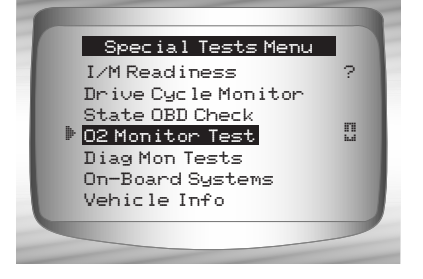

2. Select O2 Sensor.
•Use (a) UP or (c) DOWN arrow key until desired O2 Sensor is highlighted.
•Press (c) ENTER.

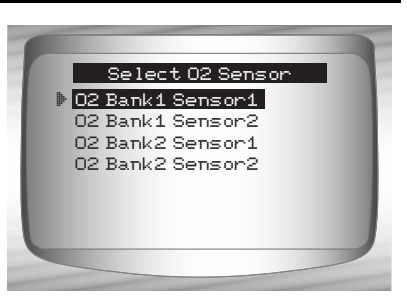

- The O2 sensors located upstream (before catalyst) may perform differently than ones located downstream (after catalyst).
- ✓ Test IDs are shown for unknown O2 sensor tests.
  - View Results of Selection.
     Use (a) UP or (b) DOWN arrow key.

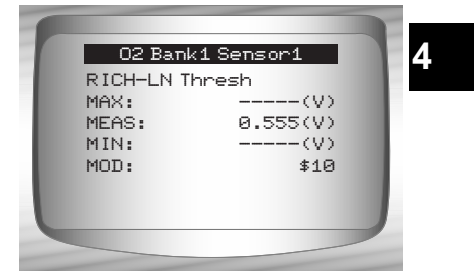

- 4. Return to O2 Sensor Tests menu.
   •Press BACK.
- 5. Return to Special Tests Menu.
   •Press BACK.

. . . . . . . . . . . . . . . . .

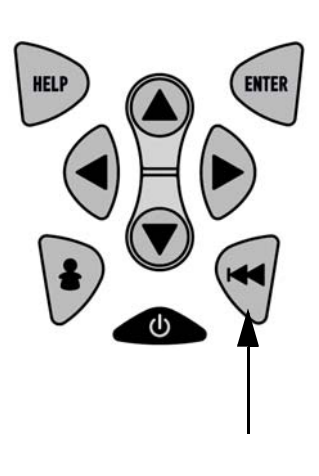

•••••••••• 4 – 29

# **Diagnostic Monitor Tests**

The **Diagnostic Monitor Test** function is useful after servicing or after erasing a vehicle's memory. Test results do not necessarily indicate a faulty component or system.

- Non-CAN vehicles Diagnostic Monitor Test receives test results for emission-related powertrain components and systems that are not continuously monitored.
- CAN vehicles Diagnostic Monitor Test receives test results for emission-related powertrain components and systems that are and are not continuously monitored.
- Vehicle manufacturer is responsible for assigning test and component IDs.

#### From the Special Tests Menu:

Select Diag Mon Tests.
 Use (UP or DOWN arrow key until Diag Mon Tests is highlighted.
 Press (ENTER.

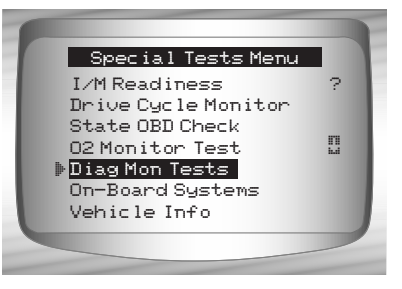

✓ Applicable *Diagnostic Monitor Tests* are displayed.

2. Review test results displayed on Scan Tool.
•Use UP or DOWN arrow key until desired test results is highlighted.
•Press ENTER.

| Select Diag Mon Test |   |
|----------------------|---|
| ▶\$01                |   |
| \$03                 |   |
| \$10                 |   |
| \$21                 |   |
| \$22                 |   |
| \$25                 |   |
| \$41                 |   |
|                      |   |
|                      | - |

Non-CAN Vehicles

OR

 Refer to appropriate vehicle service manual for test IDs and definitions.

. . . . . . . . . . . . . . . . . . .

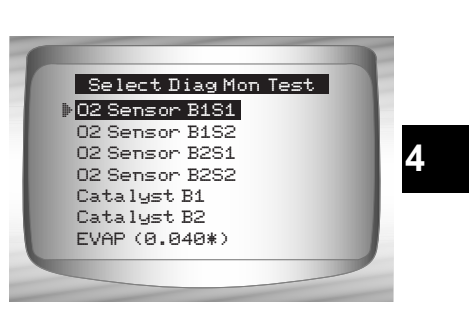

••••• 4 – 31

**CAN Vehicles** 

- On Non-CAN vehicles the Scan Tool displays:
  - Test data (test ID)
  - □ Maximum value (MAX)
  - Test measurements (MEAS)
  - Minimum value (MIN)
  - Status (STS)
  - Measurements and Specification values are hexadecimal numbers (i.e., \$1A, \$FE, \$11.)
  - □ Module (MOD)

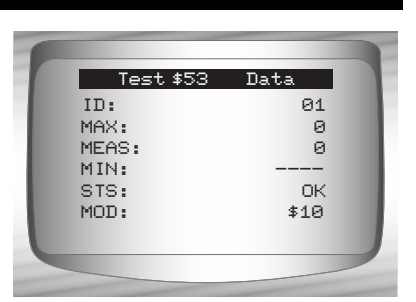

**Non-CAN Vehicles** 

# OR

- On CAN vehicles Scan Tool displays:
  - Test performed. The test performed can be \$## if test is not defined. Refer to vehicle service manual for details.
  - Measured values and units of measured (such as volts, amps, and seconds).
  - □ Status of monitor test data.
  - Module ID where the monitor test data came from.
  - Return to Select Test Menu.
     Press BACK key.
  - 4. Return to Special Tests Menu.
     •Press BACK key.

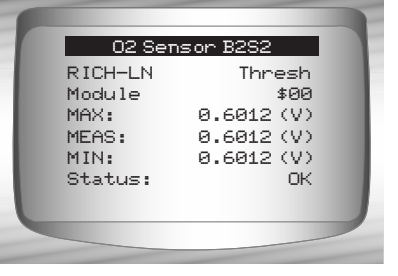

**CAN Vehicles** 

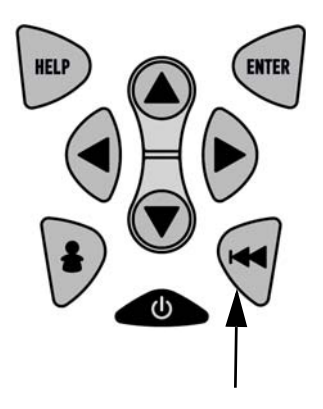

4

4 - 32 • • • • •

# **On-Board Systems**

The **On-Board Systems** test allows the Scan Tool to control operation of vehicle components, tests or systems.

- Some manufacturers do not allow tools to control vehicle systems. A vehicle not supporting an on-board system is identified by a message that is displayed when selected.
- Refer to the vehicle service manual for on-board systems instructions.

# From the Special Tests Menu:

Select On-Board Systems.
 Use OP or DOWN arrow key until On-Board Systems is highlighted.
 Press ENTER.

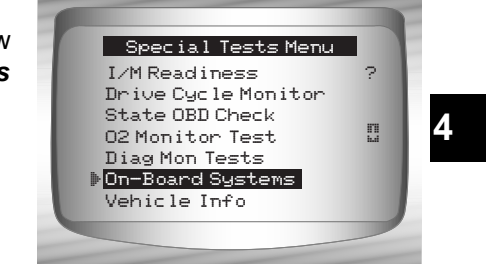

✓ A list of on-board systems and

components available for testing are shown on the display.

2. Select Test.
•Use ( UP or DOWN arrow key.
•Press ( ENTER.

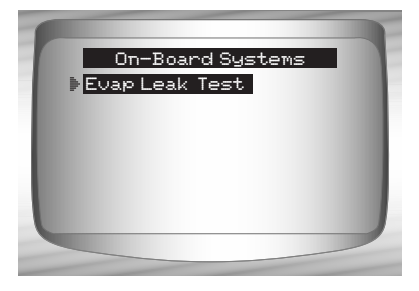

- Return to On-Board Systems menu.
   Press A BACK key.
- 4. Return to Special Tests Menu.
  •Press BACK key.

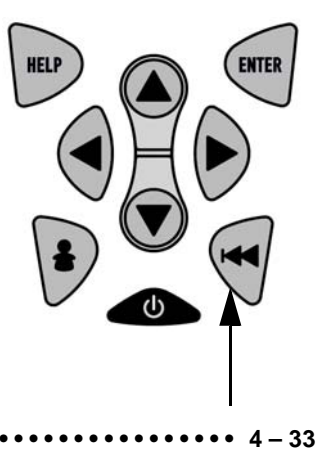

The manufacturer is responsible for determining the criteria to automatically stop test. Refer to appropriate vehicle service manual.

# **Vehicle Info**

The **Vehicle Info** function allows the Scan Tool to request the vehicle's VIN number, calibration ID(s) which identifies software version in vehicle control module(s), calibration verification numbers (CVN(s)) and in-use performance tracking.

- Vehicle Info function applies to model year 2000 and newer OBD II compliant vehicles.
- ✓ The Scan Tool cannot verify if data is correct for scanned vehicles.
- ✓ CVNs are calculated values required by OBD II regulations.
- The CVN calculation may take several minutes.
- CVNs are reported to determine if emission-related calibrations have been changed. Multiple CVNs may be reported for a control module.
- In-use performance tracking, tracks performance of key readiness Monitors.

#### From the Special Tests Menu: 1. Select Vehicle Info.

Use ( UP or DOWN arrow key until Vehicle Info is highlighted.
Press ( ENTER.

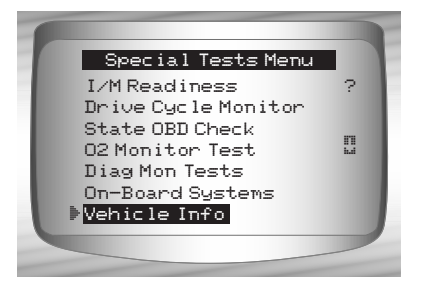

. . . . . .

. . . . . . . . . . . . .

2. View Information Supported by Vehicle.
•Use UP or DOWN arrow key (if required).

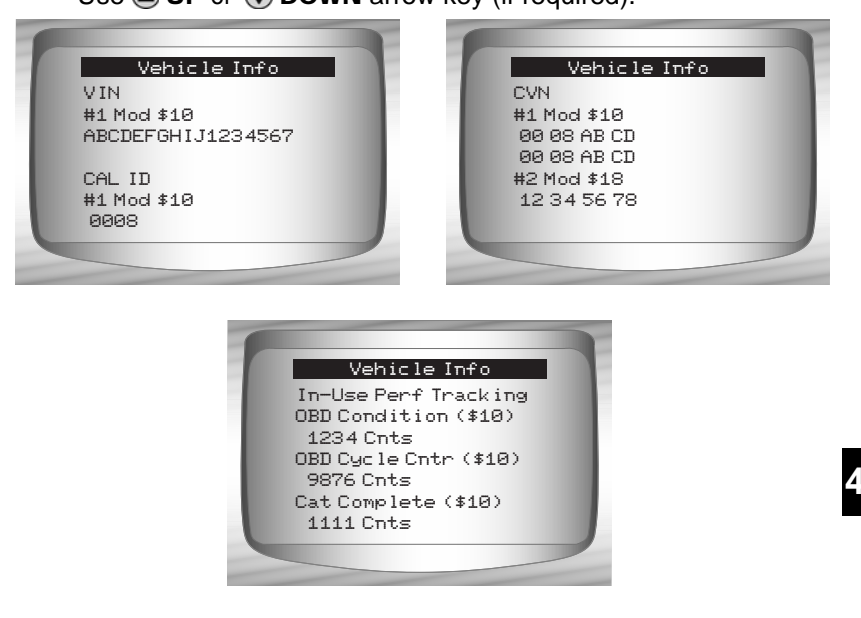

- ✓ In the above examples, Module \$10 and \$18 returned data. Scroll down to view information. CVNs are shown as hexadecimal numbers.
- Abbreviations and names for in-use performance tracking data supported by Scan Tool are shown below. Not all data is supported by all vehicles.

| Abbreviated Name        | Expanded Name                                             |
|-------------------------|-----------------------------------------------------------|
| In-Use Perf<br>Tracking | In-Use Performance Tracking                               |
| OBD Mon Cond            | OBD Monitoring Conditions Encountered Counts              |
| Ignition Cycles         | Ignition Counter                                          |
| Cat Comp Bank x         | Catalyst Monitor Completion Counts Bank x                 |
| Cat Cond Bank x         | Catalyst Monitor Conditions Encountered Counts Bank x     |
| O2 Comp Bank x          | O2 Sensor Monitor Completion Counts Bank x                |
| O2 Cond Bank x          | O2 Sensor Conditions Encountered Counts Bank x            |
| EGR Mon Comp            | EGR Monitor Completion Condition Counts                   |
| EGR Mon Cond            | EGR Monitor Conditions Encountered Counts                 |
| AIR Mon Comp            | AIR Monitor Completion Condition Counts (Secondary Air)   |
| AIR Mon Cond            | AIR Monitor Conditions Encountered Counts (Secondary Air) |
| EVAP Mon Comp           | EVAP Monitor Completion Condition Counts                  |
| EVAP Mon Cond           | EVAP Monitor Conditions Encountered Counts                |

✓ If message INVALID displays on screen, then data returned from the vehicle is incorrect, or is not formatted in accordance with OBD II specification.

Return to Special Tests Menu:
 Press BACK or key.

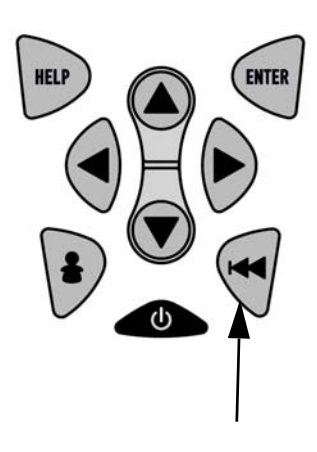

# **Modules Present**

The Scan Tool identifies the module IDs and communication type for OBD II modules in the vehicle.

#### From the **Special Tests Menu:** 1. **Select** *Modules Present.*

- •Use (a) UP or (c) DOWN arrow key until *Modules Present* is highlighted.
- •Press 📻 ENTER.

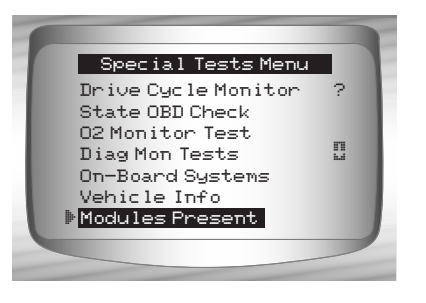

The types of protocols (communication types) supported by the Scan Tool are:

□ ISO 9141-2 protocol is shown as ISO.

| M                  | lodules Present           | Ì |
|--------------------|---------------------------|---|
| ID<br>\$10<br>\$1A | Protocols<br>ISO*<br>ISO* |   |
|                    |                           | I |
|                    |                           | / |

••••• 4 – 37

□ SAE J1850 protocol is shown as VPWM or PWM.

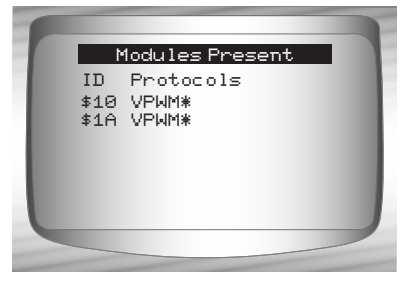

OR

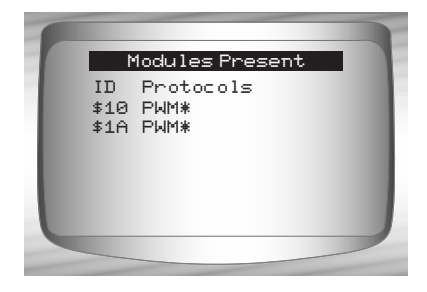

□ ISO 15765-4 protocol is shown as CAN.

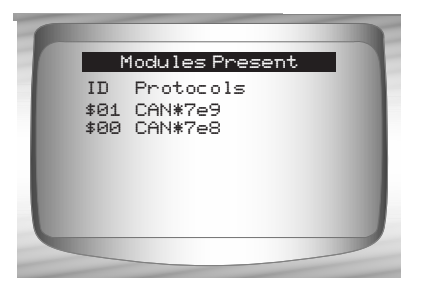

Since CAN vehicles use module IDs larger than 2 digits, the Scan Tool assigns a 2 digit module ID to be used in place of the actual CAN module ID. The module ID assigned for the CAN module ID is used in all functions of the Scan Tool.

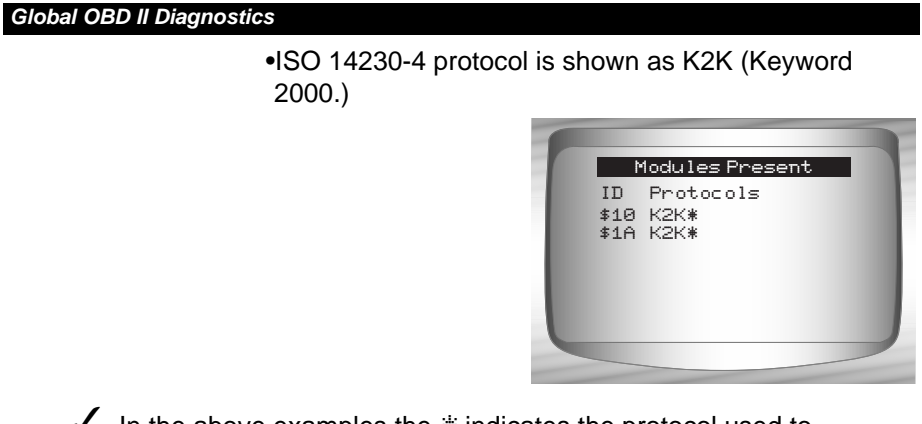

✓ In the above examples the <sup>∗</sup> indicates the protocol used to communicate to the vehicle's control module.

4

••••••• 4 – 39

4

# **GM HISTORIC (OBD I) DIAGNOSTICS**

# **GM** Function List

IMPORTANT

All items marked with "-" are covered either in section 3 or 4. These items are not covered in this section.

✓ The *GM Function List* is broken down into the following menus:

### Datastream Menu

- View Data
- Record Data
- Review Data
- Print Data
- Tool Setup
- Diagnostic Codes Menu
  - Read Codes
  - Erase Codes
  - Review Data
  - Print Data
  - Code Lookup
  - Tool Setup

### Special Tests Menu

- □ Field Service
- Review Data
- Print Data
- Tool Setup

(List Continued)

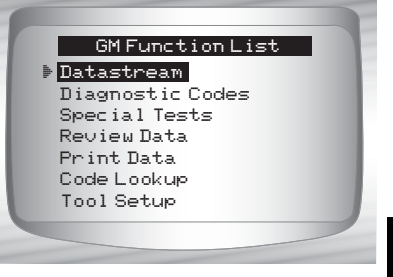

••••• 5 – 1

#### GM Historic (OBD I) Diagnostics

- Review Data
- Print Data
  - •Read Codes
  - Playback
- The above stored infromation can be reviewed for GM vehicles. Refer to *Review Data* and *Print Data* in the Using the Scan Tool section of this manual.
  - Code Lookup
  - Tool Setup menu
    - English/Metric
    - Contrast Adjust
    - Beeper
    - Setup User Key
- ✓ Some 1994 and 1995 vehicles use the 16-pin OBD II connector, but are not OBD II compliant. They still use the OBD I application software. Refer to Appendix B Data Link Connectors.
- If the Scan Tool displays an Error Message, make sure the cables and adapters are securely attached and the ignition key is on. Cycle the ignition key to off for 10 seconds, then on. Attempt the test selected again. If the problem remains, refer to Error Messages on page 9-2

# **Datastream Menu**

IMPORTANT

5

All items marked with "-" are covered either in section 3 or 4. These items are not covered in this section.

### Datastream Menu

- View Data
- Record Data
- Review Data
- Print Data
- Tool Setup

5-2

#### GM Historic (OBD I) Diagnostics

## **View Data**

- ✓ The View Data function allows the user to view the vehicle parameter identification (PID) data in real time. As the powertrain control module (PCM) monitors PIDs, they are simultaneously transmitted to the Scan Tool. The PIDs are continuously updated at the PCM's rate.
- In addition to reading codes, View Data is the most useful diagnostic function for isolating the cause of a vehicle operation problem. Viewing data is also used for observing sensor data and the ON/OFF state of switches, solenoids, and relays.
- View Data can be performed with key on engine off (KOEO) or key on engine running (KOER).

WARNING

Never operate the Scan Tool while driving. Have another person assist with the operation of the Scan Tool.

From the Datastream Menu:

#### 1.Select View Data.

- Use ( UP or DOWN arrow key until View Data is highlighted.
  Press ( ENTER.
- ✓ If a Select Group screen does not appear, skip the Multiple Group section and continue.

#### **Multiple Group Vehicles**

Some vehicles display a Select Group screen for viewing data. In these cases, only one group of data can be viewed at a time.

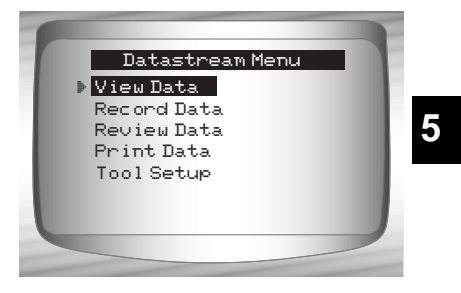

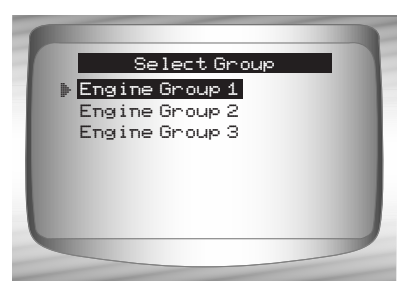

••••• 5-3

#### GM Historic (OBD I) Diagnostics

### 2.Select the type of data to view.

- •Use ( UP or DOWN arrow key to highlight. Refer to View Data on page 4-4 for Entire or Custom Data Lists.
- •Press e ENTER to establish a communication link.

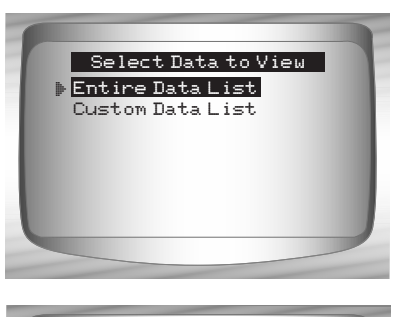

- 3.View PIDs on Scan Tool.
  •Use UP or DOWN arrow keys to scroll through the PIDs.
- 4.Change Custom Data List Parameters.
  •Press BACK.
- •Press SACK.

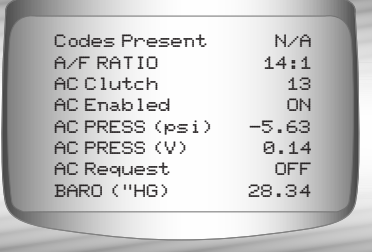

# **Record Data**

5

The **Record Data** function records vehicle PIDs while the vehicle is parked or being driven. This function is mainly used for diagnosing intermittent driveability problems that cannot be isolated by any other method. The Scan Tool records data based on time (5 frames prior to the start of the recording, and for a duration after). The time after depends on the vehicle data rate. The **Record Data** function allows diagnosis of an intermittent problem by analyzing data leading up to the problem, during the problem, and possibly after the problem, depending on duration.

### From the Datastream Menu:

#### 1.Select Record Data.

- •Use ( UP or DOWN arrow key until *Record Data* is highlight.
- •Press 呵 ENTER.

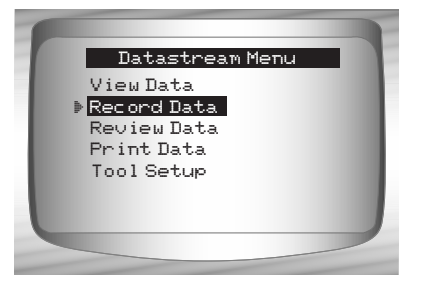

5-4
**AWARNING** 

Never operate the tool while driving. Have another person assist with the operation of the Scan Tool.

This function can be performed with KOEO or KOER.

### 2.Confirm selection.

- •Press LEFT or **RIGHT** to move the brackets to the desired response.
- Press < ENTER.
- If a recording currently exists in memory, a message to Erase Old Recording is displayed. The Scan Tool stores only one recording at a time, so be sure to review it before erasing it.

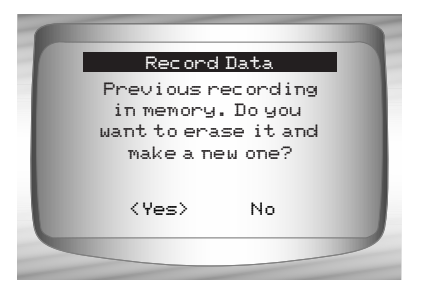

Select Trig Method

🕨 Manual Trigger

Trigger on Codes

## **Multiple Group Vehicles**

Some vehicles display a Select Group screen for recording data. In these cases, only one group of data can be recorded at a time. Recording another group of data overwrites the present one.

5

#### 3. Select Trigger Method.

- •Use ( UP or DOWN arrow key until desired trigger method is highlighted.
- •Manual Trigger begins recording when the ENTER key is pressed.
- •Trigger on Codes begins recording when a diagnostic trouble code (DTC) is stored in the PCM.

•Select a method and press e ENTER.

If Manual Trigger is selected, press ENTER to begin recording. Trigger on Codes will not show this screen.

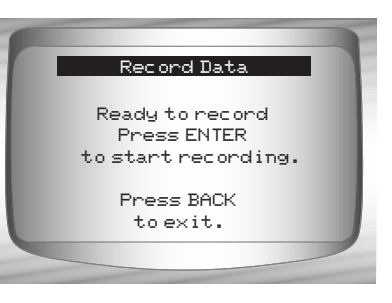

••••• 5-5

- The function runs automatically and stops when the Scan Tool's memory is filled.
  - 4.When done, the Scan Tool prompts you to Play the Recording? Select Yes to review the data now or No to review it later using *Review Data*.
  - 5.Return to Datastream Menu.

•Press < BACK.

## **Diagnostic Codes Menu**

IMPORTANT

All items marked with "-" are covered either in section 3 or 4. These items are not covered in this section.

## Diagnostic Codes Menu

- Read CodesErase Codes
- 5
- Review DataPrint Data
- Code Lookup
- Tool Setup

5-6

## **Read Codes**

- ✓ The Read Codes function is used to retrieve all stored DTCs from the control module(s). This can be performed with KOEO or KOER. Two types of codes were used by GM in the Historic System: Current codes and History codes. Prior to 1986, all codes were referred to as Current Codes. From 1986 through 1995, both codes were used because the PCM was able to differentiate between them.
- The Scan Tool automatically displays the type of codes that pertain to the vehicle under test. The DTC types are defined as follows:
  - History Codes intermittent codes placed in the vehicle's memory when the trouble originally occurred, and will remain there even if the trouble has been corrected. If no trouble after 50 engine warm-up cycles, the DTC erases.
  - Current Codes codes transmitted through the PCMs data stream when a trouble condition is active and cannot be erased. The problem must be repaired to remove the DTC.
- On some vehicles, all codes are Current Codes, because the PCM cannot distinguish Current Codes from History Codes. The only way to determine this is to erase the code and then drive the vehicle to see if the code returns.

5

- Perform the following:
  - 1) Set parking brake.
  - 2) KOEO or KOER.
  - 3) Put transmission in park (P) or neutral (N).

## From the *Diagnostic Codes Menu:*

## 1.Select Read Codes.

Use (a) UP or (b) DOWN arrow key until *Read Codes* is highlighted.
Press (c) ENTER.

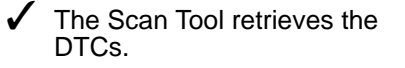

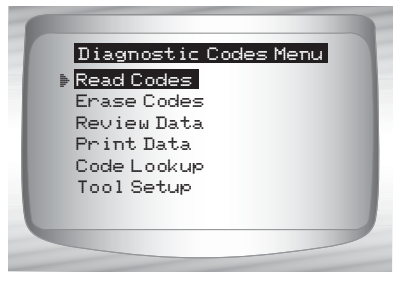

••••••••••••••••••••• 5 – 7

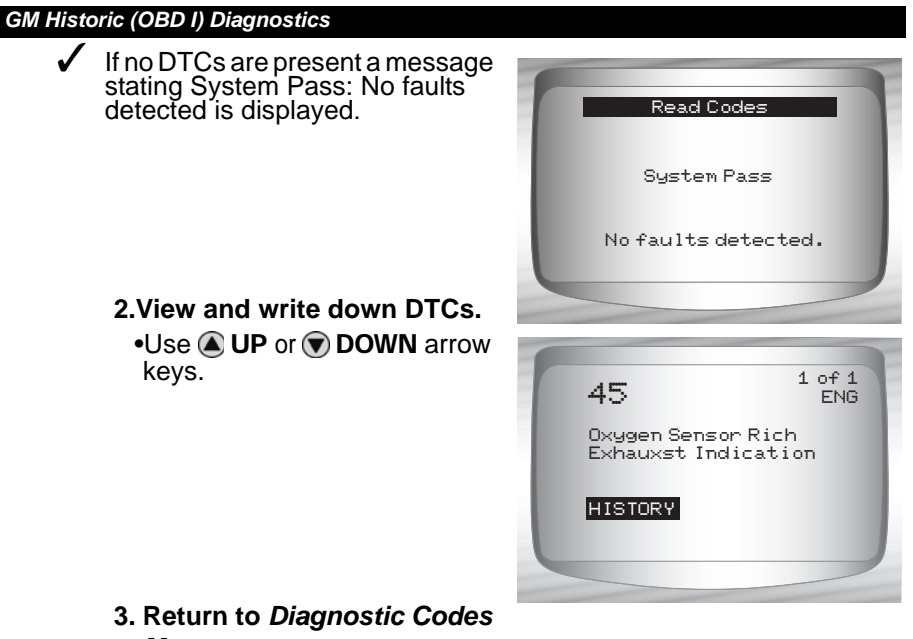

 Return to Diagnostic Codes Menu.
 Press BACK.

## 5

## **Erase Codes**

- ✓ The Erase Codes function deletes the DTCs from the vehicle's computer memory. Perform this function with KOEO or KOER. This function should be performed only after the systems have been checked completely and DTCs have been documented.
- After servicing the vehicle, erase the stored DTCs, perform a road test, and then verify no new codes have been stored. If DTCs return, the problem has not been corrected or other faults are present.
- Some codes can only be removed by repairing the faults that caused them. Therefore, these codes remain in the vehicle's memory until the condition is repaired.
- Not all trouble codes can be automatically erased using the Scan Tool. Some vehicles require a manual erasing procedure. If possible, the Scan Tool performs the appropriate **Erase Codes** procedure for your vehicle.

5 – 8

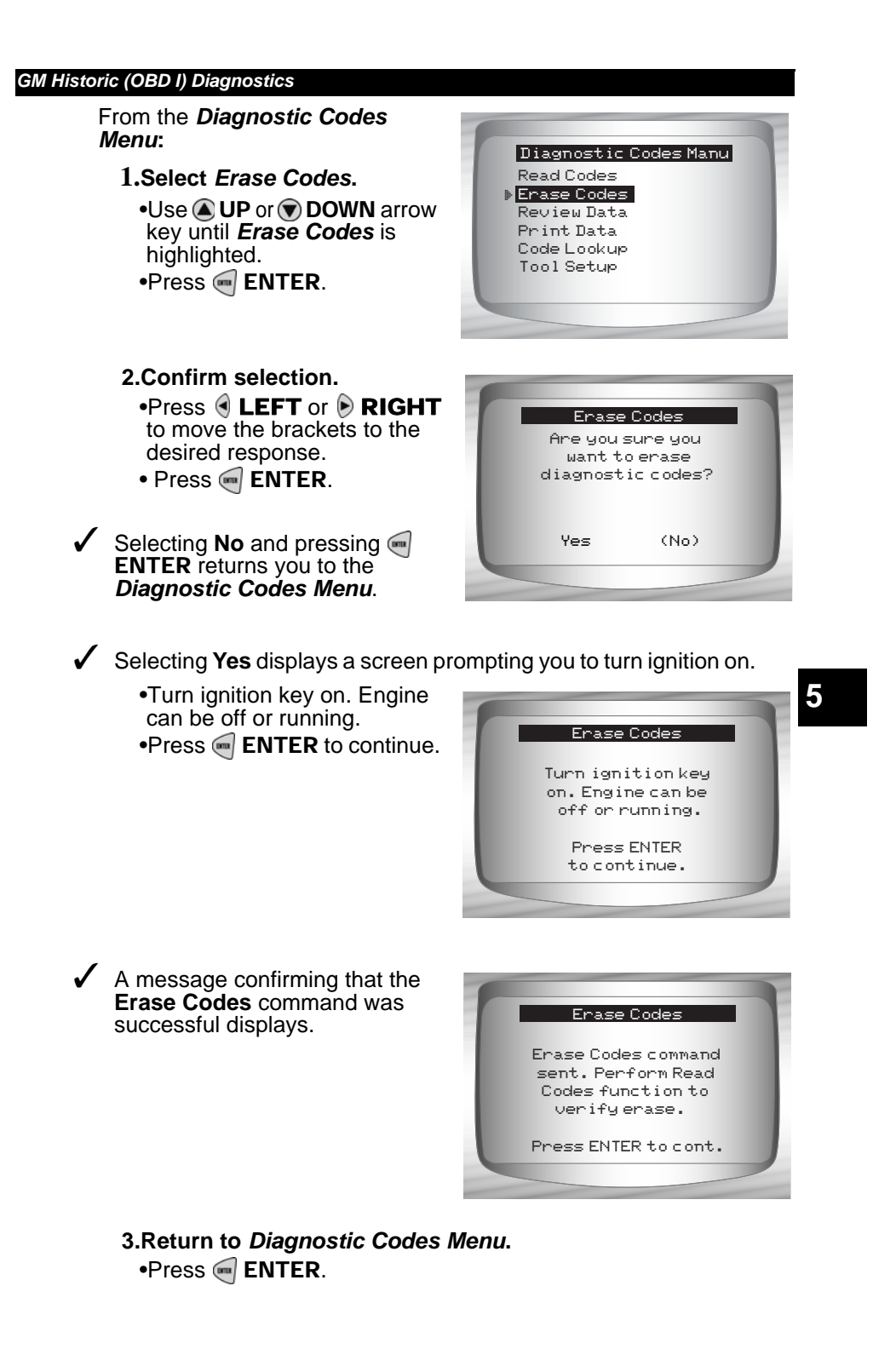

••••••• 5 – 9

## Manual Erase Methods

## Alternate Method 1:

- 1) Turn ignition key off.
- 2) Locate fuse box and remove ECM fuse.
- 3) Wait 20 seconds.
- 4) Replace the fuse.

## Alternate Method 2:

- 1) Turn ignition key off.
- 2) Remove power from Scan Tool.
- 3) Disconnect Scan Tool from vehicle.
- 4) Disconnect negative (-) battery cable. Wait 30 seconds, then replace the cable.
- The computer has a learning ability to compensate for minor variations in engine operation. Whenever power is removed from the PCM, the computer must relearn various functions. Vehicle performance may be noticeably different until this is accomplished. This is a temporary situation and is normal. The learning process takes place during warm engine driving.

# 5

## **Special Tests Menu**

**IMPORTANT** All items marked with "-" are covered either in section 3 or 4. These items are not covered in this section.

## Special Tests Menu

- Field Service
- Review Data
- Print Data
- Tool Setup

5-10

## **Field Service**

- Field Service is a special diagnostic mode to monitor fuel system operation and read DTCs. Some GM service manuals may refer to this mode as the Field Service Mode Check. This mode works on vehicles equipped with a 12-pin ALDL connector with a wire present in pin-B, Diagnostic or Test Enable. The Scan Tool enters this mode by grounding pin-B: shorting pin-B to pin -A (ground).
- ✓ **Field Service** mode can be operated with KOEO or KOER.
- Vehicles equipped with climate control computers do not use Field Service mode.
- Some 1994 and 1995 vehicles equipped with a 12-pin ALDL connector with pins A and B shorted will not cause the CHECK ENGINE light to flash codes.

From the Special Tests Menu:

Select Field Service.
 Use (UP or DOWN arrow key until Field Service is highlighted.
 Press (ENTER.

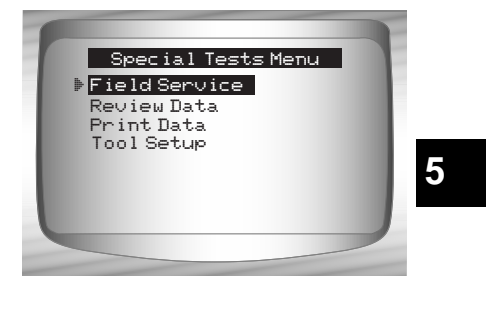

- 2. Check vehicle malfunction indicator lamp (MIL).
  - •Turn ignition key on, but do not start engine. The CHECK ENGINE light should flash.
  - •Select **YES** to continue. •If the light does not illuminate, either the vehicle does not support this test mode, the lamp is burned-out or circuit problems exist.

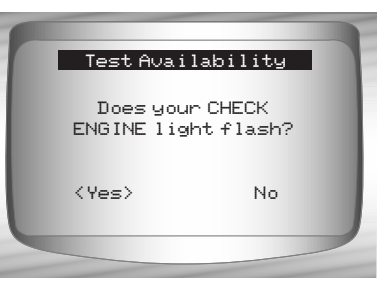

It is difficult to know exactly which GM vehicles use the Field Service mode. It is possible to have the Field Service mode function on the **Special Tests Menu**, and it not be applicable.

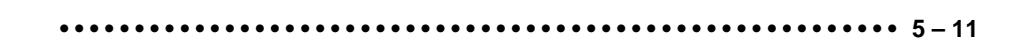

- If CHECK ENGINE light is functional, the *Field Service* screen is displayed. Pressing ENTER will toggle the short to Pins A and B On and Off.
- Continue with either the KOEO procedure or KOER procedure.

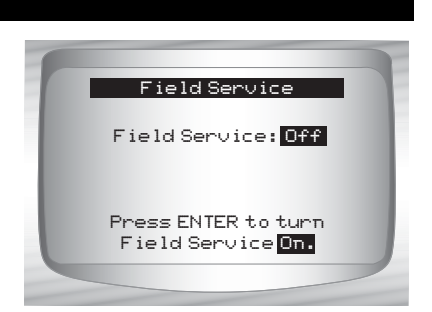

While in Field Service mode, no new DTCs are stored in the vehicle's memory.

## KOEO Procedure

- In the KOEO Procedure, Field Service can check relays, solenoids and the idle speed motor, and obtain DTCs using the CHECK ENGINE light.
  - 1) Turn ignition key on but do not start engine.
  - 2) On Scan Tool, place Field Service On.
  - 3) The CHECK ENGINE light begins to flash codes. Each DTC is displayed three (3) times. The DTCs are displayed starting with the lowest numbered one. After all DTCs are displayed, the sequence keeps repeating until the ignition key or Field Service mode is turned OFF.
  - Count the number of times the CHECK ENGINE light flashes to obtain DTCs. The first digit is sent first. A short pause separates digits while a long pause separates each DTC. All codes contain 2 digits.
  - DTC 12 (No RPM reference pulse) should display first since the engine is not running. If not, problems exist in the PCM or CHECK ENGINE light circuitry.

## Code 12 will look like:

FLASH-pause-FLASH-FLASH — long pause.

### Code 23 will look like:

FLASH-FLASH-pause-FLASH-FLASH-FLASH — long pause.

5

5 – 12

- 4) When Field Service mode is on, most computer controlled relays and solenoids will be turned on, except for the fuel pump relay and fuel injectors. Toggle the Field Service mode on and off.
- Use a voltmeter to measure relays and solenoids input voltage to verify on/off conditions. An ohmmeter could be used to check the continuity between the relay's switch terminals.
- The idle air control (IAC) valve is fully seated to the zero position by the PCM.
- The exhaust gas recirculation (EGR) solenoid is energized for 25 seconds.

### KOER Procedure

With the engine running, the *Field Service* mode can be used to measure base timing, check open loop/closed loop operation, and determine if the engine is running rich or lean.

1)Engage parking brake and block drive wheels.

- 2) Verify engine is cold. If engine is hot or warm, allow it to cool.
- 3) On Scan Tool, place Field Service on.
- 4) Start engine and place transmission in Park or Neutral. The CHECK ENGINE light will flash once.
- 5) Warm the engine by idling for 2 minutes at 2000 RPM.
- 6) Observe CHECK ENGINE light.
  - •If CHECK ENGINE light flashes 2.5 times a second, the on-board computer is operating in Open Loop.
  - •When the engine warms up to normal operating temperature, the on-board computer is now operating in Closed Loop. The CHECK ENGINE light should flash once a second. The on-board computer is now operating in Closed Loop.

5

- •If CHECK ENGINE light:
  - flashes equally on/off, then the fuel system is running normally.
  - $\Box$  is mostly on, then the fuel system is running rich.
  - □ is mostly off, then the fuel system is running lean.
- On some engines, the spark advance timing is fixed during Field Service mode. This allows the technician to measure the engine base timing.
- 3. Return to Special Tests Menu.

•Press 🕣 BACK.

## **GM ENHANCED (OBD II) DIAGNOSTICS**

## **GM** Function List

**IMPORTANT** All items marked with "-" are covered either in section 3 or 4. These items are not covered in this section.

The GM Function List is broken down into the following menus:

### Datastream Menu

- View Data
- Record Data
- Review Data
- Print Data
- Tool Setup
- Diagnostic Codes Menu
  - Read Codes
  - Pending Codes
  - Erase Codes
  - View Freeze Data
  - Review Data
  - Print Data
  - Code Lookup
  - Tool Setup
- Special Tests Menu
  - I/M Readiness
  - Drive Cycle Monitor
  - State OBD Check
  - O2 Monitor Test
  - Diagnostic Monitor Test
  - On-Board Systems
  - Vehicle Information
  - Modules Present
  - Review Data
  - Print Data
  - Tool Setup

## (List Continued)

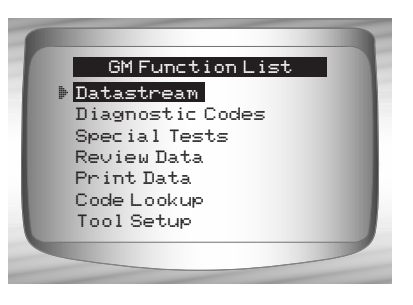

5

## 5 – 14

- Review Data
- Print Data
  - •I/M Readiness
  - •DTC (Codes)
  - •Pending Codes
  - •Freeze Frame
  - •O2 Monitor Test
  - Diagnostic Monitor Tests
  - •Vehicle Info
  - Playback
  - •State OBD Check
  - Modules Present
- The following stored infromation can be reviewed for GM vehicles. Refer to *Review Data* and *Print Data* in the Using the Scan Tool section of this manual.
  - Code Lookup
  - Tool Setup menu
    - English/Metric
    - Contrast Adjust
    - Beeper
    - Setup User Key

IMPORTANT

This system applies to GM vehicles manufactured from 1996 to present. Some GM vehicles in 1994 and 1995 were equipped with this system. Refer to **Appendix B - Data Link Connectors**.

If an Error Message displays, make sure the OBD II connector is securely attached, and the ignition key is on. Cycle the ignition key to off for 10 seconds, then on. This may be required to reset the computer. If required, select yes to try again. If the problem still exists, refer to Error Messages on page 8-2.

## **Diagnostic Codes Menu**

All items marked with "-" are covered either in section 3 or 4. These items are not covered in this section.

#### Diagnostic Codes Menu

Read Codes

Pending Codes

- **Erase Codes**
- View Freeze Data
- Review Data
- Print Data
- Code Lookup
- Tool Setup

## **Read Codes**

- The Read Codes function retrieves DTCs from the vehicle's computer module(s). This function can be performed with the KOEO or KOER. These codes cause the computer to illuminate the malfunction indicator lamp (MIL) when an emission-related or driveability fault occurs. The MIL is also known as the service engine soon or check engine lamp.
- The GM Enhanced reads DTC's from the engine or powertrain module (ENG), transmission module (TRANS), or transfer case module (XFER).
- Not all GM vehicles support DTC status. Some only use the Global OBDII Read Codes command. For a description of these screens, refer to the Global OBD II Diagnostics section of the manual.
  - **History Codes** Intermittent codes placed in the vehicle's memory when the trouble originally occurred, and will remain there even if the trouble has been corrected. If no trouble after 50 engine warm-up cycles, the DTC will be erased.
  - Current Codes Codes transmitted through the PCMs data stream when a trouble condition is active and cannot be erased. The problem must be repaired to remove the DTC.
  - Intermittent Codes Indicates the current code has been set at least once but possibly not enough to cause a history code to be stored.

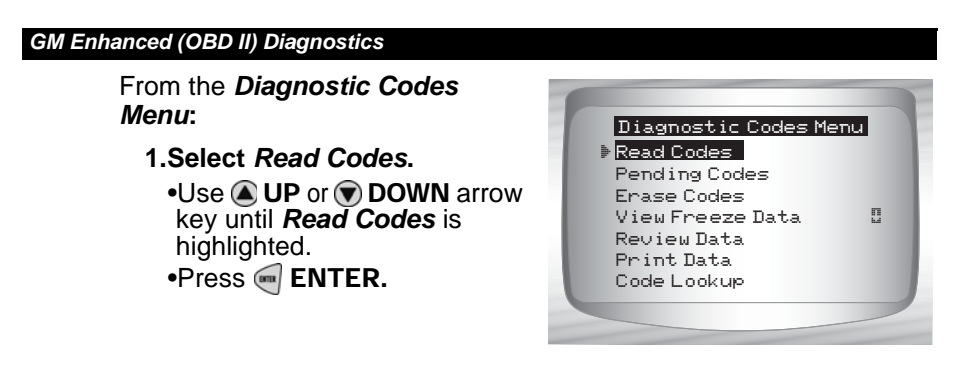

✓ If no DTCs are present a message stating System Pass: No faults detected is displayed.

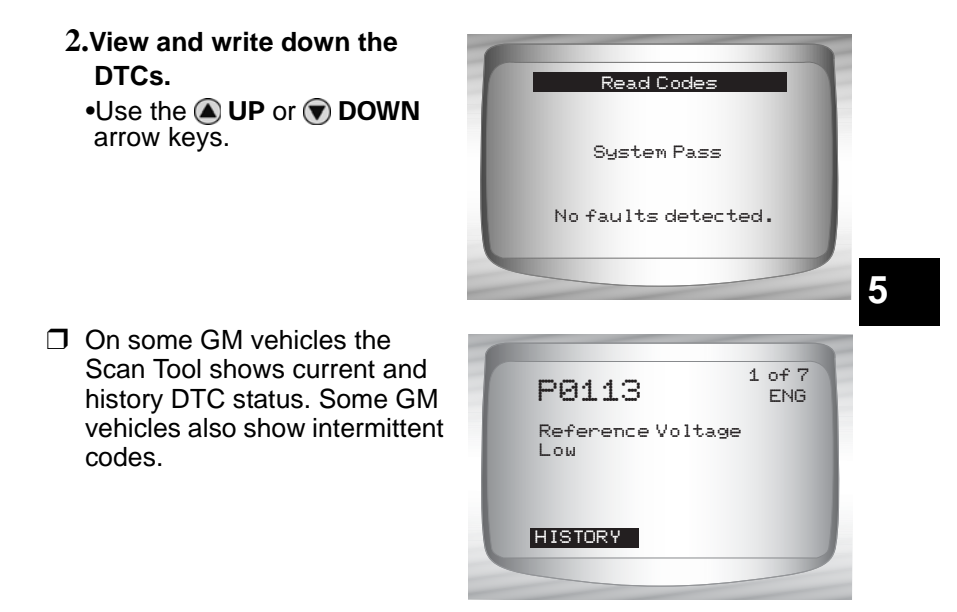

3.Return to Diagnostic Codes Menu.
•Press BACK.

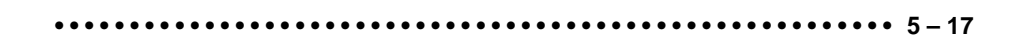

## **Erase Codes**

✓ The Erase Codes menu has a menu asking what module to erase codes for, if more than one module exists for this vehicle.

From the *Diagnostic Codes Menu*:

- 1. Select Erase Codes.
- Use ( UP or DOWN arrow key until *Erase Codes* is highlighted.
   Press ( ENTER.
- Select a subsystem from which you would like to erase codes from.

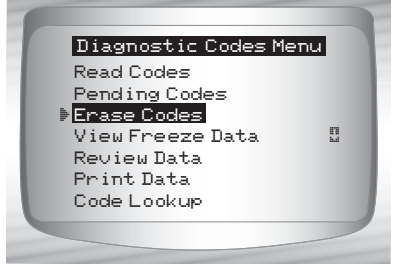

Confirm your selection. Press — ENTER to continue.
 2.Return to *Diagnostic Codes Menu.* •Press — ENTER.

## **Ford Historic Diagnostics**

Due to different processor calibrations, all Ford Function Lists for a particular vehicle may or may not appear as shown. Based on the vehicle information entered at the Vehicle Selection menu, the Scan Tool automatically recognizes the computer system installed.

## **Ford Function List**

IMPORTANT

All items marked with "-" are covered in section 3 or 4. These items are not covered in this section.

## The Ford Function List is broken down into the following menus:

Datastream Menu

View Data

- Record Data
- Review Data
- Print Data
- Tool Setup
- Diagnostic Codes Menu

□ Read KOEO Codes

- Read KOER Codes
- Erase Codes
- □ IVSC Speed Ctrl
- Review Data
- Print Data
- Code Lookup
- Tool Setup

## On Demand Test Menu

Wiggle Test

- C Output Switch Test
- Cyl Balance Test
- STAR Test Mode

- Review Data
- Print Data
- Tool Setup

(List Continued)

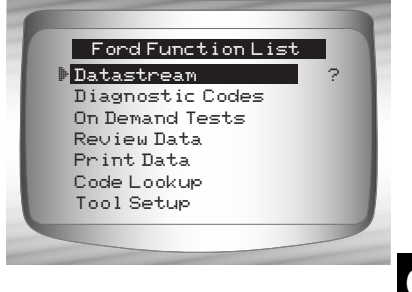

••••• 6 – 1

- Review Data
- Print Data
  - KOEO Codes
  - KOER Codes
  - IVSC KOEO Codes
  - •IVSC KOER Codes
  - Playback
- ✓ For Ford Historic diagnostics, the above functions have data to review or print. For *Review/Print Data* instructions, refer to appropriate page in **Using The Scan Tool.**

- Code Lookup

- Tool Setup Menu
  - English/Metric
  - Contrast Adjust
  - Beeper
  - Setup User Key

**IMPORTANT** If the function is not supported by the vehicle, then the Scan Tool does not display it.

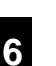

Most Ford vehicles prior to 1996 use the EEC-IV system. Vehicles with Mazda-sourced engines use the Mazda Electronic Control System (MECS). Refer to "Appendix B - Data Link Connectors".

✓ If the Scan Tool displays an Error Message, make sure the adapter cable is securely attached and the ignition key is on. Cycle the ignition key to off for 10 seconds, thenon. This may be required because the Ford system allows only one Self-Test function to be performed for each key on. Attempt the test selected again and if the problem remains, refer to "Error Messages" on page 9-2.

## **Datastream Menu**

**IMPORTANT** All items marked with "-" are covered either in section 3 or 4. These items are not covered in this section.

## Datastream Menu

- View Data
- Record Data
- Review Data
- Print Data
- Tool Setup
- **Datastream Menu** functions are used to view and record engine data transmitted from the vehicle on EEC-IV vehicles beginning in 1990. These functions allow viewing of data parameters in real time to pinpoint problems when they occur. The Scan Tool also has the ability to record these data parameters as the vehicle is operated to locate intermittent problems.

## **View Data**

The View Data function allows the mechanic to view Parameter Identification Numbers (PIDs) in real time. Simply stated, as the powertrain control module (PCM) monitors the vehicle's PIDs, they are simultaneously transmitted to the Scan Tool. Viewing data is also used for observing sensor data and the on/off state of switches, solenoids, and relays.

From the Datastream Menu:

- 1. Select View Data.
  - •Use the ( UP or ) DOWN arrow keys until *View Data* is highlighted.
  - •Press < ENTER.

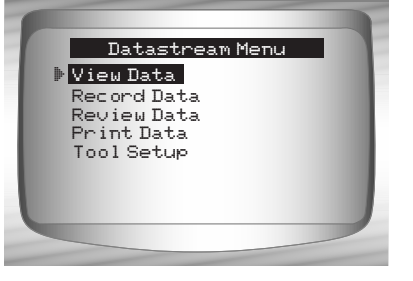

- 2. Select data to view.
  - See View Data on page 4-4 of Global OBD II Diagnostics for Entire or Custom Data Lists.
     Press e ENTER.

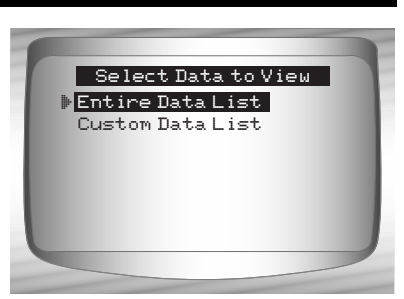

- 3. View PIDs on Scan Tool.
  •Use the UP or DOWN arrow key.
- 4. Return to Datastream Menu.
  •Press BACK.

## **Record Data**

✓ The Record Data function is used to record vehicle data parameters over time. The Record Data function allows diagnosis of an intermittent problem by analyzing data leading up to the problem, during the problem, and possibly after the problem, depending on duration. This function is used if no other diagnostic method works.

## 6

The Scan Tool records data based on time (5 frames prior to the trigger point, and for a duration after). The time after depends on the vehicle data rate.

From the Datastream Menu:

 Select Record Data.
 Use the UP or DOWN arrow keys until Record Data is highlighted.
 Press ENTER.

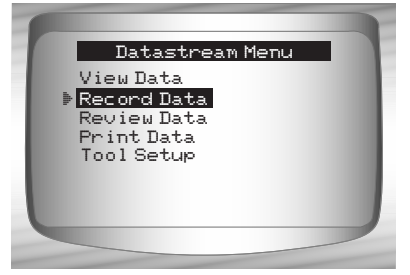

 If a recording currently exists in memory, a message to ERASE OLD RECORDING displays.

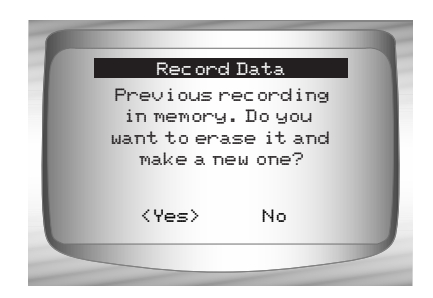

- The Scan Tool maintains only one recording at a time, so be sure to thoroughly review an old recording before erasing it. Power to store recordings is provided by the Scan Tool's internal battery, thus, recordings are stored in memory only for the life of the battery.
- Once the communication link has been established, you are ready to record data.

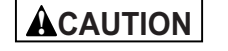

Never operate the Scan Tool while driving. Have another person assist with the operation of the Scan Tool.

2. Start recording.

•Recording starts when the entermine the entermine the starts when the entermine the starts when the entermine the starts when the starts when

The Scan Tool records for a varying time duration. The recording consists of 5 frames of data prior to the trigger point, and approximately 20 seconds after the recording. All applicable data parameters are recorded for the vehicle.

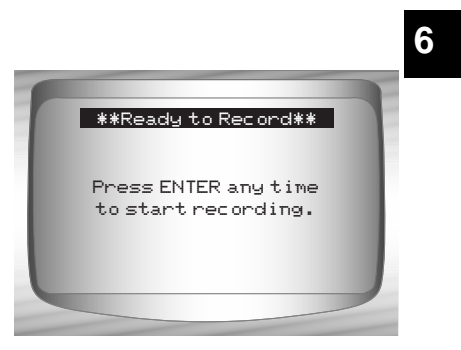

••••••••• 6-5

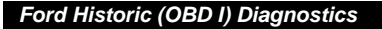

When the recording is in progress, the screen to the right is displayed.

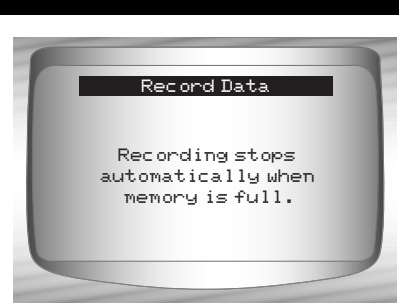

- 3. After recording, Scan Tool displays a prompt to Playback Data.
  - Answer NO to return to the *Datastream Menu*.
  - •Answer YES to display recorded data.

Refer to "Playback" on page 3-19 of Using The Scan Tool.

## **Diagnostic Codes Menu**

**IMPORTANT** All items marked with "-" are covered either in section 3 or 4. These items are not covered in this section.

## Diagnostic Codes Menu

- □ Read KOEO Codes
- □ Read KOER Codes
- **T** Erase Codes
- IVSC Speed Ctrl
- Review Data
- Print Data

6

- Code Lookup
- Tool Setup

## **Read KOEO Codes**

- The Read KOEO Codes function activates the KOEO and Continuous Memory self-tests which retrieve KOEO and continuous memory diagnostic trouble codes (DTCs) from the PCM.
  - KOEO DTCs are transmitted through the PCM data link when a trouble condition is active. KOEO codes remain until the trouble condition becomes inactive – usually when the fault is repaired.
  - **Continuous Memory DTCs** are stored in the vehicle's memory at the time of occurrence during continuous self-test monitoring. They remain there until the problem does not reoccur within 40 warm-up cycles, Fast KOEO codes have been read, or the Erase Codes function has been run. Continuous memory codes follow the KOEO codes in the datastream.
- The DTCs are transmitted in two formats; both transmit the same information:
  - Slow Codes are regular service codes that allow the user to identify the faults with an analog voltmeter or the check engine light. Slow Codes are transmitted within 3 minutes.
  - Fast Codes are transmitted within seconds and must be read with a diagnostic tool. Retrieving Fast Codes erases continuous memory codes, Slow Codes does not. Fast Codes do not apply to MECS vehicles.

#### From the *Diagnostic Codes Menu*:

Select Read KOEO Codes.
 Use UP or DOWN arrow key until Read KOEO Codes is highlighted.
 Press ENTER.

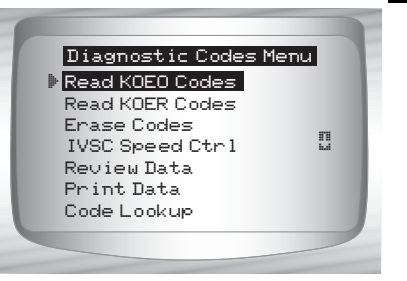

6

2. Select Fast Codes or Slow Codes.
•Use (a) UP or (b) DOWN arrow key until selection is highlighted.
•Press (c) ENTER.

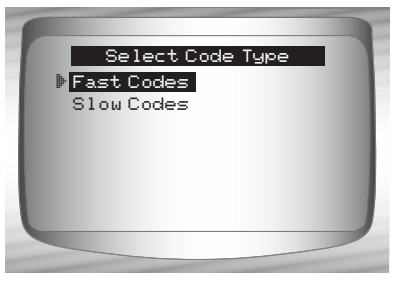

••••••• 6 – 7

- ✓ Follow the instructions step-by-step.
  - 1) Set parking brake.
  - 2) Transmission in park (P) or neutral (N).
  - 3) Turn A/C off.
  - 4) Start engine and let idle until hot.
  - 5) Turn ignition key off.
  - 6) Wait 10 seconds. Turn key on-engine off. Do not start engine.

## ACAUTION

6

## Avoid cooling fan! It may turn on during test.

- While waiting for the codes to transmit, the PCM cycles the following system components on and off:
  - Electric radiator cooling fan
  - Fuel pump
  - Check engine light or malfunction indicator light (MIL) – Slow Codes only.
  - Idle speed control solenoid

## 3. When the test is complete.

- •Turn ignition key off.
- •Press enter.

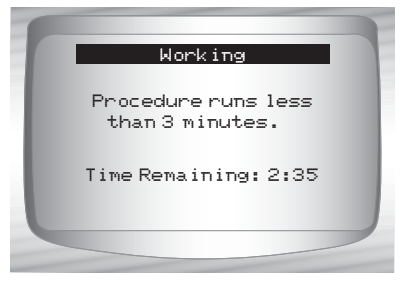

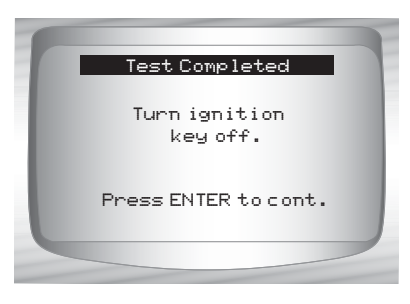

✓ If no problems exist, Code 11 or 111 will be displayed.

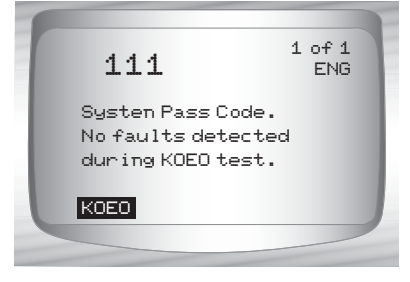

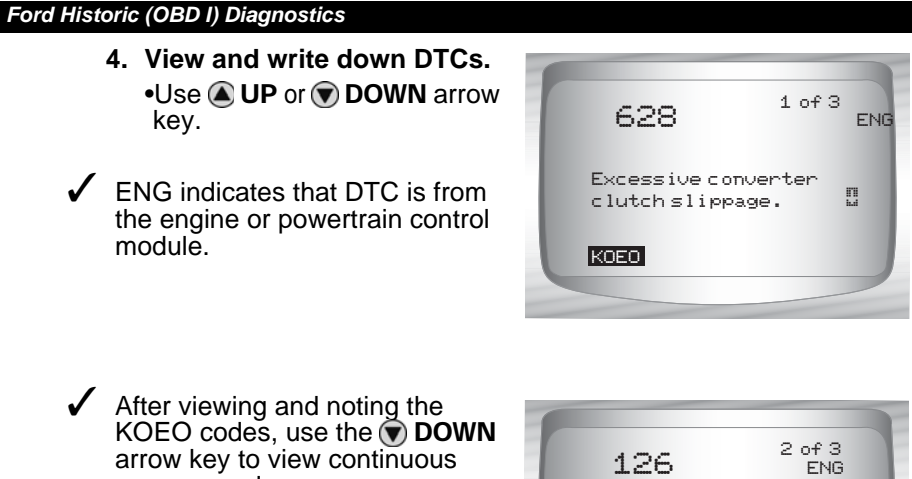

- memory codes.
   Continuous memory codes (codes set previously under normal driving conditions) are available after reading KOEO codes. They are indicated as Memory Codes by the Scan Tool.
- 126 <sup>2 of 3</sup> ENG MAP sensor signal voltage higher or lower then expected. MEMORY
- Return to Diagnostic Codes Menu.
   Press A BACK.

## 6

## **Read KOER Codes**

- ✓ The Read KOER Codes function activates the KOER self-test which retrieves KOER DTCs that are present when the engine is running.When the trouble condition is inactive, the KOER code is no longer sent through the data stream. This function also performs a Computed Timing Check for EEC-IV vehicles manufactured from 1984 through 1991.
- The DTCs are transmitted in two formats which transmit the same information:
  - Slow Codes are regular service codes that allow the user to identify the faults with an analog voltmeter or the check engine light. Slow Codes are transmitted within 3 minutes.
  - Fast Codes are transmitted within seconds and must be read with a diagnostic tool. MECS vehicles do not support Fast Codes.

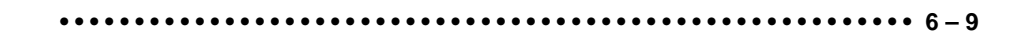

|          | Exhaust gases are harmful or lethal. Always operate vehicle in a well-ventilated area.                 |
|----------|----------------------------------------------------------------------------------------------------|
| ACAUTION | The KOER test is done with the engine running. Do not over-rev engine. Observe all safety precautions. |
|          | Avoid cooling fan! It may turn on during test.                                                         |

From the *Diagnostic Codes Menu:* 

#### 1. Select Read KOER Codes

Use (a) UP or (b) DOWN arrow key until *Read KOER Codes* is highlighted.
 Press (c) ENTER.

| Diagnostic Codes N | 1enu |
|--------------------|------|
| Read KOEO Codes    |      |
| Read KOER Codes    |      |
| Erase Codes        |      |
| IVSC Speed Ctrl    | 1.1  |
| Review Data        |      |
| Print Data         |      |
| Code Lookup        |      |
|                    |      |
|                    |      |

- 2. Select Fast Codes, Slow Codes or Computed Timing.
  Use UP or DOWN arrow
  - key until desired chioce is highlighted.
  - •Press < ENTER.
- ✓ Follow the instructions step-by-step. Failure to perform these steps may set a false DTC in the PCM — observe the display.
  - 1) Set parking brake.
  - 2) Transmission in park (P) or neutral (N).
  - 3) Turn A/C off.

6 - 10 • • • • • • • • • • • • •

- 4) Start engine and let idle until hot.
- 5) Turn ignition key off.
- 6) Wait 10 seconds. Start engine and let idle.
- 7) If vehicle is equipped with a manual transmission, release clutch.

## 3. After performing steps.

•Press e ENTER to activate the self-test.

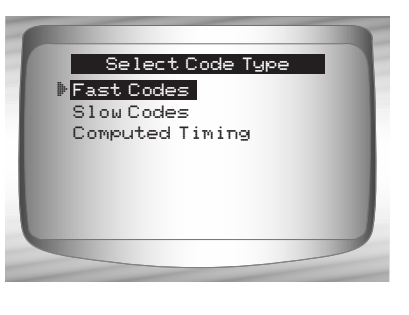

- The following actions do not apply to MECS vehicles.
  - For a 7.3L Diesel, press the throttle until test is done.
     If applicable, set octane switch to premium.
- ✓ The Scan Tool prompt the user to:
  - Work steering wheel
  - Pump brake pedal & cycle overdrive (OD) cancel switch. (Cycle overdrive only if a pushbutton is available.)
- Observe screen for the prompt to perform the next action.
   Quickly press and release the throttle. One time only!

## 4. When test completed.

- •Turn ignition key off.
- Press e ENTER to continue.

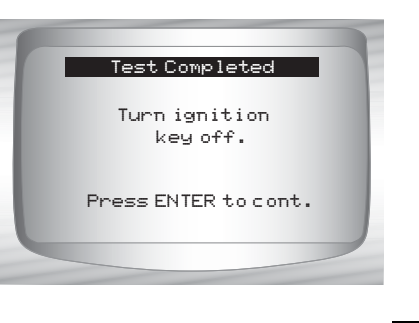

✓ If no problems exist, Code 11 or 111 will be displayed.

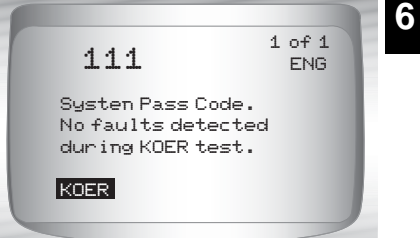

- 5. View and write down DTCs.
  •Use UP or DOWN arrow key to scroll to next DTC.
- ENG indicates that DTC is from the engine or powertrain control module.

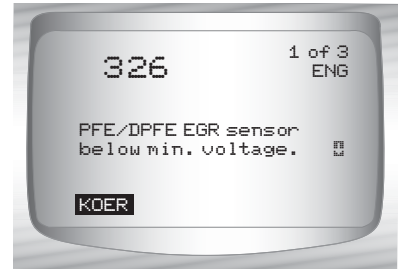

••••• 6 – 11

6. Return to Diagnostic Codes Menu.
• Press BACK.

#### Computed Timing Check (1984-1991 EEC-IV Vehicles)

- This option of the KOER Read Codes function allows you to check both the Base engine timing (no computer adjustment) and the ability of the computer to control spark advance.
- ✓ This does not apply to 7.3L diesel vehicles.
- Connect a timing light to the vehicle in accordance with the manufacturer's instructions. (For 2.3L dual plug engines, use exhaust side plug. Refer to ignition system section in the service manual for specific instructions.)

## From the Select Code Type menu:

- Select Computed Timing.
   Use the UP or DOWN arrow keys until Computed Timing is highlighted.
  - Press enter.
- Perform the following step-by-step. Failure to perform these steps may set a false DTC in the PCM — observe the display.

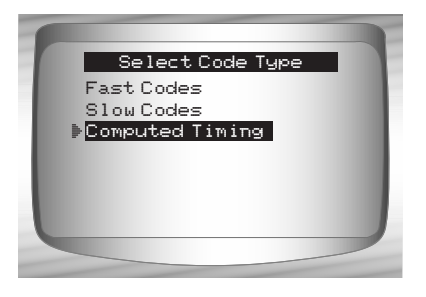

6

## 

#### Avoid cooling fan! It may turn on during test.

- 1) Set parking brake.
- 2) Transmission in park (P) or neutral (N).
- 3) Turn A/C off.

- 4) Start engine and let idle until hot.
- 5) Turn ignition key off.
- 6) Wait 10 seconds. start engine and let Idle.
- 7) If vehicle is equipped with manual transmission, release clutch.

If a KOER code of 98 or 998 is detected, then the fault must be fixed before performing this function. Press the BACK key to return to the Diagnostic Codes Menu.

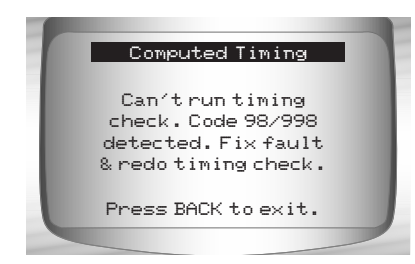

- Otherwise, the timing remains fixed for 90 seconds to allow you to measure it with the timing light.
- Computed timing is equal to the base timing plus 20 degrees before top dead center (BTDC) with 3 degrees tolerance. The base timing value is printed on the vehicle emission control information (VECI) decal.

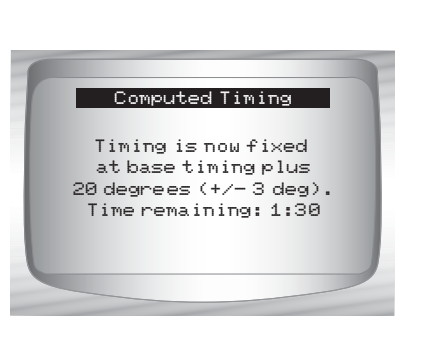

Return to Diagnostic Codes Menu.
 Press e ENTER .

6

## Erase Codes

The service manual may recommend erasing Continuous Memory Codes from the vehicle's memory, and then driving the vehicle to duplicate the malfunction before beginning a diagnostic test. If KOEO codes were read using Fast Codes, the memory codes have already been erased.

### **EEC-IV Erase Codes**

From the Diagnostic Codes Menu:

- 1. Select Erase Codes.
  - Use the UP or DOWN arrow keys until *Erase Codes* is highlighted.
    Press ENTER.

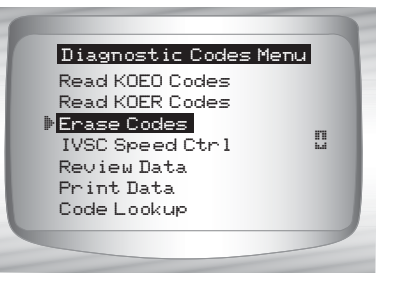

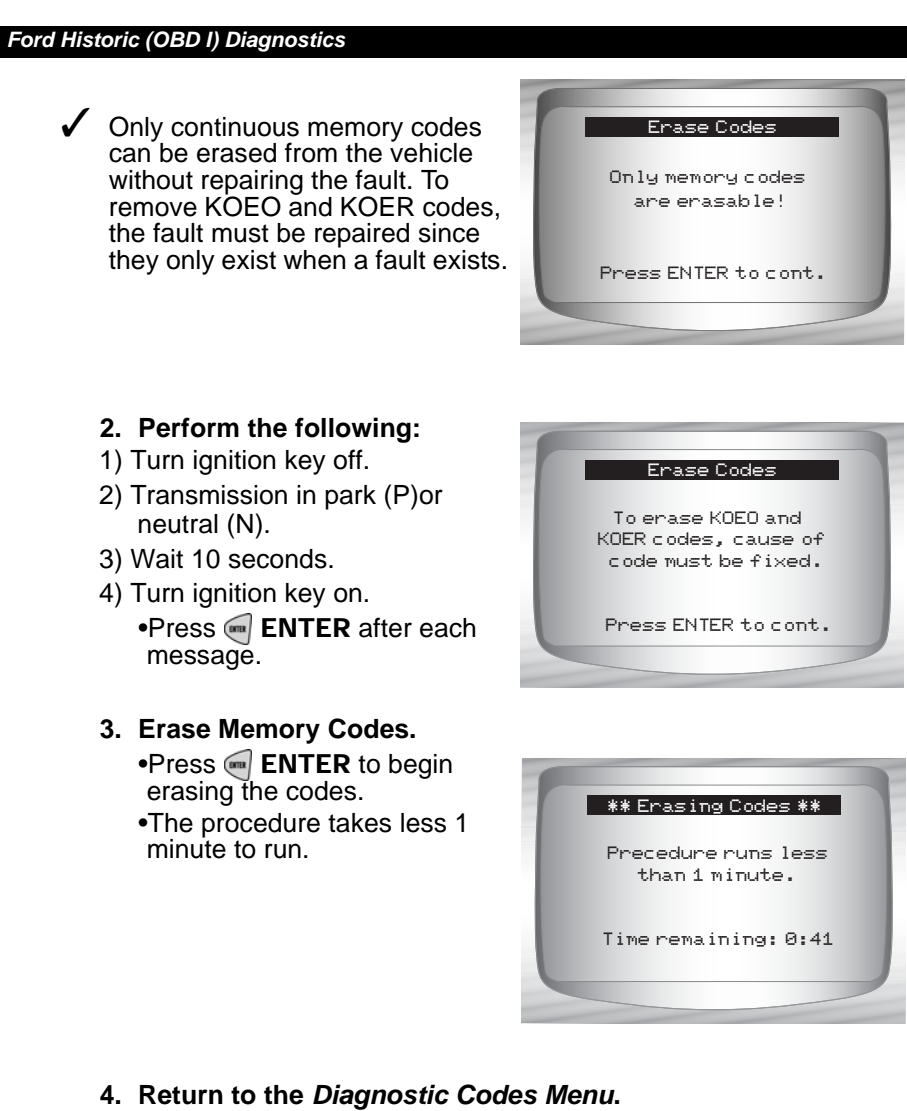

•Press 🕣 BACK.

## **MECS Erase Codes**

6 – 14 • • • • • • • • •

From the *Diagnostic Codes Menu*:.

 Select Erase Codes.
 Use the UP or DOWN arrow keys until Erase Codes is highlighted.

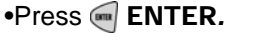

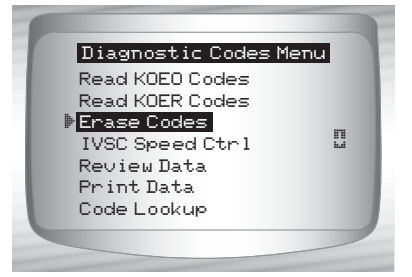

- 2. Follow all instructions on the display.
- 1) Turn ignition key off.
- 2) Disconnect negative (–) battery cable.
- 3) Hold down brake pedal for 10 seconds.
- 4) Connect negative (–) battery cable.

•Press e ENTER after each message.

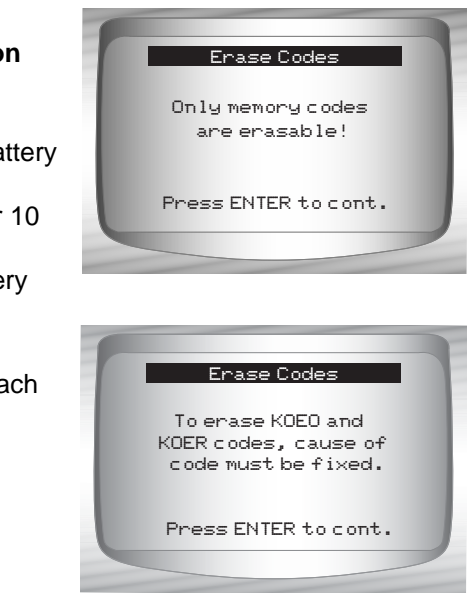

6

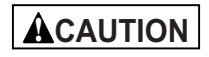

Never lay tools on vehicle battery. Tools may create shorts and cause harm to user and damage to tools, battery and electrical system.

- ✓ All continuous memory codes should be erased.
  - Return to Diagnostic Codes Menu.
     Press BACK.

## IVSC-Speed Ctrl (EEC-IV Vehicles)

The IVSC-Speed Ctrl (Integrated Vehicle Speed Control) is Ford's computerized cruise control system on EEC-IV vehicles. It is controlled by the PCM and contains a dedicated network of sensors, switches, and actuators. Both KOEO and KOER Codes exist for this test. The Scan Tool provides the ability to diagnose problems by reading DTCs.

## Reading IVSC KOEO Codes

From the *Diagnostic Codes Menu*:

 Select IVSC Speed Ctrl.
 Use the UP or DOWN arrow keys until IVSC Speed Ctrl is highlighted.
 Press ENTER.

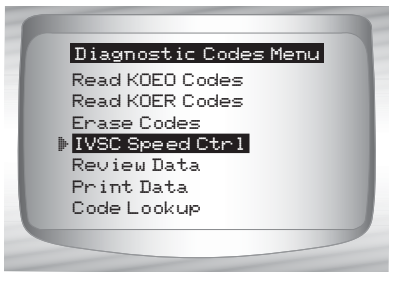

 Select Read KOEO Codes.
 Use the UP or DOWN arrow keys until Read KOEO Codes is highlighted.
 Press ENTER.

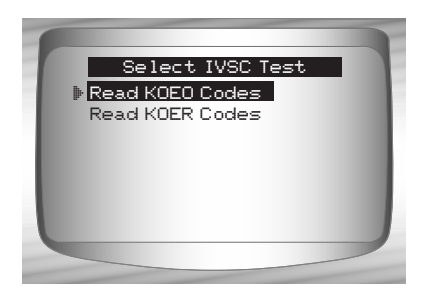

## 3. Perform the following:

1)Set parking brake.

- 2) Transmission in park (P) or neutral (N).
- 3) Turn A/C off.
- 4) Start engine and let idle until hot.
- 5) Turn ignition key off.
- 6) Wait 10 seconds. Turn key on engine off. **Do not start engine**.

## 

Avoid cooling fan! It may turn on during test.

During testing, it is VERY IMPORTANT that each required step be performed when prompted by the Scan Tool. Failure to perform these steps may set DTC(s) in the PCM.

During this test, the Scan Tool prompts the user to perform the following steps:

- □ Press speed control ON button.
- Press speed control OFF, RESUME, COAST, and ACCEL buttons.
- **T**ap brake and clutch pedals.
- 4. When test is completed.

•Turn the ignition key off. •Press • ENTER to view the KOEO failures.

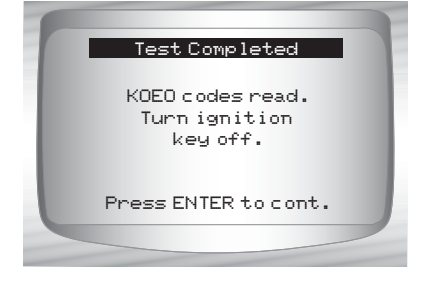

- 5. View and write down DTCs.
  •Use the UP or DOWN arrow keys.
- ENG indicates that DTC is from the engine or powertrain computer.

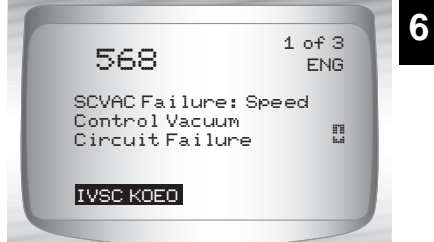

6. Return to Diagnostic Codes Menu.
•Press BACK.

## Reading IVSC KOER Codes

From the *Diagnostic Codes Menu:* 

 Select IVSC Speed Ctrl.
 Use the UP or DOWN arrow keys until IVSC Speed Ctrl is highlighted.

•Press 🛒 ENTER.

Diagnostic Codes Menu Read KOEO Codes Read KOER Codes Erase Codes • IVSC Speed Ctrl Review Data Print Data Code Lookup

 Select Read KOER Codes.
 Use the UP or DOWN arrow keys until Read KOER Codes is highlighted.
 Press ENTER.

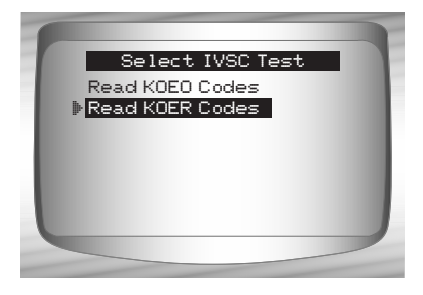

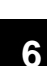

## 3. Perform the following:

- 1) Set parking brake.
- 2) Transmission in park (P) or neutral (N).
- 3) Turn A/C off.
- 4) Start engine and let idle until hot.
- 5) Turn ignition key off.
- 6) Wait 10 seconds. Start engine and let idle.
- During testing, the Scan Tool prompts the user to press the vehicle's speed control ON button.

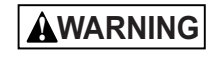

Exhaust gases are harmful or lethal. Always operate vehicle in a well-ventilated area.

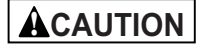

The Read KOER test is done with the engine running. Do not over-rev engine. Observe all safety precautions.

- During testing, it is VERY IMPORTANT that each required step be performed when prompted by the Scan Tool. Failure to perform these steps may set DTCs in the PCM. Be sure to observe the Scan Tool display for indications to perform these steps.
- Do not touch the throttle pedal during testing. The user is reminded of this by the Scan Tool.
- Once the codes have been read by the Scan Tool, it instructs the user to turn the ignition key off:
  - 4. View and write down DTCs.
    •Use the UP or DOWN arrow keys.
- ENG indicates that DTC is from the engine or powertrain computer.

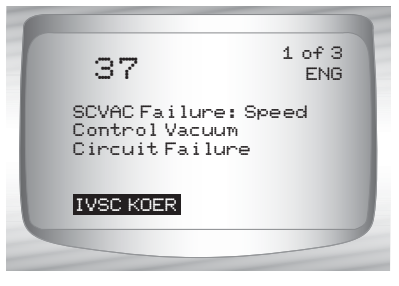

6

Return to Diagnostic Codes Menu.
 Press BACK.

## **On Demand Test Menu**

**IMPORTANT** All items marked with "-" are covered either in section 3 or 4. These items are not covered in this section.

- On Demand Test Menu
  - Wiggle Test
  - Output Switch Test
  - Cyl Balance Test
  - STAR Test Mode
  - Review Data
  - Print Data
  - Tool Setup

## Wiggle Test (EEC-IV Vehicles)

- ✓ The Wiggle Test, often referred to as the Continuous Monitor Test, is used to locate intermittent electrical faults on EEC-IV vehicles. When the test is activated, the Scan Tool beeps and displays a message when a fault is present. If the problem is fixed or goes away, the tone and message goes away. Refer to the applicable service manual for circuits that can be tested.
- ✓ If the Alert was turned off in the Tool Setup menu, it will be automatically activated for the Wiggle Test. Once the Wiggle Test is complete, the alert returns to its previous setting.

#### From the On Demand Test Menu:

- 1. Select Wiggle Test.
  - •Use the ( UP or ) DOWN arrow keys until *Wiggle Test* is highlighted.
  - •Press 📻 ENTER.

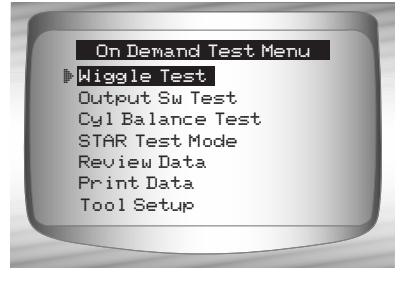

Select Wiggle Test

▶KOEO Wiggle Test

KOER Wiggle Test

- 6
- Either a KOEO or KOER Wiggle Test can be run. If the vehicle problem occurs while driving, the KOER Wiggle Test is recommended.
- After making a selection.
   •Press e ENTER.
- 3. Perform the following:
- 1) Set parking brake.
- 2) Put Transmission in park (P) or neutral (N).
- 3) Turn A/C off.
- 4) Turn ignition key off. Wait 10 seconds.
- 5) KOEO: Turn key on engine off. **Do not start engine.**
- 6) KOER: Turn key on engine running and let Idle.

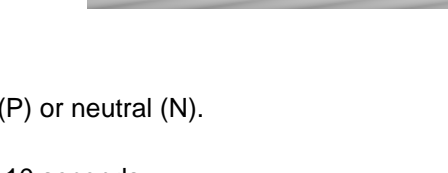

6 – 20

4. Wiggle Test instructions.

•Use the **LEFT** or **RIGHT** arrow key to view wiggle test instructions or not.

•Press e ENTER to continue.

Instructions are available for viewing. The default is Yes. If No is selected, the test begins to initialize.

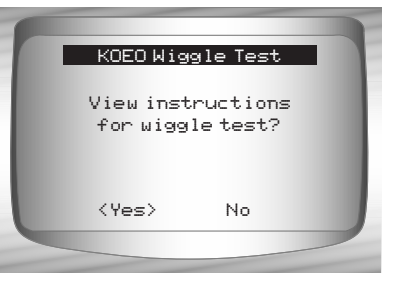

- ✓ If Yes is selected, the following instructions appear.
  - Gently tap and shake the sensor.
  - U Wiggle the sensor connectors.
  - Twist and shake the wiring between the sensor and the PCM.
  - 5. Start KOEO/KOER Wiggle Test. •Press e ENTER.
- After the 10-second initialization period, the Scan Tool is ready for the Wiggle Test. Locate the suspect sensor or circuit according to the above instructions.

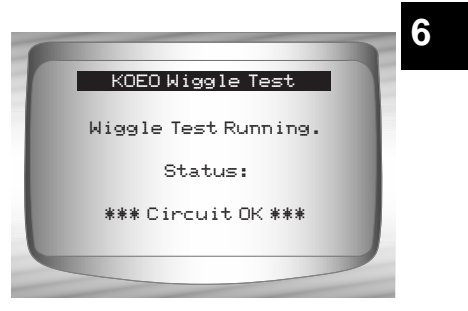

- If a fault is detected, the Scan Tool beeps and displays a FAULT PRESENT message. A DTC(s) is stored in the PCM and the Scan Tool.
  - Return to On Demand Test Menu.
     Press BACK.

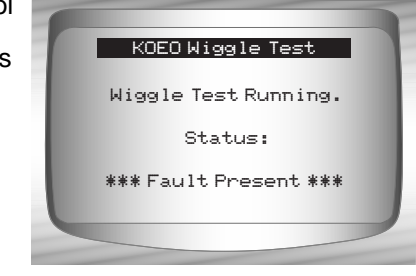

•••••• 6-21

- Perform the "Read KOEO Codes" on page 6-7 to retrieve the DTC(s) set during wiggle test.
- ✓ After making all repairs, perform "Erase Codes" on page 6-13 to clear the memory.

## **Output Switch Test (EEC-IV Vehicles)**

- ✓ The Output Sw (Switch) Test, also known as the Output State Check, is used to check the operation of the computer-controlled relays and solenoids on EEC-IV vehicles. The user can troubleshoot circuits using a voltmeter to measure voltage at the relays and solenoids in both energized and non-energized conditions. Record all measurments for reference.
- Fuel injectors are NOT energized during this test.
- On vehicles equipped with Integrated vehicle speed control (IVSC), failure to disconnect the vacuum supply hose from the speed control servo energizes the speed control solenoids.

#### From the On Demand Test Menu:

1. Select Output Sw Test.

Use the UP or DOWN arrow keys until *Output Sw Test* is highlighted.
Press ENTER.

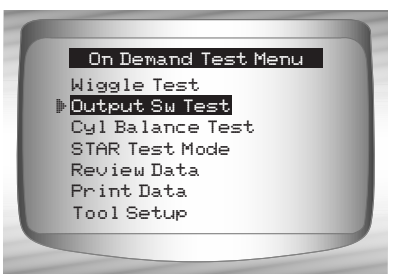

. . . . . . . . . . . . . . . . . . .
### Ford Historic (OBD I) Diagnostics

- 2. Perform the following:
- 1) Set parking brake.
- 2) Transmission in park (P) or neutral (N).

3) Turn A/C off.

- 4) Start engine and let idle until hot.
- 5) Turn ignition key off.
- 6) Wait 10 seconds.
- 7) Turn key on engine off. Do not start engine.

## 

Avoid cooling fan! It may turn on during test.

- The test screen indicates the time remaining. Do not touch vehicle or tools during this time until the next screen appears.
  - 3. Toggle relays and solenoids.
- Press the accelerator pedal fully to turn ON relays and solenoids. Do the same to turn them off. This can be repeated as many times as required to locate the fault.
  - 4. Return to On Demand Test Menu.

•Turn the ignition key off. •Press **G BACK.** 

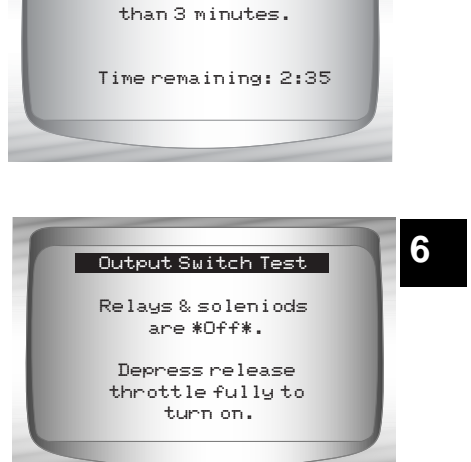

••••• 6-23

Output Switch Test

Precedure runs less

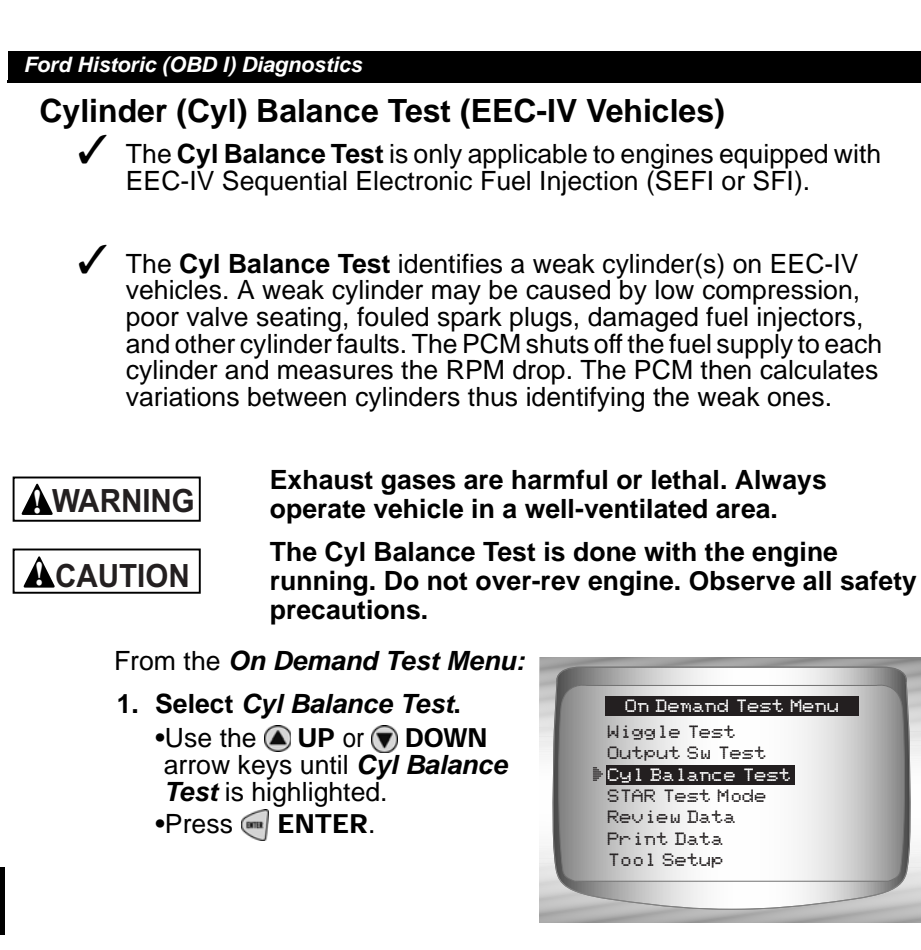

6

ACAUTION

Keep hands and tools away from fan and engine during test.

- 2. Perform the following:
- 1) Set parking brake.
- 2) Transmission in park (P) or neutral (N).
- 3) Turn A/C off.
- 4) Start engine and let idle until hot.
- 5) Turn ignition key off.
- 6) Wait 10 seconds. Start engine and let idle.
- 7) If vehicle is equipped with a manual transmission, release clutch.

Press e ENTER to continue.

### Ford Historic (OBD I) Diagnostics

3. Wait for the Cylinder ID.

•Follow all user prompts:

Work steering wheel

- D Pump brake pedal and cycle overdrive (OD) cancel switch.
- Observe the screen for the prompt to perform the next action.
   Quickly press and release the throttle. One time only!
- If no DTC is present, continue with the paragraph following the note below. If any DTC(s) are present, the Cyl Balance Test stops and the Scan Tool displays the screen to the right.
- Select YES to review the DTC(s), then turn engine off. Record them and make repairs before repeating the Cyl Balance Test.
- In the next step, **Do not** touch any vehicle or Scan Tool keys while the test is running. Allow engine to idle. Engine speed may drop or become uneven — this is normal.

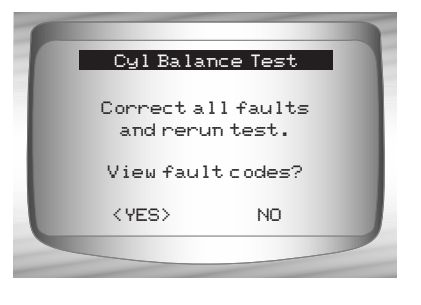

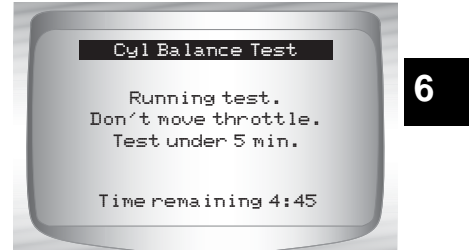

- 4. Start Cyl Balance Test.
  •Depress and release the throttle halfway within the next 1.5 minutes.
  - •Press e ENTER to continue. •Do not move the throttle.

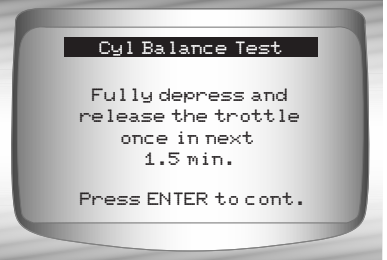

## Ford Historic (OBD I) Diagnostics 1 If throttle is moved after pressing and releasing the Scan Tool displays an error message indicating the test failed due to throttle movement. Noise from the throttle position sensor (TPS) may cause the test to abort even though the throttle was not moved. 5. View test results. $\checkmark$ If the engine operates properly, the screen to the right displays. Press Cyl Balance Test **ENTER** to continue. Stage 1 completed. Code 90: Cylinder balance test passed. Press ENTER to cont. If a problem exists with one or more cylinders, the Scan Tool Cyl Balance Test displays a list of failed cylinder(s). Press enter to continue. Stage 1 completed. Failed cylinders: 1 $\checkmark$ Refer to the applicable service manual for cylinder numbering Press ENTER to cont. sequence. Cylinder failure may be caused by faulty injectors, sparks plugs, or wiring. $\checkmark$ Press e ENTER to continue — the Scan Tool prompts the user to retest (up to three times). If required, rerun the test to double check the results, or to check for weaker or dead cylinders. 6. Return to On Demand Test Menu. •Press < BACK.

6

#### Ford Historic (OBD I) Diagnostics

## STAR Test Mode (EEC-IV, MECS and MCU Vehicles)

✓ The STAR Test Mode can be used to retrieve DTCs from the PCM or other self-test automatic readout (STAR) compatible controllers installed in the vehicle. STAR Test Mode functions largely the same way and serves the same purpose as running KOEO and KOER tests. It is generally used as a last resort to check for DTCs in systems which may not be covered by KOEO and KOER testing (i.e. - Computer Ride Control suspension systems).

### From the On Demand Test Menu:

- Select STAR Test Mode.
   Use the UP or DOWN arrow keys until STAR Test Mode is highlighted.
   Press ENTER.
- 2. Follow the instructions on the Scan Tool screen to access DTCs from the PCM.
  •Pressing enter begins test.

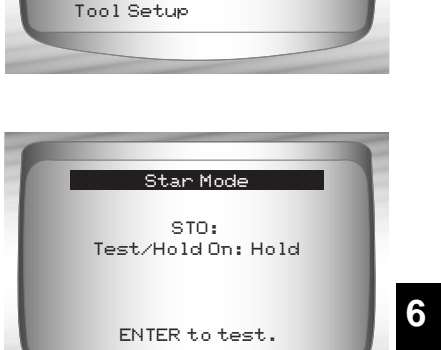

On Demand Test Menu

Wiggle Test

Review Data Print Data

Output Sw Test

Cyl Balance Test STAR Test Mode

The TEST/HOLD parameter indicates the state of the self-test input (STI). The ENTER key toggles this state from TEST to HOLD.

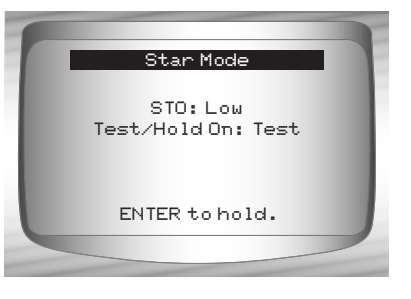

••••• 6-27

## Ford Historic (OBD I) Diagnostics

- ✓ With the STI in the TEST state, the self-test begins. The Self-Test Output (STO) parameter flashes either a HIGH or LOW. A beep accompanies each LOW flash. Write down the 2- digit or 3 - digit code for reference.
- Disregard the blink which may occur when ignition key is turned on. Depending on the vehicle being tested, determines if a three digit or 2 digit code is used. If required, refer to the service manual for applicable code structure.
  - A digit consists of consecutive LOW flashes or beep count the number of LOWs for the digit
  - A short HIGH (short pause) occurs between digits.
  - □ A long HIGH (long pause) occurs between codes.
  - There is no flash for the digit 0 (zero).
- ✓ After all codes are sent, the series repeats once and then stops. An example is shown below.

| A Three-Digit DTC (214) will Flash as follows: |                                   |
|------------------------------------------------|-----------------------------------|
| STO: LOW-LOW                                   | = <b>2</b> XX (Hundreds Place =2) |
| STO: HIGH                                      | Short Pause                       |
| STO: LOW                                       | =2 <b>1</b> X (Tens Place =1)     |
| STO: HIGH                                      | Short Pause                       |
| STO: LOW-LOW-LOW-LOW                           | =21 <b>4</b> (Ones Place =4)      |
| Two-Digit DTCs (12, 42) will Flash as follows: |                                   |
| STO: LOW                                       | =1X (Tens Place =1)               |
| STO: HIGH                                      | Short Pause                       |
| STO: LOW-LOW                                   | =1 <b>2</b> (One's Place =2)      |
| STO: HIGH                                      | Long Pause (Between DTCs)         |
| STO: LOW-LOW-LOW-LOW                           | = <b>4</b> X (Tens Place =4)      |
| STO: HIGH                                      | Short Pause                       |
| STO: LOW-LOW                                   | =4 <b>2</b> (Ones Place =2)       |

If necessary, refer to an appropriate service manual for the procedure on how to use STAR Test Mode for the specific vehicle under test.

- 3. Return to the On Demand Test Menu.
  - •Press 🕶 BACK.

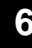

## FORD ENHANCED (OBD II) DIAGNOSTICS

**IMPORTANT** This system applies to Ford vehicles manufactured from 1996 to present. Some vehicles in 1994 and 1995 were equipped with the EEC-V system. Refer to "Appendix B - Data Link Connectors"

## **Ford Function List**

IMPORTANT

All items marked with "-" are covered in section 3 or 4. These items are not covered in this section.

# ✓ The Ford Function List is broken down into the following menus:

### Datastream Menu

- Review Data
- Print Data
- Tool Setup

## Diagnostic Codes Menu

- □ Read Codes
- Pending Codes
- Erase Codes
- View Freeze Data
- Review Data
- Print Data
- Code Lookup
- Tool Setup

(List Continued)

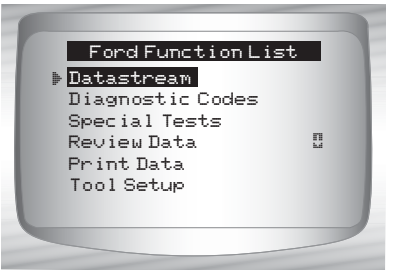

••••••••••••• 6-29

- Special Tests Menu
  - I/M Readiness
  - Drive Cycle Monitor
  - State OBD Check
  - O2 Monitor Test
  - Diagnostic Monitor Test
  - On-Board Systems
  - Vehicle Information
  - Modules Present
  - Review Data
  - Print Data
  - Tool Setup

## Review Data

## Print Data

- •I/M Readiness
- State OBD Check
- •Read Codes
- •Pending Codes
- •Freeze Frame
- •O2 Monitor Test
- •Diagnistic Monitor Test
- •Playback
- •Vehicle Information
- ✓ For Ford Enhanced diagnostics, the above functions have data to review or print. For *Review/Print Data* instructions, refer to the appropriate page in Using The Scan Tool.

6

- Tool Setup Menu
  - English/Metric
  - Contrast Adjust
  - Beeper
  - Setup User Key

**IMPORTANT** If the function is not supported by the vehicle, the Scan Tool does not display it.

✓ If an Error Message displays, make sure the OBD II connector is securely attached, and the ignition key is on. Cycle the ignition key to off for 10 seconds, then on. This may be required to reset the computer. If required, select yes to try again. If the problem still exists, refer to Error Messages on page 9-2.

## **Diagnostic Codes Menu**

IMPORTANT 4

All items marked with "-" are covered either in section 3 or 4. These items are not covered in this section.

6

### Diagnostic Codes Menu

- Read Codes
- Pending Codes
- Erase Codes
- View Freeze Data
- Review Data
- Print Data
- Code Lookup
- Tool Setup

## **Read Codes**

The Read Codes function retrieves DTCs from the vehicle's computer module(s). This function can be performed KOEO or KOER. The Read Codes function retrieves all DTCs (MIL, non-MIL and Pending) stored in the vehicle's computer module(s).

From the Diagnostic Codes Menu:

- 1. Select Read Codes.
  - Use the UP or DOWN arrow keys until *Read Codes* is highlighted.
    Press ENTER.
- The Scan Tool retrieves the DTCs stored in the vehicle's computer module(s).
- ✓ If no DTCs are present a message stating System Pass: No faults detected is displayed.

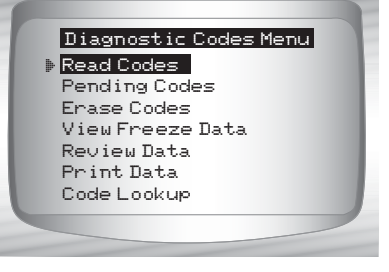

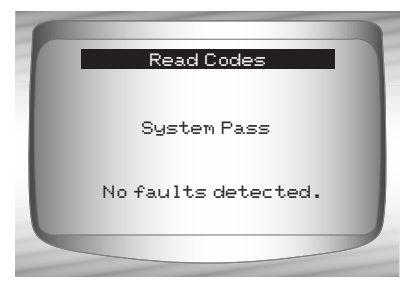

6

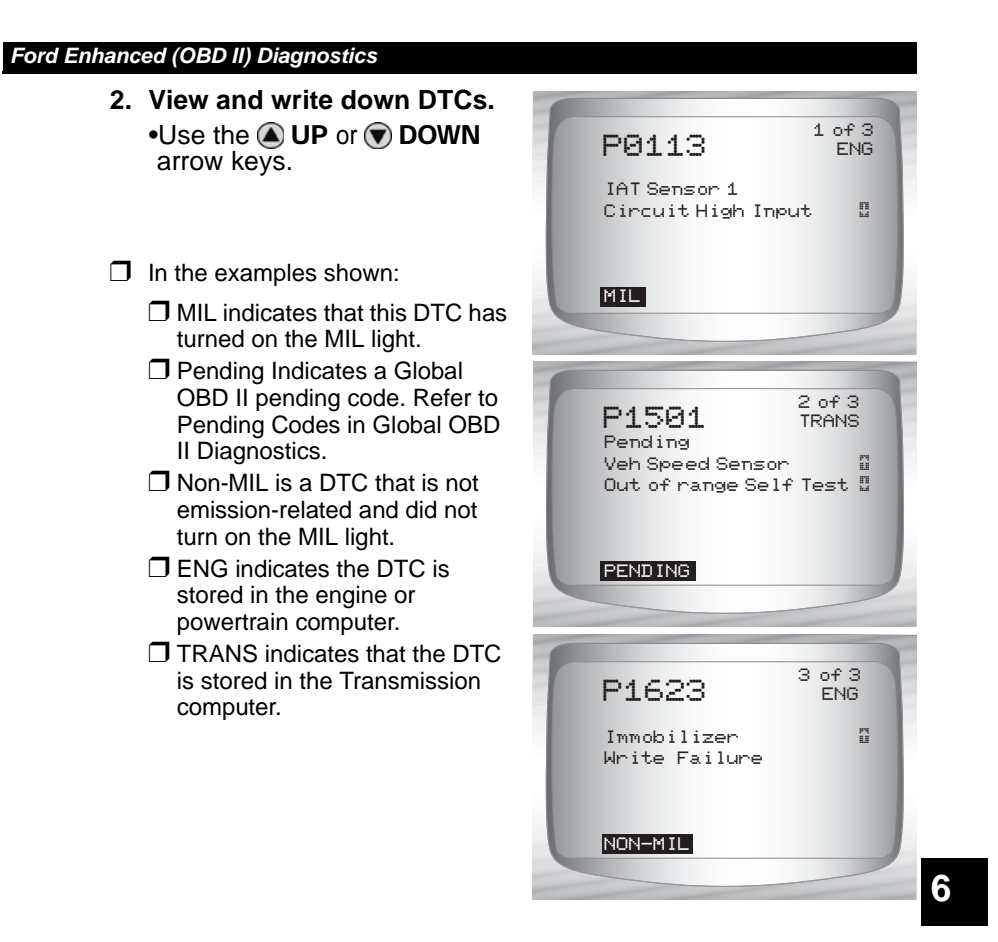

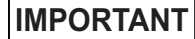

Until all monitors have ran, the absence of a DTC does not mean the fault has been fixed.

•••••• 6 – 33

Ford Diagnostics

6

# Section 7 – Chrysler Diagnostics

✓ Due to different processor calibrations used, all Chrysler functions for a particular vehicle may or may not appear as shown. Based on the vehicle information entered at the Vehicle Setup menu, the Scan Tool recognizes the computer system installed.

## **Chrysler Function List**

IMPORTANT

All items marked with "-" are covered in section 3 or 4. These items are not covered in this section.

The Chrysler Function List is broken down into the following menus:

## Datastream Menu

- View Data
- Record Data
- Sensor Test
- Review Data
- Print Data
- Tool Setup

## Diagnostic Codes Menu

- Read Codes
- Pending Codes
- Erase Codes
- View Freeze Data
- Review Data
- Print Data
- Code Lookup
- Tool Setup

### (List Continued)

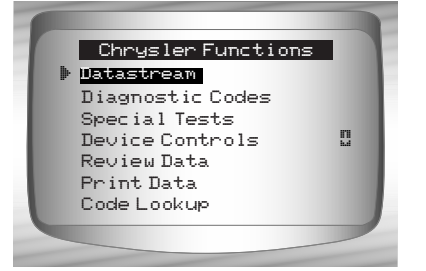

## Special Tests Menu

- I/M Readiness
- Drive Cycle Monitor
- State OBD Check
- O2 Monitor Test
- Diagnostic Monitor Test
- On-Board Systems
- Vehicle Information
- Modules Present
- Review Data
- Print Data
- Tool Setup

## □ Device Controls Menu

Switch Test

- Actuator Test
- □ Idle Speed Test
- Review Data
- Print Data
- Tool Setup
- Review Data

## Print Data

- •I/M Readiness
- •O2 Monitor Test
- •Diagnostic Monitor Test
- •Vehicle Information
- Modules Present
- Read Codes
- Pending Codes
- View Freeze Data
- Playback
- State OBD Check

(List Continued)

7-2

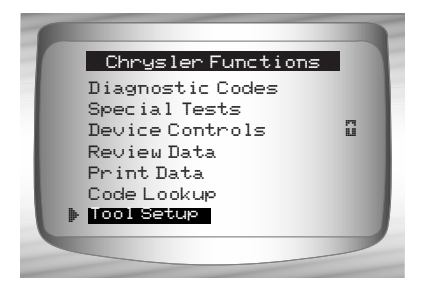

- The above stored infromation can be reviewed for Chrysler vehicles. Refer to *Review Data* and *Print Data* in the Using the Scan Tool section of this manual.
  - Code Lookup
  - Tool Setup Menu
    - English/Metric
    - Contrast Adjust
    - Beeper
    - Setup User Key

IMPORTANT

If the function is not supported by the vehicle, then the Scan Tool does not display it.

✓ If an Error Message displays, make sure the adapter cable is securely attached, and the ignition key is on. Cycle the ignition key to off for 10 seconds, then on. This may be required to reset the computer. If required, select yes to try again. If the problem still exists, refer to "Error Messages" on page 9-2 of Troubleshooting.

 Screens and functions may differ slightly for vehicle make and year.

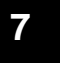

## Datastream Menu

**IMPORTANT** All items marked with "-" are covered in section 3 or 4. These items are not covered in this section.

- Datastream Menu
  - View Data
  - Record Data
  - Sensor Test
  - Review Data
  - Print Data
  - Tool Setup

## View Data

- The View Data function allows the user to view the vehicle parameter identification (PID) data in real time. As the powertrain control module (PCM) monitors PIDs, they are simultaneously transmitted to the Scan Tool. The PIDs are continuously updated at the PCM's rate.
- In addition to reading codes, View Data is the most useful diagnostic function for isolating the cause of a vehicle operation problem. Viewing data is also used for observing sensor data and the on/off state of switches, solenoids, and relays.
- **View Data** can be performed with the ignition key on-engine off (KOEO) or key on engine running (KOER).

7

AWARNING Never operate the Scan Tool while driving. Have another person assist with the operation of the Scan Tool.

#### From the Datastream Menu:

## 1. Select View Data.

- •Use ( UP or DOWN arrow key until *View Data* is highlighted.
- •Press < ENTER.

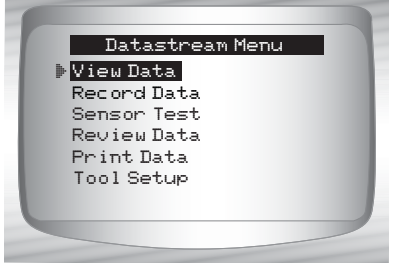

7 – 4

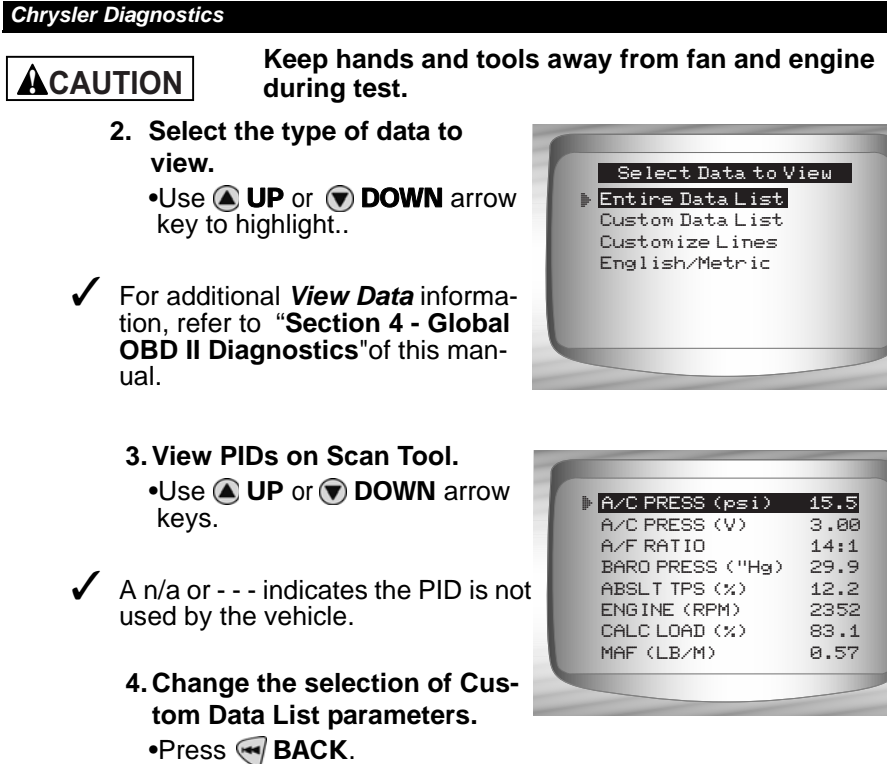

5. Return to the Datastream Menu. •Press 🕣 BACK.

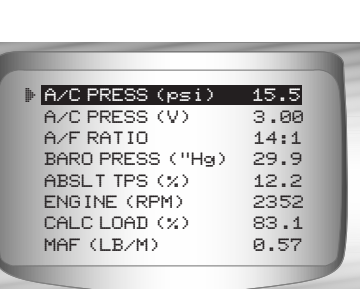

••••• 7-5

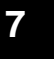

## **Record Data**

- The Record Data function records vehicle PID data while the vehicle is parked or being driven. This function is mainly used for diagnosing intermittent driveability problems that cannot be isolated by any other method.
- The Scan Tool records data based on time (5 frames prior to the start of the recording, and for a duration after). The time after depends on the vehicle data rate.
- ✓ The Record Data function allows diagnosis of an intermittent problem by analyzing data leading up to the problem, during the problem, and possibly after the problem, depending on duration.

#### From the Datastream Menu:

- 1. Select Record Data.
  - Use (a) UP or (b) DOWN arrow key until *Record Data* is highlighted.
    Press (c) ENTER.

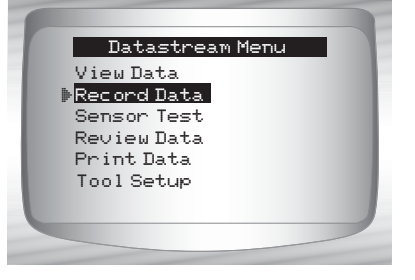

- The Scan Tool can maintain only one recording at a time. Be sure to thoroughly review the old recording before erasing it.
- If a recording currently exists in memory, a message to Erase Old Recording is displayed. The Scan Tool stores only one recording at a time, so be sure to review it before erasing it.

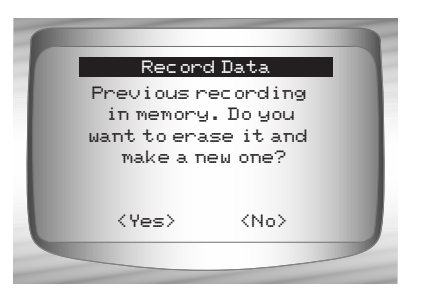

•Next, turn the ignition key on. Engine can be off or running.

2. Refer to "Record Data" on page 4-9 of Global OBD II Diagnostics.

7-6

## Sensor Test

The Sensor Test is used to view the sensor outputs of some monitored vehicle systems. The Sensor Test is similar to View Data, as it allows the user to read the current output of various sensors throughout the vehicle.

NOTE: Sensor Test is only available on 1989-1995 Chrysler vehicles.

## From the Datastream Menu:

1. Select Sensor Test.
•Use ( UP or DOWN arrow key until Sensor Test is

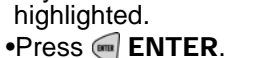

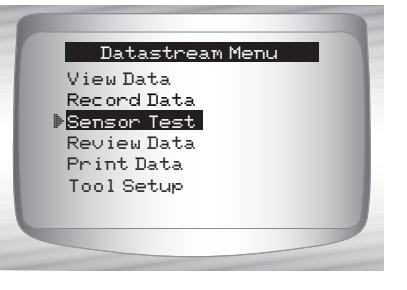

- 2. Turn ignition key on Engine can be off or running.
  - •Press e ENTER and the Scan Tool will build a list of sensors and display them.
- 3. View sensors on Scan Tool.

•One sensor will be displayed per screen. Use the **(a) UP** or **(b) DOWN** arrow keys to scroll through the supported sensors. The Scan Tool displays the status of the sensor.

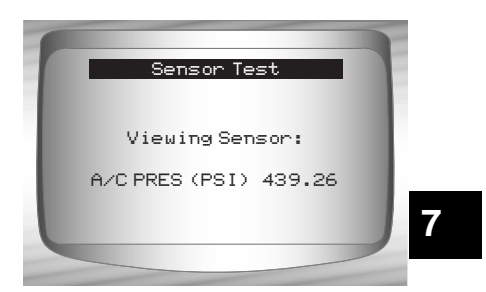

•••• 7-7

4. Return to the Datastream Menu. •Press • BACK.

## **Diagnostic Codes Menu**

**IMPORTANT** All items marked with "-" are covered in section 3 or 4. These items are not covered in this section.

#### Diagnostic Codes Menu

Read Codes

- Pending Codes
- Erase Codes
- View Freeze Data
- Review Data
- Print Data
- Code Lookup
- Tool Setup

## **Read Codes**

✓ The Read Codes function enables the Scan Tool to retrieve and display any specific emission-related diagnostic trouble codes (DTC) stored in vehicle's memory. This function can be performed with key on engine off (KOEO) or key on engine running (KOER).

## From the Diagnostic Codes Menu:

1.Select Read Codes.

- Use UP or DOWN arrow key until *Read Codes* is highlighted.
  Press ENTER.
  - ER.

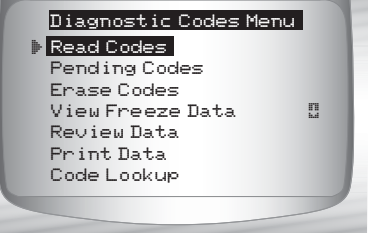

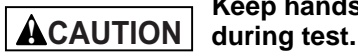

Keep hands and tools away from fan and engine during test.

7-8

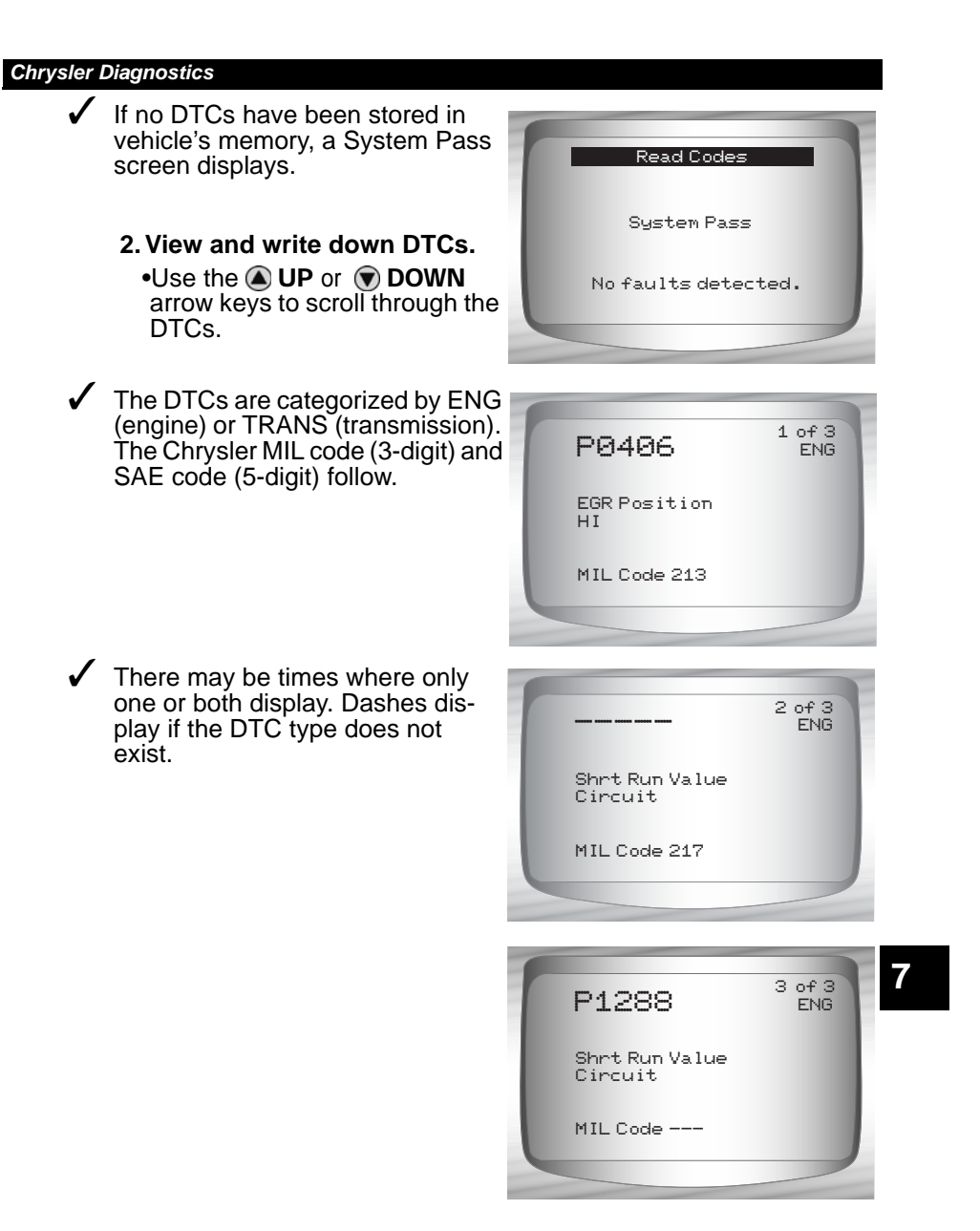

3. Return to *Diagnostic Codes Menu*. •Press • BACK.

····· 7-9

## **Erase Codes**

- The Erase Codes function deletes the DTCs from the vehicle's computer memory. Perform this function only after the systems have been checked completely and DTCs have been documented. This function should be performed KOEO. Do not start engine.
- After servicing the vehicle, erase the stored DTCs, perform a road test, and then verify no new codes have been stored. If DTCs return, the problem has not been corrected or other faults are present.

From the *Diagnostic Codes Menu*. 1. Select *Erase Codes*.

- Use (a) UP or (b) DOWN arrow key until *Erase Codes* is highlighted.
   Press (c) ENTER.

```
Diagnostic Codes Menu
Read Codes
Pending Codes
Erase Codes
View Freeze Data
Review Data
Print Data
Code Lookup
```

2. Follow the instructions.•Press e ENTER.

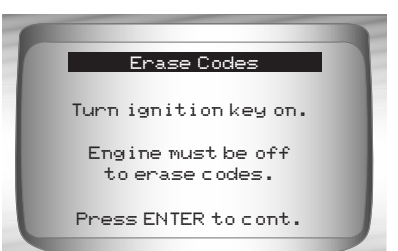

7

- A message confirms the codes are erased.
  - 3. Return to Diagnostic Codes Menu.
    •Press ENTER.

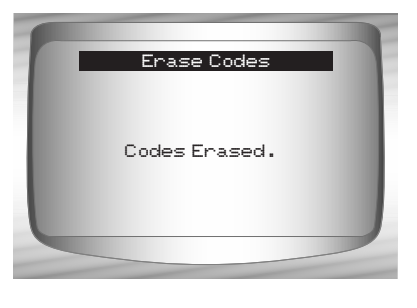

## **Device Controls Menu**

**IMPORTANT** All items marked with "-" are covered in section 3 or 4. These items are not covered in this section.

### Device Controls Menu

- **Switch Test**
- □ Actuator Test
- Idle Speed Test
- Review Data
- Print Data
- Tool Setup

## **Switch Test**

- The Switch Test is used to test the operation of switches on various Chrysler vehicle systems. These systems may include cruise control, A/C, braking, and the shift lever position.
- Because of differences in vehicle designs, the Switch Test may not test the same switches in every car.

**NOTE:** Switch Test is only available on 1989-1995 Chrysler vehicles.

## From the Device Controls Menu:

- 1. Select Switch Test.
  - •Use ( UP or DOWN arrow key until *Switch Test* is highlighted.
  - •Press enter.

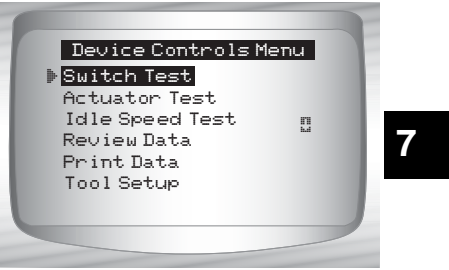

2. Select switch to test.
•Use the UP or DOWN arrow key.
•Press ENTER.

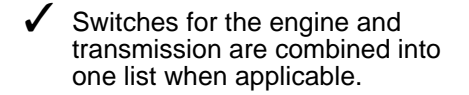

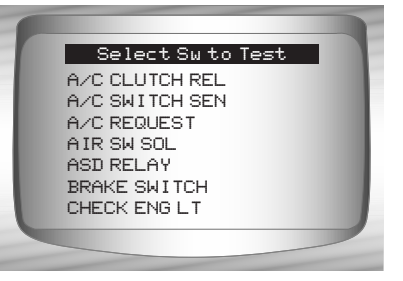

3. Operate selected switch.

•To test switch, press the switch. The switch status on the bottom should change if the switch is working.

- 4. To test another switch.
  •Press BACK.
- 5. Return to the Device Controls Menu.
  •Press BACK.

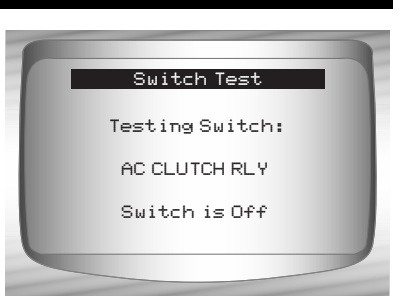

## **Actuator Test**

- The Actuator Test is used to check the operation of many of the computer-controlled relays and solenoids. This is also helpful for checking voltages and output signals. Use a voltmeter to check the output signals at each relay and solenoid to verify their operation. To do this, take voltage readings at relays and solenoids before beginning this test. Then activate the test to energize the relays and solenoids. Check voltages again to determine if they are functioning properly. Remember to write down readings for reference.
- Not all vehicles have the same actuators. The Scan Tool will not allow the test of actuators not present on the vehicle.

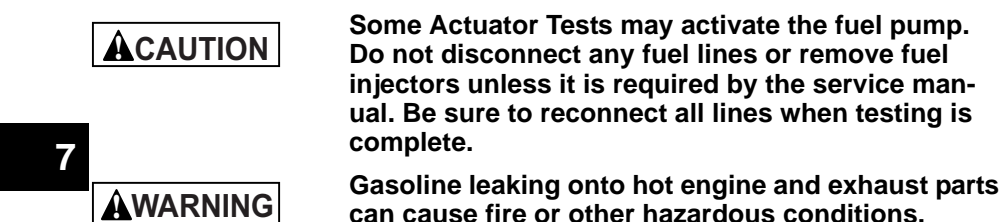

NOTE: Actuator Test is only available on 1989-1995 Chrysler vehicles

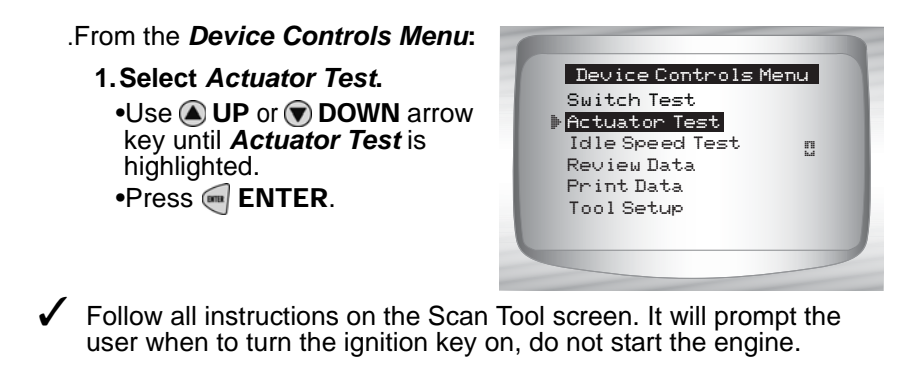

7 – 12

2. Select Actuator to test.
•Use the UP or DOWN arrow key.
•Press ENTER.

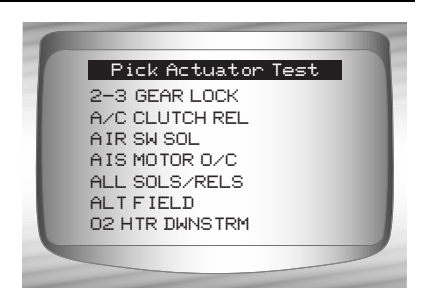

- Actuators for the engine and transmission are combined into one list when applicable.
- ✓ If the actuator selected is not available for the vehicle under test, the Scan Tool will indicate so. If the actuator is available, the Scan Tool will energize that actuator

 Use a voltmeter to test the actuator for correct operation.

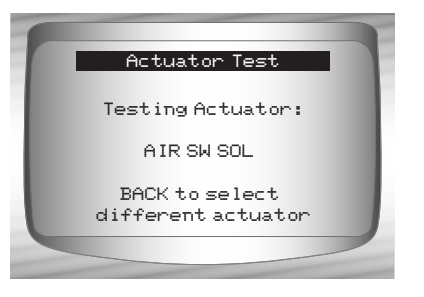

- **3. To test another actuator.** •Press **⋘ BACK**.
- 4. Return to the Device Controls Menu.
  •Press BACK.

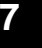

## Idle Speed Test

✓ The Idle Speed Test is used to test the functionality of the vehicle idle speed control system. The test allows the user to enter the desired engine speed. The test vehicle should respond by matching the speed commanded. If the vehicle matches the comanded engine speed, the idle speed control system is functioning properly.

NOTE: Idle Speed Test is only available on 1989-1995 Chrysler vehicles.

From the Device Controls Menu:

#### 1. Select Idle Speed Test.

•Use ( UP or DOWN arrow key until *Idle Speed Test* is highlighted. •Press ( ENTER.

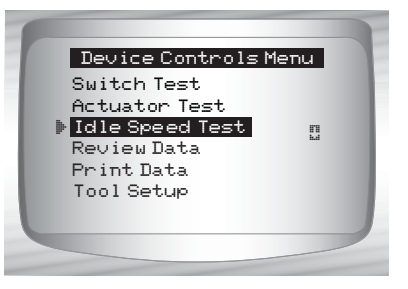

- The Scan Tool instructions may vary depending on the vehicle information entered. However, in all cases it will instruct the user to perform the following:
  - □ Set the parking brake.
  - **Turn A/C off.**
  - □ Start engine and let idle.

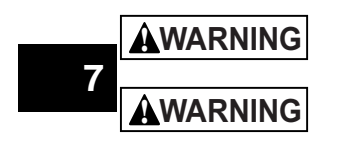

Keep hands and tools away from fan and engine during test.

Carbon monoxide (CO) and other vehicle emissions are harmful or fatal to personnel. Always operate vehicle in a well ventilated area.

#### 2. Check engine idle speed.

•Use the ( UP or ) DOWN arrow keys to change the Ideal RPM (engine speed). The vehicle should respond by matching the Ideal RPM.

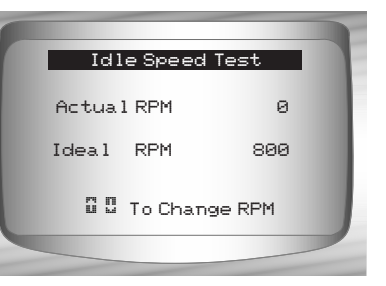

3. Return to the Device Controls Menu.
•Press BACK.

7 – 14

## **IMPORT (OBD II) DIAGNOSTICS**

## **IMPORT Function List**

## 

All items marked with "-" are covered either in section 3 or 4. These items are not covered in this section.

## The IMPORT Function List is

broken down into the following menus:

## Datastream Menu

- View Data
- Record Data
- Review Data
- Print Data
- Tool Setup
- Diagnostic Codes Menu
  - Read Codes
  - Pending Codes
  - Erase Codes
  - View Freeze Data
  - Review Data
  - Print Data
  - Code Lookup
  - Tool Setup
- Special Tests Menu
  - I/M Readiness
  - Drive Cycle Monitor
  - State OBD Check
  - O2 Monitor Test
  - On-Board Systems
  - Vehicle Information
  - Modules Present

- Review Data
- Print Data
- Tool Setup

## (List Continued)

Import Function List
Datastream
Diagnostic Codes
Special Tests
Review Data
Print Data
Code Lookup
Tool Setup

••••• 8-1

#### IMPORT (OBD II) Diagnostics

- Review Data
- Print Data
  - I/M Readiness
  - DTC (Codes)
  - •Pending Codes
  - •Freeze Frame
  - O2 Monitor Test
  - Diagnostic Monitor Tests
  - •Vehicle Info
  - Playback
  - •State OBD Check
  - Modules Present
- The following stored infromation can be reviewed for Import vehicles. Refer to *Review Data* and *Print Data* in the Using the Scan Tool section of this manual.
  - Code Lookup
  - Tool Setup menu
    - English/Metric
    - Display Contrast
    - Beeper
    - Setup User Key
- ✓ If an Error Message displays, make sure the OBD II connector is securely attached, and the ignition key is on. Cycle the ignition key to off for 10 seconds, then on. This may be required to reset the computer. If required, select yes to try again. If the problem still exists, refer to Error Messages on page 9-2.

## **Diagnostic Codes Menu**

IMPORTANT

Items marked with "-" are covered in section 3 of this manual. These items are not covered in this section.

### Diagnostic Codes Menu

- CREAT Read Codes
- Pending Codes
- Erase Codes
- View Freeze Data
- Code Lookup
- Review Data
- Print Data
- Tool Setup

8-2

#### IMPORT (OBD II) Diagnostics

## **Read Codes**

✓ The *Read Codes* function allows the Scan Tool to read the DTCs from the vehicle's control modules. DTCs are used to help determine the cause of a problem or problems with a vehicle. These codes cause the control module to illuminate the malfunction indicator lamp (MIL) when emission-related or driveability fault occurs. MIL is also known as service engine soon or check engine lamp.

## From Diagnostic Codes Menu:

Select Read Codes.
 Use UP or DOWN arrow key until Read Codes is highlighted.
 Press ENTER.

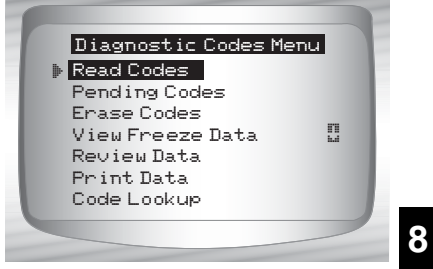

- If no DTCs are present a message stating System Pass: No Faults Detected is displayed.
  - 2. View and write down DTCs.
    •Use UP or DOWN arrow key.

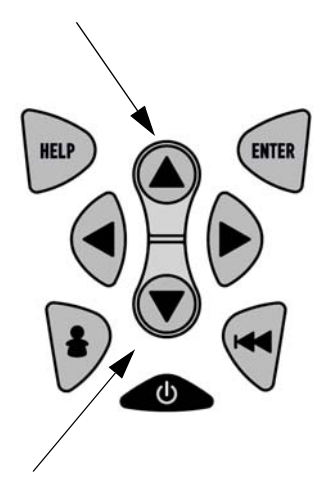

•••• 8 - 3

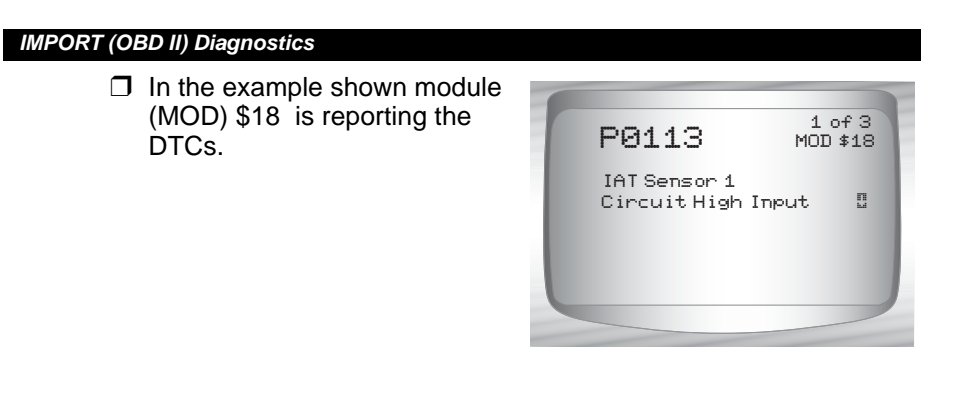

 On some Toyota vehicles the tool will show current and history DTC status information.

Return to Diagnostic Codes Menu.
 Press BACK.

8-4

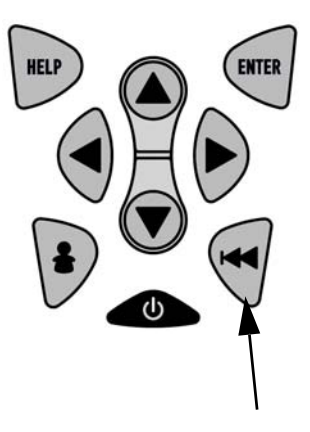

## How to Use On-Line Help

Scan tool contains On-Line Help for specific Scan Tool screens, functions, and error messages.

✓ When icon (?) appears on the top of the display, On-Line Help is available.

To Use On-Line Help:

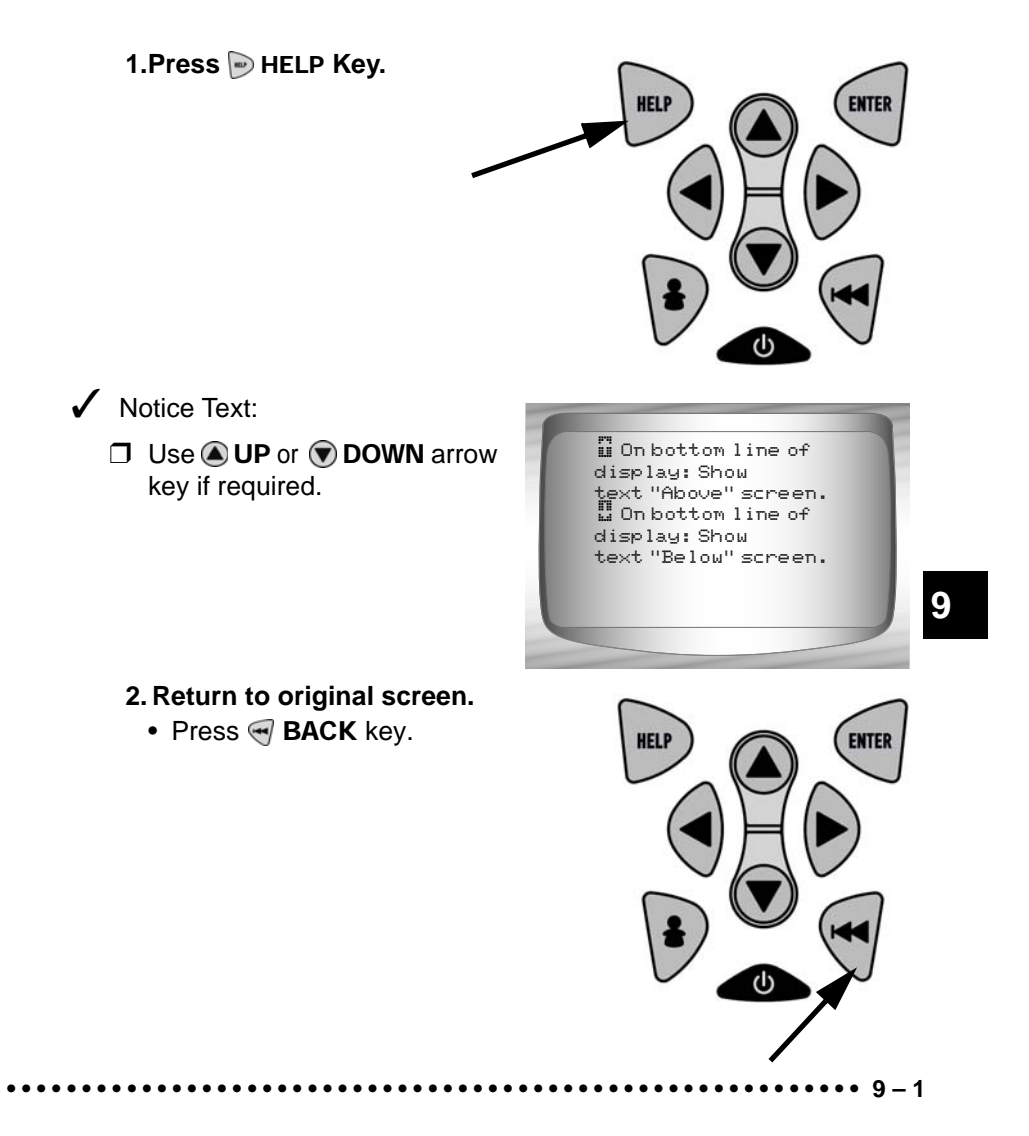

## **Error Messages**

Check the following if an error message displays:

- Verify ignition key is in the ON and not in the ACCESSORIES position.
- Make sure OBD II Cable is attached to vehicle's data link connector (DLC) and Scan Tool.
- Look at DLC and check for cracked or recessed pins, or for any substance that could prevent a good electrical connection.
- Test for continuity between the DLC wiring and the computer. In an extreme case, there may be a broken wire.
- Check for bent or broken pins.
- **I** With the key on engine off (KOEO), check for blown fuses.
- Make sure the vehicle's control module has a good ground. If the computer case is grounded, then clean the connection and apply a conductive (dielectric) grease to the mating surfaces.
- □ With the KOEO, verify battery voltage is at least 8.0V
- Verify the control module is not defective. Refer to the service manual to diagnose the control module.

## Scan Tool Does Not Power Up

Review Safety Precautions before troubleshooting.

If Scan Tool will not power up, communicate with vehicle's control module, pass Scan Tool self-tests, or functions incorrectly in any other way, do the following:

- □ Check and replace the 9V battery if needed.
- Clean the DLC pins.
- Disconnect and reconnect DLC making sure it is connected correctly.
- Check vehicle battery to make sure at least 8.0 volts is present.
- Contact customer service.

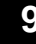

# **Vehicle Communication Fault**

The vehicle's control module(s) enters into an unrecoverable state.

# 1.Turn vehicle key to off position.

- Wait 10 seconds.
- Press < ENTER.

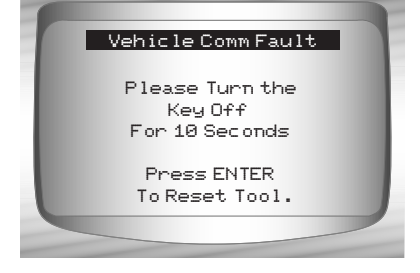

Troubleshooting Operating Error or Erroneous Data.

An **Operating Error** or **Erroneous Data** occurs if vehicle's computer(s) stop(s) communicating with Scan Tool.

Yes

No

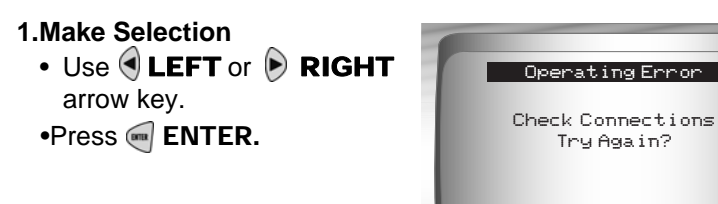

See "Error Messages" on page 9-2 for possible causes.

## **Battery Replacement**

The Scan Tool requires 9V alkaline battery to operate without vehicle power.

- ✓ When the battery needs to be replaced, the low-battery icon (<sup>i</sup><sub>i</sub>) displays.
- Rechargeable batteries do not last as long as alkaline types and are not recommended.
- Non-rechargeable Lithium (Li) battery can be used. Though Lithium types last longer than the alkaline types, they are more expensive.

### 1.Place Display Face Down.

• On non-abrasive surface.

### 2. Remove Battery Cover.

- Turning phillips screw counterclockwise.
- Slide battery cover off.
- 3. Remove Battery and Properly Discard.

#### 4. Install New Battery.

• 9V Alkaline Battery.

## 5. Reinstall Battery Cover.

- Slide battery cover on.
- Install phillips screw turning it clockwise.
- Do not overtighten screw.

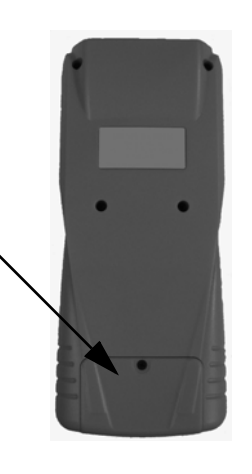

9

Troubleshooting

## **Tool Self-Tests**

Tool Self-Tests check the display, keys, and internal memory.

Refer to Using The Scan Tool section of the manual for the operation procedures for Scan Tool self-tests.

# **Technical Support**

- Toll-Free Number: 1-800-228-7667.
- Website: www.actron.com.
All global parameter identification data (PID) listed was verified on actual vehicles to guarantee accuracy. PID Definitions were obtained from reliable sources and are accurate at time of printing. It is possible that some newer vehicles may contain data different from that listed in Appendix A. Always refer to vehicle service manual for manufacturer specific PIDs.

The PID list is organized in alphabetical order — the same way the scan tool does. Remember, always refer to a vehicle service manual for detailed diagnostic procedures when troubleshooting incorrect PID values.

## **Types of Data Parameters**

**INPUT:**These data parameters are obtained from sensor circuit outputs. Sensor circuit outputs are inputs to vehicle's PCM. For example, if Oxygen Sensor circuit was generating a 400mV signal, then scan tool would read O2S (v) 0.40.

**OUTPUT:**These data parameters are outputs or commands that come directly from computer module(s). For example; the ignition spark advance is controlled by PCM, on most vehicles, monitoring this PID shows spark output from PCM. The scan tool would display IGN ADV(°) 10.

**CALCULATED:**These data parameters are calculated after analyzing various inputs.

VALUE the vehicle's computer module(s). For example, the engine load. The PCM calculates this from sensor inputs and displays it in a percentage.

**PCM VALUE:**Is information that is stored in the computer module(s)' memory and determined to be useful to service technician. An example of this is TROUBLE CODE value, the DTC that caused a freeze frame capture.

**NOTE:** Several different causes can have the same parameter indication. For information on diagnostics consult vehicle service manuals.

## DATA PARAMETER LIST

## ABS FRP (0 - 65,5350 kPA) or (0 - 95050.5 psi)

Absolute Fuel Rail Pressure is the fuel pressure at the engine in respect to atmospheric pressure.

## ABS LOAD (0 - 100%)

Absolute Load Value is the normalized value of air mass per intake stroke in percentage.

## ABSLT TPS (0 - 100%)

Absolute Throttle Position represents normalized distance the throttle is opened.

## ACC POS D,E or F (0 - 100%)

Accelerator Pedal Position represents normalized distance the gas pedal is pressed.

## BARO PRESS (0 - 255 kPA) or (0 - 36.9 psi)

Barometric Pressure is usually received from a dedicated barometer, manifold absolute pressure sensor, and other inputs during certain modes of driving.

✓ The Baro Press may not exhibit the same value as weather services, which measure barometric pressure at sea level.

## CALC LOAD (0 - 100%)

Calculated LOAD Value indicates the normalized load value on the engine.

## CAT TEMPxy (- 40 – 6513.5°C) or ( - 40 – 9999.9°F)

Catalyst Temperature displays the catalyst substrate temperature for a **Bank x** catalyst (if used by control module strategy for OBD monitoring) or displays the **Bank x Sensor y** catalyst temperature sensor.

## CLR DST (0 - 65,535 km) or (0 - 40,722 miles)

*Distance Since Cleared Diagnostic Codes* is the distance driven since diagnostic trouble codes were erased.

## CLR TIM (0-65,535 min) or (0-1092.25 hours)

*Time Since Cleared Diagnostic Code* is time since diagnostic trouble codes were erased.

## CMD EQ RATxy (0 – 1.99)

Commanded Equivalence Ratio is the ratio of the air/fuel mixture.

- For systems that use conventional oxygen sensors, the commanded equivalence ratio displays in open loop. In closed loop, the value is 1.0.
- Fuel systems using wide-range/linear oxygen sensors display commanded equivalence ratio in both open and closed loop operation.

### COOLANT (- 40 – 215°C) or (- 40 – 419°F)

*Coolant* displays engine coolant temperature (ECT) from a ECT sensor or cylinder head temperature sensor.

> Many diesel engines do not use either sensor and may substitute Engine Oil Temperature instead.

## EGR CMD (0 - 100%)

Commanded Exhaust Gas Recirculation is the normalized percentage of exhaust gas being recirculated.

## EGR ERR (-100 - 99.22%)

*Exhaust Gas Recirculation Error* shows the error from changing from one condition to another.

## ENG RUN (0 - 65,535 sec.)

*Time since Engine Start* is the time the engine is running.

 ENG RUN stops when engine stalls or engine is turned off for any reason.

## ENGINE (0 - 16,383.75 RPM)

*Engine* is the speed engine is running in revolutions per minute (RPM).

## EQ RATxy

*O2 Sensor Equivalence Ratio* is used for linear or wide-ratio oxygen sensors for **Bank x Sensor y**.

## EVAP REQ (0 - 100%)

*Commanded Evaporative Purge* is the position evaporative purge control valve is open in percentage.

## EVAP VP (- 8192 - 8191 PA) or (-32.8878 - 32.8838 H20)

Evaporative E missions System Vapor Pressure is pressure in the fuel tank

## FUEL LVL (0 - 100%)

Fuel Level Input is the percentage of fuel with 0% equaling tank is full and 100% when tank is empty.

**FUEL PRES (0 – 765 kPa) or (0 - 110 psi)** *Fuel Rail Pressure* is the fuel pressure at the engine when reading in reference to atmosphere pressure.

## FUEL SYS (OPEN or CLSD)

*Fuel System Status* show loop status of fuel system banks.

- OPEN: Module is operating in Open Loop control strategy. The vehicle has not yet satisfied conditions for Module to go to closed loop.
- CLSD: PCM currently functioning in Closed loop control strategy, using O2 sensor(s) as feedback for fuel control
- **OPEN1:** Open Loop control strategy is being used by the PCM due to driving conditions. Driving conditions that may cause this to happen are power enrichment and deceleration enrichment.
- OPEN2: The PCM is operating in Open Loop control strategy due to detected system fault. Certain actuator or sensor faults will cause module to use an open loop strategy.
- CLSD1: Closed Loop control is cur-

rent storage being used by module, but a fault with at least one O2 sensor has been detected. The control system may be using single O2 for fuel control calculations.

## IAT TEMP (- 40 - 215°C) or (- 40 - 419°F)

Intake Air Temperature is a measure of intake air temperature to determine correct air/fuel ratios and spark timing operations.

## IGN ADV (- 64 - 63.5°)

Ignition Timing Advance for cylinder is a signal of how much spark advance to add to base engine timing (expressed in crankshaft degrees).

## LT FL FTRM (-100 - 99.22%)

Long Term Fuel Trim Bank is the fuel mixture adjustment. The mixture can range, with midpoint being 0.

> Positive reading indicates module commanded a long-term rich mixture correction in response to a lean operating condition. A negative reading indicates module has commanded a long-term lean mixture in response to a rich operating condition.

## MAF (0 – 655.35 g/s) or (0 – 86.5 lb/min)

Mass Air Flow Rate indicates the mass of air entering engine.

## MAP (0 - 255 kPa) or (Hg)

Intake Manifold Absolute Pressure displays manifold pressure.

## MIL DIST (0 – 65,535 km) or (0 – 40,722 miles)

Distance Traveled while Malfunction Indicator Lamp is Active is a counter that displays distance traveled since the MIL "or Check Engine or Service Engine Soon" light came on.

## MIL STAT (ON or OFF)

Monitor Status Data Trouble Code state that module is commanding Malfunction Indicator Lamp to be on if problem exists.

## MIL TIME (0 – 65,535 min) or (0 – 1092.25Hrs)

Distance Since Monitor Status Data Trouble Code is the distance traveled since the MIL "or Check Engine or Service Engine Soon" light came on.

## O2Sxy (0 - 1.275V)

Oxygen Sensor Output Voltage is the voltage generated from the oxygen sensor to increase and decrease the amount of exhaust gas.

### O2Sxy (- 128 – 127.996mA)

Oxygen Sensor Output Amp is used for linear or wide ratio oxygen sensors to increase and decrease the amount of exhaust gas

## OBD2 STAT (CA, OBDI, US, NONE, EU and/or JA)

On Board Diagnostic shows what vehicle was made for.

- CA Indicates test vehicle meets California on board diagnostic ARB requirements
- OBD I Indicates test vehicle does not meet OBDII requirements.
- US Indicates test vehicle meets Federal EPA requirements.
- **NONE** Indicates test vehicle is not on board diagnostic compliant.
- EU Indicates test vehicle meets European on board diagnostic requirement.
- JA Indicates test vehicle meets Japanese on board diagnostic requirement.

## OUTSID AIR (- 40 – 215°C) or (- 40 – 419°F)

*Outside Air Temperature* gives temperature outside.

## PTO STATUS (OFF or ON)

*Power Take Off Status* allows module to keep track of Power at Take-Off.

## REL FRP (0 – 5177.27 kPa) or (0 – 750. psi)

*Relative Fuel Rail Pressure* (Vacuum) is the fuel rail pressure at engine.

## REL TPS (0 – 100%) Relative Throttle Position is the normal-

••••••••••••••• A – 3

ized relative throttle position.

4

## SECOND AIR (AIR\_STAT: UPS, DNS or OFF)

*Commanded Secondary Air Status* is on newer vehicles and actuators to control pollution control.

UPS - UP STREAM module is de-

manding that secondary air be added at exhaust manifolds

- DNS DOWN STREAM module is demanding secondary air be added at catalytic converter
- **OFF** Module is demanding no secondary air to be added.

## ST FTRMxy (- 100 - 99.22%)

Short-term Fuel Trim Bank calculated value represents the short-term relation of fuel metering on a fuel-injected engine.

Short-term Fuel Trim calculated value that has a positive percentage is a rich fuel trim and if a negative percentage is present the fuel trim is lean.

## ST FLTRMx (- 100 - 99.2%)

Short-term Fuel Trim value represents the short-term relation of fuel metering on a fuel-injected engine.

Short-term Fuel Trim value with a positive percentage is a rich fuel trim and if a negative percentage is present the fuel trim is lean.

## THR POS (0 - 100%)

Absolute Throttle Position is the position the throttle is located. The more the throttle is closed the less percent shown.

## THROT CMD (0 - 100%)

Commanded Throttle Actuator Control is the position of the throttle. If throttle is closed the percent will be 0 and if wide open 100%.

## **TRIPS SNC CLR (0 – 255)**

1

Number of warm-ups since diagnostic trouble codes cleared. Warm-up is when temperature of coolant rises to at least 22°C (40°F) from engine starting and reaching a minimum temperature of 70°C (160°F). In a diesel engine, the minimum temperature is 60°C (140°F.)

If there is more than 255 that the engine warms up the TRIPS SNC CLR will remain at 255.

## TROUB CODE (0000 – FFFF)

 $\Delta = 4$ 

*Trouble Code Parameter* will give the diagnostic trouble code that caused a freeze frame capture. This information is helpful in diagnosing the cause of a driveability. If no freeze frame data has been

captured, this PID will be zero.

## VEH SPEED (0 – 255 K/h) or (0 – 158 mph)

*Vehicle Speed* shows the speed the vehicle is going.

### VPWR (0 - 65.535V)

*Control Module Voltage* is the power input to the control module.

Vehicles using a 42V battery may utilize multiple voltages of different systems. Therefore, the VPWR value may be significantly different than the battery.

A

## **PID List**

All parameter identification data (PID) listed was verified on actual vehicles to guarantee accuracy. PID Definitions were obtained from reliable sources and are accurate at time of printing. It is possible that some newer vehicles may contain data different from that listed. Always refer to vehicle

service manual for manufacturer specific PIDs. The PID list is organized in alphabetical order - the same way the scan tool does. Remember, always refer to a vehicle service

manual for detailed diagnostic procedures when troubleshooting incorrect PID values.

| PID            | Extended Description                             |
|----------------|--------------------------------------------------|
| #MISF LST 200  | Number of Misfire last 200 Revs (Weighted)       |
| #TRPS SNC MISF | Number of Trips Since the Time of Misfire        |
| % GRADE        | Percent Grade                                    |
| 1/2 FUEL CUT   | 50% Fuel Cut OFF Module                          |
| 1-2 DES WOT    | 1-2 Shift Desired WOT RPM                        |
| 1-2 ERROR      | 1-2 Shift Time Error                             |
| 1-2 SFT        | 1-2 Shift Time                                   |
| 1-2 SOL        | 1-2 Shift Solenoid                               |
| 1-2 SOL OSG    | 1-2 Shift Solenoid Open/Short To Ground          |
| 1-2 SOL STP    | 1-2 Shift Solenoid Short To Volts                |
| 1-2 WOT APT    | 1-2 Shift WOT RPM Adapt                          |
| 1-2APT HICEL   | 1-2 Adapt High Cell                              |
| 1-2APT LOCEL   | 1-2 Adapt Low Cell                               |
| 1-4 SFT SOL    | 1-4 Shift Solenoid                               |
| 12V REF        | 12 Volt Reference Voltage                        |
| 1ST GEAR SW    | 1st Gear Switch                                  |
| 2-1 SHIFT      | 2-1 Shift Time                                   |
| 2-3 ERROR      | 2-3 Shift Time Error                             |
| 2-3 GEAR LOCK  | 2-3 Gear Lock                                    |
| 2-3 SFT        | 2-3 Shift Time                                   |
| 2-3 SHIFT      | 2-3 Shift Time                                   |
| 2-3 SOL        | 2-3 Shift Solenoid                               |
| 2-3 SOL OSG    | 2-3 Shift Solenoid Open/Short To Ground          |
| 2-3 SOL STP    | 2-3 Shift Solenoid Short To Volts                |
| 2-3APT HICEL   | 2-3 Adapt High Cell                              |
| 2-3APT LOCEL   | 2-3 Adapt Low Cell                               |
| 2-4 SOL        | 2-4 Solenoid                                     |
| 2-4/LR PRES SW | 2 - 4 2-4/LR Pressure Switch                     |
| 2-4KICK-L/R CL | 2 - 4 Kickdown or Low / Reverse - Reverse Clutch |
| 2/4 CL VOL IND | 2/4 Clutch Volume Index                          |
| 24X SENSOR     | 24x Sensor RPM                                   |
| 24X CKP SEN    | 24 Times Crankshaft Sensor                       |
| 2-5 LAST CODE  | ID 2-5 to Last Code Received                     |
| 25 MPH REACHED | 25 Miles Per Hour Reached                        |
| 2C CL VOL IND  | 2C Clutch Volume Index                           |
| 2C CLUTCH ST   | 2C Clutch State                                  |
| 2C PRESS SW    | 2C Pressure Switch                               |
| 2C SOL         | 2C Solenoid                                      |
| 2GR START LMP  | 2 GR Start Lamp                                  |
| 2ND FUEL PUMP  | 2nd Fuel Pump Relay Control                      |
| 2ND GEAR SW    | 2nd Gear Switch                                  |
|                |                                                  |

PID 2ND TRIP FT 2ND TRIP MISF 2WD HIGH LGHT 3-2 SFT 3-2 SFT ENABLE 3-2 SHIFT 3-2 SOL PWM 3-4 ERROR 3-4 SFT 3-4 SHIFT 3-4APT HICEL 3-4APT LOCEL 3RD GEAR SW 3X ENG ACT 4-3 SHIFT 4C CLUTCH ST 4C PRESS SW 4C SOL 4TH GEAR SW 4WD 4WD HIGH LIGHT 4WD LOW 4WD LOW LIGHT 4WD MODE **4X BETWEEN CAM** 4X REF CNT 4X4L 5V REF A 5V REF B **5V REF AUX** 5V REF PRI A.I.R. PUMP A/C CLCH REL A/C CLUTCH A/C CLUTCH RLY A/C COMMAND A/C COMPRESSOR A/C CUTOUT RLY A/C EVAP A/C PRES A/C PRESS A/C PSI DISAB A/C RELAY A/C REQ A/C REQUEST SW A/C RLY COM A/C RLY DR H A/C RLY DR L A/C RLY OSG A/C RLY STP A/C SELECT SW A/C SLUGGING A/C STATUS A/D INPUT

A – 6 •••••••••••••••••

**Extended Description** 2nd Trip With Same Fuel Trim 2nd Trip With Same Misfires 2 Wheel Drive High Indicator Light 3-2 Downshift 3-2 Downshift Solenoid Enable 3-2 Shift Time 3-2 Downshift Solenoid PWM 3-4 Shift Time Error 3-4 Shift Time 3-4 Shift Time 3-4 Adapt High Cell 3-4 Adapt Low Cell 3rd Gear Switch 3x Engine Speed Activity 4-3 Shift Time 4C Clutch State 4C Pressure Switch 4C Solenoid 4th Gear Switch 4 Wheel Drive 4 Wheel Drive High Indicator Light Low Speed WD 4 Wheel Drive Low Indicator Light 4-wheel Drive Mode Signal 4X Refrence Between Cam Counter 4X Reference Pulse Counter Low Speed 4WD 5 Volts Reference A 5 Volts Reference B Auxillary 5 Volt Output Primary 5 Volt Output Air Injection Reactor Pump Relay Control Air Conditioning Clutch Relay Air Conditioning Clutch Air Conditioning Clutch Relay Commanded A/C Air Conditioning Compressor Air Conditioning Cutout Relay A/C Evaporative Temperature A/C Pressure A/C Pressure A/D A/C Psi Disable Air Conditioning Clutch Relay A/C Requested Air Conditioning Requested Air Conditioning Relay Command Air Conditioning Relay Driver High Air Conditioning Relay Driver Low Air Conditioning Relay Circuit Open/Short To Ground Air Conditioning Relay Circuit To Volts Air Conditioning Select Switch A/C Slugging A/C Status A/D Input

PID A/F DESIRED A/F RATIO ABS EBTCM ABS EN RELAY ABS FAIL LT ABS FRP ABS IGNITION ABS LOAD ABS LT FLASH ABSLT TPS (%) ABS MODE ABS RELAY ABS WARN LT AC CLUTCH AC ENABLED AC EVAP(°F)/(°C) AC FAN REQST AC HEAD PRES AC HI PRES SW AC HIGHSIDE AC HIS PR AC LOWSIDE AC PL/GUL AC PR OUT RNG AC PRES(PSI)/(KPA) AC PRES(V) AC PRESS SW AC RELAY AC REQUEST ACC POS D ACC POS E ACC POS F ACCS ACL SIGNAL ACP ACPSW ACT ACT A/D ACT AIS POS ACT GAS FLW ACTUAL TPS ACTUATOR TST ADD ADPT FUEL ADD APT FUEL2 ADD FUEL2 ADDED FUEL ADPT FUEL (%) ADPT FUEL1-2 (%) ADPT KNOCK ADPT SHIFT AIR ASSIST SOL AIR DIVRT SOL AIR MOTOR O/C AIS MTR POS

**Extended Description** A/F Ratio Air Fuel Ratio Anti Braking System Electronic Body Traction Control Module Anti Braking System Engage Relays Anti Braking System Fail Light Absolute Fuel Rail pressure Anti Braking System Ignition Absolute Load Anti Braking System Light Flashing Absolute Throttle Position Sensor Anti Braking System Mode Anti Braking System Relay Anti-Lock Braking System Warning Light Air Conditioner Clutch Relay Control Air Conditioner Enabled Air Conditioner Evaporator Temperature Air Conditioner Fan Request Air Conditioner Head Pressure A/C Hi Pressure Switch A/C Highside Temperature Air Conditioning High Side Pressure A/C Lowside Temperature Accumulated Time In Park Lock and Gradual Unlock A/C Pressure Out of Range Air Conditioner Refrigerant Pressure Air Conditioner Refrigerant Pressure Sensor Air Conditioner Refrigerant Pressure Switch A/C Relay Air Conditioner Request Switch Accelerator Pedal D Accelerator Pedal E Accelerator Pedal F A/C Cyclic Switch ACL Signal A/C Pressure A/C Pressure Switch Air Charge Temperature Air Charge Temperature Analog to Digital Reading Actual AIS Motor Position Actual Gas Flow Actual Throttle Position Actuator Test Adaptive Adjustment of Fuel Injector Adaptive Adjustment of Fuel Injector Bank 2 Adaptive Adjustment of Fuel Injector Bank 2 Adaptive Adjustment of Fuel Injector Adaptive Fuel Factor Adaptive Fuel Factor Bank 1-2 Adaptable Knock Retard Adaptable Shift Air Assist Solenoid Air Divert Solenoid Control Air Motor O/C Automatic Idle Speed Motor Position

••••••••••••• A – 7

## Ą

PID AIR PUMP AIR PUMP RELAY AIR PUMP SOL CMD **AIR SOLENOID** AIR STAT **AIR SWITCH** AIR SW SOL AIS POS REQ AIS POSITION ALCH CTNT ALCOHOL(%) ALL SOL/REL ALL SOLS/RELS Alt F-Term ALT FIELD AMB/BAT A/D AMB/BAT S/N AMB/BATSNS AMB/BATT AMB AIR TEMP(V) APP 1 APP 2 APP 3 APP ANGLE APP AVG APP IND APP MY ASD FUEL SYS ASD RELAY ASD RELAY SNS ATC SLIP AUTO 4WD LGHT AUTO LRN TMR AUTOSTK AUTOSTK DWNS AUTOSTK GEAR AUTOSTK/OD LO AUTOSTK UPS AUX FAN AVG BPW BK1 AVG BPW BK2 AWD ENBL B1 CL1 O2FDB B1 CL2 O2SF B1 OL NC B1 OL2 DR B1 OL3 FLT B2 CL1 O2FDB B2 CL2 O2SF B2 OL NC B2 OL2 DR B2 OL3 FLT BAD CYL ID BAL BYPSS REL

A – 8 •••••••••••

. . . . . . . . . .

**Extended Description** Air Pump Air Pump Relay Air Pump Solenoid Comand Air Solenoid Air Status Air Switch Air Switch Solenoid Control Automatic Idle Speed Position Request Automated Idle Speed Position Fuel Alcohol Content Alcohol Concentration In Fuel All Solenoids/Relays All Solenoids/Relays Alternator F-terminal A/D Alternator Field Battery/Ambient Temperature Analog to Digital Reading Ambient Battery Serial Number Ambient Battery Serial Numbers Ambient/Battery Temperature Ambient Air Temperature Accelerator Pedal Position Sensor 1 Accelerator Pedal Position Sensor 2 Accelerator Pedal Position Sensor 3 Accelerator Pedal Position Angle Applied Pedal Position Average Accelerator Pedal Indicated Angle Application Model Year Auto Shutdown Fuel System Auto Shutdown Relay Auto Shutdown Relay Sense Auto Traction Control Slip Speed Auto 4 Wheel Drive Indicator Light Auto Learn Timer Autostick Vehicle Autostick Downshift Autostick Gear Position Autostick / OverDrive Lock-Out Autostick Upshift Auxillary Fan Average Bank Pulse Width Bank 1 Average Bank Pulse Width Bank 2 All Wheel Drive Enabled Bank 1 (Left) Closed Loop (Mode 1) Normal O2S Feedback Bank 1 (Left) Closed Loop (Mode 2), Fault with 1 O2S Bank 1 (Left) Open Loop Condition Not Yet Met Bank 1 (Left) Open Loop (Mode 2) Due To Driving Conditions Bank 1 (Left) Open Loop (Mode 3) Due To System Fault Bank 2 (Right) Closed Loop (Mode 1) Normal O2S Feedback Bank 2 (Right) Closed Loop (Mode 2) Fault with 1 O2S Bank 2 (Right) Open Loop Condition Not Yet Met Bank 2 (Right) Open Loop (Mode 2) Due To Driving Conditions Bank 2 (Right) Open Loop (Mode 3) Due To System Fault Bad Cylinder Identification Ballast Bypass Relay

ŀ

PID BARO **BARO PRESS** BARO(V)/("HG)/(KPA) BARO PRS BARO READ BARO READ SOL BARO SOL BARO UPDT BAT TRM OFFSET BATT ECM BATT TCM BATT TEMP(°F)/(°C) BATT TEMP(V) BATT VOLTS BATTERY (V) BLM (BLM L & R) BLM CELL **BLM ENABLED BLM FINAL** BLST BP RLY B00 BOO-BRAKE SW BOO/BPP BOOST (KPA)/(PSI) BOOST(%)/("HG)/(KPA) **BOOST GOAL BOOST PRES** BOOST SOL BRAKE F LVL **BRAKE FLUID** BRAKE SW BRAKE SW CKT BRAKE SWITCH BRAKE WARN LT BRK BST VAC BRKBST VAC BRK OFF DELAY BRK TELLTALE BRK TRQ TST BRK WARN CKT BST GOAL BST PRES BST REQ("HG)/(KPA) C1 PRES SW C2 PRES SW C3 C3 PRES SW C4 C4 PRES SW C5 PRES SW CAL AC LD CAL POT ADJST CALC CNVRT CALC CONVERT

**Extended Description Barometric Pressure Barometric Pressure** Barometric Pressure Barometric Pressure Sensor Barometric Pressure Reading Barometric Pressure Solenoid Barometric Pressure Solenoid Barometric Pressure Read Update Battery Transmission Offset Battery Voltage measured by Engine Control Module (CM551) Battery Voltage measured by Transmission Control Module Battery Temperature Battery Temperature Sensor Battery Voltage Battery Voltage See LT FUEL TRIM See LT FUEL TRANSMISSION CL See LT FUEL TRANSMISSION EN Block Learn Memory Final Ballast Bypass Relay Brake On/Off Brake On/Off Switch Brake ON / OFF **Boost Pressure** Turbocharger Boost Pressure Boost Pressure Goal Boost Pressure Boost Solenoid Pulse Width Module Brake Fluid Level Switch Brake Fluid Brake Switch Brake Switch Circuit Brake Switch Brake Warning Light Brake Booster Vacuum Brake Booster Vacuum Brake Off Delay Brake Telltale Brake Torque Test Brake Warning Circuit Turbocharger Boost Pressure Goal Turbocharger Boost Pressure Turbocharger Boost Pressure Requested C1 Pressure Switch C2 Pressure Switch C3 C3 Pressure Switch C4 C4 Pressure Switch C5 Pressure Switch Calculated A/C Load Calibration Potentiometer Adjustment Calculated Converter Temperature Calculated Converter Temperature

4

 $\bullet \bullet \bullet \bullet \bullet \bullet \bullet \bullet \bullet \bullet \bullet = 0$ 

PID CALC ECT CALC FLOW CALC LOAD (%) CALC VAC CALPOT MULTIPL CAM DC CAM EDGE CNT CAM EDGE CNTR CAM ENG SPD CAM ERR CAM INPUT HI-LOW CAM INPUT LOW-HI CAM RE-SYNC CAM RETARD CAM SIG PRES CAM SIG PRESENT CANPRG DR H CANPRG DR L CANST PURGE CAT CAT EWMA CAT F THR CAT MON CAT MON CT CAT MON CT1 CAT TEMP 11 CAT TEMP 12 CAT TEMP 21 CAT TEMP 22 CAT TEST B1 CAT1 CAL THRS CAT1 STDY ST CAT2 CAL THRS CAT2 STDY ST CAT1CAL THR CAT1STDY ST CAT2STDY ST CATALYST MON CATLST PASSED/FAILED CAT MON CT1 CATMON AVG CATMON CPLT CC HOLD CC ON/OFF SW CC RES/ACC SW CC SERVO(%) CC SET(MPH)/(KPH) CC SET/CST SW CC SRVO REQ(%) CC VACUUM SOL CC VENT SOL CCC CCP DUTY(%) CCP SOL

A – 10 •••••••••••

**Extended Description** Calculated Engine Coolant Temperature Calculated Flow Calculated Engine Load Calculated Engine Vacuum Calibration Potentiometer Multiple Camshaft Position Commanded Duty Cycle Camshaft Edge Counter Camshaft Edge Counter Cam Engine Speed Activity Camshaft Position Error Cam Signal Input - High To Low Cam Signal Input - Low To High Cam Re-syncs Counter Cam Retard Cam Signal Present Cam Signal Present Canister Purge Driver High Canister Purge Driver Low Canister Purge Solenoid Control Catalyst Temperature or Catalyst Temperature Sensor Voltage Catalyst Test Time Difference Catalyst Test Fail Threshold Catalyst Monitor Catalyst Monitor EWMA Sample Counter Bank Catalyst Monitor EWMA Sample Counter Bank 1 Cataltic Converter Temperature Bank 1, Sensor 1 Cataltic Converter Temperature Bank 1, Sensor 2 Cataltic Converter Temperature Bank 2, Sensor 1 Cataltic Converter Temperature Bank 2, Sensor 2 Number OfCatalyst Test - Bank 1 Steady-state Catalyst Monitor Threshold, Bank1 Steady-state Catalyst Monitor, Bank1 Steady-state Catalyst Monitor Threshold, Bank 2 Steady-state Catalyst Monitor, Bank 2 Steady-state Catalyst Monitor Threshold, Bank1 Steady-state Catalyst Monitor, Bank1 Steady-state Catalyst Monitor, Bank2 Catalyst Monitor Completed This Driving Cycle Catalyst Test Passed / Failed Catalyst Monitor EWMA Sample Counter Bank 1 TWC Monitor Average Deviation Difference Failure Threshold Number Of Catalyst Monitors Test Complete Cruise Control Hold Mode Cruise Control On/Off Switch Cruise Control Resume/Accelerate Switch Cruise Control Servo Position Cruise Control Set Speed Cruise Control Set/Coast Switch Cruise Control Servo Position Requested Cruise Control Vacuum Solenoid Control Cruise Control Vent Solenoid Control CCC See EVAP DUTY Carbon Canister Purge Solenoid PWM

. . . . . . . . . . . . . . . . .

ŀ

PID CCP SOLENOID CCS CHARG GOAL (V) CHAS PITCH CHK ENG LAMP CHK ENG LIGHT CHRG GOAL (V) CHRG TEMP(°F)/(°C) CHRG TEMP(V) CHT СКР CKP ACT CNT CKP ENGINE CKP LRES AG CL SNC RESTART CLEAR FLOOD CLNT STRT CLR DST CLR TIM CLUTCH INT SW CLUTCH SW CLUTCH UPS SW CMD EQ RAT CMP CMP/CKP RLTD ANG CMP/CKP SYNC CMP ACT CNT CNG PRES CNG PRES CNG PRESS (PSI) CNG PRESS(V) CNG TEMP(°F)/(°C) CNG TEMP(V) CODE1 ODO COLD START COMMD FAN 1 COMMD FAN 2 COMP COMP MON COOLANT (°F)/(°C) COOLANT (V) COOLANT CALC COOLANT GAUGE COOLANT LEVL COOLANT SW CORROSIVITY(V) CPP/TCS CRANK EDGE CNT CRANK EDGE CNTR CRANK LRND CRANK MISS CRANK REQ **CRANK SWITCH** CRANKING A/F CRANKING(RPM)

. . . . . . . . . .

**Extended Description** See EVAP SOLENOID Coast Clutch Switch Charging System Goal Powertrain Induced Chassis Pitch See MIL See MIL Charging System Goal Compressed Natural Gas Temperature Sensor Compressed Natural Gas Temperature Cylinder Head Temperature Crankshaft Position Sensor Signal Detected Crankshaft Active Counter Crankshaft Position Sensor Engine Speed Crankshaft Position Sensor Low Resolution Angle Clear Since Restart **Clear Flood Function** Coolant Start Temperature **Distance Since Cleared** Minites Ran Since Erased Clutch Interlock Switch Clutch Pedal Switch Clutch Upstop Switch Commanded Equivalence Ratio Crankshaft Position Sensor Signal Detected Camshaft To Crankshaft Relationship Angle Camshaft To Crankshaft Syncronization Detected Camshaft Active Counter Compressed Natural Gas Pressure Compressed Natural Gas Pressure Compressed Natural Gas Pressure Compressed Natural Gas Pressure Sensor Compressed Natural Gas Temperature Compressed Natural Gas Temperature Sensor Odometer When 1st Code Set Since Cleared Cold Start Up Commanded Fan 1 Commanded Fan 2 Comprehensive Components Monitor Completed This Driving Cycle Engine Coolant Temperature Engine Coolant Temperature Sensor Calculated Engine Coolant Temperature Coolant Gauge Eng Coolant Level Coolant Switch Corrosivity Clutch Engaged / Overdrive Switch Pressed Crankshaft Edge Counter Crankshaft Edge Counter Crankshaft Learnd Crank Ref Missed Diesel Crank Requested Crank Switch Cranking Air/fuel Ratio Cranking RPM

## 1

••••• A – 11

PID CRUISE CRUISE CANCEL SW CRUISE COAST SW **CRUISE DIF** CRUISE ENGAG CRUISE IND LAMP **CRUISE INHIB** CRUISE ON/OFF SW CRUISE RESUME SW CRUISE SET SW CRUISE SPD CRUISE SW CRUISESET (MPH)/(KPH) CRUZ DRV H CRUZ DRV L CRZ CLUTCH CMND CRZ OFF BRAKE CRZ REL STATE CRZ RSM/ACCL CRZ SET/COAST CRZ TRAC ACT CRZ VLTS OORNG CUR APT CELL CUR APT MEM CUR IAC MEM CUR IAC POS CUR MALFS CUR THROT ANT CUR TRANS DTC CURRENT GEAR CYC MIS DATA CYL 1 MISF CYL 2 MISF CYL 3 MISF CYL 4 MISF CYL 5 MISF CYL 6 MISF CYL 7 MISF CYL 8 MISF CYL 9 MISF CYL 10 MISF CYL 1 MISF CNT CYL 2 MISF CNT CYL 3 MISF CNT CYL 4 MISF CNT CYL 5 MISF CNT CYL 6 MISF CNT CYL 7 MISF CNT CYL 8 MISF CNT CYL 9 MISF CNT CYL 10 MISF CNT **CYL 1 MISFIRE CYL 2 MISFIRE** 

**CYL 3 MISFIRE** 

A – 12 •••••••••

**Extended Description** Cruise Speed Control Cancel Speed Control Coast Delta From Speed That Cruise Control Is Set At Cruise Engaged Cruise Control Engaged Lamp Cruise Inhibited Speed Control ON/OFF Speed Control Resume Speed Control Set Speed Cruise Control Is Set At Cruise Control Switch A/D Voltage Cruise Control Set Speed Cruise Driver High Cruise Driver Low Cruise Clutch Command Cruise Deactivated By Brake Cruise In Release State Cruise Resume / Acceleration Switch Cruise Set / Coast Switch Cruise Traction Control Active Cruise Volts Out of Range Current Adaptive Cell Current Adaptive Memory Current Idle Air Control Memory Current Idle Air Control Position Number of Current Malfunction Output Shaft Speed Current Transmission Diagnostic Trouble Codes Are Set Current Gear Cycles of Misfire Data Cylinder 1 Misfire Cylinder 2 Misfire Cylinder 3 Misfire Cylinder 4 Misfire Cylinder 5 Misfire Cylinder 6 Misfire Cylinder 7 Misfire Cylinder 8 Misfire Cylinder 9 Misfire Cylinder 10 Misfire Cylinder 1 Misfire Counter (Weighted) Cylinder 2 Misfire Counter (Weighted) Cylinder 3 Misfire Counter (Weighted) Cylinder 4 Misfire Counter (Weighted) Cylinder 5 Misfire Counter (Weighted) Cylinder 6 Misfire Counter (Weighted) Cylinder 7 Misfire Counter (Weighted) Cylinder 8 Misfire Counter (Weighted) Cylinder 9 Misfire Counter (Weighted) Cylinder 10 Misfire Counter (Weighted) Cylinder Misfire Cylinder Misfire Cylinder Misfire

A

**Extended Description** 

PID **CYL 4 MISFIRE CYL 5 MISFIRE CYL 6 MISFIRE CYL 7 MISFIRE CYL 8 MISFIRE** CYL ID CYL KNKRET CYL MDE MIS CYL MISFIRE CYLINDER AIR CYLS PASSED/FAILED DBL STRT OVRD DCL FL MDE DECAL EWMA DECEL FL MDE DEFROST SW DES CYL AIR DES EGR POS DES G FLOW DES IAC DES IDLE DES INJ TIM DES L PRS DES TORQUE DIESLE EGR SYSTEM DIS CYL EVENT DIS CYC EVENT **DIS SEN STAT** DIS SIG STAT DLV ENG TR DLV TR DR H DLV TR DR L DPF EGR DRIVER DS DESIRED DS IN PROG DS REQ DSL EGR SYS DTC CNT DTC THIS IGN ECBM VOLTS ECL LOW LAMP ECT ECT A/D ECT AT MISF ECT GAUGE ECT SENSOR(V) ECT STARTUP ECT STRTUP ECT TCM ECT TEMP (°F)/(°C) ECU RST INIT ECU RST-2X LOSS ECU RST-BATT L

. . . . . . . . . . . . . . . . . . .

. . . . . . . . . . .

Cylinder Misfire Cylinder Misfire Cylinder Misfire Cylinder Misfire Cylinder Misfire Cylinder Identification Cylinder Knock Retard Cylinder Mode Misfire Index Cylinder Misfire Cylinder Air Cylinders Failed Or Passed Double Start Override Decal Fuel Mode Decal EWMA Decel Fuel Mode Defrost Switch Desired Cylinder Air Desired Linear EGR Position Desired Gas Mass Flow Desired Intake Air Control Desired Idle Speed Desired Diesel Injection Pump Timing Desired Lime Pressure **Desired Torque Level** Diesle Exhaust Gas Recirculation System Distributorless Ignition System Cycle Event Distributorless Ignition System Cycle Event Distributorless Ignition System Sensor Status Distributorless Ignition System Signal Status **Delivered Engine Torque** Delivered Torque Driver High Delivered Torque Driver Low Delta Pressure Feedback EGR Pressure Sensor Driver 1 Down Shift Desired Down Shift In Progress Down Shift Requested Diesle Exhaust Gas Recirculation System Total Number of Fault Codes And Pending Codes DTC Set This Ignition Electronic Control Braking Module Voltage Low Engine Coolant Level Lamp Ect Engine Coolant Temperature Engine Coolant Temperature Sensor Analog To Digital Reading Engine Coolant Temperature at Misfire Engine Coolant Temperature Gauge Engine Coolant Temperature Sensor Voltage Engine Coolant Temperature at Start Up Engine Coolant Temperature at Start Up Engine Coolant Temperature TCM Engine Coolant Temperature Electronic Control Unit Reset - Initialized Electronic Control Unit Reset - 2X Buss Loss Electronic Control Unit Battery Loss

## 4

••••• ••• A – 13

PID ECU RST-CLK L ECU RST-EXT ECU RST-INST ECU RST-SRC UNK ECU RST-WDOG **EFE SOLENOID** EGR EGR ACTUAL EGR CL VLV F EGR CLS POS EGR CMD EGR COM POS EGR COMMAND EGR DC EGR DCL EWMA EGR DIAG SW EGR DLT MAP EGR DUTY(%) EGR ERR EGR FAIL MODE EGR FDBACK EGR LOOP EGR MONITOR EGR NORM EGR OPN/SHRT EGR P DLT EGR PINT ERR EGR POS EGR POS D EGR POS FLT EGR PWM STATE EGR REQ("HG)/(KPA) EGR REQ(%) EGR SOL 1 EGR SOL 2 EGR SOL 3 EGR SOLENOID EGR STFT F EGR TEMP SW EGR TEMP(V) EGR TEST CNT EGR TRIP SMP EGR VENT SOL EGR VLV POS EGR VR DC ENG CLNT TEMP ENG LOAD ENG OIL LEVL ENG OIL LIFE ENG OIL PRES ENG RUN ENG SHTOFF ENG SPD OUT

**Extended Description** Electronic Control Unit Reset - Clock Loss External Electronic Control Unit Reset Electronic Control Unit Reset Instructions Electronic Control Unit Reset Source Unknown Electronic Control Unit Reset Watchdog Early Fuel Evaporation Solenoid EGR Switch Actual Exhaust Gas Recirculation Position Exhaust Gas Recirculation Closed Valve Fault Linear EGR Closed Valve Pintel Position Commanded Exhaust Gas Recirculation Linear EGR Commanded Position EGR Valve Solenoid Command EGR Duty Cycle Exhaust Gas Recirculation Decal EWMA EGR Valve Diagnostic Flow Switch EGR Delta MAP Calculation EGR Valve, Control Signal Duty Cycle Exhasust Gas Recirculation Error EGR System In Failure Mode Linear EGR Feedback A/D Exhaust Gas Recirculation Loop Status EGR Monitor Completed This Driving Cycle Linear EGR Normalized Exhaust Gas Recirculation Open or Shorted Exhaust Gas Recirculation Pressure Delta EGR Pintel Position Error Exhaust Gas Recirculation Solenoid Position Exhaust Gas Recirculation Delta Exhaust Gas Recirculation Fault Exhaust Gas Recirculation PWM State Requested Manifold Pressure For Desired EGR Flow EGR Valve, Requested Flow EGR Valve Solenoid Control EGR Valve Solenoid Control EGR Valve Solenoid Control Exhaust Gas Recirculation Solenoid Exhaust Gas Recirculation Short Term Fuel Trim Fail Threshold EGR Valve, Flow Temperature Switch EGR Valve, Flow Temperature Voltage EGR Test Count EGR Trip Samples Exhaust Gas Recirculation Vent Solenoid EGR Valve Position EGR Duty Cycle To Electronic Vacuum Regulator Engine Coolant Temperature Engine Load Eng Oil Level Engine Oil Life Engine Oil Pressure Engine Run Time Engine Shutoff Solenoid Engine Speed Output Engine Oil Temperature

A – 14 •••••

ENG OIL TMP

PID ENG TOR ENGINE ENGINE (RPM) ENGINE OIL ENGINE RPM ENGINE RPM/MPH ENGOILPRES ENH EVAP FLT EOP LOW LAMP EPC EPR SOL EQ RAT ERR 1-2 SFT ERR 2-3 SFT ERR 3-4 SFT ERR LST SFT ESC ACT CNT ESC COUNTER ESC FAILURE ESC HI ADPT INT ESC LOW ADPT INT ESC MID ADPT INT MID ESC MIN NSE ESC NOISE EST BYPASS EST ENABLED EST1 A/D AT FAIL EST2 A/D AT FAIL ETHANOL CONT ETHROT PEDALPOS1 ETHROT PEDALPOS2 ETHROT PEDALPOS3 ETHROT POS IN ETHROT POS INDC ETHROT THROTPOS1 ETHROT THROTPOS2 ETHRO THRPOS1 ETHRO THRPOS2 EVAP DC EVAP DECAY SLOPE EVAP DUTY(%) EVAP FLOW EVAP PRESS SLOPE EVAP PRG FLOW EVAP PUR SOL **EVAP PURGE SOL** EVAP REQ EVAP REQUEST EVAP SYSTEM EVAP T VAC EVAP TANK EVAP VAC SW EVAP VMV EVAP VNT SOL

**Extended Description Engine Torque** Engine Speed Engine RPM Engine Oil Engine Speed Engine RPM/MPH Ratio Engine Oil Pressure Enhanced Evaporative Fault History Low Engine Oil Pressure Lamp Electronic Pressure Control EPR Solenoid Oxygen Sensor Equivalence Ratio (Bank X / Sensor Y) Shift Time Error For 1-2 Shift Shift Time Error For 2-3 Shift Shift Time For Error For 3-4 Shift Shift Time Error For Latest Shift Electronic Spark Control Active Counter See KS COUNTER See KS FAILURE High ESC Adaptive Integer Term Low ESC Adaptive Integer Term ESC Adaptive Integer Term ESC Minimum Learned Noise Voltage ESC Noise Channel See IC BYPASS See IC ENABLED Est1 A/D Volts at Fail Est2 A/D Volts at Fail Ethanol Content % Electronic Throttle Control Pedal Position Sensor 1 Angle Electronic Throttle Control Pedal Position Sensor 2 Angle Electronic Throttle Control Pedal Position Sensor 3 Angle Electronic Throttle Control Indicated Throttle Position Electronic Throttle Control Indicated Throttle Position Electronic Throttle Control Throttle Position Sensor 1 Angle Electronic Throttle Control Throttle Position Sensor 2 Angle Electronic Throttle Control Throttle Position Sensor 1 Angle Electronic Throttle Control Throttle Position Sensor 2 Angle Evaporative Duty Cycle Evaporative Tank Vacuum Decay Slope Evaporative Emission Canister, Purge Solenoid Control Duty Cycle Purge Flow Monitoring Sensor Evaporative Tank Vapor Pressure Slope Purge Flow Monitoring Sensor Evaporative Purge Solenoid Evaporative Purge Solenoid Canister Purge Requested Canister Purge Requested Evaporative System Completed This Driving Cycle Evaporative Tank Vacuum Decay Slope Evaporative Tank Vacuum Filtered Evaporative Vacuum Switch Vmv Output State Monitor Evaporative Canister Vent Solenoid

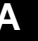

••••••••••• A – 15

| ΡI | D | D | ef | in | it | io | ns |
|----|---|---|----|----|----|----|----|
|----|---|---|----|----|----|----|----|

| PID            | Extended Description                                    |
|----------------|---------------------------------------------------------|
| EVAP VP        | Evaporative Vapor Pressure                              |
| EVAPPRG OSG    | Evaporative System Purge Circuit Open / Short To Ground |
| EVAPPRG STP    | Evaporative System Purge Circuit Short To Volts         |
| EVAPVNT DR H   | Evaporative Vent Driver High                            |
| EVAPVNT DR L   | Evaporative Vent Driver Low                             |
| EVAPVNT OSG    | Evaporative Vent Circuit Open / Short To Ground         |
| EVAPVNT STP    | Evaporative Vent Circuit Short To Volts                 |
| EVO ACTUATOR   | EGR Variable Orifice Actuator                           |
| EVO DUTY       | EGR Variable Orifice Duty                               |
| EVO DUTY CYCLE | EGR Variable Orifice                                    |
| EVO EDBACK     | EGR Variable Orifice Feedback Voltage                   |
| EVO EFEDBACK   | EGR Variable Orifice Feedback Voltage                   |
| EVO SOL CMD    | EGR Variable Orifice Solenoid Command                   |
| FVP            | FGR Valve Position                                      |
| EVR            | EGR Vacuum Regulator                                    |
|                | EGR Vacuum Regulator Output State Monitor               |
| EVR-EGR(%)     | EGR Vacuum Regulator State Monitor                      |
| EXH BCKPRS     | Exhaust Back Pressure                                   |
|                | Extended Idle Request Switch                            |
| EXTIDED REQ SW | Exhaust Oxymen Status                                   |
|                | Exhaust Oxygen Status                                   |
|                | Exhaust Oxygen Status                                   |
|                | Extindust Oxygen Status                                 |
|                | Evel Injection Pump Timing With Line Delay              |
|                | Fuel Pressure Sensor                                    |
| F DSHAFT       | Front Dron Shaft Shood                                  |
|                | Fuel Pail Pressure                                      |
|                | Fuel Pail Temporature                                   |
| E TEMD SEN     | Fuel Temperature Sensor                                 |
|                | Freeze Frame Driority                                   |
|                | Number Of Failed Catalyst Tests                         |
|                | Number Of Failed Catalyst Tests                         |
|                | Fail Counts                                             |
|                | Fail Counts                                             |
|                | Number of Fasil Emission Misfire Tests Out Of Last 16   |
|                | Manuel of Feiled Emission Mistile Tests Out of Last 16  |
|                | For Control                                             |
|                |                                                         |
|                | Cooling Ean Dolay, Control Signal Duty Cyclo            |
|                |                                                         |
|                |                                                         |
|                | Ean Dolay 1                                             |
|                | Fan Dalay 2                                             |
|                | Fall Relay 2<br>Fan Dalay 282                           |
|                | Son EC DECHESTED                                        |
|                |                                                         |
|                |                                                         |
|                | See ECI DELAV                                           |
|                |                                                         |
|                | See FC2 DELAV                                           |
|                |                                                         |
|                | Set 1 G2 REQUESTED                                      |
|                | r asi rule setting                                      |
|                | r duit Ney-OH IIIIUIIIIdiiUII                           |
| FAULI Z KEY-UN |                                                         |

A – 16 •••••••••••••••••••••••

Α

PID FAULT 3 KEY-ON FAULT1 KEY-ON FAULT2 KEY-ON FAULT3 KEY-ON FC DELAY FC ENABLED FC RELAY FC REQUESTED FC1 EN FREON FC1 EN OIL FC1 RELAY FC1 REQUESTED FC1 RLY COM FC1 RLY OSG FC1 RLY STP FC2 RELAY FC2 REQUESTED FC2 RLY OSG FC2 RLY STP FDBCK 1/1 FDBK FAC1/1 FEATURE FIRST FAIL FL COMP S OT FL COMP SEN FL LVL P FL PMP RLY FL TM INDEX FL TNK PRS FL TNK VPS FL TRIM CELL FL TRIM(BLM)CELL FL TRM LEARN FL TRM UPDT FLEX FUEL (V) FLTNKPRS **FP FEEDBACK** FPM/FUEL PUMP FRACT SPK DELAY FRC MTR ACT FRC MTR COM FRC MTR DC FRCM CR ER FRCMTR ACT FRCMTR COM FRON AXLE REQ FRONT AXLE SW FRONT 02S FRP FRZ FRM DTC FRZ FRM FC FRZ FRM NR FRZ FRM PC FS/LR CLUTCH

**Extended Description** Fault Key-on Information Fault Key-on Information Fault Key-on Information Fault Key-on Information Fan Delay Cooling Fan Enabled Cooling Fan Relay Control Cooling Fan Operation Requested Fan #1 Enabled From High A/C Refrigerant Pressure Signal Fan #1 Enabled From High Oil Temperature Signal Cooling Fan Relay Control Cooling Fan Operation Requested Fan Control 1 Relay Command Fan Control 1 Relay Circuit Open/Short To Ground Fan Control 1 Relay Circuit Short To Volts Cooling Fan Relay Control Cooling Fan Operation Requested Fan Control 2 Relay Circuit Open/Short To Ground Fan Control 2 Relay Circuit Short To Volts Feedback Factor 1/1 Feedback Factor 1/1 Feature Byte Mileage Since First Failure Fuel Compensation Sensor On Time Fuel Compensation Sensor Fuel Level (PZM TO PCM) Fuel Pump Relay Fuel Trim Index Fuel Tank Pressure A/D Fuel Tank Vapor Pressure Slope Fuel Trim Cell Fuel Trim Cell Fuel Trim Learn Fuel Trim Update Flexible Fuel Vehicle Fuel Sensor Fuel Tank Pressure Voltage Fuel Pump Voltage Feedback A/D FPM / Fuel Pump Fractional Spark Delay Force Motor Actual Current Force Motor Commanded Current Force Motor Duty Cycle Force Motor Current Error Force Motor Actual Current Force Motor Commanded Current Front Axle Request Front Axle Switch Front Oxygen Sensor Volts Fuel Rail Pressure DTC That Set Freeze Frame Freeze Frame Fail Counter Freeze Frame Not Run Counter Freeze Frame Pass Counter Fail Safe / Low / Reverse - Reverse Clutch

## 4

| PID Defi | initions |
|----------|----------|
|----------|----------|

| PID                        | Extended Description                                         |
|----------------------------|--------------------------------------------------------------|
| ES/LB SOL                  | Fail Safe / Low / Reverse Solenoid                           |
| FUEL/LEAN MON              | Fuel / Lean Monitor                                          |
| FUEL/RICH MON              | Fuel / Rich Monitor                                          |
| FUEL CELL ID               | Fuel Cell ID                                                 |
| FUEL CNTRLSTAT             | Fuel Control Status                                          |
| FUEL CUTOFF                | Fuel Cutoff                                                  |
| FUEL FLO SIG               | Fuel Flow Signal                                             |
| FUEL FLOW SIG              | Fuel Flow Signal                                             |
| FUEL INJ 1                 | Fuel Injector #1                                             |
| FUEL INJ 2                 | Fuel Injector #2                                             |
| FUEL INJ 3                 | Fuel Injector #3                                             |
| FUEL INJ 4                 | Fuel Injector #4                                             |
| FUEL INJ 5                 | Fuel Injector #5                                             |
| FUEL INJ 6                 | Fuel Injector #6                                             |
| FUEL INJ 7                 | Fuel Injector #7                                             |
| FUEL INJ 8                 | Fuel Injector #8                                             |
| FUEL INJ 9                 | Fuel Injector #9                                             |
| FUEL INJ 10                | Fuel Injector #10                                            |
| FUEL INJ (S) 1             | Fuel Injector #1                                             |
| FUEL INJ (S) 2             | Fuel Injector #2                                             |
| FUEL INJ (S) 3             | Fuel Injector #3                                             |
| FUEL INJ (S) 4             | Fuel Injector #4                                             |
| FUEL INJ (S) 5             | Fuel Injector #5                                             |
| FUEL INJ (S) 6             | Fuel Injector #6                                             |
| FUEL INJ (S) 7             | Fuel Injector #7                                             |
| FUEL INJ (S) 8             | Fuel Injector #8                                             |
| FUEL INJ (S) 9             | Fuel Injector #9                                             |
| FUEL INJ (S) 10            | Fuel Injector #10                                            |
| FUEL LEVEL                 | Fuel Level Sensor                                            |
| FUEL LVL                   | Fuel Level                                                   |
| FUEL MON SIG               | Fuel Monitor Signal                                          |
| FUEL MONITOR               | Fuel Monitor Completed This Driving Cycle                    |
| FUEL PMP SPD               | Fuel Pump Speed                                              |
| FUEL PRES (PSIG)/(KPA)     | Fuel System Pressure                                         |
| FUEL PUMP                  | Fuel Pump                                                    |
| FUEL PUMP REL              | Fuel Pump Relay                                              |
| FUEL PUMP RLY              | Fuel Pump Relay Control                                      |
| FUEL PUMP(V)               | Fuel Pump Supply Voltage                                     |
| FUEL PW1(MS)               | Fuel Injector Pulse Width Control                            |
| FUEL PW2(MS)               | Fuel Injector Pulse Width Control                            |
| FUEL PW BI                 | Fuel Injector Pulse Width (Left)                             |
| FUEL PW B2                 | Fuel Injector Puise width (Right)                            |
|                            | Fuel Rall Pressure                                           |
|                            | Fuel Rate                                                    |
|                            | Fuel Shuton Valve Status                                     |
|                            | Fuel System 2 Loop Status                                    |
|                            | i uci Systelli Z LUUP Sidius<br>Dich/loan Fuol System States |
|                            | Richmedi r'Uer System Status                                 |
| I ULL STS I<br>FIIFI SVS 2 | r uer system i Loup Status<br>Fuel System 2 Loop Status      |
| FIEL SVS RK1               | r uci System z Loop Status<br>Dich/loan Rank 1               |
| FIEL SVS RK2               | Nichilian Bark 1<br>Dichilian Rank 2                         |
| FIIFE SVS TEST             | Fuel System Test                                             |
| FIIFL SVS TST              | Fuel System Test                                             |
| 1 OLL 313 131              | I UCI OYSICIII ICSI                                          |

Α

PID FUEL SYS1 FUEL SYS2 FUEL SYSTEM 1 FUEL SYSTEM 2 FUEL TANK PRESS FUEL TEMP FUEL TMG REL FUEL TMG SOL FUEL TMNG SOL FUEL VOLDES FUELPW1 FUELPW2 GAR SFT APT GAS FUEL R GAS MASS GEAR BOX R GEAR BOX R GEAR BOX T GEAR CMDED GEAR COMMD GEAR CURRENT **GEAR RATIO** GEAR/TCC GEN CMDED **GEN FIELD** GEN L TERM GEN PWM GENERATOR LMP GLOW PLUG GLOW PLUG HTR GLOWPLGLMP GLOWPLUGB1 GLOWPLUGB2 GOV PRES SOL GOV PRES-A GOV PRES-T GOVPRESACT GOVPRES SOL GOVPRESTHE GP REL FB **GPLUG HTR REL** H2O IN FUEL LMP H2O IN FUEL HANDWHEEL POS HEATD W/S REQ HEATD WNDSHLD HFC HF RELAY HI ALTITUDE HI ELEC LOAD HI MAP RATE HI RES SIG HI SPD FAN #2 HI SPD FAN #3

. . . . . . . . . . . . . . . . .

**Extended Description** Fuel System 1 Loop Status Fuel System 2 Loop Status Fuel System Bank 1 Loop Status Fuel System Bank 2 Loop Status Fuel Tank Pressure With Bias Fuel Temperature Fuel Timing Relay Fuel Timing Solenoid Fuel Timing Solenoid Volume Fuel Desired Fuel Injector Pulsewidth, Bank 1 Fuel Injector Pulsewidth, Bank 2 Garage Shift Adapt Gasoline Fuel Run Time Log Gass Mass Sensor Transmission Gear Ratio Gear Box Ratio Gear Box Torque Commanded Gear For Transmission Commanded Generator Current Gear Current Transmission Calculated Gear Ratio Transmission Shift Schedule 41TE / 42LE / 45RFE Commanded Generator Generator Field Generator L Terminal Generator PWM Generator Lamp Glow Plug Voltage Glow Plug Heater Relay Glow Plug Lamp On Time Glow Plug Current Bank 1 Glow Plug Current Bank 2 Governor Pressure Solenoid Actual Governor Pressure Theoretical Governor Pressure Actual Governor Pressure Governor Pressure Solenoid Theoretical Governor Prssure Glow Plug Relay Feedback Glow Plug Heater Relay Water In Fuel Lamp Water In Fuel Handwheel Position Heated Windshield Request Switch Heated Windshield Relay Control High Speed Fan Control Radiator Fan High Relay High Altitude Switch High Electrical Load Hight MAP RAT Fail Count High Resolution Signal High Speed Radiator Fan #2 High Speed Radiator Fan #3

4

••••• A – 19

|--|

| PID             | Extended Description                                                       |
|-----------------|----------------------------------------------------------------------------|
| HI SPK MODE     | High Spark Modifier                                                        |
| HICELL DLT      | High Cell Delta Pressure                                                   |
| HIGH BATTERY    | High Battery                                                               |
| HI-RPM FAN EN   | Fan Enabled For High RPM Conditions                                        |
| HO2S            | Heated Oxygen Sensor 2                                                     |
| HO2S1-1AV BI    | Heated Oxygen Bank 1 Sensor 1 Average Bias Voltage                         |
| HO2S1-3AV BI    | Heated Oxygen Bank 1 Sensor 3 Average Bias Voltage                         |
| HO2S2-1AV BI    | Heated Oxygen Bank 2 Sensor 1 Average Bias Voltage                         |
| HO2S 1          | Heated Oxygen Sensor 1                                                     |
| HO2S 1-1        | Heated Oxygen Sensor Bank 1 Sensor 1                                       |
| HO2S 1-2        | Heated Oxygen Sensor Bank 1 Sensor 2                                       |
| HO2S 1-3        | Heated Oxygen Sensor Bank 1 Sensor 3                                       |
| HO2S 1-A        | Heated Oxygen Sensor Bank 1 Sensor A                                       |
| HO2S 2          | Heated Oxygen Sensor 2                                                     |
| H02S 2-1        | Heated Oxygen Sensor Bank 2 Sensor 1                                       |
| H02S 2-2        | Heated Oxygen Sensor Bank 2 Sensor 2                                       |
| HO2S CNT B1     | Bank 1 HO2s Crossover Counts                                               |
| HO2S ONT B2     | Bank 2 HO2s Crossover Counts                                               |
| HO2S MONITOR    | HO2s Monitor Completed This Driving Cycle                                  |
| HO2S HEATER CMD | Heated Oxygen Heater Command                                               |
|                 | Heated Oxygen Heater Command<br>Heated Oxygen Post                         |
| HO2S PRF        | Pre Heated Oxygen Tost                                                     |
| HO2S VAR B1S1   | Heated Ovygen Variance Bank 1 Sensor 1                                     |
|                 | Heated Oxygen Variance Bank 2 Sansor 1                                     |
|                 | Hot Lamp                                                                   |
| HOT MODE        | Hot Mode                                                                   |
|                 | Hot Mode                                                                   |
|                 | High Speed Dadiator Fan Delay                                              |
|                 | High Speed Radiator Fan Relay 2                                            |
|                 | High Speed Radiator Fan Relay 2                                            |
|                 | Idle Air Control Duty Cycle                                                |
|                 | Idle Air Control Shut 1 Step                                               |
|                 | Idle Air Control Actuator Direction                                        |
|                 | Idle Air Control Motor                                                     |
|                 | Idle Air Control Motor Shut 1 Step                                         |
|                 | Idle Air Control Motor Open 1 Step                                         |
|                 | Idle Air Control Motor Decition                                            |
|                 | Idle Air Control Motor Open 1 Step                                         |
|                 | Idle Air Control Desired Meter Desition                                    |
|                 | Idle Air Control Actuator Decition Dequired                                |
|                 | Idle Air Control Motor Dociton With Air Conditioning                       |
|                 | Idle Air Control Motor Positon With Air Conditioning                       |
|                 | Idle Air Control Actuator Decition                                         |
|                 | Idle Air Control Airflow Trim 2                                            |
|                 | Idle Air Control Airliow Trim 0                                            |
|                 | Idle Air Control Airliow Trim 1                                            |
|                 | Idle Air Control Airliow Trim 2                                            |
|                 | Inlet Air Comporatura                                                      |
|                 | Intako Air Tomporaturo                                                     |
|                 | iniare Ali Temperature<br>Intako Air Temperature Analea Te Digital Deading |
|                 | start Un Intaka Air Tomporatura                                            |
|                 | Start Un Intake All Temperature                                            |
|                 | Start up intake All Temperature                                            |
|                 | raw mier All Temperature Sensor                                            |
| IAI SEINSUK     | mier Air Temperature Sensor                                                |

Α

PID IAT TEMP (°F)/(°C) IAT TEMP (C)/(F) IAT UNDEF IC BYPASS IC ENABLED IDL DIA ERR IDLE IDLE REQ(RPM) IDLE RPM IDLE RPM DES IDLE SWITCH ING 0 IGN 0 ECM IGN 1 IGN 3 IGN ADV IGN ADV CYL1 IGN BYPASS IGN CYC CNT IGN COIL IGN COIL 1 IGN COIL 2 IGN COIL 3 IGN COIL 4 IGN COIL 5 IGN COIL 6 IGN COIL 7 IGN COIL 8 IGN COIL 9 IGN COIL 10 IGN EBTCM IGN OFF **IGN SENSE** IGN SNC 12V L **IGNADV CYL1** IGNITION **IGNITION MDE IGNITION SW** ILC SOLENOID IND TP ANG **INGEAR TRIP** INJ 1 FAULT INJ 2 FAULT INJ 3 FAULT INJ 4 FAULT INJ 5 FAULT INJ 6 FAULT INJ 7 FAULT INJ 8 FAULT INJ 9 FAULT INJ 10 FAULT INJ A PW(MS) INJ B PW(MS) INJ CNTRLPRES

. . . . . . .

Extended Description Intake Air Temperature Inlet Air Temperature Undefaulted Intake Air Temperature Ignition Control Bypass Ignition Control Enabled Idle Diagnostic Filtered RPM Error IDLE Idle RPM Requested Engine Idle Speed Idle Speed Desired Idle Switch Ignition 0 Voltage Ignition 0 Voltage To ECM Side Ignition 1 Voltage Ignition 3 Voltage Ignition Advance Ignition Timing Advance # 1 Cylinder Ignition Bypass Ignition Cycle Counter Ignition Coil Ignition Coil #1 Ignition Coil #2 Ignition Coil #3 Ignition Coil #4 Ignition Coil #5 Ignition Coil #6 Ignition Coil #7 Ignition Coil #8 Ignition Coil #9 Ignition Coil #10 Ignition Electronic Body Traction Control Module Ignition OFF Ignition Sense Ignition Cycles Since 12 Volt Low Ignition Timing Advance Cylinder 1 Ignition Voltage Ignition Mode Ignition Switch Idle Load Compensator Solenoid Throttle Position Indicated Angle In Gear Trip Flag Injector 1 Fault Injector 2 Fault Injector 3 Fault Injector 4 Fault Injector 5 Fault Injector 6 Fault Injector 7 Fault Injector 8 Fault Injector 9 Fault Injector 10 Fault Fuel Injector Pulse Width Control - TBI Fuel Injector Pulse Width Control - TBI Injector Control Pressure

À

••••• A – 21

| PID Definitions |
|-----------------|
|-----------------|

| PID                    | Extended Description                             |
|------------------------|--------------------------------------------------|
| NJ FAULT               | Injector Fault                                   |
| INJ L PW(MS)           | Fuel Injector Pulse Width Control - MPFI         |
| INJ PULSE              | Injector Pulse Width                             |
| INJ PULSE 1            | Injector Pulse Width Cylinder 1                  |
| INJ PULSE 2            | Injector Pulse Width Cylinder 2                  |
| INJ PULSE 3            | Injector Pulse Width Cylinder 3                  |
| INJ PULSE 4            | Injector Pulse Width Cylinder 4                  |
| INJ PW LB              | Injection Pulse With Left Bank                   |
| INJ PW(MS)             | Fuel Injector Pulse Width Control                |
| INJ PWM B 1            | Injector PWM Bank 1                              |
| INJ PWN B 2            | Injector PWM Bank 2                              |
| INJ PWRB               | Injection Pulse Width Rigth Bank                 |
| INJ R PW(MS)           | Fuel Injector Pulse Width Control - MPFI         |
| INJ TEMP               | Fuel Injector Temperature                        |
| IN I TMEP SEN          | Fuel Injector Temperature Sensor                 |
| IN I1 (mS)             | Injector Pulse Width                             |
| IN I1 PW               | Injector 1 Pulse Width                           |
| IN I1 RPW              | Injector Praise Width Module Cylinder 1          |
| IN 12 (mS)             | Injector Duse Width                              |
| INJZ (IIIS)<br>INJ2 DW | Injector 2 Dulse Width                           |
|                        | Injector Z Pulse Width Madula Culindar 2         |
|                        | Injector Base Pulse Width Module Cylinder 2      |
|                        | Injector Base Pulse Width Module Cylinder 3      |
|                        | Injector Base Pulse Width Module Cylinder 4      |
| INJEC PUMP ANGLE       | Fuel Injection Pump Injection Angle Diesel       |
| INJPMP SOL             | Diesel Fuel Injection Pump Solenoid Closure Time |
|                        | Intake Manifold Runner Control Position Bank 1   |
| INT MAN CTL2           | Intake Manifold Runner Control Position Bank 2   |
| INT MANIF CNTRL        | Intake Manifold Communication Control            |
| INTAKE HTR 1           | Intake Heater 1                                  |
| INTAKE HTR 2           | Intake Heater 2                                  |
| INTAKE SW SOL          | Intake Switch Solenoid                           |
| INTEGRATOR             | See ST FUEL TRIM                                 |
| INTEGRATOR L           | See ST FUEL TRIM L                               |
| INTEGRATOR R           | See ST FUEL TRIM R                               |
| IGT HTR 1              | Intake Heater #1                                 |
| IGT HTR 2              | Intake Heater #2                                 |
| IPC FUEL DIS           | Injection Pump Can Fuel Disabled                 |
| IPMP REF MIS           | Injection Pump Cam Ref Missed                    |
| ISC DIRECTION          | Idle Speed Control Direction                     |
| ISC MOTOR              | Idle Speed Control Motor                         |
| ISC NOSE SW            | Idle Speed Control Nose Switch                   |
| J2                     | J2                                               |
| KEYON 2ND LAST         | Key ON's Since 2nd Most Recent Fault             |
| KEYON 3RD LAST         | Key ON's Since 3rd Most Recent Fault             |
| KEYON SNC LAST         | Key ON's Since Most Recent Fault                 |
| KICKDOWN ENAB          | Kickdown Enabled                                 |
| KNK RET CYL1           | Cylinder 1 Knock Retard                          |
| KNK RET CYL2           | Cylinder 2 Knock Retard                          |
| KNK RET CYL3           | Cylinder 3 Knock Retard                          |
| KNK RET CYLA           | Cylinder 4 Knock Retard                          |
|                        | Overall Knock Detard                             |
|                        | Viciali Niluun Relatu<br>Knack Sansar Countar    |
|                        | Knock Sensor Counter                             |
|                        | NIULK SEIISUI LUUIIILEI                          |
|                        | Overall Knock Relard                             |

Α

PID KNOCK RET KNOCK RET1 (°) KNOCK RET2 (°) KNOCK RET3 (°) KNOCK RET4 (°) KNOCK RETARD KNOCK RTRD KNOCK SEN (V) KNOCK SEN1 (V) KNOCK SEN2 (V) KNOCK SENS KNOCK SENSOR KS 2LONG KS1 KS2 KS ACTIVE KS ACTIVITY KS ADJUST KS IDL NSE **KS NOISE** KS NOISE CHNL KSB MTR CKT **KS COUNTER KS FAILURE** L FL TM ACC L FL TM AV1 L FL TM AV2 L FL TM CRS L FL TM DEC L FL TM IDL L PRES A/D L PRES DC L PRES SW L OCT SPK M L/R AVG TIME L/R TRANS LAST FAIL LAST FAULT(V) LAST SHIFT LATEST CODE LDP SYSTEM LFC LF COMMAND LF RELAY LF SENSED LF SOL STATUS LF WHEEL SPD LF WHL STATUS LIFT PUMP LINE PRES LK DETCT PUMP LK DETCT PMP LK DETCT PMP SW LK DETCT PMP SYS

**Extended Description** Knock Retard Cylinder Knock Retard Cylinder Knock Retard Cylinder Knock Retard Cylinder Knock Retard Knock Retard Knock Retard Knock Sensor Signal Knock Sensor Signal Knock Sensor Signal Knock Sensor Knock Sensor Knock Too Long Knock Sensor # 1 Knock Sensor # 2 Knock Sensor Active Counter Knock Signal Present Knock Signal Adjustment Factor Knock Sensor Idle Noise Knock Sensor Noise Knock Sensor Noise Channel Knock Sensor Board Motor Circuit Knock Sensor Counter Knock Sensor Failure Long Term Fuel Trim Accel Long Term Fuel Trim Average Bank 1 Long Term Fuel Trim Average Bank 2 Long Term Fuel Trim Cruise Long Term Fuel Trim Decal Long Term Fuel Trim Idle Line Pressure A/D Input Line Pressure Duty Cycle Line Pressure Switch Low Octane Spark Modifier Lean To Rich Average Time Lean To Rich Transitions Mileage Since Last Failure Last Fault Time of Latest Shift ID Of Most Recent Stored Fault Leak Detection Pump System Test Low Speed Fan Control Left Front Command Low Speed Fan Relay Left Front Sensed Left Front Solinoid Status Left Front Wheel Speed Left Front Wheel Status Lift Pump Voltage Line Pressure Leak Detection Pump Leak Detection Pump Solenoid Leak Detection Pump Switch Leak Detection Pump System Test

## 4

••••• A – 23

| PID                              |
|----------------------------------|
| LO COOLANT LMP                   |
| LO FAN RELAY                     |
| LO RES REE                       |
|                                  |
|                                  |
|                                  |
|                                  |
|                                  |
| LOW COOLANT                      |
| LOW OIL                          |
| LOW OIL LMP                      |
| LR CL VOL IND                    |
| LR PRESS SW                      |
| LR SOL                           |
| LR TCS SOL                       |
| LR TCS STATUS                    |
| I R WHEEL SPD                    |
|                                  |
|                                  |
|                                  |
|                                  |
|                                  |
| LRCC CL VOL IND                  |
| LRND FVOL-4C                     |
| LRND IAC W                       |
| LRND IAC WO                      |
| LSPD FAN REL                     |
| LST 1-2 SFT                      |
| LST 2-3 SFT                      |
| LST 3-4 SFT                      |
| LST GEAR SHFT                    |
| I ST SET ERR                     |
|                                  |
|                                  |
|                                  |
|                                  |
|                                  |
| LI FI B2                         |
| LT FT CRZ LRN                    |
| LT FT DCL LRN                    |
| LT FT IDL LRN                    |
| LT FTRM AV1                      |
| LT FTRM AV2                      |
| LT FTRM1                         |
| LT FTRM2                         |
| L TCS COMMAND                    |
| L TCS SENSED                     |
|                                  |
|                                  |
|                                  |
|                                  |
| LIFL IRM AV2                     |
| LI FUEL IR CL (Block Learn Cell) |
| LI FUEL TR EN (BLM ENABLED)      |
| LT FUEL TRIM                     |
| LT FUEL TRM L                    |
| LT FUEL TRM R                    |
| LTST DTC INT                     |

A – 24 •••••

**Extended Description** Low Coolant Lamp Radiator Low Fan Relay Low Resolution Reference Pulses Low Spark Modifier Engine Load At Misfire Loop Status Loss Of Match Counter Low Coolant Warning Low Oil Indicator Low Oil Lamp Low/Reverse Clutch Volume Index Low/Reverse Pressure Switch Low/Reverse Solenoid Left Rear Traction Control System Solenoid Left Rear Traction Control System Status Left Rear Wheel Speed Low/Reverse Clutch Control - Clutch State Low/Reverse Clutch Control Pressure Switch Low/Reverse Clutch Control Solenoid Low / Reverse - Low Clutch or Lock-Up Clutch Low/Reverse Clutch Control Clutch Volume Index Learned Fill Volume - -4C Clutch Learned IAC With Air Conditioning Learned IAC With Out Air Conditioning Latest State Fan Relay Pending Time of Latest 1-2 Shift Time of Latest 2-3 Shift Time of Latest 3-4 Shift Latest Shift Code Last Shift Time Error Odometer When Last Code Set Since Cleared Long Term Correction Cell Long Term Fuel Trim Acceleration Learned Bank 1 Long Term Air To Fuel Ratio Correction Factor Bank 2 Long Term Air To Fuel Ratio Correction Factor Long Term Fuel Trim Cruise Learned Long Term Fuel Trim Decel Learn Long Term Fuel Trim Idle Learn Long Term Fuel Trim Average Bank 1 Long Term Fuel Trim Average Bank 2 Bank 1 Long Term Air To Fuel Ratio Correction Factor Bank 2 Long Term Air To Fuel Ratio Correction Factor Left Traction Control System Command Left Traction Control System Sensed Long Term Fuel Trim Bank 1 Long Term Fuel Trim Bank 2 Long Term Fuel Trim Average Bank 1 Long Term Fuel Trim Average Bank 2 Learn Cell) Long-term Fuel Trim Cell Long-term Fuel Trim Enabled Long Term Fuel Trim Long Term Fuel Trim Left Bank Long Term Fuel Trim Right Bank Latest Fault Code Intermittent

ŀ

PID LTST DTC PEND LTST TRAN DTC M SNCDTCCL M/T CLUTCH DIS MAF MAF BURNOFF MAF FREQ MAF IDLE FUL EGR MAF IDLE NO EGR MAF RAW INP MAF SEN 1 MAF(GM/SEC)/(LB/M) MAF/EGR FLOW MAF/EGR FLOW DES MALF HISTORY MANFLD TUNING MANIFGAUGE MAP MAP A/D LRN MAP DIFRNTIAL MAP GAU MAP GAUGE ("HG) MAP PASSES/FAILED MAP TCM MAP TURBO MASFUELDES MAT (°C)/(°F) MC DUTY CYC MC DWL(°) MEA INJ TIM MED RES ENG MED RES REF MED RE-SYNC METHANOL (%) MF F SNC 1F MF P SNC 1F MID SPK MOD MIL (CHK ENG LIGHT) MIL DIST MIL DRVR H MIL DRVR L MIL STATUS MIL TIM MIL WAS ON MIL WAS ON/DTC MIN AIRFLW MIN AIS MIN IAT MIN THROT (V) MIS CUR 1 MIS CUR 2 MIS CUR 3 MIS CUR 4 MIS CUR 5

. . . . . . . . . . . . . . .

**Extended Description** Latest Diagnostic Trouble Code Is Pending Diagnostic Trouble Code Latest Transmission Diagnostic Trouble Code Stored Mileage Since Diagnostic Trouble Codes Cleared Manual Transmission Clutch Disengaged Mass Air Flow Sensor Mass Air Flow Burnoff Mass Air Flow Sensor Frequency MAF Idle Diagnosis Full EGR MAF Idle Diagnosis No EGR Mass Air Flow Raw Input Frequency Mass Air Flow Sensor 1 Mass Air Flow lb/m or gm/sec Desired MAF/EGR Flow **Desired MAF/EGR Flow** Malfunction History Display Manifold Tuning Manifold Gauge Pressure Manifold Absolute Pressure Manifold Pressure Sensor Analog To Digital Reading Learned Value Manifold Absolute Pressure Differential Manifold Absolute Pressure Gauge Manifold Absolute Pressure Gauge Reading Manifold Absolute Pressure Sensor Test Pass/fail Manifold Absolute Pressure MAP-TCM Manifold Absolute Presssure Turbo Mass Fuel Desired See IAT Mixture Control Solenoid Duty Cycle Mixture Control Solenoid Dwell Measured Diesel Fuel Injection Pump Timing Medium Resolution Engine Speed Activity Medium Resolution Reference Pulses Medium Resolution Re-syncs Counter Methanol Fuel Content Total Misfire Failures Since First Fail Total Misfire Passes Since First Fail Mid. Spark Modifier Malfunction Indicator Lamp Distance Since Malfunction Indicator Lamp Came On Malfunction Indicator Lamp Driver High Malfunction Indicator Lamp Driver Low MIL Light Status Minutes Run By Malfunction Indicator Lamp Since Activated Malfunction Indicator Lamp Was ON Malfunction Indicator Lamp Was ON For This Fault Minimum Airflow Minimum Automated Idle Speed Position Minimum Intake Air Temperature Minimum Throttle Position Sensor - PCM Value Misfire Current Cyl #1 Misfire Current Cyl #2 Misfire Current Cyl #3 Misfire Current Cyl #4 Misfire Current Cyl #5

4

•••••••••••• A – 25

| PID Definitions |                                                                                 |
|-----------------|---------------------------------------------------------------------------------|
|                 | Extended Description                                                            |
|                 | Miefiro Current Cul #6                                                          |
| MIS CUR 7       | Misline Current Cyl #7                                                          |
| MIS CUR 8       | Misline Current Cyl #8                                                          |
|                 | Misline Culledir Cyl #0<br>Misfire Cylinder Drimeny                             |
|                 | Misfire Cylinder Secondary                                                      |
|                 | Misline Cylinder Secondary                                                      |
|                 | Mislife Per Cylinder Status                                                     |
| MIS EGROPPE     | EGR Delta Pressure Feedback Sensor Input At Time of Mistire                     |
| MIS HIST 1      | Mistire History Cyl #1                                                          |
| MIS HIST 2      | Mistire History Cyl #2                                                          |
| MIS HIST 3      | Mistire History Cyl #3                                                          |
| MIS HIST 4      | Mistire History Cyl #4                                                          |
| MIS HIST 5      | Misfire History Cyl #5                                                          |
| MIS HIST 6      | Misfire History Cyl #6                                                          |
| MIS HIST 7      | Misfire History Cyl #7                                                          |
| MIS HIST 8      | Misfire History Cyl #8                                                          |
| MIS HIST 9      | Misfire History Cyl #9                                                          |
| MIS HIST 10     | Misfire History Cyl #10                                                         |
| MIS PER TEST    | Total Misfires Per Test Special                                                 |
| MISF DELAY      | Misfire Display                                                                 |
| MISF DIS        | Transmission Power Relay                                                        |
| MISF EGR DPFE   | EGR DPFE Sensor Input at the Time of Misfire                                    |
| MIS ENBLD       | Misfire Detection Enabled                                                       |
| MISF ENGLOAD    | Engine Load at the Time of Misfire                                              |
| MISF ENG LOAD   | Engine Load at the Time of Misfire                                              |
| MISF IAT        | Intake Air Temperature at the Time of Misfire                                   |
| MISE MON        | Misfire Monitor                                                                 |
| MISE PNP        | In Drive During the Time of Misfire                                             |
| MISE SOAK       | Engine-off Soak Time at the Time of Misfire                                     |
| MISE TIME       | Engine Running Time At Time of Misfire                                          |
| MISE TPS        | Throttle Position at the Time of Misfire                                        |
| MISE TRIPS SNC  | Number Of Trins Since The Time Of Misfire                                       |
| MISE VSS        | Vehicle Speed at the Time of Misfire                                            |
|                 | Micfire Wheel Acceleration                                                      |
|                 | Misfire Wheel Profile Learned In Kam                                            |
| MISER CVI       | Misfiring Cylinder                                                              |
|                 | Engine Speed at Micfire                                                         |
|                 | Currently Misfiring                                                             |
|                 | Misfire Monitor Completed This Driving Cycle                                    |
|                 | Mishie Monitor Completed This Driving Cycle<br>Mixture Control Solonoid Command |
| MID             | Manual Lovar Decition                                                           |
| MOD SPK ADV     | Madula Spark Advance                                                            |
|                 | Module Spark Advance                                                            |
|                 | Miles Der Cellen Deguest Switch                                                 |
| MDC DESET SW    | Miles Per Gallon Request Switch                                                 |
|                 | Miles Per Gallon Reset Switch<br>Manifeld Turing Value Calencid                 |
|                 | Maha Un Fusiing Made                                                            |
|                 | Make-up Fueling Mode                                                            |
| NEWEST FLI      | New defense Wilcord Crossed                                                     |
| NONDR WHEEL     | ivon-ariven wheel Speed                                                         |
| NONVOLAT MEM    | Non Volatile Memory                                                             |
| NUSE SWITCH     | Nose Switch                                                                     |
| NOT RUN CNT     | Not Run Counter                                                                 |
| NOT RUN COUNT   | Not Run Counter                                                                 |
| O2 #TRNS 1-1    | Oxygen # of Rich/lean To Lean/rich Transitions Bank 1 Sensor 1                  |
| O2 1/1 STATE    | Oxygen Sensor State                                                             |
|                 |                                                                                 |

Α

A – 26 ••••••

| PID               | Extended Description                                          |
|-------------------|---------------------------------------------------------------|
| O2 1/1 STATE (V)  | Oxygen Sensor Signal                                          |
| O2 1/2 STATE      | Oxygen Sensor State                                           |
| O2 1/2 STATE (V)  | Oxygen Sensor Signal                                          |
| O2 1/3 STATE      | Oxygen Sensor State                                           |
| O2 1/3 STATE (V)  | Oxygen Sensor Signal                                          |
| O2 2/1 STATE      | Oxygen Sensor State                                           |
| O2 2/1 STATE (V)  | Oxygen Sensor Signal                                          |
| O2 2/2 STATE      | Oxygen Sensor State                                           |
| O2 2/2 STATE (V)  | Oxygen Sensor Signal                                          |
| O2 AVG BIAS       | Oxygen Average Bias Voltage                                   |
| O2 BNK1 #1        | Oxygen Sensor Bank 1 Sensor 1                                 |
| O2 HEATER TEST    | Oxygen Heater Test                                            |
| O2 HTR 1          | Oxygen Heater Time To Activity Sensor 1                       |
| O2 HTR 1-1        | Oxygen Heater Time To Activity Bank 1 Sensor 1                |
| O2 HTR 1-2        | Oxygen Heater Time To Activity Bank 1 Sensor 2                |
| O2 HTR 1-3        | Oxygen Heater Time To Activity Bank 1 Sensor 3                |
| O2 HTR 2          | Oxygen Heater Time To Activity Sensor 2                       |
| O2 HTR 2-1        | Oxygen Heater Time To Activity Bank 2 Sensor 1                |
| O2 HTR 2-2        | Oxygen Heater Time To Activity Bank 2 Sensor 2                |
| O2 HTR 2-3        | Oxygen Heater Time To Activity Bank 2 Sensor 3                |
| O2 HTR CUR        | Oxygen Heater Current                                         |
| O2 HTR DUTY CYC   | Oxygen Heater Duty Cycle                                      |
| O2 HTR DWNSTRM    | Downstream Oxygen Heater                                      |
| O2 HTR RELAY      | Oxygen Heater Relay                                           |
| O2 HTR UPSTRM     | Upstream Oxygen Heater                                        |
| O2 LN-RH 1-1      | Oxygen Response Lean To Rich Switches Bank 1 Sensor 1         |
| O2 LN-RH 1-2      | Oxygen Response Lean To Rich Transition Time Bank 1 Sensor 2  |
| O2 LN-RH 2-1      | Oxygen Response Lean To Rich Transition Time Bank 2 Sensor 1  |
| O2 LN-RH AV       | Oxygen Lean/rich Average Time                                 |
| O2 LN-RH TNS      | Oxygen Lean/rich Transitions                                  |
| O2 L-R SW 1-2     | Oxygen Response Lean To Rich Switches Bank 1 Sensor 2         |
| 02 L-R SW 2-1     | Oxygen Response Lean To Rich Switches Bank 2 Sensor 1         |
| 02 RH-LN 1-1      | Oxygen Response Rich To Lean Transition Times Bank 1 Sensor 1 |
| O2 RH-LN 1-2      | Oxygen Response Rich To Lean Transition Time Bank 1 Sensor 2  |
| O2 RH-LN 2-1      | Oxygen Response Rich To Lean Transition Time Bank 2 Sensor 1  |
| O2 RH-LN AV       | Oxygen Rich/lean Average Time                                 |
| O2 RH-LN TNS      | Oxygen Rich/lean Transitions                                  |
| O2 R-L SW1-1      | Oxygen Response Rich To Lean Switches Bank 1 Sensor 1         |
| O2 R-L SW2-1      | Oxygen Response Rich To Lean Switches Bank 2 Sensor 1         |
| 02 RSP R-L 1-1    | Oxygen Response Rich To Lean Switches Bank 1 Sensor 1         |
| 02 SEN 1          | Oxygen Sensor 1 Volts                                         |
| O2 SEN 1/1        | Oxygen Sensor 1/1                                             |
| O2 SEN 1/2        | Oxygen Sensor 1/2                                             |
| O2 SEN 1/3        | Oxygen Sensor 1/3                                             |
| 02 SEN 2          | Oxygen Sensor 2 Volts                                         |
| 02 SEN 2/1        | Oxygen Sensor 2/1                                             |
| 02 SEN 2/2        | Oxygen Sensor 2/2                                             |
| UZ SENSUR         | Uxygen Sensor                                                 |
| UZ SEN STATE (1)  | Uxygen Sensor State                                           |
| UZ SEN STATE (V)  | Uxygen Sensor Signal                                          |
| UZ SEN STATE1     | Uxygen Sensor State                                           |
| UZ SEN STATE2     | Uxygen Sensor Signal                                          |
|                   | Oxygen Sensor Signal                                          |
| UZ SEN STATEZ (V) | oxygen sensor signal                                          |

# Α

PID O2 SENSOR(V) O2 SENSOR1(V) O2 SENSOR2(V) **02 SENSOR BIAS O2 SIGNAL O2 STATE AVG O2 VOLTS AVG** O2CROSS B1 **O2CROSS B2 O2CROSS CNT** O2HTR 1-1 ACT O2HTR 1-1 CMD O2HTR 1-1 FL CNT 02HTR 1-1 FLT 02HTR 1-1 O2HTR 1-2 ACT O2HTR 1-2 CMD O2HTR 1-2 FL CNT **O2HTR 1-2 FLT** 02HTR 1-2 O2HTR 1-3 O2HTR 2 O2HTR 2-1 ACT O2HTR 2-1 CMD O2HTR 2-1 FL CNT 02HTR 2-1 FLT 02HTR 2-1 O2HTR 2-2 ACT O2HTR 2-2 CMD O2HTR 2-2 FL CNT **O2HTR 2-2 FLT** 02HTR 2-2 H02S11 O2HTR 2-3 **O2HTR DR1 O2HTR DR2 O2HTR DR3 O2HTR DR4 O2HTR TEST O2LN-RH TNS** 02LN-RH1-1 02LN-RH1-2 O2LN-RH2-1 **O2LN-RHAV** 02L-R SW1-1 02L-R SW1-2 02L-R SW2-1 **O2R FAIL LEFT 02R TIME TO ACTI O2RH-LN TNS** O2RH-LN1-1 O2RH-LN1-2 O2RH-LN2-1 **O2RH-LNAV** 

**Extended Description** Oxygen Sensor Oxygen Sensor 1 Oxygen Sensor 2 Oxygen Sensor Bias Oxygen Sensor Signal Oxygen Sensor State Average Oxygen Sensor Voltage Average Oxygen Crosscounts Bank 1 Oxygen Crosscounts Bank 2 Oxygen Crossover Counts Actual Heater Status Is ON Heater Commanded ON Driver Failure Count Heater Output Driver Fault Heater Time to Activity Bank 1 Sensor 1 Actual Heater Status Is ON Heater Commanded ON Driver Failure Count Heater Output Driver Fault Heater Time to Activity Bank 1 Sensor 2 Heater Time to Activity Bank 1 Sensor 3 Heater Time to Activity Sensor 2 Actual Heater Status Is ON Heater Commanded ON Driver Failure Count Heater Output Driver Fault Heater Time to Activity Bank 2 Sensor 1 Actual Heater Status Is ON Heater Commanded ON Driver Failure Count Heater Output Driver Fault Heater Time to Activity Bank 2 Sensor 2 Heater Time to Activity Bank 2 Sensor 3 Oxygen Sensor Driver 1 Oxygen Sensor Driver 2 Oxygen Sensor Driver 3 Oxygen Sensor Driver 4 Oxygen Sensor Heater Test Lean / Rich Transitions Oxygen Response Lean To Rich Transition Bank 1 Sensor 1 Oxygen Response Lean To Rich Transition Bank 1 Sensor 2 Oxygen Response Lean To Rich Transition Bank 2 Sensor 1 Oxygen Response Lean To Rich Average Time Oxygen Response Lean To Rich Switches Bank 1 Sensor 1 Oxygen Response Lean To Rich Switches Bank 1 Sensor 2 Oxygen Response Lean To Rich Switches Bank 2 Sensor 1 Rear Oxygen Fail Time Left Rear Oxygen Time To Activity Oxygen Rich / Lean Transition Oxygen Rich / Lean Transition Times Bank 1 Sensor 1 Oxygen Rich / Lean Transition Times Bank 1 Sensor 2 Oxygen Rich / Lean Transition Times Bank 2 Sensor 1 Oxygen Rich / Lean Transition Average Time Oxygen Rich / Lean Switches Bank 1 Sensor 1

ŀ

02R-L SW1-1

A – 28 •••••••••••

| PID              | Extended Description                                                     |
|------------------|--------------------------------------------------------------------------|
| 02R-L SW1-2      | Oxygen Rich / Lean Switches Bank 1 Sensor 2                              |
| 02R-L SW2-1      | Oxygen Rich / Lean Switches Bank 2 Sensor 1                              |
| 02RSP R-L 1-1    | Oxygen Response Rich / Lean Switches Bank 1 Sensor 1                     |
| O2S 1 RDY        | Oxygen Sensor 1 Ready                                                    |
| 02S 1-1          | Oxygen Sensor Bank 1 Sensor 1                                            |
| 02S 1-1 AV       | Oxygen Average Volts Bank 1 Sensor 1                                     |
| O2S 1-2          | Oxygen Sensor Bank 1 Sensor 2                                            |
| O2S 1-2 AV       | Oxygen Average Volts Bank 1 Sensor 2                                     |
| O2S 1-3          | Oxygen Sensor Bank 1 Sensor 3                                            |
| O2S 1-3 AV       | Oxygen Average Volts Bank 1 Sensor 3                                     |
| O2S 1-4          | Oxygen Sensor Bank 1 Sensor 4                                            |
| O2S 2-1          | Oxygen Sensor Bank 2 Sensor 1                                            |
| 02S 2-1 AV       | Oxygen Average Volts Bank 2 Sensor 1                                     |
| 02S 2-2          | Oxygen Sensor Bank 2 Sensor 2                                            |
| O2S 2-3          | Oxygen Sensor Bank 2 Sensor 3                                            |
| O2S 2-4          | Oxygen Sensor Bank 2 Sensor 4                                            |
| O2S BIAS         | Oxygen Sensor Bias                                                       |
| 02S CROSSCNTS    | Oxygen Sensor Crosscounts                                                |
| 02S CRSCNTS L    | Oxygen Sensor Crosscounts Left Bank                                      |
| O2S CRSCNTS R    | Oxygen Sensor Crosscounts Right Bank                                     |
| O2S LEFT(MV)     | Oxygen Sensor Left Bank                                                  |
| O2S LOCA         | Oxygen Sensor Location                                                   |
| O2S RIGHT(MV)    | Oxygen Sensor Right Bank                                                 |
| O2S1-1 HTR RLY   | Pulse Width Modulated Oxygen Sensor Heater 1/1 Relay                     |
| O2S2-1 HTR RLY   | Pulse Width Modulated Oxygen Sensor Heater 2/1 Relay                     |
| 02S              | Oxygen Sensor                                                            |
| O2S(MV)          | Oxygen Sensor                                                            |
| U2S MON          | Oxygen Sensor Monitor                                                    |
| UZSEN I          | Oxygen Sensor I Volts                                                    |
| UZSEN Z          | Oxygen Sensor 2 Volts                                                    |
| OBD CVCL CNT     | On Board Diagnostics Flag 2<br>Number of Completed ORD II Drive Cycles   |
|                  | Number of Completed OBD II Drive Cycles                                  |
|                  | ODD II Sustem Tune                                                       |
|                  | ODD II System Status                                                     |
|                  | ODD II Drive Trin Completed                                              |
|                  | Obd II drive Trip Completed<br>Oxygen Control Sensor Transmission Switch |
|                  | Low Octane Fuel Spark Modifier                                           |
|                  | Octane Adjust                                                            |
|                  | Current Octane Level                                                     |
| OCTANE LEVEL CUR | Current Octane Level                                                     |
| OD CANCEI        | Overdrive Cancel Switch                                                  |
| OD CLUTCH        | Overdrive Clutch                                                         |
| OD CLUTCH ST     | Overdrive Clutch State                                                   |
| OD CL VOL IND    | Overdrive Clutch Volume Index                                            |
| OD LOCKOUT SW    | Overdrive Lockout Switch                                                 |
| OD OVERRIDE LMP  | Overdrive Override Lamp                                                  |
| OD PRESS SW      | Overdrive Pressure Switch                                                |
| OD REQUEST-MT    | Overdrive Request-manual Transmission                                    |
| OD SOL           | Overdrive Solenoid                                                       |
| OD SOLENOID      | Overdrive Solenoid                                                       |
| OD SWITCH-AT     | Overdrive Switch-automatic Transmission                                  |
| OD OVRD LAMP     | Overdrive Override Lamp                                                  |
| OD OVRD SW       | Overdrive Override Switch                                                |

Α

••••• A – 29

PID OD SOL ODM1 OVRTEMP **ODM2 OVRVOLTS** ODO SNC CL ODOMETER OIL CHNG LMP OIL LIFE(%) OIL PRES(PSI)/(KPA) **OIL PRES GAUGE** OIL PRES SW OIL PRS GAUGE OIL TEMP(°F)/(°C) OLDEST FLT OND DTC CNT OPEN LOOP OSS OTPT SHFT OUT TOOTH CNT OUTPUT SFT OUTSID AIR OUTSIDE AIR OVERDRIVE EN **OVERDRIVE SOL** PARK/NEUTRAL SW PASS CNTR PASS COUNTER PASS KEY FL PASS MIS FAIL PASSKEY PASSKEY INPUT PASSKEY STARTER PC ENABLED PC REF PCS CUR ER PCS DES PCS DUTY CYCLE PCS REF PCM ACTUAL PCM RESET PCV SOLENOID PEDAL ROTAT PEDAL ROTATION PFE PIDS SUPPOR P/N SWITCH PNP **PNP SWITCH** PORT THRO REQ PORT THROTS PORT VAC(V) PRES CTRL PRES GEAR PRES SW ERR CTR PRES TOR SIG

A – 30 •••••••••

## **Extended Description** Overdrive Solenoid Overdrive Module 1 Overtemp Overdrive Module 1 Over Voltage Odometer Since Last Code Cleared Odometer Change Oil Lamp Oil Life % **Oil Pressure** Oil Pressure Gauge **Oil Pressure Switch Oil Pressure Gauge Oil Temperature** Oldest Fault Since Reset Total Number of On-demand Codes Open Loop Output Shaft Speed Output Shaft Speed Output Tooth Counter - MSW of Dbl Word Output Shaft Speed Outside Air Temperature Outside Air Temperature Overdrive Engaged Overdrive Solenoid Park / Neutral Switch Pass Counts Pass Counts Pass Key Fuel Misfire Test Passes Since 1st Fail Passkey II Input Time Period Pass Key Input Pass Key Starter PC Solenoid Enabled PC Reference Current Force Motor PC Solenoid Current Error PC Solenoid Desired Current PC Solenoid Duty Cycle Transmission Pressure Control Solenoid Reference Current Transmission Pressure Control Solenoid/Actual Value PCM Reset Positive Crankcase Ventilation Solenoid Percent Pedal Rotation Percent Pedal Rotation PFE PTO Supported Park Neutral Position Switch Park Neutral Pressure Switch Park Neutral Position Switch Port Throttle Request Port Throttles Port Vacuum Voltage Pressure Control Actual Current Present Gear Ratio Pressure Switch Error Counter Pressure Torque Signal

ŀ

PID PRES TORQ PRESENT GEAR PRESSURE(V)/(PSI)/(KPA) PRNDL PRNDL SWITCH PROD MY PRO STEER MTR PROM ID PS LOAD SW PS PRESS SW PS PRESS(V)/(PSI)/(KPA) PSP PSPS PTO STATUS PTU SOLENOID PURGE A/D PURGE DC PURGE FDB PURGE LEARN PURGE LRN B1 PURGE LRN B2 PURGE MON PURGE SOL PWM 02S HTR PWR DWN PWR ENRICH QUAD DRIVER 1 QUAD DRIVER 2 QUAD DRIVER 3 **QUAD DRIVER 4 R PSHAFT R/L AVG TIME** R/L L/R RT **R/L TRANS** R-L FLAG R-L STAT B1S1 R-L STAT B1S2 R-L STAT B1S3 R-L STAT B2S1 R-L BNK 1 R-L BNK 2 RAD FAN RELAY RAD FAN RLY RAD TEMP REAR COMMAND REAR 02S REAR SENSED REAR SLIP REDUCED ENG PWR **REF HIGH REF LOW REF PULSE** REL FRP REL TPS

. . . . . . . .

**Extended Description** Pressure Torque Signal Present Gear Ratio Pressure Park, Reverse, Neutral, Drive, Low Lever (Gearshift Lever Position) Park, Reverse, Neutral, Drive, Low Switch Production Model Year Pro Steering Motor Programmable Read-Only Memory Identification Power Stearing Load Switch Power Steering Pressure Switch Power Steering Pressure Power Steering Load Present Power Steering Pressure Switch Power Take Off Status Power Take Up Solenoid Purge Adaptive Purge Solenoid Duty Cycle (non-linear) Purge Current Feedback Purge Learned Memory Purge Learn Memory Bank 1 Purge Learn Memory Bank 2 Purge Monitor Purge Solenoid Pulse Width Modulated Oxygen Sensor Heater Power Down Timer Power Enrich Quad Driver Status Quad Driver Status Quad Driver Status Quad Driver Status Rear Propshaft Speed Rich To Lean Average Time Rich/Lean To Lean/Rich Ratio **Rich/Lean Transitions** Rich - Lean Flag Rich To Lean Status Bank 1 Sensor 1 Rich To Lean Status Bank 1 Sensor 2 Rich To Lean Status Bank 1 Sensor 3 Rich To Lean Status Bank 2 Sensor 1 Rich / Lean Bank 1 Rich / Lean Bank 2 Radiator Fan Control Relay Radiator Fan Control Relay Radiator Output Temperature Rear Command Rear Oxygen Sensor Volts Rear Sensed Rear Slippage Reduce Engine Power Reference High Voltage Reference Low Voltage Reference Pulse Relative Fuel Rail Pressure Relative Throttle Position

## 4

PID **REV INHIBIT REV LCKOUT SOL REV LOCKOUT SOL REV MISF RF COMMAND RF SENSED RF SOL STATUS RF WHEEL SPD RF WHL STATUS RIDE CTRL** RIDECTL DR H RIDECTL DR L **RO2 CROS CNT RPM DIFRNTIAL RPM PASSES/FAILED RR TCS SOL RR TCS STATUS RR WHEEL SPD** R TCS COMMAND **R TCS SENSED** RSET TMR RUN FL MODE RUN SPK MDE RUN TIME S FL TM AV1 S FL TM AV2 S RUN TUNE VLV S/C A2D SW S/C POWER S/C PWR RELAY S/C SERV SOLS S/C SERVO SOL S/C TGT S/C VAC SOL S/C VENT SOL S/C VNT SOL SC BOOST SC BOOST SOL SCI DTC1 KEY ON SCI DTC2 KEY ON SCI DTC3 KEY ON SD-S APT 2ND SD-S APT REV SEC AIR MON SEC AIR SOL SECOND AIR SECOND AIR SOL SECONDARY AIR SEEDKEY COM INV SEEDKEY COMM SEQ FIRE MDE SER SPK RET SERVC NOW LT SET SYNC MD

## **Extended Description** Reverse Inhibit Reverse Gear Lockout Solenoid Reverse Gear Lockout Solenoid **Revolutions With Misfire Right Front Command Right Front Sensed Right Front Solinoid Status** Right Front Wheel Speed **Right Front Wheel Status** PCM Ride Control Ride Control Driver High Ride Control Driver Low Right Oxygen Crossover Counts **RPM Differential** RPM Test Pass/fail Right Rear Traction Control System Solinoid Right Rear Traction Control System Status Right Rear Wheel Speed Right Traction Control System Command Right Traction Control System Sensed Reset Timer Run Fuel Mode Run Spark Mode Run Time Minutes:Seconds Short Term Fuel Truim Average Bank 1 Short Term Fuel Truim Average Bank 2 S Run Time Valve Speed Control Switch Input Cruise, Speed Control Power Cruise, Speed Control Power Relay Cruise, Speed Control Servo Solenoids Cruise, Speed Control Servo Solenoid Cruise, Speed Control Target Cruise, Speed Control Vacuum Solenoid Cruise, Speed Control Vent Solenoid Cruise, Speed Control Vent Solenoid Supercharger Boost Solenoid Supercharger Boost Solenoid SCI DTC 1 Key-on Information SCI DTC 2 Key-on Information SCI DTC 3 Key-on Information Steady State Adapt - 2nd Gear Steady State Adapt Reverse Secondary Air Monitor Secondary Air Solenoid Secondary Air Pump Status Secondary Air Solenoid Secondary Air Monitor Completed This Driving Cycle Seed Key Communication Invalid Seed Key Communication Valid Sequential Firing Mode Service Spark Retard Service Engine Now Light Set Zyncronization Mode

A – 32

PID SET SYNC MODE SF APT-D HI SF APT-D LO SF APT-R HI SF APT-R LO SF TM PRES SHFT ADAP SHFT DELY SHFT MODE SW SHIFT IND LAMP SHFT MODE SW SHIFT ADAPT SHIFT DELAY SHIFT PRES SHIFT PRES ERROR SHIFT RPM SHIFT SOL 1 SHIFT SOL 2 SHIFT SOL 3 SHIFT SOL 4 SHIFT SOL A SHIFT SOL B SHIFT SOL C SHIFT TOR SINGLE FIRE SKIP SHIFT SKIPSHFT CNTL SKIPSHFT ENA SLIP APT PWM SNC CODE CL SNC ENG START SNC START SOFT ID SPARK SPARK ADV SPARK RETARD SPARK TOTAL(°) SPARKTOTAL SPD CNTL PWR SPD CTRL SPD CTRL VAC SPD CTRL VACSOL SPD CTRL VENT SPD CTRL VNTSOL SPD RAT ERR CNT SPCTL STAT SPCTL TGT SPDCTRL SW SPDCTRL TRGT SPEED RATIO SPK ADV OFF SPKADV CYL1 SPKADV CYL2 SPKADV CYL3

. . . . . . . . . . . . .

**Extended Description** Set Zyncronization Mode Garage Shift Adapt-drive High Garage Shift Adapt-drive Low Garage Shift Adapt-reverse High Garage Shift Adapt-reverse Low Shift Time Pressure Error Shaft Adapt Pressure Shift Delay Shift Mode Switch Shift Indicator Lamp Shift Mode Switch Shift Adapt Pressure Shift Delay Shift Pressure Shift Time Pressure Error Shift RPM Shift Solenoid 1 Shift Solenoid 2 Shift Solenoid 3 Shift Solenoid 4 Shift Solenoid A Shift Solenoid B Shift Solenoid C Shift Torque Single Fire Mode Skip Shift Skipshift Control Skipshift Enabled Slip Adapt PWM Mileage Since Last Code Clear Time Since Engine Start Time Since Engine Start Software Version # Spark Advance Spark Advance Spark Retard Total Spark Advance Total Spark Advance Speed Control Power Speed Control Speed Control Vacuum Solenoid Speed Control Vacuum Solenoid Speed Control Vent Solenoid Speed Control Vent Solenoid Speed/Ratio Error Counter Speed Control Status Speed Control Target Speed Speed Control Switch Speed Control Target Speed Speed Ratio Spark Advance Offset Spark Avance Cylinder 1 Spark Avance Cylinder 2 Spark Avance Cylinder 3

4

••••• A – 33

| PID Definitions |                                                       |
|-----------------|-------------------------------------------------------|
| חוק             | Extended Description                                  |
|                 | Spark Avance Cylinder /                               |
| SRILAMP         | Since Reset Indicator Lamp                            |
| SRV SOL         | SRV Solenoid                                          |
| SRV THROT       | Service Throttle Soon Lamp                            |
| SS CTCH SLP     | Transmission Steady State Clutch Slin Sneed           |
| SS1             | Shift Solonoid 1                                      |
| SS1<br>SS1      | Shift Solenoid 2                                      |
| 552             | Shift Solenoid 2                                      |
|                 | Shift Solenoid 1 Driver High                          |
|                 | Shift Solonoid 1 Driver Low                           |
|                 | Shift Solenoid 2 Driver High                          |
|                 | Shift Solonoid 2 Driver Low                           |
|                 | Stady State Slip                                      |
|                 | Transmission Staady State Clutch Slin Speed           |
| ST FTDM         | Bank Short Term Air To Fuel Patio Correction Factor   |
| ST ETDM1        | Pank 1 Short Torm Air To Eucl Datio Correction Eactor |
| ST FTRM1        | Bank 2 Short Term Air To Fuel Patio Correction Factor |
|                 | Short Term Fuel Trim Average Bank 1                   |
|                 | Short Term Fuel Trim Average Dank 1                   |
|                 | Short Term Fuel Trim Bank 1                           |
|                 | Short Torm Eucl Trim Dank 2                           |
|                 | Short Term Fuel Trim Average Pank 1                   |
|                 | Short Term Fuel Trim Average Bank 7                   |
|                 | Short Term Fuel Trim Pank 1                           |
|                 | Short Torm Eucl Trim Pank 2                           |
|                 | Short term Fuel Trim                                  |
|                 | Short torm Eucl Trim Loft                             |
|                 | Short torm Eucl Trim Dight                            |
|                 | Command Startor                                       |
|                 | Startor Polay Status                                  |
|                 | # Of Starte cinco 2nd To Last Fault                   |
|                 | # Of Starts since 2rd To Last Fault                   |
|                 | # Of Starts since she hast Fault                      |
|                 | # OF Status Silice Last Fault                         |
|                 | Steady State Adapt Prossure                           |
|                 | Steady State Mode                                     |
|                 | Steady State Transmission Adaptive Dressure           |
| STOD TESTS      | Steady State Hansinission Audplive Pressure           |
|                 | Surgo Valvo Solonoid                                  |
|                 | Switched Pattony                                      |
|                 | Synchronization Signal Dhasing DCM                    |
|                 | Throttle Body Temperature Sensor                      |
|                 | TAC Module Calibrated Identification                  |
| TAC MOD S/21 EV | Tac Module S/2 Level                                  |
|                 | Tachometer Driver High                                |
|                 | Tachometer Driver Low                                 |
|                 | Tachometer Driver Low                                 |
| TACHOMETER      | Tachometer Output                                     |
| TCC             | Torque Converter Clutch                               |
|                 | Torque Converter Clutch Applied                       |
|                 | Torque Converter Clutch Apply Time                    |
| TCC BRAKE SW    | Torque Converter Clutch Brake Switch                  |
| TCC BRK-IN      | Torque Converter Clutch Brak-In Complete              |
| TCC COMMAN      | Torque Converter Clutch Commanded                     |
|                 |                                                       |

Α

A – 34

| PID            | Extended Description                                               |
|----------------|--------------------------------------------------------------------|
| TCC COMMAND    | Commanded Torque Converter Clutch                                  |
| TCC CONTROL    | Torque Converter Clutch Control                                    |
| TCC DELAY      | Torque Converter Clutch Delay                                      |
| TCC DRVR H     | Torque Converter Clutch Solenoid Driver High                       |
| TCC DRVR L     | Torque Converter Clutch Solenoid Driver Low                        |
| TCC DTY CYCL   | Torque Converter Clutch Duty Cycle                                 |
| TCC DUTY CYC   | Torque Converter Clutch Duty Cycle                                 |
| TCC DTCY OSG   | Torque Converter Clutch Duty Cycle Open / Short To Ground          |
| TCC DTCY STP   | Torque Converter Clutch Duty Cycle Short To Volts                  |
| TCC ENABLE     | Torque Converter Clutch Enable                                     |
| TCC ENGAGED    | Torque Converter Clutch Engaged                                    |
| TCC FULL LOCK  | Torque Converter Clutch - Fully Locked-Up                          |
| TCC LOCKUP     | Torque Converter Clutch Lockup                                     |
| TCC DTCY OSG   | Torque Converter Clutch Duty Cycle Open / Short To Ground          |
| TCC MODE       | Torque Converter Clutch Mode                                       |
| TCC PWM        | Torque Converter Clutch PWM Duty Cycle                             |
| TCC RAMP       | Torque Converter Clutch Ramp                                       |
| TCC REL PRES   | Torque Converter Clutch Release Pressure                           |
| TCC REL SW     | Torque Converter Clutch Release Switch                             |
| TCC SLIP       | Torque Converter Clutch Slip Speed                                 |
| TCC SLIP DES   | Desired Slip Across Torque Converter                               |
| TCC SOL        | Torque Converter Clutch Solenoid                                   |
| TCC SOLENOID   | Torque Converter Solenoid                                          |
| TCC SPD RAT    | Speed Ratio Across Torque Converter                                |
| TCC STR TMP    | Torque Converter Clutch Stator Temperature                         |
| TCC1           | Torque Converter Clutch 1                                          |
| TCC2           | Torque Converter Clutch 2                                          |
| TCCSLIPDES     | Desired Slip Across Torque Converter                               |
| TCIL           | Transmission Control Indicator Lamp                                |
| TCM CAL ID     | Transmission Control Module Calibration Identification             |
| TCM DTC        | Electronic Automatic Transaxle Diagnostic Trouble Code Is Present  |
| TCM IGN 1      | Transmission Control Module Ignition 1                             |
| TCM REQ MIL ON | Electronic Auto Transaxle Requesting Malfunction Indicator Lamp ON |
| TCM SOFTW ID   | TCM Software Identification                                        |
| TCS            | Transmission Control Switch                                        |
| TCS COMMAND    | Traction Control System Command                                    |
| TCS DEL TOR    | Traction Control Delivered Torque                                  |
| TCS EBTCM      | Traction Control System Electronic Body Traction Control Module    |
| TCS EN RELAY   | Traction Control System Engage Relay                               |
| TCS MODE       | Traction Control System Mode                                       |
| TCS LT FLASH   | Traction Control System Light Flash                                |
| TCS PWM INP    | Traction Control System PWM Input                                  |
| TCS SENSED     | Traction Control System Sensed                                     |
| TCS SPK RTRD   | Tcs Spark Retard                                                   |
| TCS STATE      | Traction Control System State                                      |
| TCS WARN IT    | Traction Control System Warning Light                              |
| TDC OFFSET     | Tdc Offset                                                         |
| TELLTALE CKT   | Telltale Circuit                                                   |
| TEP SWITCH A   | Transmission Fluid Pressure Switch A                               |
| TFP SWITCH B   | Transmission Fluid Pressure Switch B                               |
| TFP SWITCH C   | Transmission Fluid Pressure Switch C                               |
| TFT            | Transmission Fluid Temperature                                     |
| THEFT ALARM    | Theft Alarm                                                        |
| THR POS B      | Throttle Position B                                                |
|                |                                                                    |

A

PID THR POS C THROT AT IDLE THROT BODY THROT CMD THROT KICKER THROT OPEN (%) THROTTLE POS DES THROTTLE(%) THRT/BODY (°F)/(°C) THRT/BODY(V) THS 3-2 THS 3-4 TOR SPK RET TORQ DLVRED TORQ REDCT LNK TORQUE CNV +SLIP TORQUE DELIVERED TORQUE DES BRAKE TORQUE REQ TOT (C or F) TOT (V) TOT KNOCK RET TOT SLIP TOTAL MISF TOTAL SLIP TOT-TR OIL (°F)/(°C) TOW/HAUL MODE **TP ANGLE** TP CLS POS TP CLSD POS TP DELTA TP LRN CUR TP LRND LST TP MAX ANG TP MIN ANG TP MODE **TP RANGE** TPCT TPS TPS (V) TPS 1 TPS 2 TPS A/D TPS AT SHIFT **TPS CORR** TPS DES **TPS LEARNED** TPS MIN (V) **TPS NORM** TPS SENSOR(V) TR TR FRC MT TR SWITCH A TR SWITCH B

## **Extended Description** Throttle Position C Throttle at Idle Throttle Body Commanded Throttle Actuator Control Throttle Kicker Relative Throttle Position Percent Desired Throttle Position Throttle % Throttle Body Temperature Throttle Body Temperature Sensor THS 3-2 THS 3-2 Torque Management Spark Retard Torque Output Torque Reduction Link Positive Slip Across Torque Converter Delivered Torque Engine To Transmission Input Desired Torque Brake To PCM Torque Requested Transmission Oil Temperature Thermister Voltage Transmission Oil Temperature Knock Retard Total Slippage Total Misfire Total Slippage Transmission Oil Temperature Tow Haul Mode Throttle Position Angle **Closed Throttle Position Closed Throttle Position** Throttle Position Delta Throttle Position Learn This Ignition Cycle Throttle Position Learn Last Ignition Cycle Maximum Throttle Angle Minimum Throttle Angle Throttle Position Mode Throttle Position Range Throttle Position Closed Throttle Throttle Position Sensor Throttle Position Sensor Voltage Throttle Position Sensor 1 Throttle Position Sensor 2 Throttle Position Sensor A/D Throttle Angle at Shift Throttle Position Correction Throttle Position Desired Angle Throttle Position Sensor Learned Correction Factor Minimum Throttle Position Sensor Voltage Throttle Position Sensor Normalized Throttle Position Sensor Voltage V Transmission Range Prndl Position Throttle Position Force Motor Pressure Transmission Switch A Transmission Switch B

A – 36 •••••••••••••••••••••
#### PID Definitions

PID TR SWITCH C TR SWITCH P TRAC CNTRL TRANF CS RAT TRANS CASE LOCK TRANS FAN RELAY TRANS ISS TRANS OSS TRANS PRESS TRANS PWR RELAY TRANS RELAY TEST TRANS RELAY TST TRANS TEMP (°F)/(°C) TRANS TEMP(V) TRANS TMP HOT TRBN SPD TRIPS SNC CLR TRIP SNC MIL TRN FRC MTR TRN INP SPD TRN OUT SPD TRNS DIA CODE TRNS HOT MDE TRNS OIL LF TRNS OIL LIFE TRNS OVRTMP LMP TRNS TEMP ST TROUB CODE TROUBLE CODE TRQ MNGT FLT TRQ MNGT FS TSS TTL KNOCK TTL SLIP TURBINE SPD TURBINE(RPM) TURBO BOOST TWC PROTEC UD CLUTCH UD CLUTCH ST UD CL VOL IND UD PRESS SW UD SOL UPSFT DES UPSFT REQ UPSHIFT VAC BREAK SOL VACBOOST ("HG)/(KPA) VACUUM ("HG)/(KPA) VACUUM CAL VALET MDE ACT VALET MDE REQ VATS STATUS VEH PWR(V)

. . . . . . . . . . . . .

**Extended Description** Transmission Switch C Transmission Switch P Traction Control Transfer Case Ratio Transfer Case Lock Transmission Fan Relay Transmission Input Speed Sensor Transmission Output Speed Sensor Transmission Pressure Transmission Power Relay Transmission Relay Test Transmission Relay Test Transmission Temperature Transmission Temperature Sensor Transmission Temperature Hot Turbine Speed Warmups Since Erased Trip Counter Since MIL Fault Transmission Force Motor Pressure Transmission Input Speed Transmission Output Speed Transmission Diagnostic Code Set Transmission Hot Mode Transmission Oil Life Transmission Oil Life Transmission Overtemp Lamp Transmission Temperature State - Cold DTC That Set Freeze Frame DTC That Set Freeze Frame Torque Management Fault Counter Torque Management Failsafe Timer Turbine Shaft Transmission Speed Total Knock Retard Total Slippage Turbine Speed Turbine RPM Turbo Boost Pressure Three Way Catalyst Protection Underdrive Clutch Underdrive Clutch State Underdrive Clutch Volume Index Underdrive Pressure Switch Underdrive Solenoid Upshift Desired Upshift Requested Upshift Vacuum Break Solenoid Vacuum/boost Pressure Manifold Absolute Pressure Calculated Vacuum Valet Mode Active Valet Mode Requested Vehicle Anti-theft System Status Vehicle Power

. . . . . . . . . . . . . . . .

4

••••• A – 37

#### **PID Definitions**

PID VEH SPEED VEH VELOCITY VEHSPEED VFS FDBCK VH SPEED VNT #3 SOL VOTE VPP44 FL SHUTOFF VPWR VREF VSS VSS DELTA VTD FL DISAB VTD FL ENA PCM VTD PASSWORD WAC-A/C OFF WAIT TO STRT LMP WASTEGATE (%) WASTEGATE SOL WASTEGATE(%) WATER INJECT WATER/FUEL (V) WOT WOT A/C OFF WOT SWITCH WSTGATE BYPSS WSGATE SOL WSGATE SOL 2 WU CYCLE COMP WU HO2S 1-2 WU WO EMIS FLT WU WO N-EMIS FLT

**Extended Description** Vehicle Speed Sensor Vehicle Speed Sensor Vehicle Speed VFS Feedback Input Vehicle Speed Sensor Vent #3 Solenoid Vote Counting System VP 44 Fuel Shutoff Vehicle Power Battery Voltage Vehicle Reference Voltage Vehicle Speed Sensor Vehicle Speed Sensor Delta VTD Fuel Disable PCM/TCM in VTD Fail Enable Vehicle Theft Deterrent Password Wide-open A/C Cutoff Wait To Start Lamp Wastegate Solenoid Duty Cycle Waste Gate Solenoid Wastegate % Water Injection Water-in-fuel Sensor Signal Wide-open Throttle A/C Off For Wide Open Throttle Wide-open Throttle Switch Wastegate Bypass Wastegate Solenoid Wastegate Solenoid # 2 Warm Up Cycle Counter Heated Oxygen Warm Up Bank 1 Sensor 2 Warm Up Cycles Without Emission Faults Warm Up Cycles Without Non-emission Faults

Α

# Appendix B – Data Link Connectors

## GM Cars, Light Trucks & Vans

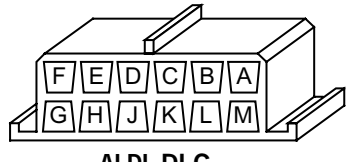

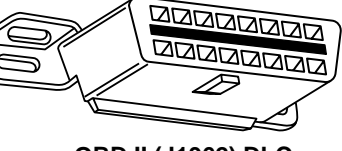

ALDL DLC

OBD II (J1962) DLC

| Model                            | Engine          | VIN  | Year   | DLC Adapter  |   |
|----------------------------------|-----------------|------|--------|--------------|---|
|                                  |                 | A, D | 94     | ALDL         |   |
| Achieva                          |                 | D    | 95     | OBD II       |   |
|                                  | 2.3L SOHC PFI   | 3    | 94     | ALDL         |   |
|                                  | 3.1L SFI        | М    | 94-95  | ALDL         |   |
| Aurora                           | 4.0L SFI        | С    | 95     | OBD II       |   |
|                                  | 2.2L TBI        | 4    | 94-95  | ALDL         |   |
| Beretta/Corsica                  | 2.3L DOHC       | A    | 94     | ALDL         |   |
|                                  | 3.1L PFI        | М    | 94-95  | ALDL         |   |
|                                  | 3.4L PFI OHV    | S    | 94-95  | ALDL         |   |
| Camara Firebird Trans Am         | 3.8L SFI        | K    | 95     | OBD II       |   |
| Callard, Filebild, Halls All     |                 | р    | 94     | ALDL         |   |
|                                  | 5.7 L FFI       | Г    | 95     | ALDL/OBD II  |   |
| Caprice / Impala                 | 5.7L TBI, MFI   | Р    | 94, 95 | ALDL, OBD II |   |
| Caprice / Impaia                 | 4.3L V-8 MFI    | W    | 94-95  | ALDL         |   |
|                                  | 2.2L TBI, SFI   | 4    | 94, 95 | ALDL, OBD II |   |
| Cavalier                         | 2.3L DOHC       | D    | 95     | OBD II       |   |
|                                  | 3.1L SFI        | Т    | 95     | ALDL         |   |
| Contury                          | 2.2L            | 4    | 95     | ALDL         |   |
| Century                          | 3.1L            | М    | 94-95  | ALDL         |   |
| Concours                         | 4.6L OHC        | Y, 9 | 94-95  | ALDL         |   |
| Concours                         | 4.9L SFI        | В    | 94     | ALDL         |   |
| Convetto                         | 5.7L OHC (ZR-1) | J    | 94-95  | OBD II       |   |
| Colvelle                         | 5.7L PFI, SFI   | Р    | 94-95  | OBD II       |   |
| Cutlass Ciora                    | 2.2L PFI        | 4    | 94-95  | ALDL         |   |
| Cullass Clera                    | 3.1L SFI        | М    | 94-95  | ALDL         |   |
| Cutlass Supromo                  | 3.1L MFI, SFI   | M    | 94-95  | ALDL         |   |
| Cullass Supreme                  | 3.4L OHC SFI    | Х    | 94-95  | ALDL         |   |
| DeVille                          | 4.6L OHC        | Y, 9 | 94-95  | ALDL         |   |
| Deville                          | 4.9L PFI        | В    | 94-95  | ALDL         |   |
| Eighty-Eight, Ninety-Eight, Park | 3.8L SFI        | L, K | 94-95  | OBD II       | D |
| Avenue, Bonneville               | 3.8L SFI SC     | 1    | 95     | OBD II       | D |
| Eldorado, Seville                | 4.6L OHC        | Y, 9 | 94-95  | ALDL         |   |
| Flootwood                        | 4.6L OHC        | Y, 9 | 94-95  | ALDL         |   |
| Fleetwood                        | 5.7L TBI, SFI   | Р    | 94-95  | ALDL         |   |
|                                  | 2.3L PFI DOHC   | A, D | 94-95  | ALDL         |   |
| Grand Am                         | 2.3L PFI SOHC   | 3    | 94     | ALDL         |   |
|                                  | 3.1L SFI        | М    | 94-95  | ALDL         |   |

## 94-95 GM Cars, Light Trucks & Vans

Note: Data link connectors (DLC) are located under the dash, near the steering wheel.

#### ••• B – 1

| 94-95 GM Cars, Light Trucks & Vans                                    |                   |        |       |             |  |  |
|-----------------------------------------------------------------------|-------------------|--------|-------|-------------|--|--|
| Model                                                                 | Engine            | VIN    | Year  | DLC Adapter |  |  |
|                                                                       | 2.3L DOHC         | D      | 94-95 | OBD II      |  |  |
| Grand Prix                                                            | 3.1L MFI          | М      | 94-95 | ALDL        |  |  |
|                                                                       | 3.4L PFI OHC      | Х      | 94-95 | ALDL        |  |  |
| LeSabre                                                               | 3.8L MFI          | L      | 94-95 | OBD II      |  |  |
| Lumina, Monte Carlo                                                   | 3.1L PFI, SFI     | Μ, Τ   | 94-95 | ALDL        |  |  |
|                                                                       | 3.4L MFI OHC      | X      | 94-95 | ALDL        |  |  |
| Regal                                                                 | 3.1L MFI          | M      | 94-95 | ALDL        |  |  |
| 5                                                                     | 3.8L SFI, MFI     | L      | 94-95 | ALDL        |  |  |
| Riviera                                                               |                   | N 1    | 95    |             |  |  |
| Poodmostor                                                            | 5.0L 3FI 30       |        | 95    |             |  |  |
|                                                                       |                   | F<br>8 | 94-95 |             |  |  |
| Saturn SC2 SL SL2 SW2                                                 |                   | 7      | 94-95 |             |  |  |
| 0atum 002; 0L; 0L2; 0W2                                               | 2 3L DOHC         | ,<br>D | 95    |             |  |  |
| -                                                                     | 2.3L SOHC         | 3      | 94    |             |  |  |
| Skylark                                                               | 3.1L              | М. Т   | 94-95 | ALDL        |  |  |
| -                                                                     | 3.8L MFI          | K      | 95    | OBD II      |  |  |
| Sunbird                                                               | 3.1L PFI          | Т      | 94    | ALDL        |  |  |
|                                                                       | 2.0L TBI OHV      | Н      | 94    | ALDL        |  |  |
| Sunfire                                                               | 2.2L MFI          | 4      | 95    | OBD II      |  |  |
| -                                                                     | 2.3L PFI DOHC     | D      | 95    | OBD II      |  |  |
|                                                                       | 4.3L TBI          | Z      | 94-95 | ALDL        |  |  |
| C Series Av2 &                                                        | 5.0L TBI          | Н      | 94-95 | ALDL        |  |  |
| K series 4x4                                                          | 5.71 TBI          | К      | 94-95 | AL DI       |  |  |
| Conventional Cab                                                      | 6.51 Diesel       | P      | 94-95 |             |  |  |
| Pickup, Sierra, Blazer, Suburban,<br>Yukon & Tahoe                    | 6.5L Turbo diesel | F      | 94-95 |             |  |  |
|                                                                       |                   | N      | 04-05 |             |  |  |
|                                                                       |                   | 7      | 04.05 |             |  |  |
|                                                                       | 4.3L I DI         | 2      | 94-95 | ALDL        |  |  |
| G series 4x2                                                          | 5.0L TBI          | н      | 94-95 | ALDL        |  |  |
| van (full size)<br>Chevy van Sport van GMC                            | 5.7L TBI          | K      | 94-95 | ALDL        |  |  |
| Vandura and Rally                                                     | 6.5L Diesel       | P, Y   | 94-95 | ALDL        |  |  |
|                                                                       | 7.4L TBI          | N      | 94-95 | ALDL        |  |  |
| M series 4x2 &                                                        | 4.3L CPI          | W      | 94-95 | ALDL        |  |  |
| L series 4x4, Small Van,<br>Astro, Safari                             | 4.3L TBI          | Z      | 94    | ALDL        |  |  |
| Astro, Galan                                                          | 4.3L TBI          | Z      | 94-95 | ALDL        |  |  |
| P series 4x2                                                          | 5.7L TBI          | К      | 94-95 | ALDL        |  |  |
| Forward Control                                                       | 6.5L Diesel       | Y      | 94    | ALDL        |  |  |
| Parcel/Delivery commercial vans,<br>Motorhomes                        | 6.5L Turbo Diesel | F      | 94-95 | AL DI       |  |  |
|                                                                       | 7 41 TBI          | N      | 94-95 |             |  |  |
|                                                                       | 2 21 MEI          | 4      | 94-95 |             |  |  |
| S series 4x2 &<br>T series 4x4                                        | 4.3L CPI          | w      | 94    | ALDL        |  |  |
| Small Conventional Cab,<br>Blazer, Bravada, Jimmy, Pickup &<br>Sonoma | 4.3L TBI          | 7      | 95    | ALDL        |  |  |
|                                                                       |                   | -      | 95    | OBD II      |  |  |
| U & X Series 4X2<br>All Purpose Vehicle Lumina                        | 3.1L TBI          | D      | 94-95 | ALDL        |  |  |
| APV Silhouette Trans Sport                                            | 3.8L PFI          | L      | 94-95 | ALDL        |  |  |

I

Data Link Connectors

**Note:** Data link connectors (DLC) are located under the dash, near the steering wheel.

B – 2••••••

#### Data Link Connectors

## Ford, Lincoln & Mercury Cars, Light Trucks & Vans

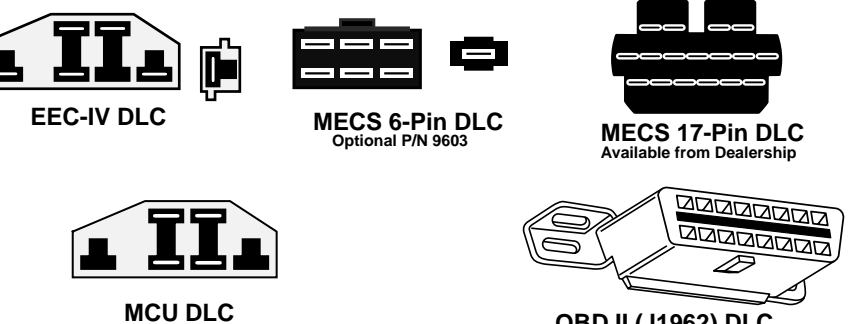

OBD II (J1962) DLC

### Ford, Lincoln & Mercury Cars, Light Trucks & Vans

| Model                                             | Engines                             | Year           | DLC     | DLC Location                                                                                  |
|---------------------------------------------------|-------------------------------------|----------------|---------|-----------------------------------------------------------------------------------------------|
| Aspire                                            | 1.3L                                | 94-95          | MECS 17 | Engine compartment, left rear corner                                                          |
| Capri                                             | 1.6L, 1.6L T                        | 91-94          | MECS 6  | Engine compartment, right rear corner.                                                        |
|                                                   | 2.3L, 2.3L T, 3.8L,<br>5.0L, 5.0LHO | 84-86          | EEC-IV  | Engine compartment, left rear corner.                                                         |
| Continental                                       | 3.8L, 4.6L, 5.0L                    | 88             | EEC-IV  | Engine compartment, right corner near firewall.                                               |
|                                                   |                                     | 89-94          |         | Right rear of engine compartment.                                                             |
|                                                   | 4.6L                                | 95             | OBD II  | Below instrument panel right of steer-<br>ing wheel.                                          |
| Contour                                           | 2.0L, 2.5L                          | 95             | EEC-IV  | Engine compartment, left side by shock tower.                                                 |
| Cougar                                            | 2.3L, 2.3L T, 3.8L,<br>5.0L, 5.0LHO | 84-85<br>86-90 | EEC-IV  | Right inner fender of engine compart-<br>ment                                                 |
|                                                   |                                     | 91-95          |         | Engine compartment, in front of left<br>shock tower.<br>Engine compartment, in front of right |
|                                                   | 4.6L                                | 94-95          | OBD II  | Below instrument panel to right of steering wheel.                                            |
| Escort /Lynx/<br>EXP                              | 1.6L, 1.6L Turbo,<br>1.9L           | 84-90          | EEC-IV* | Right fender apron near firewall and shock tower.                                             |
|                                                   |                                     | 91-95          | EEC-IV  | Engine compartment, left rear corner.                                                         |
| Escort                                            | 1.8L                                | 91-95          | MECS 17 | Engine compartment, left rear corner near firewall.                                           |
| Festiva                                           | 1.3L                                | 90-93          | MECS 6  | Engine compartment, left rear corner.                                                         |
| Grand Marquis,<br>Crown Victoria,<br>Colony Park, | 4.6L, 5.0L                          | 84<br>85-94    | EEC-IV* | Above right wheel well.<br>Front Left fender apron above wheel-<br>well.                      |
| Country Squire                                    | 4.6L                                | 95             | OBD II  | Below instrument panel to right of steering wheel.                                            |
| Grand Marquis/<br>Crown Victoria<br>(Police)      | 5.8L                                | 84<br>85-91    | MCU     | Above right wheel well.<br>Front of left fender apron above wheel-<br>well.                   |

\* Early models are equipped with the EEC III diagnostic system which is not supported by this tool.

| Model         | Engines                                          | Year           | DLC     | DLC Location                                                                                                    |
|---------------|--------------------------------------------------|----------------|---------|----------------------------------------------------------------------------------------------------|
| Marquis/LTD   | 2.3L, 3.8L                                       | 84-86          | EEC-IV  | Engine compartment, left rear corner.                                                                                 |
| Mark VII      | 5.0L, 5.0L HO                                    | 84-89          | EEC-IV* | Engine compartment, right corner nea                                                                                  |
|               |                                                  | 90-92          |         | Front of right fender apron.                                                                                          |
| Mark VIII     | 4.6L                                             | 93-95          | EEC-IV  | Engine compartment on top of left wheel well.                                                                         |
| Mustang       | 2.3L,2.3L Turbo,<br>5.0L, 5.0L HO,<br>5.0L SHP   | 84-85<br>86-93 | EEC-IV  | Center of left fender apron.<br>Left rear corner of engine compartmer<br>on shock tower.<br>Rear of right shock tower |
|               | 2.01                                             | 94-95          |         | Contor of left fonder oprop                                                                                           |
|               | 3.8L                                             | 84-85<br>86-93 | EEC-IV  | Left rear corner of engine compartmer<br>on shock tower.                                                              |
|               | 3.8L                                             | 94-95          | OBD II  | Below left side of glove compartment.                                                                                 |
| Mystique      | 2.0L, 2.5L                                       | 95             | EEC-IV  | Left side of engine compartment near shock tower.                                                                     |
| Probe         | 2.0L<br>(A/T only in 93)                         | 93             | MECS 17 | Left rear of engine compartment near strut tower.                                                                     |
|               |                                                  | 93-95          | EEC-IV  | Left rear of engine compartment near strut tower.                                                                     |
|               | 2.2L, 2.2L Turbo                                 | 89-92          | MECS 6  | Left rear of engine compartment near strut tower.                                                                     |
|               | 2.5L                                             | 93-95          | MECS 17 | Left front of engine compartment nea battery.                                                                         |
|               | 3.0L                                             | 91-92          | EEC-IV  | Left rear of engine compartment near strut tower.                                                                     |
| Sable         | 3.0L, 3.8L                                       | 86-87<br>88-95 | EEC-IV  | Engine compartment near alternator.<br>Right rear corner of engine compart-<br>ment.                                  |
| Scorpio       | 2.9L                                             | 87-89          | EEC-IV  | Engine compartment, right rear corne                                                                                  |
| Taurus        | 2.5L, 3.0L FF,<br>3.0L, 3.0L SHO,<br>3.2L, 3.8L  | 86-87<br>88-95 | EEC-IV  | Engine compartment near alternator.<br>Right rear corner of engine compart-<br>ment.                                  |
| Tempo / Topaz | 2.3L HSC,<br>2.3L HSO, 3.0L                      | 84-92<br>93-94 | EEC-IV  | Right rear corner of engine compart-<br>ment.<br>Left strut tower.                                                    |
| Thunderbird   | 2.3L, 2.3L T, 3.8L,<br>3.8L SC, 5.0L,<br>5.0L HO | 84-85<br>86-90 | EEC-IV  | Right inner fender of engine compart<br>ment<br>Engine compartment, in front of left                                  |
|               |                                                  | 91-95          |         | shock tower.<br>Engine compartment, in front of right shock tower.                                                    |
|               | 4.6L                                             | 94-95          | OBD II  | Below instrument panel to right of steering wheel.                                                                    |
| Town Car      | 4.6L                                             | 95             | OBD II  | Below instrument panel right of steer ing wheel.                                                                      |
|               | 4.6L, 5.0L                                       | 84<br>85-90    | EEC-IV* | Above right wheel well.<br>Left fender apron, near or above<br>wheelwell.                                             |

\* Early models are equipped with the EEC III diagnostic system which is not supported by this tool.

I

Data Link Connectors

B – 4••••••

### Data Link Connectors

## Ford, Lincoln & Mercury Cars, Light Trucks & Vans

| Model                      | Engines                                       | Year           | DLC     | DLC Location                                                                                           |
|----------------------------|-----------------------------------------------|----------------|---------|----------------------------------------------------------------------------------------------------|
| Tracer                     | 1.8L                                          | 88-89          | MECS 6  | Engine compartment, left rear corner near firewall.                                                    |
|                            |                                               | 91-95          | MECS 17 | Engine compartment, left rear corner near firewall.                                                    |
|                            | 1.9L                                          | 91-95          | EEC-IV  | Engine compartment, left rear corner.                                                                  |
| XR4Ti                      | 2.3L Turbo                                    | 85-88          | EEC-IV  | Engine compartment, right fender apron above wheel well.                                               |
| Aerostar                   | 2.3L, 2.8L, 3.0L,<br>4.0L                     | 86-92<br>93-95 | EEC-IV  | Left front fender below starter relay.<br>Left rear engine compartment on fire-<br>wall.               |
| Bronco                     | 4.9L*, 5.0L*, 5.8L*<br>*84-85 A/T Only        | 84-87<br>88-95 | EEC-IV  | Right inner fender near starter relay.<br>Left front corner of engine compart-<br>ment.                |
| Bronco II                  | 2.8L, 2.9L                                    | 84-88<br>89-90 | EEC-IV  | Right inner fender near starter relay.<br>Right fender panel below engine com-<br>partment fuse block. |
| E-Series,<br>Econoline Van | 4.9L, 5.0L, 5.8L,<br>7.3L D, 7.3L TD          | 84-91<br>92-95 | EEC-IV  | Right front fender near starter relay.<br>Left front corner of engine compartment.                     |
|                            | 5.8L>8,500 GVW                                | 96             | EEC-IV  | Left rear of engine compartment.                                                                       |
|                            | 5.8L>8,500 GVW<br>in 49 States, ex CA         | 97             | EEC-IV  | Left rear of engine compartment.                                                                       |
|                            | 7.5L W/Fed Emiss                              | 96             | EEC-IV  | Left rear of engine compartment.                                                                       |
|                            | 7.5L >14,000<br>GVW                           | 97-98          | EEC-IV  | Left front corner of engine compart-<br>ment.                                                          |
|                            | 7.5L >8,500 GVW in<br>49 States ex CA         | 97-98          | EEC-IV  | Left front corner of engine compart-<br>ment.                                                          |
| Explorer                   | 4.0L                                          | 91-95          | EEC-IV  | Right rear of engine compartment.                                                                      |
| F-Series Pickup            | 4.9L, 5.0L, 5.8L,<br>7.3L D, 7.3L TD,<br>7.5L | 84-87<br>88-95 | EEC-IV  | Right inner fender near starter relay.<br>Left front fender apron in rear of engine<br>compartment.    |
|                            | 5.8L > 8,500 GVW                              | 96-98          | EEC-IV  | Left rear of engine compartment.                                                                       |
|                            | 5.8L>8,500 GVW<br>in 49 States, ex CA         | 97             | EEC-IV  | Left rear of engine compartment.                                                                       |
|                            | 7.0L                                          | 91-96          | EEC-IV  | Left rear of engine compartment.                                                                       |
|                            | 7.0L > 14,000<br>GVW                          | 97-98          | EEC-IV  | Left rear of engine compartment.                                                                       |
|                            | 7.5L W/Fed Emiss                              | 96             | EEC-IV  | Left rear of engine compartment.                                                                       |
|                            | 7.5L > 8,500 GVW<br>in 49 States ex CA        | 97-98          | EEC-IV  | Left rear of engine compartment.                                                                       |
|                            | 7.5L > 14,000<br>GVW                          | 97-98          | EEC-IV  | Left rear of engine compartment.                                                                       |
| Ranger                     | 2.3L                                          | 84             | MCU     | Right front inner fender panel.                                                                        |
| -                          | 2.3L, 2.8L, 2.9L,                             | 84-85          | EEC-IV  | Right front inner fender panel.                                                                        |
|                            | 3.0L, 4.0L                                    | 86-92          |         | Right rear fender apron near fuel pump relay.                                                          |
|                            |                                               | 92-94          |         | Left front inner fender by fuse/relay block.                                                           |
|                            | 2.3L, 3.0L, 4.0L                              | 95             | OBD II  | Below instrument panel, right of steer-<br>ing wheel.                                                  |
| Windstar                   | 3.0L, 3.8L                                    | 95             | OBD II  | Below instrument panel, right of steer-<br>ing wheel.                                                  |

\* Early models are equipped with the EEC III diagnostic system which is not supported by this tool.

## Chrysler Cars, Light Trucks & Vans

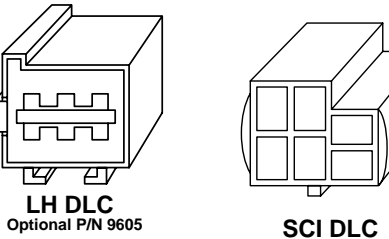

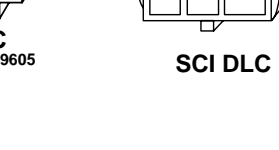

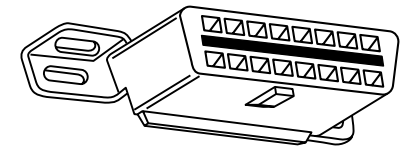

OBD II (J1962) DLC

## Chrysler Cars, Light Trucks & Vans

| Make/Model                        | Year  | Engine | DLC    | Location                                                    |
|-----------------------------------|-------|--------|--------|-------------------------------------------------------------|
| Acclaim                           | 89-95 | ALL    | SCI    | Front of left shock/strut tower, near the SBEC/SMEC module. |
| Aries K, Reliant                  | 89    | ALL    | SCI    | At front of left shock/strut tower.                         |
|                                   | 89-91 | ALL    | SCI    | In front of left fender panel below relays.                 |
| Caravan,<br>Grand Caravan         | 92-93 | ALL    | SCI    | In engine compartment near PCM module.                      |
|                                   | 94-95 | ALL    | SCI    | In engine compartment on left side of firewall.             |
| Cherokee                          | 91-95 | ALL    | SCI    | In front of left fender apron behind air cleaner.           |
| Cirrus                            | 95    | ALL    | OBD II | Left of steering column under dash on body control module   |
| Comanche                          | 91-92 | ALL    | SCI    | In front of left fender apron behind air<br>cleaner.        |
| Concorde,<br>Intrepid, Vision     | 93-95 | ALL    | LH     | Right of steering column under dash.                        |
| Dakota                            | 91    | ALL    | SCI    | Engine compartment, right corner of<br>firewall             |
| Daytona                           | 89-93 | ALL    | SCI    | At front of left shock/strut tower.                         |
| Dynasty                           | 89-93 | ALL    | SCI    | Front of left shock/strut tower near SBEC/PCM.              |
| Fifth Avenue,                     | 90    | ALL    | SCI    | In engine compartment near air filter housing.              |
| Imperial                          | 91-93 | ALL    | SCI    | On front of left fender panel by SMEC/SBAC.                 |
| Grand Cherokee,<br>Grand Wagoneer | 93-   | ALL    | SCI    | Right rear of engine compartment.                           |

B – 6•••••

Β

## Data Link Connectors

## Chrysler Cars, Light Trucks & Vans

| Make/Model                    | Year           | Engine                   | DLC        | Location                                                                           |
|-------------------------------|----------------|--------------------------|------------|------------------------------------------------------------------------------------|
| Horizon, Omni                 | 89-90          | ALL                      | SCI        | Front of left side shock tower by relays & SMEC.                                   |
| Lancer                        | 89             | ALL                      | SCI        | At front of left shock/strut tower.                                                |
| LeBaron Coupe,<br>Convertible | 89-95          | ALL                      | SCI        | At front of left shock/strut tower.                                                |
| LeBaron Sedan,<br>GTS         | 89-95          | ALL                      | SCI        | Front of left shock/strut tower near SBEC/PCM.                                     |
| LHS                           | 94-95          | ALL                      | LH         | Right of steering column under dash.                                               |
| Neon                          | 95             | ALL                      | OBD II     | Under left side of dash.                                                           |
| New Yorker                    | 89-93          | ALL                      | SCI        | Front of left shock tower near the SBEC/SMEC module.                               |
|                               | 94-95          | ALL                      | LH         | Right of steering column under dash.                                               |
|                               | 89-95          | 5.2L, 5.9L               | SCI        | On left side of firewall near master cyl-<br>inder.                                |
| Pickup D/W, RAM series        | 89-95          | 3.9L, 5.9L               | SCI        | In engine compartment on right side of firewall.                                   |
|                               | 94-95          | 8.0L                     | SCI        | In engine compartment on right side of firewall.                                   |
| Ram Wagon/Van.                | 89-90<br>91-95 | 5.2L, 5.9L<br>5.2L, 5.9L | SCI<br>SCI | On left side of firewall below cowl.<br>On center of firewall next to<br>SBEC/PCM. |
| B-Van                         | 92-95<br>89-95 | 5.2L CNG<br>3.9L         | SCI<br>SCI | Under center of dash panel.<br>In engine compartment on right side of firewall.    |
|                               | 89-90          | ALL                      | SCI        | On left side corner of firewall below                                              |
| Ramcharger                    | 91-93          | ALL                      | SCI        | In engine compartment, near master cylinder.                                       |
| Sebring Conv/<br>Avenger      | 95             | ALL                      | OBD II     | Under left side of dash, right side of steering column.                            |
| Shadow, Sun-<br>dance         | 89-95          | ALL                      | SCI        | Front of left shock/strut tower near SBEC/PCM.                                     |
| Spirit                        | 89-95          | ALL                      | SCI        | Front of left shock/strut tower near SBEC/PCM.                                     |
| Stratus                       | 95             | ALL                      | OBD II     | Left of steering column under dash on body control module                          |
|                               | 90-91          | ALL                      | SCI        | On front of left fender panel below relays.                                        |
| Town & County                 | 92-93          | ALL                      | SCI        | In engine compartment near PCM module.                                             |
|                               | 94-95          | ALL                      | SCI        | In engine compartment on left side of firewall.                                    |
|                               | 89-91          | ALL                      | SCI        | In front of left fender panel below relays.                                        |
| Voyager, Grand<br>Voyager     | 92-93          | ALL                      | SCI        | In engine compartment near PCM module.                                             |
| i oʻjagor                     | 94-95          | ALL                      | SCI        | In engine compartment near PCM module on left side of firewall.                    |
| Wrangler                      | 91-95          | ALL                      | SCI        | In front of left fender apron behind air cleaner near SBEC.                        |

В

Data Link Connectors

В

B – 8••••••

## Appendix C – Glossary

#### A/C:

Air Conditioner

#### A/D:

Analog to Digital

#### A/F:

Air/Fuel ratio. The proportion of air and fuel delivered to the cylinder for combustion. For example, an A/F ratio of 14:1 denotes 14 times as much air as fuel in the mixture. Ideally the A/F ratio is 14.7:1.

#### ABS:

Anti-lock Brake System

#### A/C Clutch Relay:

The PCM uses this relay to energize the A/C clutch, turning the A/C compressor on or off.

#### A/C Pressure Sensor:

Measures air conditioning refrigerant pressure and sends a voltage signal to the PCM.

#### A/C Pressure Switch:

A mechanical switch connected to the A/C refrigerant line. The switch is activated (sending a signal to the PCM) when the A/C refrigerant pressure becomes too low or high.

#### Actuator:

Actuators such as relays, solenoids, and motors allow the PCM to control the operation of vehicle systems.

#### Air Injection Reaction (AIR) System:

An emission control system operated by the PCM. During cold starts, an air pump injects outside air into the exhaust manifold to help burn hot exhaust gases. This reduces pollution and speeds warm-up of oxygen sensors and catalytic converters. After the engine is warm, the air will either be dumped back to the atmosphere (or into the air cleaner assembly) or sent to the catalytic converter.

#### APP:

Acceleration Pedal Position (Sensor)

ASR:

Acceleration Slip Regulation

#### Bank x:

The standard way of referring to the bank of cylinders containing cylinder #x. In-line engines have only one bank of cylinders. Most commonly used to identify the location of oxygen sensors. See **O2S**, **Sensor x**, **Sensor x**.

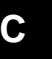

#### BARO:

Barometric Pressure Sensor. See MAP Sensor.

#### **BBV**:

Brake Boost Vacuum (Sensor)

#### BCM: Body Control Module

## Boost Control Solenoid:

A solenoid that is energized by the PCM, in order to control turbo/supercharger boost pressure.

#### Brake Switch Signal:

An input signal to the PCM indicating that the brake pedal is being pressed. This signal is typically used to disengage Cruise Control systems and Torque Converter Clutch (TCC) solenoids. See also **TCC**.

#### CAM:

Camshaft Position Sensor. Sends a frequency signal to the PCM in order to synchronize fuel injector and spark plug firing.

#### **Catalytic Converter:**

Designed to reduce exhaust emissions.

## CAN:

Controller Area Network

#### CARB:

California Air Resources Board. Governing body for emissions control in California.

#### CKP REF:

Crankshaft Position Reference.

#### CKP:

Crankshaft Position. See CPS.

#### CKT:

Circuit

#### Closed Loop (CL):

A feedback system that uses the O2 Sensor(s) to monitor the results of combustion. Based on the signal(s) from the O2 sensor(s), the PCM modifies the air/fuel mixture to maintain optimum performance with lowest emissions. In closed loop mode, the PCM can fine tune control of a system to achieve an exact result.

#### CMP:

Camshaft Position Sensor

#### CO:

Carbon Monoxide; odorless gas produced by incomplete combustion.

#### Code Scanner:

A device that interfaces with and communicates information via a data link.

## Continuous Memory Codes:

## See Pending Codes.

#### C CPS:

Crankshaft Position Sensor. Sends a frequency signal to the PCM. It is used to reference fuel injector operation and synchronize spark plug firing on distributorless ignition systems (DIS).

#### CTS:

Coolant Temperature Sensor. A resistance sensor that sends a voltage signal to the PCM indicating the temperature of the coolant. This signal tells the PCM whether the engine is cold or warm.

#### CVRTD:

Continuous Variable Real Time Damping

D/R:

Drive/Reverse

#### Data Link Connector (DLC):

Connector providing access and/or control of the vehicle information, operating conditions, and diagnostic information. Vehicles with OBD II use a 16-pin connector located in the passenger compartment.

#### Data Stream:

The actual data communications sent from the vehicle's PCM to the data connector.

#### DEPS:

Digital Engine Position Sensor.

#### **Detonation:**

See Knock.

#### DI/DIS:

Direct Ignition/Distributorless Ignition System. A system that produces the ignition spark without the use of a distributor.

#### DPFE:

Differential Pressure Feedback – Exhaust Gas Recirculation Sensor

#### DTC:

Diagnostic Trouble Code. An alphanumeric identifier for a fault condition identified by the On Board Diagnostic System.

#### **Duty Cycle:**

A term applied to signals that switch between on and off. Duty cycle is the percentage of time the signal is on. For example, if the signal is on only one fourth of the time, then the duty cycle is 25%. The PCM uses duty cycle type signals to maintain precise control of an actuator.

#### EBCM:

**Electronic Brake Control Module** 

#### EBTCM:

Electronic Brake/Traction Control Module

#### ECM

Engine Control Module or Electronic Control Module

#### ECT:

Engine Coolant Temperature sensor. See CTS.

#### **EEPROM**:

Electrically Erasable Programmable Read Only Memory

#### EFE:

Early Fuel Evaporation

С

#### EFI:

Electronic Fuel Injection. Any system where a computer controls fuel delivery to the engine by using fuel injectors.

#### EGR:

Exhaust Gas Recirculation. The PCM uses the EGR system to recirculate exhaust gases back into the intake manifold to reduce emissions. EGR is used only during warm engine cruise conditions.

### EOP:

Engine Oil Pressure (Switch)

#### EOT

Engine Oil Temperature (Sensor)

#### EPA:

Environmental Protection Agency.

#### ESC:

Electronic Spark Control. An ignition system function that warns the PCM when knock is detected. The PCM then retards spark timing to eliminate the knocking condition.

#### EST:

Electronic Spark Timing. An ignition system that allows the PCM to control spark advance timing. The PCM determines optimum spark timing from sensor information — engine speed, throttle position, coolant temperature, engine load, vehicle speed, Park/Neutral switch position, and knock sensor condition.

#### EVAP:

Evaporative Emissions System.

#### FC:

Fan Control

#### Freeze Frame:

A block of memory containing DTCs of the vehicle operating conditions for a specific time.

#### FTP:

Federal Test Procedure. Strict test of vehicle's emissions.

#### Ground (GND):

An electrical conductor used as a common return for an electric circuit(s) and with a relative zero potential (voltage).

#### Hall Effect Sensor:

Any of a type of sensor utilizing a permanent magnet and a transistorized Hall Effect switch. Hall Effect type sensors may be used to measure speed and position of the crankshaft or camshaft - for spark timing and fuel injector control.

## HO2S:

C Heated Oxygen Sensor. See O2S.

#### HVAC:

Heating, Ventilation & Air Conditioning (System)

#### I/M:

Inspection and Maintenance. An emission control program.

#### IAC:

Idle Air Control. A device mounted on the throttle body which adjusts the amount of air bypassing a closed throttle so that the PCM can control idle speed.

#### IAT:

Intake Air Temperature (Sensor)

#### ICM:

Ignition Control Module.

#### IMRC:

Intake Manifold Runner Control

#### IPC:

Instrument Panel Cluster

#### ISC:

Idle Speed Control. A small electric motor mounted on the throttle body and controlled by the PCM. The PCM can control idle speed by commanding the ISC to adjust its position.

#### ISO:

International Organization of Standardization also know as International Standards Organization.

#### KAM:

**Keep Alive Memory** 

#### Knock Sensor (KS):

Used to detect engine detonation or knock. The sensor contains a piezoelectric element and is threaded into the engine block. Special construction makes the element sensitive only to engine vibrations associated with detonation.

#### Knock:

Uncontrolled ignition of the air/fuel mixture in the cylinder. Also referred to as detonation or ping. Knock indicates extreme cylinder pressures or "hotspots" which are causing the air/fuel mixture to detonate prematurely.

### KOEO:

Key On Engine Off. Turn the ignition key to on, but don't start the engine.

#### KOER:

Key On Engine Running. Start the vehicle.

## LCD:

Liquid Crystal Display

#### LTFT:

Long Term Fuel Trim

#### M/T:

Manual transmission or manual transaxle.

#### MAF:

Mass Air Flow (sensor). Measures the amount and density of air entering the engine and sends a frequency or voltage signal to the PCM. The PCM uses this signal in its fuel delivery calculations.

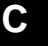

#### MAP:

Manifold Absolute Pressure (sensor). Measures intake manifold vacuum or pressure and sends a frequency or voltage signal (depending on sensor type) to the PCM. This gives the PCM information on engine load for control of fuel delivery, spark advance, and EGR flow.

#### MAT:

Manifold Air Temperature (sensor). A resistance sensor in the intake manifold that sends a voltage signal to the PCM indicating the temperature of the incoming air. The PCM uses this signal for fuel delivery calculations.

#### MIL:

Malfunction Indicator Lamp. The MIL is most commonly known as the Check Engine or Service Engine Soon light. A required on-board indicator to alert the driver of an emission-related malfunction.

#### Misfire:

Caused by the air fuel ratio being incorrect.

#### Monitor:

A test performed by the on-board computer to verify proper operation of emission-related systems or components.

#### MPFI or MFI:

Multi-Port Fuel Injection. MPFI is a fuel injection system using one (or more) injector(s) for each cylinder. The injectors are mounted in the intake manifold, and fired in groups rather than individually.

#### NOx:

Oxides of Nitrogen. The system EGR and Camshafts injects exhaust gases into the intake manifold to reduce these gases at the tailpipe.

#### 02S:

Oxygen Sensor. Generates a voltage of 0.6 to 1.1 volts when the exhaust gas is rich (low oxygen content). The voltage changes to 0.4 volts or less when the exhaust gas is lean (high oxygen content). This sensor only operates after it reaches a temperature of approximately 349°C (660°F). O2 sensors are usually found both upstream and downstream of the catalytic converter. The PCM uses these sensors to fine tune the air-fuel ratio and to monitor the efficiency of the catalytic converter. See **Bank 1**, **Bank 2**, **Sensor 1**, **Sensor 2**.

#### OBD II:

On-Board Diagnostics, Second Generation. OBD II is a U.S. Government-mandated standard requiring all cars and light trucks to have a common data connector, connector location, communication protocol, DTCs and code definitions. OBD II first appeared on vehicles in late 1994, and is required to be present on all cars sold in the US after January 1, 1996.

#### ODM:

Output Device Monitor.

## C Open Loop (OL):

A control system mode that does not monitor the output to verify if the desired results were achieved. A fuel delivery system usually operates in open loop mode during cold engine warm-up because the oxygen sensors are not yet ready to send a signal. Without the oxygen sensor signal, the computer cannot check the actual results of combustion.

#### PCM:

Powertrain Control Module. The brains of the engine and transmission control systems housed in a metal box with a number of sensors and actuators connected via a wiring harness. Its job is to control fuel delivery, idle speed, spark advance timing, and emission systems. The PCM receives information from sensors, then energizes various actuators to control the engine. The PCM is also known as the ECM (Engine Control Module).

#### **Pending Codes:**

Also referred to as Continuous Memory codes and Maturing Diagnostic Trouble Codes. Pending Codes may be set by emission related powertrain components and systems. If the fault does not occur after a certain number of drive cycles, the code is erased from memory.

#### PID:

Parameter Identification. Identifies an address in memory which contains vehicle operating information.

#### PNP:

Park/Neutral Position. A switch that tells the PCM when the gear shift lever is in the Park or Neutral position. When in Park or Neutral, the PCM operates the engine in an idle mode.

#### PROM:

Programmable Read-Only Memory. The PROM contains programming information the PCM needs to operate a specific vehicle model/engine combination.

#### **PSPS:**

Power Steering Pressure Switch

#### **Purge Solenoid:**

Controls the flow of fuel vapors from the carbon canister to the intake manifold. The canister collects vapors evaporating from the fuel tank, preventing them from escaping to the atmosphere and causing pollution. During warm engine cruise conditions, the PCM energizes the Purge Solenoid so the trapped vapors are drawn into the engine and burned.

#### PWM:

Pulse Width Modulated

#### PZM:

Platform Zone Module

#### QDM:

Quad Driver Module

#### RAM:

Random Access Memory

#### **Relay:**

An electromechanical device in which connections in one circuit are switched.

## С

#### **Reluctance Sensor:**

A type of sensor typically used to measure crankshaft or camshaft speed and/or position, driveshaft speed, and wheel speed.

#### ROM:

Read-Only Memory. Permanent programming information stored inside the PCM, containing the information the PCM needs to operate a specific vehicle model/engine combination.

## RPM:

**Revolutions Per Minute** 

#### SAE:

Society of Automotive Engineers.

#### Scan Tool:

A device that interfaces with and communicates information on a data link.

#### SDM:

Sensing and Diagnostic Module

#### Sensor x:

A standard term used to identify the location of oxygen sensors. Sensor 1 is located upstream of the catalytic converter. See **O2S**, **Bank 1**, **Bank 2**.

#### Sensor:

Any device that reports information to the PCM. The job of the sensor is to convert a parameter such as engine temperature into an electrical signal that the PCM can understand.

#### SFI or SEFI:

Sequential Fuel Injection or Sequential Electronic Fuel Injection. A fuel injection system that uses one or more injectors for each cylinder. The injectors are mounted in the intake manifold and are fired individually.

#### Solenoid:

A device consisting of an electrical coil which when energized, produces a magnetic field in a plunger, which is pulled to a central position. A solenoid may be used as an actuator in a valve or switch.

#### STFT:

Short Term Fuel Trim.

#### STS:

Service Throttle Soon

#### TAC:

Throttle Actuator Control

#### TBI:

Throttle Body Injection. A fuel injection system having one or more injectors mounted in a centrally located throttle body, as opposed to positioning the injectors close to an intake valve port. TBI is also called Central Fuel Injection (CFI) in some vehicles.

### TCC:

Torque Converter Clutch

## C TCM:

Transmission Control Module

#### TCS:

Traction Control System for PCM and brakes

#### TDC:

Top Dead Center. When a piston is at its uppermost position in the cylinder.

### TFP:

Transmission Fluid Pressure

#### TFT:

Transmission Fluid Temperature (Sensor)

#### **Throttle Body:**

A device which performs the same function as a carburetor in a fuel injection system. On a throttle body injection (TBI) system, the throttle body is both the air door and the location of the fuel injectors. On port fuel injection systems (PFI, MPFI, SFI, etc.), the throttle body is simply an air door. Fuel is not added until the injectors at each intake port are activated. In each case, the throttle body is attached to the accelerator pedal.

#### TPS:

Throttle Position Sensor. Potentiometer-type sensor connected to the throttle shaft. Its voltage signal output increases as the throttle is opened. The PCM uses this signal to control many systems such as idle speed, spark advance, fuel delivery, etc.

#### **Traction Assist:**

Assist in traction with brakes only.

#### Trip:

Vehicle operation for a period of time so the systems can be monitored.

#### TTS:

Transmission Temperature Sensor. A resistance sensor mounted in the transmission housing in contact with the transmission fluid. It sends a voltage signal to the PCM indicating the temperature of the transmission.

#### VECI:

Vehicle Emission Control Information. A decal located in the engine compartment containing information about the emission control systems found on the vehicle. The VECI is the authoritative source for determining whether a vehicle is OBD II compliant.

#### VIN:

Vehicle Identification Number. This is the factory-assigned vehicle serial number. This number is stamped on a number of locations throughout the vehicle, but the most prominent location is on top of the dashboard on the driver's side, visible from outside the car. The VIN includes information about the car, including where it was built, body and engine codes, options, and a sequential build number.

#### VSS:

Vehicle Speed Sensor. Sends a frequency signal to the PCM. The frequency increases as the vehicle moves faster to give the PCM vehicle speed information used to determine shift points, engine load, and cruise control functions.

С

#### VTD:

Vehicle Theft Deterrent

#### Warm-up Cycle:

Warm-up cycle is when the engine coolant temperature rises at least 40 degrees above that at engine start up.

#### WOT:

Wide-Open Throttle. The vehicle operating condition brought about when the throttle is completely (or nearly) open. The PCM typically delivers extra fuel to the engine and de-energizs the A/C compressor at this time for acceleration purposes. The PCM uses a switch or the TPS to identify the WOT condition.

## **SPX Corporation Limited Warranty**

## THIS WARRANTY IS EXPRESSLY LIMITED TO ORIGINAL RETAIL BUYERS OF SPX ELECTRONIC DIAGNOSTIC TOOLS ("UNITS").

SPX Units are warranted against defects in materials and workmanship for one year (12 months) from date of delivery. This warranty does not cover any Unit that has been abused, altered, used for a purpose other than that for which it was intended, or used in a manner inconsistent with instructions regarding use. The sole and exclusive remedy for any Unit found to be defective is repair or replacement, the option of SPX. In no event shall SPX be liable for any direct, indirect, special, incidental or consequential damages (including lost profit) whether based on warranty, contract, tort or any other legal theory. The existence of a defect shall be determined by SPX in accordance with procedures established by SPX. No one is authorized to make any statement or representation altering the terms of this warranty.

### DISCLAIMER

THE ABOVE WARRANTY IS IN LIEU OF ANY OTHER WARRANTY, EXPRESS OR IMPLIED, INCLUDING ANY WARRANTY OF MERCHANTABILITY OR FITNESS FOR A PARTICULAR PURPOSE.

## SOFTWARE

Unit software is proprietary, confidential information protected under copyright law. Users have no right in or title to Unit software other than a limited right of use revocable by SPX. Unit software may not be transferred or disclosed without written consent of SPX. Unit software may not be copied except in ordinary backup procedures.

## **ORDER INFORMATION**

Order replacement and optional parts directly from your SPX authorized tool supplier. Include the quantity, part number, and item description.

## **Technical Service**

If you have any questions about the operation of the product, call (800) 228-7667.

## Repair

When sending your SPX electronic product in for repair, include the following:

- contact name
- telephone number
- description of the problem
- proof-of-purchase for warranty repairs
- preferred method of payment for non-warranty repairs

For non-warranty repairs, please call Tech Support at (800) 228-7667. You will be advised of the cost of repair and any freight charges.

Send the unit to:

SPX Service Solutions 15825 Industrial Parkway Cleveland Ohio 44135 Attn.: Repair

© 2006 SPX Corporation All Rights Reserved. Todos los derechos reservados. Tous droits réservés.

P/N 0002-000-2968